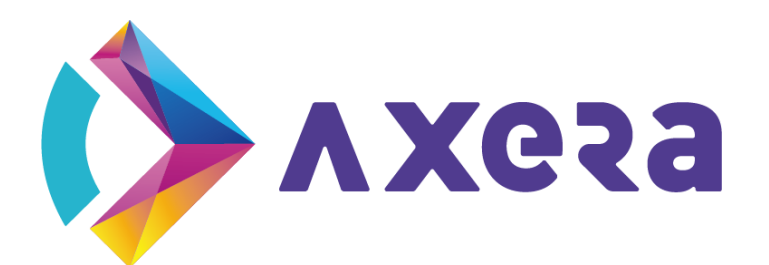

# ig Gi officient **AX Image Online Tuning Guide**

The information contained in this Documentation may be privileged and confidential. If the reader of this information is not intended recipient, you are on notice that any distribution of this information, in any form, is strictly prohibited.

# Contents

| Introduction10       |                                 |     |  |  |
|----------------------|---------------------------------|-----|--|--|
| <b>Revision Hist</b> | ory                             | .11 |  |  |
| 1 Overview           |                                 | .12 |  |  |
| 1.1 Introduc         | ction                           | 12  |  |  |
| 1.2 Environ          | ment Preparation                | 12  |  |  |
| 1.2.1                | Hardware Preparation            | 12  |  |  |
| 1.2.2                | Hardware Configuration          | 12  |  |  |
| 1.2.3                | Network Port Configuration      | 14  |  |  |
| 1.2.4                | Installing and Running Software | 16  |  |  |
| 2 Pipeline           |                                 | .17 |  |  |
| 2.1 Pipeline         |                                 | 17  |  |  |
| 3 Tuning Onl         | ine Modules                     | .19 |  |  |
| 3.1 Ae               | 2,0,                            | 19  |  |  |
| 3.1.1                | Introduction                    | 19  |  |  |
| 3.1.2                | Interface                       | 20  |  |  |
| 3.1.3                | Parameter                       | 21  |  |  |
| 3.2 AeStat           | ▶                               | 46  |  |  |
| 3.2.1                | Introduction                    | 46  |  |  |
| 3.2.2                | Interface                       | 46  |  |  |
| 3.2.3                | Parameter                       | 47  |  |  |
| 3.3 Awb              |                                 | 49  |  |  |
| 3.3.1                | Introduction                    | 49  |  |  |
| 3.3.2                | Interface                       | 50  |  |  |

| 3.3.3      | Parameter                | 50 |
|------------|--------------------------|----|
| 3.3.4      | Statistical Information  | 87 |
| 3.3.5      | Auto mode                | 94 |
| 3.4 AwbSta | ət                       | 95 |
| 3.4.1      | Introduction             |    |
| 3.4.2      | Interface                |    |
| 3.4.3      | Parameter                | 96 |
| 3.4.4      | Debugging Recommendation | 97 |
| 3.5 Dpc    |                          | 97 |
| 3.5.1      | Introduction             | 97 |
| 3.5.2      | Interface                |    |
| 3.5.3      | Parameter                |    |
| 3.5.4      | Debugging Method         |    |
| 3.5.5      | Auto mode                |    |
| 3.6 Blc    |                          |    |
| 3.6.1      | Introduction             |    |
| 3.6.2      | Interface                |    |
| 3.6.3      | Parameter                |    |
| 3.6.4      | Auto mode                |    |
| 3.7 Hdr    |                          |    |
| 3.7.1      | Introduction             |    |
| 3.7.2      | Interface                |    |
| 3.7.3      | Parameter                |    |
| 3.7.4      | Auto mode                |    |
| 3.8 AiNr   |                          |    |
| 3.8.1      | Introduction             |    |

|      | 3.8.2   | Interface                     | 113 |
|------|---------|-------------------------------|-----|
|      | 3.8.3   | Parameter                     | 113 |
|      | 3.8.4   | Model Naming                  | 116 |
|      | 3.8.5   | Model Integration Description | 118 |
|      | 3.8.6   | Auto parameter                | 119 |
| 3.9  | Scene   | G                             | 121 |
|      | 3.9.1   | Introduction                  | 121 |
|      | 3.9.2   | Interface                     | 121 |
|      | 3.9.3   | Parameter                     | 121 |
|      | 3.9.4   | Debugging Steps               | 122 |
| 3.10 | ) Raw2D | )Nr                           | 122 |
|      | 3.10.1  | Introduction                  | 122 |
|      | 3.10.2  | Interface                     | 123 |
|      | 3.10.3  | Parameter                     | 124 |
|      | Debug   | ging Steps                    | 125 |
| 3.11 | _ Lsc   |                               | 127 |
|      | 3.11.1  | Introduction                  | 127 |
|      | 3.11.2  | Interface                     | 128 |
|      | 3.11.3  | Parameter                     | 128 |
| 4    | 3.11.4  | Auto mode                     | 129 |
| 3.12 | Rltm    |                               | 130 |
|      | 3.12.1  | Introduction                  | 130 |
|      | 3.12.2  | Interface                     | 132 |
|      | 3.12.3  | Parameter                     | 132 |
|      | 3.12.4  | Debugging Steps               | 148 |
|      | 3.12.5  | Auto mode                     | 150 |

| 3.13 Demos   | saic                  | 151 |
|--------------|-----------------------|-----|
| 3.13.1       | Introduction          |     |
| 3.13.2       | Interface             |     |
| 3.13.3       | Parameter             | 153 |
| 3.13.4       | Debugging Steps       | 155 |
| 3.13.5       | Auto mode             | 155 |
| 3.14 Depurp  | ole                   | 156 |
| 3.14.1       | Introduction          |     |
| 3.14.2       | Interface             |     |
| 3.14.3       | Parameter             |     |
| 3.14.4       | Debugging Steps       |     |
| 3.14.5       | Auto mode             |     |
| 3.15 Color ( | Correction            |     |
| 3.15.1       | Introduction          |     |
| 3.15.2       | Interface             |     |
| 3.15.3       | Parameter             |     |
| 3.15.4       | Auto mode             |     |
| 3.16 2dLut . | <u> </u>              |     |
| 3.16.1       | Introduction          |     |
| 3.16.2       | Homepage              |     |
| 3.16.3       | Parameter Description |     |
| 3.16.4       | Auto mode             |     |
| 3.17 Gamm    | a                     |     |
| 3.17.1       | Introduction          |     |
| 3.17.2       | Interface             |     |
| 3.17.3       | Parameter             |     |

| 3.17.4       | Auto mode        | 172 |
|--------------|------------------|-----|
| 3.18 Dehaz   | е                | 172 |
| 3.18.1       | Introduction     | 172 |
| 3.18.2       | Interface        | 173 |
| 3.18.3       | Parameter        | 173 |
| 3.18.4       | Debugging Method | 174 |
| 3.19 Csc     |                  | 174 |
| 3.19.1       | Introduction     | 174 |
| 3.19.2       | Interface        | 175 |
| 3.19.3       | Parameter        | 175 |
| 3.20 Color / | Adjust           | 176 |
| 3.20.1       | Introduction     | 176 |
| 3.20.2       | Interface        |     |
| 3.20.3       | Parameter        | 176 |
| 3.21 Yuv3D   | Nr               | 177 |
| 3.21.1       | Introduction     | 177 |
| 3.21.2       | Interface        | 179 |
| 3.21.3       | Parameter        | 179 |
| 3.21.4       | Debugging Steps  | 196 |
| 3.22 Yuv2D   | Nr               | 202 |
| 3.22.1       | Introduction     | 202 |
| 3.22.2       | Interface        | 202 |
| 3.22.3       | Parameter        | 203 |
| 3.22.4       | Debugging Steps  | 204 |
| 3.23 Sharpe  | en               | 206 |
| 3.23.1       | Introduction     | 206 |

| 3.23.2 In <sup>.</sup> | terface                 | 206 |
|------------------------|-------------------------|-----|
| 3.23.3 Pa              | arameter                | 206 |
| 3.23.4 Au              | uto mode                | 216 |
| 3.23.5 De              | ebugging Steps          | 216 |
| 3.24 CCMP              | N-                      | 218 |
| 3.24.1 In <sup>-</sup> | troduction              | 218 |
| 3.24.2 In <sup>-</sup> | terface                 | 219 |
| 3.24.3 Pa              | arameter                | 219 |
| 3.24.4 De              | ebugging Recommendation | 220 |
| 3.24.5 Au              | uto mode                | 220 |
| 3.25 SCM               |                         | 221 |
| 3.25.1 In <sup>-</sup> | troduction              | 221 |
| 3.25.2 In <sup>-</sup> | terface                 | 222 |
| 3.25.3 Pa              | arameter                | 222 |
| 3.25.4 De              | ebugging Recommendation | 223 |
| 3.25.5 Au              | uto mode                | 223 |
| 3.26 YCProc            | $\sim$                  | 224 |
| 3.26.1 In              | troduction              | 224 |
| 3.26.2 In              | terface                 | 225 |
| 3.26.3 Pa              | arameter                | 225 |
| 3.27 DIS               |                         | 227 |
| 3.27.1 In              | troduction              | 227 |
| 3.27.2 In <sup>-</sup> | terface                 | 227 |
| 3.27.3 Pa              | arameter                | 228 |
| 3.27.4 De              | ebugging Steps          | 228 |
| 3.28 ME                |                         | 229 |

| Introduction    |              |
|-----------------|--------------|
| Interface       | 230          |
| Parameter       | 230          |
| Debugging Steps | 231          |
|                 | 231          |
| Introduction    |              |
| Interface       | 232          |
| Parameter       | 232          |
| Debugging Steps | 233          |
| O               | 233          |
| Introduction    | 233          |
| Interface       | 234          |
| Parameter       | 234          |
| RA CONFIDENTIAL |              |
|                 | Introduction |

### Disclaimer

### ©Axera Semiconductor Co., LTD. All rights reserved.

Any use, reproduction, or distribution of this documentation without the written permission of the rights holder is strictly prohibited. Do not disseminate this documentation in any form.

Your purchase of products, services, features, etc. shall be subject to the terms and conditions in commercial contracts. All or part of the products, services, or features described in this documentation may not be available for purchase or use. Unless with an agreement in a commercial contract, the Company makes no disclaimers or warranties, expressed or implied, for the content of this documentation.

This documentation will be updated as new versions are released. Therefore, this documentation is for reference only. All statements, information, and comments in this documentation do not constitute any warranty, expressed or implied.

The information contained in this Documentation may be privileged and confidential. If the reader of this information is not intended recipient, you are on notice that any distribution of this information, in any form, is strictly prohibited.

# Introduction

### **Applied for**

### **Intended Readers**

- $\succ$ **Technical Support**
- Software Developers  $\geq$

### **Description of Symbols and Formats**

| AX620E series (AX63                                                  | 0C and AX620Q)                                                                 |  |  |  |
|----------------------------------------------------------------------|--------------------------------------------------------------------------------|--|--|--|
| Intended Readers                                                     |                                                                                |  |  |  |
| <ul> <li>Technical Support</li> </ul>                                | 550                                                                            |  |  |  |
| <ul> <li>Software Develop</li> </ul>                                 | ers                                                                            |  |  |  |
| Description of Syn                                                   | nbols and Formats                                                              |  |  |  |
| Symbol/Format                                                        | Description                                                                    |  |  |  |
| xx                                                                   | Stands for command lines that you can execute.                                 |  |  |  |
| Italic                                                               | Stands for variables. For example, the installation directory in "installation |  |  |  |
|                                                                      | directory/AX620E_SDK_Vx.x.x/build" is a variable which depends on              |  |  |  |
|                                                                      | your actual environment.                                                       |  |  |  |
| Provides additional information to emphasize or supplement important |                                                                                |  |  |  |
|                                                                      | points of the main text.                                                       |  |  |  |
| ! Notes:                                                             | Provides additional information that needs to pay attention to.                |  |  |  |
|                                                                      |                                                                                |  |  |  |

# **Revision History**

| Version | Release Date | Description                                    |
|---------|--------------|------------------------------------------------|
| V1.0    | 01/10/2024   | Temporary version released.                    |
| V1.1    | 01/24/2024   | Updated parameter description for each module. |
| V1.2    | 04/03/2024   | Added AWB_MLC/AWB_Green/AE_FaceAE/AE_Piris.    |
| V1.2.2  | 06/05/2024   | Added description for HDR debugMask1.          |
| V1.3    | 07/13/2024   | Updated AWB_MLC & 2DLut.                       |
| V1.4    | 07/17/2024   | Updated AWB_Green.                             |
| V1.5    | 08/22/2024   | Updated BLC and Raw2dNr modules.               |
|         |              |                                                |
|         |              |                                                |
|         |              |                                                |
|         |              |                                                |
|         |              |                                                |
|         |              |                                                |
|         | ~0           |                                                |
|         | C C          |                                                |
|         | 25           |                                                |
|         |              |                                                |
| P       |              |                                                |

# **1** Overview

12 / 234

# **1.1 Introduction**

- Tool version: ISPTuning\_V1.23.53.1
- > Offline Calibration Mode: Refer to the AX Image Calibration and Debugging Guide.
- Online Debugging Mode: Online debugging and parameter saving, confirming subjective effects through preview and snapshot.
- Common Auxiliary Tools: Basic image viewing combined with testing functionality to help analyze images.

# **1.2 Environment Preparation**

# 1.2.1 Hardware Preparation

- Hardware: A standard PC is sufficient.
- Software: Windows 10 operating system.

# 1.2.2 Hardware Configuration

### **Hardware Connection**

- Connect the PC to the network port of the device directly via Ethernet cable.
- > Connect to the network port of the device via local area network.

### **Serial Port Configuration**

1. Confirm the serial port:

- a) Right-click the Windows icon.
- b) Click "Computer Management".
- c) In the "Computer Management" dialog box that pops up, expand "System Tools" and click "Device Manager".
- d) Click "Ports" on the right side of the page.

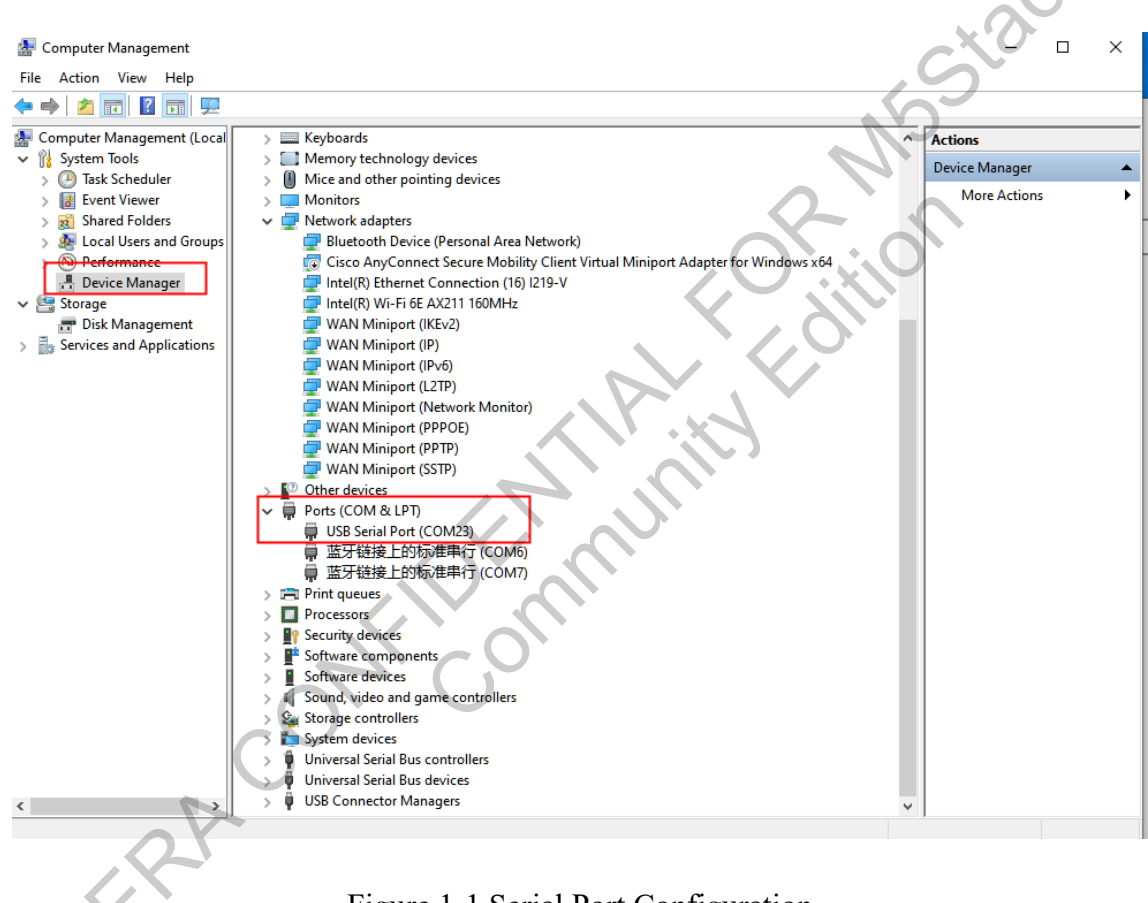

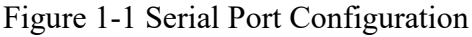

2. Configure the serial port:

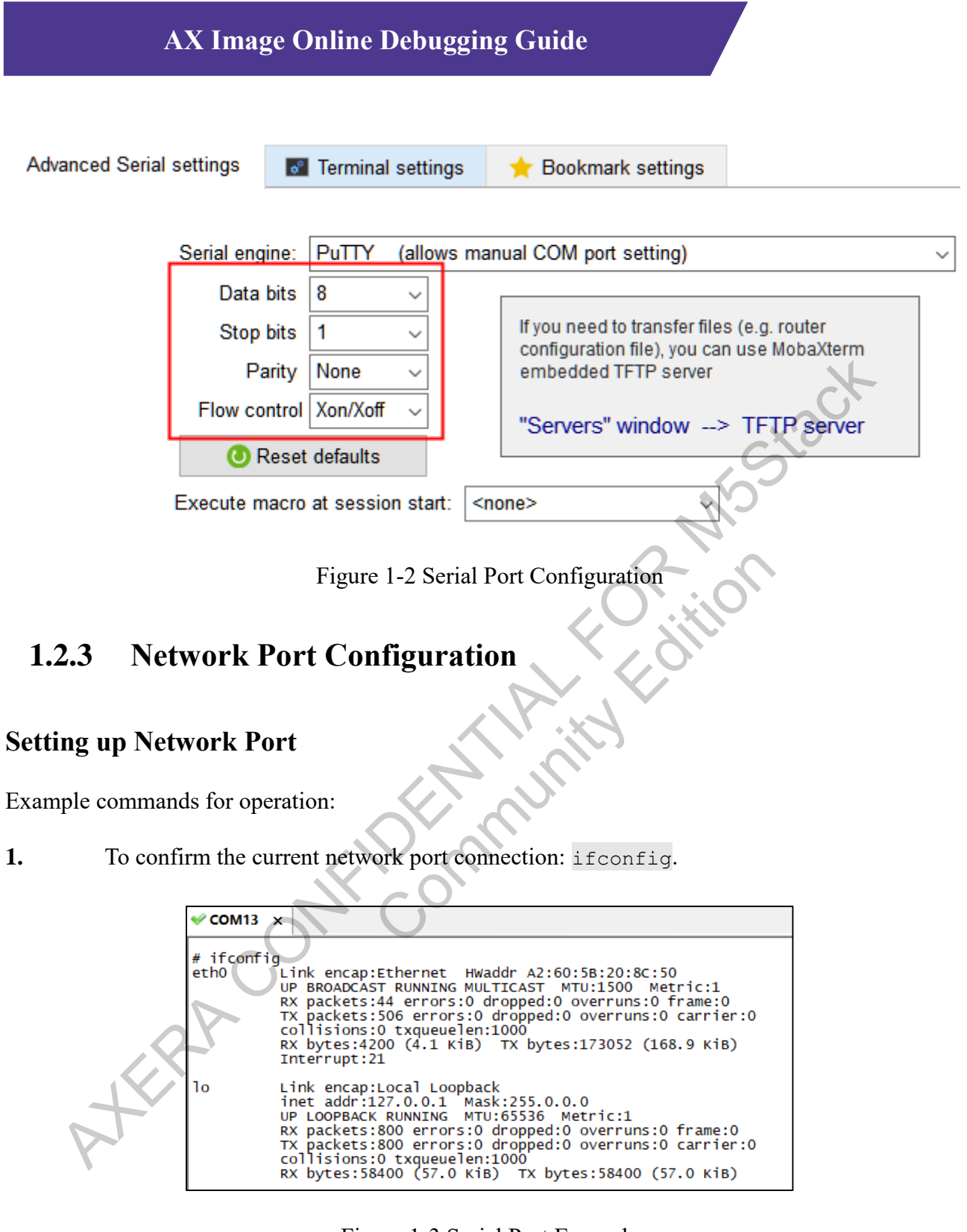

Figure 1-3 Serial Port Example

2. Configure the corresponding network port IP of the motherboard via serial port: ifconfig

eth0 192.168.126.10.

3. Set the PC configuration to the same network segment as shown below.

|                                                       |        | 1                                                                                                    |
|-------------------------------------------------------|--------|----------------------------------------------------------------------------------------------------|
| 以太网 Properties                                        | ×      | Internet 协议版本 4 (TCP/IPv4) Properties                                                                                                    |
| letworking Sharing                                    |        | General                                                                                                    |
| Connect using:                                        |        | You can get IP settings assigned automatically if your network supports this capability. Otherwise, you need to ask your network administrator for the appropriate IP settings. |
| This connection uses the following items:             | ire    | Obtain an IP address automatically                                                                                                    |
| I I Microsoft 网络安白鼬                                   | •      | Use the following IP address:                                                                                                    |
| ☑ This could rysh 音/ sm ☑ 2 Microsoft 网络的文件和打印机共享     |        | IP address: 192.168.126.131                                                                                                    |
| ☑ 🥊 QoS 数据包计划程序<br>☑ 🐙 Tnfcap Packet Driver (TNFCAP)  |        | Subnet mask: 255 . 255 . 255 . 0                                                                                                    |
| ☑ Internet 协议版本 4 (TCP/IPv4) □ Microsoft 网络话雷哭多路传送哭协议 |        | Default gateway:                                                                                                    |
| ✓ ▲ Microsoft LLDP 协议驱动程序                             | ~      | Obtain DNS server address automatically                                                                                                    |
| ٢                                                     | >      | Use the following DNS server addresses:                                                                                                    |
| Install Uninstall Propert                             | ies    | Preferred DNS server:                                                                                                    |
| Description<br>传输控制协议/Internet 协议。该协议是默认的广域网          | 硌      | Alternate DNS server:                                                                                                    |
| 协议,用于在不同的相互连接的网络上通信。                                  |        | Validate settings upon exit Advanced                                                                                                    |
| ОК                                                    | Cancel | OK Cancel                                                                                                    |

Figure 1-4 Configure IP

### **Tuning Server Configuration**

- 1. tuning-server.ini: Configures paths for tuning XML, sensor ini, sensor so files, etc.
- 2. tuning-server.ini path: The configuration file and the tuning-server executable should be placed in the same directory.
- 3. Usage of tuning-server executable: In the directory containing the tuning-server file, execute directly ./tuning-server -p /opt/etc/"sensor name" single "sdr/hdr" offline entry.ini

For example, for the SC450AI sensor in SDR mode, the command is:

4. ./tuning-server -p /opt/etc/sc450ai\_single\_sdr\_4lane\_entry.ini

Notes

Assume tuning-server is in the /opt/bin/ directory.

### **Installing and Running Software** 1.2.4

- 1. Install MCRInstaller.exe.
  - Recommended link for downloading the installation program: 1)

ine her

### 2.

# **2** Pipeline

17 / 234

# 2.1 Pipeline

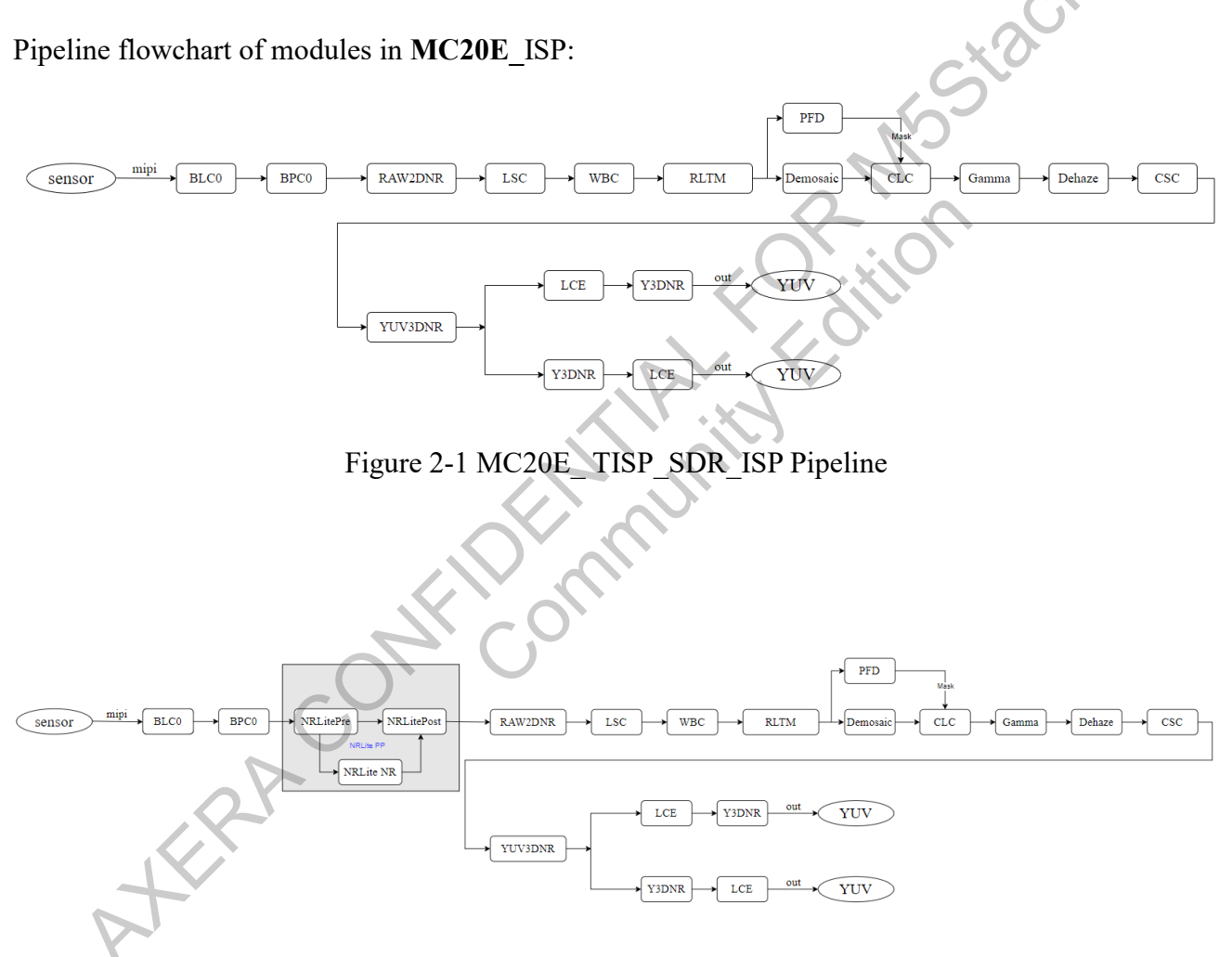

Figure 2-2 MC20E\_AISP\_SDR\_ISP Pipeline

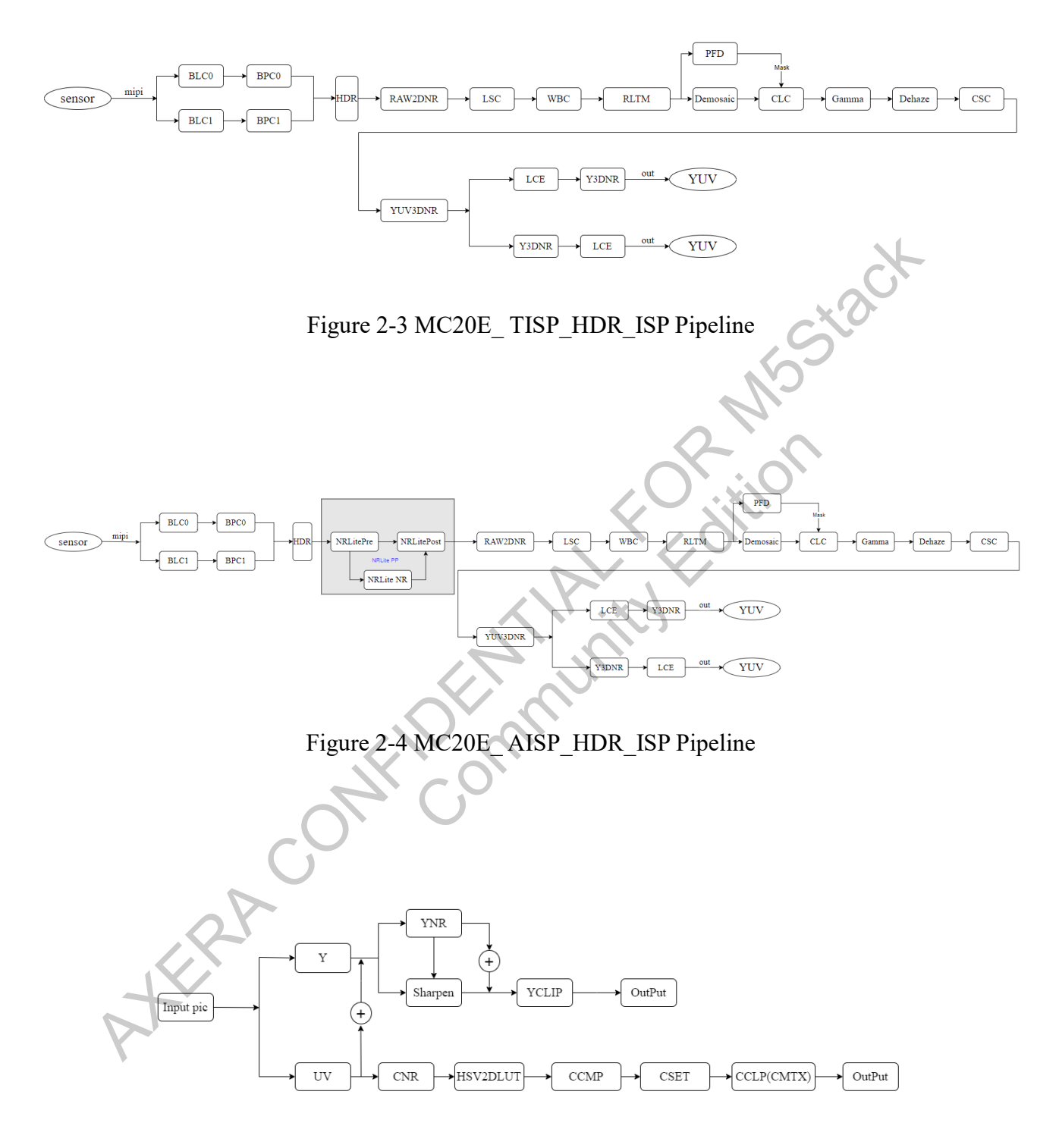

Figure 2-5 MC20E\_LCE\_ISP Pipeline

# **3** Tuning Online Modules

# 3.1 Ae

## 3.1.1 Introduction

- Supports Auto and Manual modes; switch between them by checking or unchecking the box.
- Check "Enable AE" to view online the Gain, Exposure Time, HCG, and LCG modes of the Sensor.
- Uncheck "Enable AE" to manually adjust the Gain, Exposure Time, HCG, and LCG modes of the Sensor.

# 3.1.2 Interface

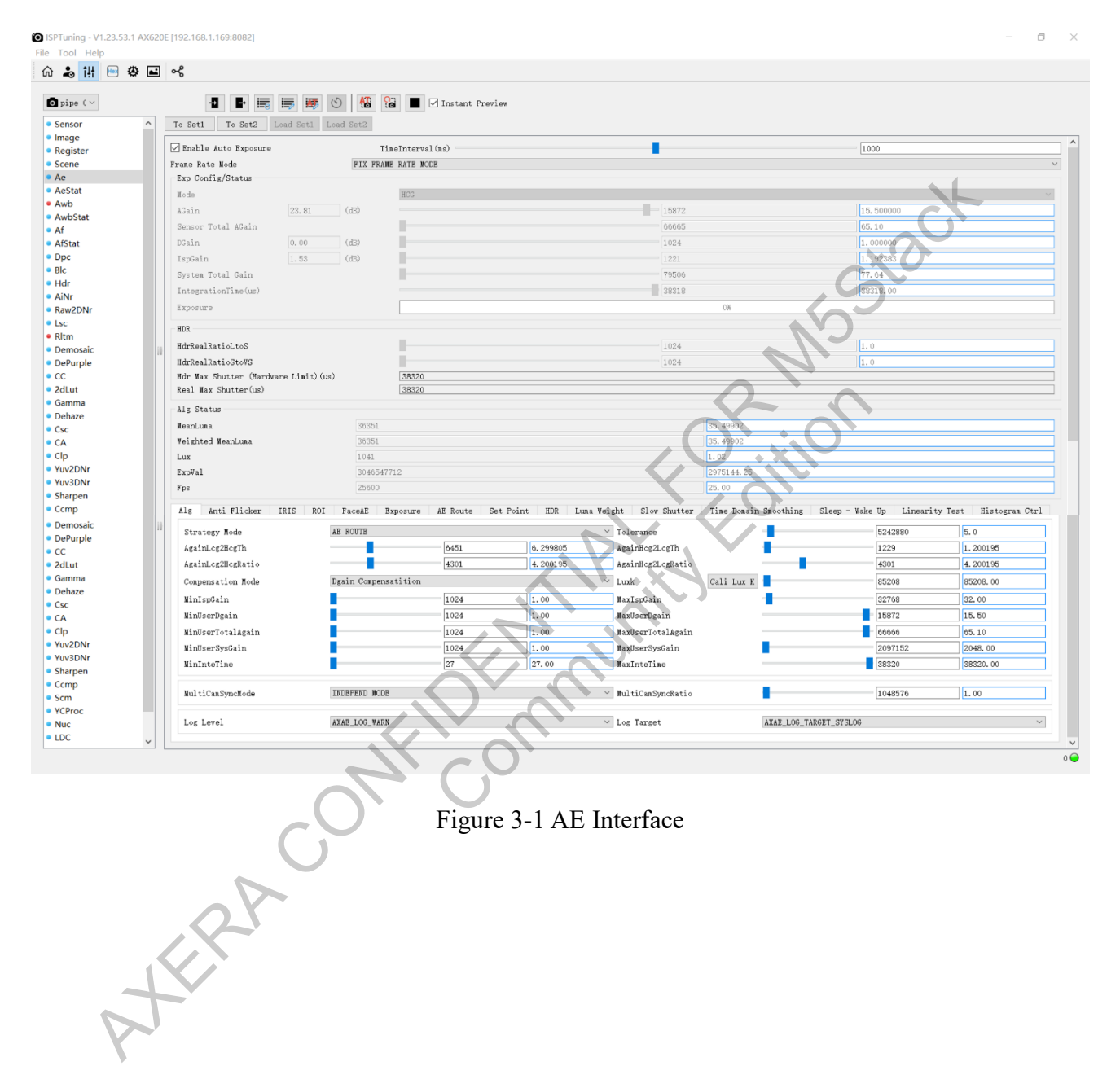

# 3.1.3 Parameter

| 🔤 🕸 🖬 🤸                                      |           |                    |            |           |
|----------------------------------------------|-----------|--------------------|------------|-----------|
|                                              |           |                    |            |           |
|                                              | 👼 🕚 🚻     | in Instant Preview |            |           |
| <ul> <li>To Set1 To Set2 Load Set</li> </ul> | Load Set2 |                    |            |           |
| Enable Auto Emosure                          |           | TinoIntornal (ne)  |            | 1000      |
| Prove Date Made                              | DIV DI    | AND DATE MODE      | -          | 1000      |
| Frame Rate Rode                              | FIA FF    | ARE RATE RODE      |            |           |
| Exp Config/Status                            |           |                    |            |           |
| node                                         |           | HCG                | I Course   |           |
| AGain 23.8                                   | 1 (dB)    | _                  | 15872      | 15.500000 |
| Sensor Total AGain                           |           |                    | 66665      | 65.10     |
| DGain 0.00                                   | (dB)      |                    | 1024       | 1.063900  |
| IspGain 1.53                                 | (dB)      |                    | 1221       | 2. 192382 |
| System Total Gain                            |           |                    | 79506      | 17.64     |
| IntegrationTime(us)                          |           |                    | 38318      | 38318.00  |
| Expositio                                    |           |                    |            |           |
| Laporato                                     |           |                    |            |           |
| HDR                                          |           |                    |            |           |
| HdrRealRatioLtoS                             |           |                    | 1024       | 1.0       |
| HdrRealRatioStoVS                            |           |                    | 1024       | 1.0       |
| Hdr Max Shutter (Hardware Limi               | t) (us)   | 38320              |            |           |
| Real Max Shutter(us)                         |           | 38320              |            |           |
| Alg Status                                   |           |                    |            |           |
| Wearlung                                     | 94951     |                    | 25,400.02  |           |
| Reinhand Rearings                            | 24251     |                    | 25,4002    |           |
| Veighted MeanLuka                            | 30301     |                    | 35.99902   |           |
| Lux                                          | 1041      |                    | 1.02       |           |
| ExpVal                                       | 30465     | 47712              | 2975144.28 |           |

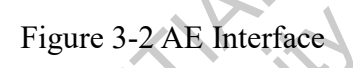

- Enable Auto Exposure: Toggle switch for Auto Exposure; on for automatic exposure, off for manual exposure.
- TimeInterval(ms): Refresh time for auto exposure status, in ms. This setting is ineffective when AE is disabled.
- Mode: HCG/LCG mode.
- AGain: Analog Gain. As shown in the diagram, the values in the red box are in dB, those in the blue box are in multiples of gain, and those in the green box are 1024 times the gain (to adapt to the software interface's numerical precision, this is the actual value configured in the software). Other parameters are similar and not repeated here.

| Exp Config/Status |                |     |      |          |  |  |
|-------------------|----------------|-----|------|----------|--|--|
| Mode              |                | LCG |      | ~        |  |  |
| AGain             | Gain 0.00 (dB) |     | 1024 | 1.000000 |  |  |
| DGain             | 0.00 (di       | B)  | 1024 | 1.000000 |  |  |

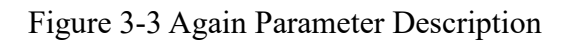

DGain: Digital gain.

- Sensor Total Gain: The total gain provided by the sensor. In LCG mode, Sensor Total Gain = DGain × AGain. In HCG mode, additionally multiply by the gain from HCG mode, thus: Sensor Total Gain = DGain × AGain × HcgRatio.
- > ISPGain: Digital gain provided by the ISP chip.
- System Total Gain: In LCG mode, System Total Gain = DGain × AGain × ISPGain. In HCG mode, System Total Gain = DGain × AGain × ISPGain × HcgRatio.
- IntegrationTime(us): Sensor exposure time.
- > HDR RealRatioLtoS: The exposure ratio of long to short frames in HDR mode.
- > HDR RealRatioStoVS: The exposure ratio of short to very short frames in HDR mode.
- MeanLuma: Average luminance currently measured.
- Lux: Current light level calculated.
- ExpVal: Current exposure rate. ExpVal = System Total Gain × IntergrationTime.
- ➢ Fps: Current frame rate.

### **Description of ALG Parameter**

| rategy Mode     | AE ROUTE             |      |          | V Tolerance         | -          | <br>5242880 | 5.0       |
|-----------------|----------------------|------|----------|---------------------|------------|-------------|-----------|
| ainLcg2HcgTh    |                      | 6451 | 6.299805 | AgainHcg2LcgTh      |            | 1229        | 1.200195  |
| ainLcg2HcgRatio |                      | 4301 | 4.200195 | AgainHcg2LcgRatio   |            | 4301        | 4. 200195 |
| apensation Mode | Isp Dgain Compensati | tion |          | ~ Luxk              | Cali Lux K | 85208       | 85208.00  |
| nIspGain        |                      | 1024 | 1.00     | MaxIspGain          |            | <br>32768   | 32.00     |
| nUserDgain      |                      | 1024 | 1.00     | MaxUserDgain        |            | 15872       | 15.50     |
| nUserTotalAgain |                      | 1024 | 1.00     | MaxUserTotalAgain   |            | 66666       | 65.10     |
| nUserSysGain    |                      | 1024 | 1.00     | MaxUserSysGain      |            | 2097152     | 2048.00   |
| nInteTime       |                      | 27   | 27.00    | MaxInteTime         |            | 38320       | 38320.00  |
| l tiCanSyncMode | INDEPEND MODE        |      |          | ✓ MultiCamSyncRatio |            | 1048576     | 1.00      |

### Figure 3-4 Description of AE General Parameter

- Strategy Mode: Exposure Strategy Mode Selection
  - Shutter Priority Mode (When the environment darkens, prioritize increasing exposure time)
  - Gain Priority Mode (When the environment darkens, prioritize increasing gain)

- Exposure Path Mode (Adjust according to exposure strategy when the environment darkens, see the Exposure Path chapter for details)
- Tolerance: SetPoint tolerance value. This is a percentage, indicating that meanluma is allowed to vary between setpoint × (1 + tolerance) and setpoint × (1 - tolerance).
- AgainLcg2HcgTh: AGain must reach this value before switching from LCG to HCG.
- > AgainHcg2LcgTh: AGain must decrease to this value before switching from HCG to LCG.
- AgainLcg2HcgRatio: Gain multiplier for HCG. When switching from LCG to HCG, divide by this value.
- AgainHcg2LcgRatio: Gain multiplier for HCG. When switching from HCG to LCG, multiply by this value, recommended to be consistent with AgainLcg2HcgRatio.
- > CompensationMode: Compensation method for AGain gear precision.
  - Again Compensatory: Use only AGain without precision compensation.
  - Dgain Compensatory: Use Dgain to compensate for AGain gear precision.
  - Ispgain Compensatory: Use ISPGain to compensate for AGain gear precision.
- Luxk: Used for calibrating Lux. For more details, refer to AX620-Image Calibration and Debugging Guide.
- > MinIspGain: Minimum limit value for ISP gain.
- MaxIspGain: Maximum limit value for ISP gain.
- MinUserDgain: Minimum limit value for digital gain.
- MaxUserDgain: Maximum limit value for digital gain.
- MinUserAgain: Minimum limit value for analog gain.
- MaxUserAgain: Maximum limit value for analog gain.
- MinInteTime: Minimum limit value for exposure time.
- > MaxInteTime: Maximum limit value for exposure time.

- Multi Cam Sync Mode: Types of multi-camera synchronization mode
  - Independ Mode: Independent mode (recommended for single camera)
  - Master Slave Mode: Dual camera synchronization mode
  - SPLIT HDR Mode: Adjust brightness based on the overlapping area of dual cameras
  - SPLICE Mode: Dual camera production line calibration mode, uses the average brightness of the primary and secondary cameras
- Multi Cam Sync Ratio: Sensitivity of AE in dual-camera setups

### **Description of Anti-Flicker Parameter**

- FlickerPeriod: Frequency for anti-power frequency interference (100HZ/120HZ)
- > AntiFlicker Tolerance(us): Tolerance for anti-power frequency interference
- > Over Exp Mode: Anti-flicker mode for bright environments
  - LUMA PRIOR: Brightness priority, prioritizes preventing overexposure; activating this may cause flicker in bright environments
  - ANTI PRIOR: Anti-flicker priority, prioritizes flicker prevention; activating this may cause overexposure in bright environments
- Under Exp Mode: Anti-flicker mode for dark environments
  - LUMA PRIOR: Brightness priority, prioritizes preventing overexposure; activating this may cause flicker in dark environments
  - ANTI PRIOR: Anti-flicker priority, prioritizes flicker prevention; activating this may cause underexposure in dark environments

### **Description of ROI Parameter**

| Al | g Ant       | i Flicke | r IRIS | S ROI | FaceA  | E Exp | osure | AE Rout | e Set | Point | HDR  | Luna Ve | ight | Slow Shu | utter | Time Dor | ain Smo | othing | Sleep · | - ¥ake U | p Li | nearity T | est | Histogra | nn Ctrl  |
|----|-------------|----------|--------|-------|--------|-------|-------|---------|-------|-------|------|---------|------|----------|-------|----------|---------|--------|---------|----------|------|-----------|-----|----------|----------|
| Нo | de          | Disa     | ble    |       | $\sim$ |       |       |         |       |       |      |         |      |          |       |          |         |        |         |          |      |           |     |          |          |
| F  | OI Weigh    | nt       |        | _     |        |       |       |         |       |       |      |         | _    |          |       |          | _       |        |         |          |      |           |     |          |          |
| F  | OI (x, y, v | r, h) Se | et ROI | x     |        | 0     |       | У       |       | 0     |      | v       |      |          | 0     |          | h       |        | 0       |          |      |           |     |          |          |
| 1  | eight1      |          |        |       |        |       |       |         |       |       | .024 |         |      |          |       | 1.00     |         |        |         |          |      |           |     |          |          |
| -  | eight2      |          |        |       |        |       |       |         |       | 1     | .024 |         |      |          |       | 1.00     |         |        |         |          |      |           |     |          |          |
| Gr | id Row      |          |        |       |        |       |       |         | 1     |       |      |         |      | 15       |       |          |         |        |         |          |      |           |     |          |          |
| Gr | id Colum    | n        |        |       |        |       |       |         |       |       |      |         |      | 17       | _     |          |         |        |         |          |      |           |     |          |          |
|    |             | 1        |        | 2     |        | 3     |       | 4       | 4     | 5     |      | 6       |      | 7        |       | 8        |         | 9      | 1       | 0        |      | 11        |     | 12       | ^        |
| 1  | 139         | 0.14     | 175    | 0.17  | 215    | 0.21  | 255   | 0.25    | 293   | 0.29  | 327  | 0.32    | 354  | 0.35     | 371   | 0.36     | 377     | 0.37   | 371     | 0.36     | 354  | 0.35      | 327 | 0.32     | 293      |
| 2  | 181         | 0.18     | 228    | 0.22  | 280    | 0.27  | 332   | 0.32    | 383   | 0.37  | 427  | 0.42    | 461  | 0.45     | 484   | 0.47     | 491     | 0.48   | 484     | 0.47     | 461  | 0.45      | 427 | 0. 42    | 383      |
| 3  | 226         | 0.22     | 286    | 0.28  | 350    | 0.34  | 416   | 0.41    | 479   | 0.47  | 534  | 0.52    | 578  | 0.56     | 605   | 0.59     | 615     | 0.60   | 605     | 0.59     | 578  | 0.56      | 534 | 0.52     | 479      |
| <  |             |          |        |       |        |       |       |         |       |       |      | 1       |      |          |       |          |         | 1      |         |          |      |           |     |          | <u> </u> |

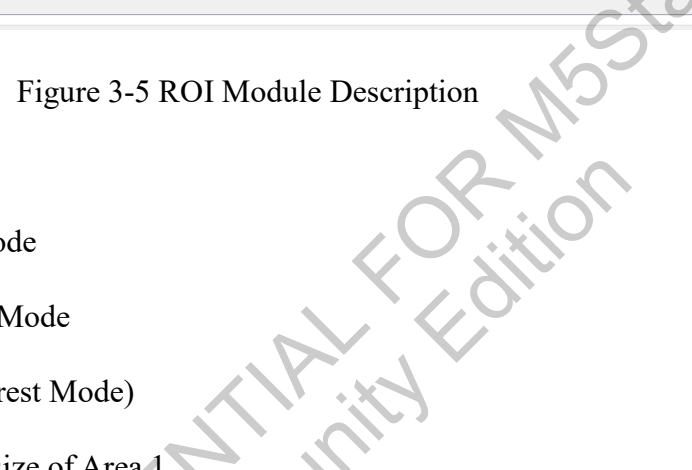

- ➢ Mode:
- Disable Frame Average Mode
- Grid Mode Center Weight Mode
- ROI Mode (Region of Interest Mode)
- ➢ ROI (x, y, w, h): Location and size of Area 1.
  - X and y are the coordinates of the top left corner of the screen, in pixels.
  - W and h are the width and height of the region of interest, in pixels.
- > Weight1: Weighting of the selected Area 1.
- ➤ Weight2: Weighting of areas outside the selected Area 1.

# Face AE

| Alg Anti-Fl                                                    | icker IRIS                 | ROI Fac | AE VehicleAE | Exposure | AE Route | Set Point | HDR | Luma Weight Slow Shu                                                                                                    | tter Time | Domain Smoothing | Sleep - Wake Up                  | Linearity Test | Histogram (tr) |
|----------------------------------------------------------------|----------------------------|---------|--------------|----------|----------|-----------|-----|----------------------------------------------------------------------------------------------------|-----------|------------------|----------------------------------|----------------|----------------|
| Face Roi Fact<br>Face Target W<br>Face Target M<br>Face Target | or<br>Weight<br>Node Fixed | •       | 1024<br>410  | 3        | 1.00     | 0         | ~   | No Face Frame Th<br>To Normal AE Frame Th<br>With Face Frame Th<br>To Face AE Frame Th<br>Face Weight Damp Ratio<br>Tolerance Adjust Ratio | Ļ         |                  | 20<br>8<br>3<br>8<br>870<br>2048 | 0.85           |                |
|                                                                | Ref List                   | Fac     | e Target     |          |          |           | ^   | No Face Damp Ratio                                                                                                    | _         |                  | 512                              | 0. 50          |                |
| 1 102                                                          | 0.10                       | 18432   | 18.00000     |          |          |           |     | Face Weight                                                                                                    |           | 5.0<br>5.0       |                                  |                |                |
| 2 1536                                                         | 1.50                       | 18432   | 18.00000     |          |          |           |     |                                                                                                    |           |                  |                                  | +              | -              |
| 3 10240                                                        | 10.00                      | 18432   | 18.00000     |          |          |           |     | Face Luma D                                                                                                    | iff       | Face Weight      |                                  |                | ^              |
| 4 51200                                                        | 50.00                      | 22528   | 22.00000     |          |          |           |     | 1 2048 2.00                                                                                                    | 0         | 0.00             |                                  |                |                |

Figure 3-6 Face AE

The information contained in this Documentation may be privileged and confidential. If the reader of this information is not intended recipient, you are on notice that any distribution of this information, in any form, is strictly prohibited.

Parameter Description

Enable: Switch for FaceAE feature, which follows the human exposure control switch on the web preview interface; tuning preview does not have human detection functionality, and modifying the Enable parameter in the tuning tool interface does not activate this feature. After modifying human exposure prevention enable on the web interface, it is necessary to reconnect the tuning tool.

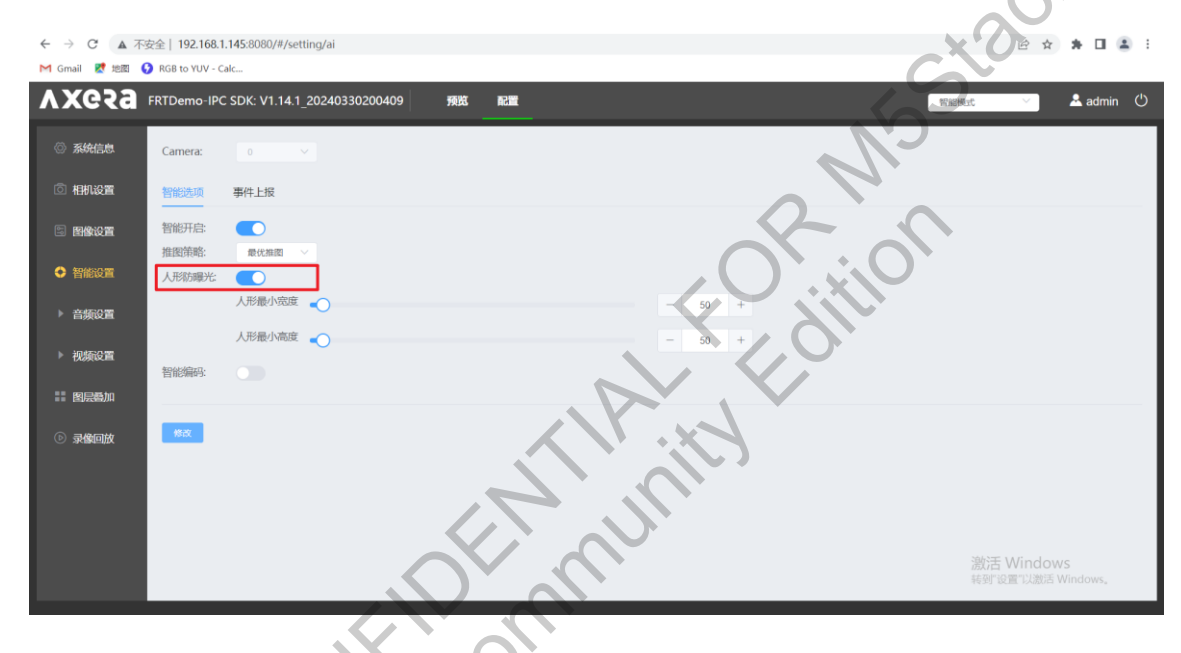

Figure 3-7 Web Interface for Enabling Human Exposure Prevention

- Face Roi Factor: Statistical area for human figure box, with a range of [0, 1]. When set to 1, it calculates the luma (brightness) across the entire detection box. When set to 0.5, it calculates the luma within the lower half of the detection box.
- Face Target Weight: Weight coefficient for the face target, used to adjust the ratio between face target and normal target. The smaller this parameter, the closer the final target is to the setpoint; the larger, the closer it is to the face target.
- Face Target Mode: fixed/lux mode; if fixed is selected, the face target is fixed, if lux mode is selected, the face target is interpolated based on lux.
- Face Target: Used in fixed mode.
- Face Target List: Configured face target values for different lux segments.

- Face Ref List: Used to set the current lux value, in conjunction with the Face Target List to set different face target values.
- No Face Frame Th: Threshold for frames lost without a face; when the number of frames without a face reaches this threshold, the mode begins to switch from faceAE to normalAE. The larger this threshold, the later the switch to normalAE mode begins; the smaller, the earlier the switch starts.
- To Normal Frame Th: Threshold for the number of frames during the switch from face AE to normal AE; the larger this threshold, the longer the switching process; the smaller, the shorter the process.
- With Face Frame Th: Threshold for frames detected with a face; when the number of frames with a face reaches this threshold, the mode begins to switch from normalAE to faceAE. The larger this threshold, the later the switch to faceAE mode begins; the smaller, the earlier the switch starts.
- To Face AE Frame Th: Threshold for the number of frames during the switch from normal AE to face AE; the larger this threshold, the longer the switching process; the smaller, the shorter the process.
- Face Weight Damp Ratio: Temporal smoothing coefficient for face weight. Used to smooth the transition between different levels of face weight; the larger this value, the smoother the transition.
- Tolerance Adjust Ratio: Coefficient for adjusting AE tolerance. When switching to FaceAe and the human detection frame is consistently non-zero, this parameter can be used to increase the AE tolerance.
- No Face Damp Ratio: Temporal smoothing coefficient for face weight after the face is lost from the scene. Used to smooth the transition between different levels of face weight; the larger this value, the smoother the transition.

Face Weight List:

Configures different levels of face weight based on the difference between face luma and the overall frame's weighted mean luma.

- The smaller the face luma diff, the closer the brightness of the face area to the overall frame brightness, and the smaller the face weight.
- You can configure different effective face weight values based on different differences between face luma and overall frame weighted mean luma; generally, the larger the difference, the greater the face weight.

| lg Anti F    | licker IRIS | ROI Face | AE VehicleAE | E Exposure AE R | oute Set Point HDR | Luma Weight Slow Shutter  | Time Domain Smoothing | Sleep - Wake Up | Linearity Test | Histogram ( |
|--------------|-------------|----------|--------------|-----------------|--------------------|---------------------------|-----------------------|-----------------|----------------|-------------|
| Z Enable     |             |          |              |                 |                    |                           |                       |                 |                |             |
| Priority Mod | e Defa      | ault     |              |                 |                    | No Vehicle Frame Th       |                       | 30              |                |             |
| Vehicle Roi  | Factor      |          | 5            | 512             | 0.50               | To Normal Frame Th 🛛 🚽    |                       | 15              |                |             |
| Vehicle Targ | et Weight   |          | 6            | 514             | 0.60               | With Vehicle Frame Th     |                       | 8               |                |             |
| Vehicle Targ | et Mode Fix | ed       |              |                 |                    | To Vehicle AE Frame Th    |                       | 15              |                |             |
| Vehicle Targ | et 🚽        |          | 8            | 3192            | 8.00               | Vehicle Weight Damp Ratio |                       | 870             | 0.85           |             |
|              |             |          |              |                 | + -                | Tolerance Adjust Ratio    |                       | 2048            | 2.00           |             |
|              | Ref List    | Vehi     | cle Target   |                 |                    | No Vehicle Damp Ratio     | J . X                 | 819             | 0. 80          |             |
| 1 102        | 0.10        | 18432    | 18.00000     |                 |                    | Vehicle Weight            | 716                   |                 | +              | -           |
| 2 1536       | 1.50        | 18432    | 18.00000     | 1               |                    | Vehicle Luma Diff         | Vehicle Weight        |                 |                | ^           |
|              | 10,00       | 18432    | 18.00000     |                 |                    | 2 5120 5.00               |                       | _               |                |             |

### Figure 3-8 Face AE

- Priority Mode: When both FaceAE and VehicleAE are enabled and there are both human and vehicle detection boxes in the scene, you can choose which mode to prioritize for exposure. There are three modes available:
  - default: Both FaceAE and VehicleAE are prioritized equally.
  - > vehicle priority: VehicleAE is given priority for exposure.
  - > face priority: FaceAE is given priority for exposure.
- Vehicle Roi Factor: Statistical area for vehicle box, with a range of [0, 1]. When set to 1, it calculates the luma (brightness) across the entire detection box. When set to 0.5, it calculates the luma within the lower half of the detection box.
- Face Target Weight: Weight coefficient for the vehicle target, used to adjust the ratio between vehicle target and normal target. The smaller this parameter, the closer the final target is to the setpoint; the larger, the closer it is to the vehicle target.
- Vehicle Target Mode: Fixed/lux mode; if fixed is selected, the vehicle target is fixed, if lux mode is selected, the vehicle target is interpolated based on lux.

- Vehicle Target: Used in fixed mode.
- Vehicle Target List: Configured vehicle target values for different lux segments.
- Vehicle Ref List: Used to set the current lux value, in conjunction with the Vehicle Target List to set different face target values.
- No Vehicle Frame Th: Threshold for frames lost without a vehicle; when the number of frames without a vehicle reaches this threshold, the mode begins to switch from VehicleAE to normalAE. The larger this threshold, the later the switch to normalAE mode begins; the smaller, the earlier the switch starts.
- To Normal Frame Th: Threshold for the number of frames during the switch from Vehicle AE to normal AE; the larger this threshold, the longer the switching process; the smaller, the shorter the process.
- With Vehicle Frame Th: Threshold for frames detected with a vehicle; when the number of frames with a vehicle reaches this threshold, the mode begins to switch from normalAE to VehicleAE. The larger this threshold, the later the switch to VehicleAE mode begins; the smaller, the earlier the switch starts.
- To Vehicle AE Frame Th: Threshold for the number of frames during the switch from normal AE to vehicle AE; the larger this threshold, the longer the switching process; the smaller, the shorter the process.
- Vehicle Weight Damp Ratio: Temporal smoothing coefficient for vehicle weight. Used to smooth the transition between different levels of vehicle weight; the larger this value, the smoother the transition.
- Tolerance Adjust Ratio: An AE tolerance adjustment coefficient used when switching to VehicleAe and the vehicle detection frame is consistently non-zero, allowing for an increase in AE tolerance.
- No Vehicle Damp Ratio: Temporal smoothing coefficient for vehicle weight after the face is lost from the scene. Used to smooth the transition between different levels of vehicle weight.

Vehicle Weight List:

- Configures different levels of vehicle weight based on the difference between vehicle luma and the overall frame's weighted mean luma.
- The smaller the vehicle luma diff, the closer the brightness of the vehicle area to the overall frame brightness, and the smaller the vehicle weight.
- You can configure different effective vehicle weight values based on different differences between vehicle luma and overall frame weighted mean luma; generally, the larger the difference, the greater the vehicle weight.

### **Exposure Status Statistics**

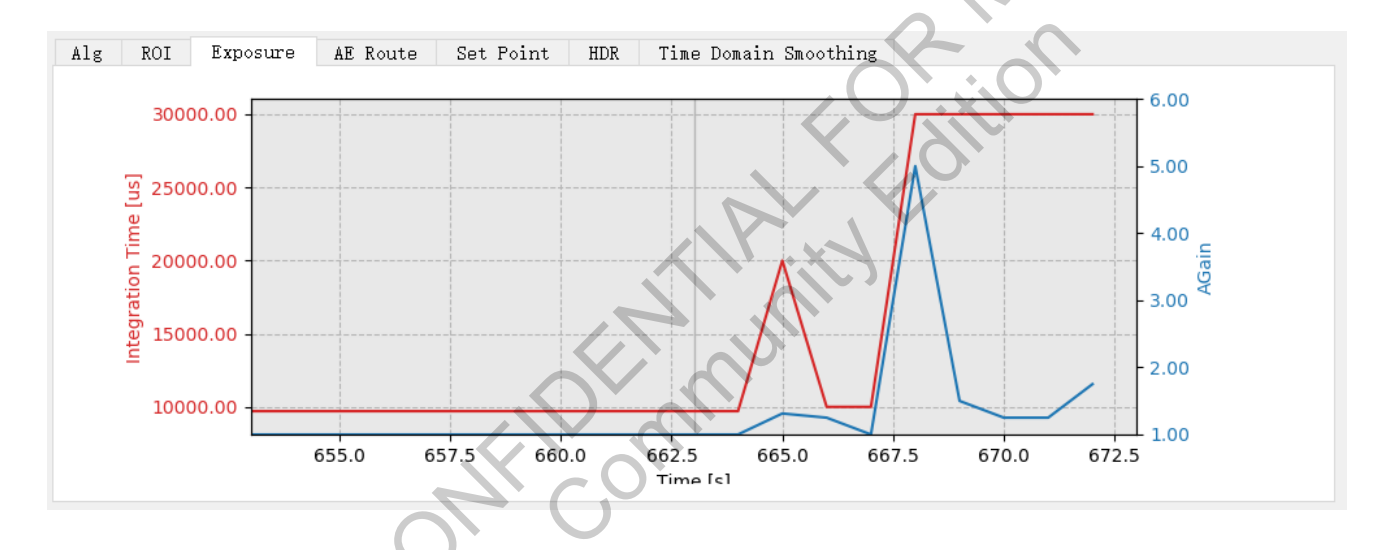

Figure 3-9 Description of Exposure Module

The above figure shows an exposure line chart: red represents exposure time, and blue represents Total Gain.

### **AE Route Parameter**

| 40.00         1024         1.00         Exp Time           000         1000.00         1024         1.00         Gain           000         30000.00         6144         6.00         Exp Time           000         30000.00         204800         200.00         Exp Time | Exp Time(us) Gain IncrementPriority   | ity    |
|----------------------------------------------------------------------------------------------------|---------------------------------------|--------|
| 000         10000.00         1024         1.00         Gain            000         30000.00         6144         6.00         Exp Time            000         30000.00         204800         200.00         Exp Time                                                         | 40 40.00 1024 1.00 Exp Time           | ~      |
| 000         30000.00         6144         6.00         Exp Time         ~           000         30000.00         204800         200.00         Exp Time         ~                                                                                                    | 10000 10000.00 1024 1.00 Gain         | ~      |
| 000 30000.00 204800 200.00 Exp Time ~                                                                                                    | 30000 30000.00 6144 6.00 Exp Time     | ~      |
|                                                                                                    | 30000 30000.00 204800 200.00 Exp Time | $\sim$ |
| <b>339</b> 32939.00 <b>225280</b> 220.00 <b>Exp Time</b> ~                                                                                                    | 32939 32939.00 225280 220.00 Exp Time | ~      |

Figure 3-10 Description of AE Route Module

As shown in the above figure, the AE Route page has several AE path points. The current node EV value determines between which two nodes (i-1, i) the current EV value lies, and obtains the exposure time and exposure parameters for the upper and lower nodes. If less than the minimum node, use the minimum node EV; if greater than the maximum node, use the maximum node EV. The "+" and "-" buttons can be used to add or delete nodes. Each node can be individually set for exposure priority or gain priority.

- Exp Time (us): Exposure time for that node  $\geq$
- Gain: Gain for that node (total gain, including AGain, DGain, and ISPGain)  $\geq$
- $\geq$ Increment Priority: Growth mode for that node, where 0 represents prioritizing increase in exposure time, and 1 represents prioritizing increase in gain.
- AE Route Settings Description:
- Prerequisite: Effective only when Strategy Mode = AE ROUTE, as shown in the figure below.  $\geq$

| Strategy Mode     | AE ROUTE   |      |       | V Tolerance       | 10485760 | 10.0      |
|-------------------|------------|------|-------|-------------------|----------|-----------|
| gainLcg2HcgTh     | GAIN_PRIOR |      |       | AgainHcg2LcgTh    | 1259     | 1.23      |
| againLcg2HcgRatio | AE ROUTE   | 1024 |       | AgainHcg2LcgRatio | 1024     | 1.00      |
|                   |            |      |       | Luxk Cali Lux K   | 155503   | 155503.00 |
| inIspGain         |            | 1024 | 1.00  | MaxIspGain        | 16384    | 16.00     |
| inUserDgain       |            | 1024 | 1.00  | MaxUserDgain      | 1024     | 1.00      |
| inUserAgain       |            | 1024 | 1.00  | MaxUserAgain      | 31282    | 30.55     |
| linInteTime       |            | 29   | 29.00 | MaxInteTime       | 31444    | 31444.00  |

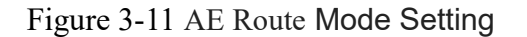

- The exposure value of a node is the product of exposure time and gain. The exposure value of  $\geq$ nodes must monotonically increase, i.e. the exposure value of each subsequent node is greater than that of the previous node. The first node has the minimum exposure value, while the last node has the maximum exposure value.
- Setting nodes with equal exposure values is not supported.  $\geq$
- If the exposure value increases between adjacent nodes, this can be achieved by increasing either  $\geq$ one component or both components simultaneously.
- If only a single component increases, the increased component determines the allocation strategy  $\geq$ for that segment of the route, and it needs to match the allocation strategy specified in the node (adjusting exposure time alone might lead to the failure of anti-flicker).
- If both components change simultaneously, then the allocation is done according to the strategy  $\geq$ defined in the node. To ensure normal operation of the anti-flicker feature, it is recommended to adjust the gain simultaneously with exposure time changes. The allocation strategy will determine whether to prioritize increasing exposure time or gain.
- When the anti-flicker function is enabled, it prioritizes ensuring anti-flicker operation, which  $\geq$ may result in the actual effective route differing from the set route.
- In such cases, even if an exposure time priority strategy is set, gain will be adjusted first. The  $\geq$ exposure time will only be prioritized for adjustment when the brightness change allows for the exposure time to shift from one anti-flicker stop to another.

A maximum of 16 nodes are supported, with each node having three components: exposure time, gain, and allocation strategy. Gain includes sensor analog gain, sensor digital gain, and ISP digital gain.

Take os04a10 for example.

### Scenario 1: Fixed frame rate at 30fps

As the environment transitions from bright to dark, if you want to set the exposure path as follows: gain remains at 1x, exposure time increases from 20us to 10ms, then increase gain until it reaches 4x, start increasing exposure time again until it reaches 30ms, continue increasing gain up to 1054x, and finally increase exposure time until 32.939ms (maximum hardware exposure time). The exposure can be divided into the following nodes:

- 1 shutter = 20us gain = 1x
- 2 shutter = 10ms gain = 1x
- 3 shutter = 10ms gain = 4
- 4 shutter = 30ms gain = 4x
- 5 shutter = 30ms gain = 1054x
- 6 shutter = 32.939ms gain = 1054x

Node 2 can be omitted, only nodes 1 and 3 are needed, and in node 1, select Exp Time as the priority. (Situation where both components change simultaneously)

Node 4 can be omitted, only nodes 3 and 5 are needed, and in node 3, select Exp Time as the priority. (Situation where both components change simultaneously)

|   | Exp Time (us) | Gain | IncrementPriority |
|---|---------------|------|-------------------|
| 1 | 20            | 1    | Exp time          |

The AE route you need to set would be:

| 2 | 10000 | 4    | Exp time |
|---|-------|------|----------|
| 3 | 30000 | 1054 | Exp time |
| 4 | 32939 | 1054 | Exp time |

### Notes

When Anti-Flicker mode is active, as EV changes from node 2 to node 3, the actual path will prioritize increasing gain until an exposure of 20ms is permissible, then increase the exposure time to 20ms. If the set exposure path prioritizes increasing exposure time first, such as from 10 ms to 15 ms, Anti-Flicker fails. To ensure the Anti-Flicker function, the actual effective path differs from the set path.

### Scenario 2: Frame rate reduction to 25fps

Assuming the frame reduction requirements are as follows:

- Without frame reduction, the exposure time reaches 39.888ms (the maximum hardware value).
- 2) When the gain exceeds 65x, start reducing the frame rate to 15fps, and continue until reaching the maximum exposure time for 15fps. At 15fps, increase the gain to 260x.
- 3) When the gain exceeds 150x, start reducing the frame rate to 5fps, and continue until reaching the maximum exposure time for 5fps. At 5fps, increase the gain to 1054x.
- 4) During this period, flicker resistance must be maintained.

Divide the exposure into the following nodes based on the requirements:

- shutter = 27us, gain = 1x, prioritize increasing exposure time. Node 1→2 needs to reach the maximum exposure time first according to the requirements, then increase gain, thus prioritize increasing exposure time.
- shutter = 39.888ms, gain = 65x, prioritize increasing exposure time (thus completing Requirement 1). To ensure flicker resistance, the gain needs to increase by more than 2x, derived from the 20ms/10ms ratio, considering the anti-flicker tolerance configuration, it is recommended to configure at least 2.5x gain for a margin.
  - When the anti-flicker function is enabled, it prioritizes ensuring anti-flicker operation,

which may result in the actual effective route differing from the set route. In such cases, even if an exposure time priority strategy is set, gain will be adjusted first. The exposure time will only be prioritized for adjustment when the brightness change allows for the exposure time to shift from one anti-flicker stop to another. If you follow the set exposure path exactly, you would experience exposure times like 11ms, 13ms, 17ms, etc., which can cause flickering.

- The maximum exposure time for 25fps hardware is 39.888ms, so the shutter is configured to 39.888ms. Configure the anti-flicker tolerance to 112us; if set to 0, the gain would increase to 32x after 30ms, then increase the exposure time to 39.888ms. After setting anti-flicker tolerance to 112us, exposure time will be prioritized up to 39.888ms before increasing gain to 65x.
- Node 2→3, according to the requirement, reduce the frame rate before increasing gain, therefore choose to prioritize increasing exposure time:

shutter = 66.489ms, gain = 260x, prioritize increasing exposure time (thus completing Requirement 2). To ensure flicker resistance, the gain needs to increase by more than 1.25x, derived from the 50ms/40ms ratio, considering the anti-flicker tolerance configuration, it is recommended to configure at least 1.5x gain for a margin.

- When the anti-flicker function is enabled, it prioritizes ensuring anti-flicker operation, which may result in the actual effective route differing from the set route. In such cases, even if an exposure time priority strategy is set, gain will be adjusted first. The exposure time will only be prioritized for adjustment when the brightness change allows for the exposure time to shift from one anti-flicker stop to another. If you follow the set exposure path exactly, you would experience exposure times like 45ms, 55ms, 57ms, etc., which can cause flickering.
- The driver cannot configure an accurate 15fps; the maximum exposure for 15fps on the 04A is 66.489ms. If set to 66.667ms, it would shift to 14fps, so it must be configured to 66.489ms to ensure the frame reduction to 15fps. To enhance flicker resistance, it is recommended to set the exposure time to an integer multiple of the power frequency (60ms), thus reducing the frame rate to 16 frames per second. Otherwise, as the environmental brightness decreases, if the exposure is maintained at 66.489ms, flickering

may occur.

4. Node  $3 \rightarrow 4$ , the requirement is to reduce the frame rate before increasing gain, therefore choose to prioritize increasing exposure time:

Shutter = 199.835ms, gain = 1054x (thus completing Requirement 3).

To ensure flicker resistance, the gain needs to increase by more than 1.17x, derived from 70ms/60ms ratio, considering the anti-flicker tolerance configuration, it is recommended to configure at least 1.5x gain for a margin.

- When the anti-flicker function is enabled, it prioritizes ensuring anti-flicker operation, which may result in the actual effective route differing from the set route. In such cases, even if an exposure time priority strategy is set, gain will be adjusted first. The exposure time will only be prioritized for adjustment when the brightness change allows for the exposure time to shift from one anti-flicker stop to another. If you follow the set exposure path exactly, you would experience exposure times like 88ms, 115ms, 197ms, etc., which can cause flickering.
- The driver cannot configure an accurate 5fps; the maximum exposure for 5fps on the 04A is 199.835ms. If set to 200ms, it would shift to 4fps, so it must be configured to 199.835ms to ensure the frame reduction to 5fps.

|    | 4 | Exp Time (us) | Gain | IncrementPriority |
|----|---|---------------|------|-------------------|
|    | 1 | 27            | 1    | Exp time          |
| T. | 2 | 39888         | 65   | Exp time          |
|    | 3 | 66489         | 260  | Exp time          |
|    | 4 | 199835        | 1054 | Exp time          |

The AE ROUTE of the node configuration should be set as the following table shows.

If there are strict requirements for flicker resistance, the following version is more recommended: first reduce the frame rate to 16 fps, then to 5 fps.

| Exp Time (us) | Gain | IncrementPriority |  |
|---------------|------|-------------------|--|
|---------------|------|-------------------|--|
| 1 | 27     | 1    | Exp time |
|---|--------|------|----------|
| 2 | 39888  | 65   | Exp time |
| 3 | 60000  | 260  | Exp time |
| 4 | 199835 | 1054 | Exp time |

#### **Description of P-IRIS Function**

P-Iris, as a sub-function of the AE algorithm, is composed of a P-Iris lens and specific software control logic. The software controls the movement of the motor within the P-Iris lens to achieve precise control of the aperture.

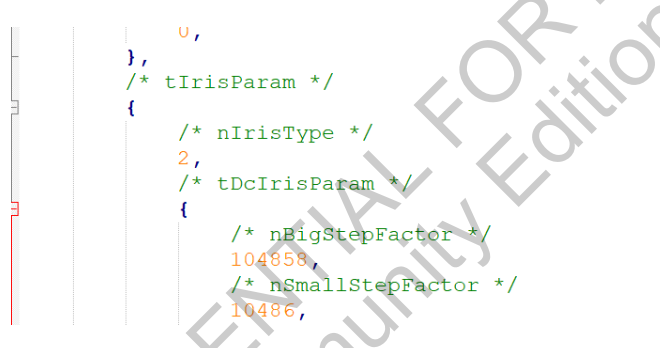

Figure 3-12 P-Iris Mode Activation Settings

| Alg   | Anti Flicker IRIS ROI              | FaceAE        | Exposure          | AE Route   | Set I  |
|-------|------------------------------------|---------------|-------------------|------------|--------|
|       |                                    |               |                   |            |        |
| Apert | cure Type P-IRIS                   |               |                   |            | $\sim$ |
|       | FIXED TYPE                         |               |                   |            |        |
|       | DC-IRIS                            |               |                   |            |        |
|       | P-IRIS                             |               |                   |            |        |
|       |                                    |               |                   |            |        |
| D     |                                    |               |                   |            |        |
| X     | Figure 3-13 Dynamic switching of I | P-Iris mode i | s not currently s | supported. |        |

! Notes:

Currently, it only supports specifying the nIrisType field as 2 in the tuning file, and then starting via the tuning-server. It does not support dynamic switching through the Aperture Type in the IRIS tab within the tuning\_tool after starting the tuning-server.

P-Iris uses the AE Route table to configure the method of aperture control, as shown below:

| <b>о</b> | Route Table E | ditor<br>IsAeRoute |         |         |     |          | +               | - ×    |
|----------|---------------|--------------------|---------|---------|-----|----------|-----------------|--------|
|          | Exp Ti        | me(us)             |         | Gain    |     | Aperture | IncrementPriori | ty     |
| 1        | 20            | 20.00              | 1024    | 1.00    | 5   | 5.00     | Exp Time        | $\sim$ |
| 2        | 20            | 20.00              | 1024    | 1.00    | 296 | 296.00   | Exp Time        | ~      |
| 3        | 32939         | 32939.00           | 1024    | 1.00    | 296 | 296.00   | Exp Time        | ~      |
| 4        | 32939         | 32939.00           | 1024    | 1.00    | 512 | 512.00   | Exp Time        | ~      |
| 5        | 32939         | 32939.00           | 2097152 | 2048.00 | 512 | 512.00   | Exp Time        | ~      |
|          |               |                    |         |         |     |          |                 |        |
|          |               |                    |         |         |     |          | R               | 0      |

Figure 3-14 P-Iris Aperture Control AE Route

Considerations for the P-Iris AE Route table are as follows:

- The exposure amount at each node, which is the product of exposure time, gain, and aperture (only effective in P-Iris mode), must be monotonically increasing. That is, the exposure amount at each subsequent node must be greater than at the previous node, with the smallest exposure amount at the first node and the largest at the last node. Nodes with equal exposure amounts are not supported.
- In P aperture mode, adjacent nodes only support an increase in one component (not more than two components changing simultaneously).
- Under P-IRIS status, the actual size of the aperture is displayed in the Exp Config/Status.

| Frame Rate Mode     | E MODE |       | ×         |
|---------------------|--------|-------|-----------|
| Exp Config/Status   |        |       |           |
| Mode                | LCG    |       |           |
| AGain 4.86 (dB)     |        | 1792  | 1. 750000 |
| Sensor Total AGain  |        | 1792  | 1.75      |
| DGain 0.20 (dB)     |        | 1048  | 1. 023438 |
| IspGain 0.00 (dB)   |        | 1024  | 1.000000  |
| System Total Gain   |        | 1834  | 1.79      |
| IntegrationTime(us) |        | 29991 | 29991.00  |
| Pos                 |        | 511   | 511.00    |
| Exposure            |        | 0%    |           |

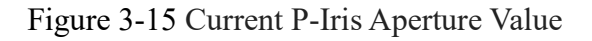

#### **Description of Target Brightness (Set Point) Parameter**

- SetPointMode:
  - GainLut: Uses gain (total gain) as the reference value.

■ LuxLut: Uses lux as the reference value.

| Se | tPoint Mode | LuxLUT  |       | $\sim$    |  |
|----|-------------|---------|-------|-----------|--|
| Se | t Point     | 37209   | 36    | 3.34      |  |
|    |             |         |       | + –       |  |
|    | R           | efVal   | Ş     | Set Point |  |
| 1  | 1           | 0.00    | 30372 | 29.66     |  |
| 2  | 10240       | 10.00   | 30372 | 29.66     |  |
| 3  | 102400      | 100.00  | 35840 | 35.00     |  |
| 4  | 2048000     | 2000.00 | 40960 | 40.00     |  |

Figure 3-16 Description of Set Point Module

Stack

39 / 234

- As shown in the figure above, you can choose an automatic strategy for the target brightness (SetPoint) under different reference values (RefValue), with interpolation processing for intermediate states.
  - Fixed: Disables the automatic strategy and uses a fixed SetPoint.

|                      | Alg ROI 1     | Exposure AE R | oute Set Poi | nt HDR   | Time I |
|----------------------|---------------|---------------|--------------|----------|--------|
|                      | SetPoint Mode | Fixed         |              |          | $\sim$ |
|                      | Set Point     | 35964         | 35           | i.12     |        |
|                      |               |               | +            |          | _      |
|                      |               | RefVal        | S            | et Point |        |
|                      | 1 1024        | 1.00          | 30372        | 29.66    |        |
|                      | 2 10240       | 10.00         | 30372        | 29.66    |        |
| C                    | 3 102400      | 100.00        | 35840        | 35.00    |        |
|                      | 4 2048000     | 2000.00       | 40960        | 40.00    |        |
| 05                   |               |               |              |          |        |
| ter                  |               | Figure 3      | -17 Fixed    |          |        |
| Description of HDR F | Parameter     |               |              |          |        |

| Alg   | ROI    | Exposure | AE Route | Set Point | HDR  | Time Domain Smoothing |  |
|-------|--------|----------|----------|-----------|------|-----------------------|--|
| Hdr M | ode    | Fi       | xed      |           |      | $\sim$                |  |
| Fixed | Hdr Ra | tio      |          | 1024      | 1.00 |                       |  |

Figure 3-18 Module Description

In the case of an HDR sensor, you can configure the HDR ratio, which is the exposure time ratio

between long and short frames.

- > HDR Mode: Fixed for fixed ratio mode, and dynamic for dynamic ratio mode
- Fixed HDR Ratio: Exposure time ratio between long and short frames in fixed ratio mode.

Parameters in Dynamic Ratio Mode

- ▶ Refval: Lux node, supports up to 10 groups of nodes;
- > Min ratio: The minimum HDR ratio achievable under the current Lux node;
- Max ratio: The maximum HDR ratio achievable under the current Lux node;
- Short Frame Saturated Luma: Brightness threshold for short frames under the current Lux node. A lower value makes the short frame darker, better suppressing highlights; conversely, a higher value makes the short frame brighter, worsening highlight suppression. It is advised to adjust this value according to brightness changes: in bright scenes, the average brightness of short frames is high, so the threshold should be lower to prevent overexposure; in dark scenes, the average brightness of short frames is low, so the threshold should be higher to prevent the frames from being too dark;
- It is recommended to prioritize adjusting the Short Frame Saturated Luma parameter under dynamic ratio conditions.

HDR Dynamic Strategy Params:

- Suggest Min Ratio: Displays the real-time minimum exposure ratio;
- Suggest Max Ratio: Displays the real-time maximum exposure ratio;
- Short Frame Saturated Luma: Displays the real-time brightness threshold for short frames;
- Short Frame Not-saturated Area Percent: The percentage of pixels in the short frame that are not saturated in brightness. UI interface parameter range: [0, 100], 99.6 by default, recommended not to modify;
- Tolerance: The upper limit of the difference between the actual brightness of the short frame and the user-set Short Frame Saturated Luma. UI interface parameter range: [0, 100], 8 by default;
- > Converge Count Frame Num: Convergence frame count, if continuously N frames are within the

tolerance range, then it enters a converged state. UI interface parameter range: [0, 10]. Default parameter is 3 frames;

DampRatio: Temporal smoothing coefficient, the higher the value, the smoother the effect. UI interface parameter range: [0, 1], 0.9 by default.

| lg Anti Flicker IRIS ROI FaceAE        | Expos | sure AE    | Route     | Set Poir | t HDR     | Luma N   | eight    | Slow Sh | utter I | ime I | omain S | noothing | Sleep      | p – 1 | Wake Up | Linea  | rity Test | His | togram Ct |
|----------------------------------------|-------|------------|-----------|----------|-----------|----------|----------|---------|---------|-------|---------|----------|------------|-------|---------|--------|-----------|-----|-----------|
| State Machine                          |       | Converge S | Speed Ove | r Conv   | erge Spee | ed Under |          |         |         |       |         |          |            |       | -X      | U      |           |     |           |
| To Fast State Luma Over Th 🚦 1536 1.50 |       | Fast       |           |          |           |          |          | +       | -       | Sl    | ow      |          |            | C     |         |        |           | ÷   | -         |
| To Fast State Luma Under Th 📲 819 0.80 |       | Lur        | na Diff   | Ster     | Factor    | peed [   | own Fact | o s     | kip Num | 7     | Lur     | ma Diff  | St         | ep F  | actor   | peed D | own Facto | ) S | kip Num   |
| To Slow State Frame Th                 |       | 1 10240    | 10.00     | 51       | 0.05      | 0        | 0.00     | 0       | 0       | 1     | 5120    | 5.00     | 20         | Ċ     | 0.02    | 0      | 0.00      | 0   | 0         |
| Fo Converged State Frame Th 🗧 22       |       | 2 20480    | 20.00     | 51       | 0.05      | 0        | 0.00     | 0       | 0       | 2     | 10240   | 10.00    | 20         |       | 0.02    | 0      | 0.00      | 0   | 0         |
|                                        | -     | 3 30720    | 30.00     | 154      | 0.15      | 0        | 0.00     | 0       | 0       | 3     | 15360   | 15.00    | 20         |       | 0.02    | 0      | 0.00      | 0   | 0         |
|                                        |       | 4 51200    | 50.00     | 205      | 0.20      | 0        | 0.00     | 0       | 0       | 4     | 20480   | 20.00    | 20         |       | 0.02    | 0      | 0.00      | 0   | 0         |
|                                        |       |            |           |          |           |          |          |         | <       |       |         |          | <u>(</u> C |       |         |        |           |     |           |

Figure 3-19 Description of Time Domain Smooth

> To Fast State Luma Over Th: Threshold to enter the fast state when the scene is overexposed. When scene brightness is no less than setpoint + (To Fast State Luma Over Th × setpoint), it will enter the Fast state.

#### **Example:**

If the current setpoint is 30 and To Fast State Luma Over Th is set to 2, then when the scene brightness is 90 or higher, it will enter the Fast state.

#### Debugging Effect:

The smaller this value, the easier it is to enter the fast state; however, too small a value can lead to overshooting issues due to too rapid adjustments. The larger this value, the harder it is to enter the fast state; too large a value can lead to overly slow convergence.

> To Slow State Luma Under Th: Threshold to enter the slow state when the scene is underexposed. When scene brightness is no larger than setpoint - (To Slow State Luma Under Th  $\times$  setpoint), it will enter the Slow state.

#### **Example:**

If the current setpoint is 30 and To Slow State Luma Under Th is set to 0.15, then when the scene brightness is 25.5 or lower, it will enter the Slow state.

Debugging Effect:

The smaller this value, the easier it is to shift from a Converged state to a slow state; too small a value can cause flickering when fast-moving objects pass through the scene. The larger this value, the harder it is to shift from a Converged state to a slow state; too large a value can result in underexposure. Note: The tolerance must be greater than or equal to To Slow State Luma Over Th. If this condition is not met, prolonged exposure to brightness fluctuations can occur. For example, if tolerance is 10% and to slow th is 15%, adjustments will not be triggered until the variation exceeds 15%, then quickly adjust to 10%, causing a visible brightness change due to the 5% difference.

> To Slow State Frame Th: Frame threshold for entering the slow state; only when continuous N frames (N = To Slow State Frame Th) satisfy the requirements for a slow state will it enter the slow mode.

Debugging Effect:

The smaller this value, the easier it is to shift from a Converged state to a slow state; too small a value can cause flickering when fast-moving objects pass through the scene. The larger this value, the harder it is to shift from a Converged state to a slow state; too large a value can result in underexposure/overexposure.

> To Converged State Frame Th: Frame threshold for entering the Converged state; only when continuous N frames (N = To Converged State Frame Th) satisfy the requirements for a Converged state will it enter the Converged mode.

#### Debugging Effect:

The smaller this value, the easier it is to enter the Converged state; however, too small a value can cause slight overexposure/underexposure. The larger this value, the harder it is to enter the Converged state; too large a value can lead to stable AE, prone to flickering.

#### **Fuzzy PID Parameters**

Fuzzy PID consists of four groups of parameters: FastOver, FastUnder, SlowOver, SlowUnder.

Each group contains the following parameters: lumaDiffList, StepFactorList, SpeedDownFactorList, and SkipList. Below is the description of these four groups of parameters.

#### IumaDiffList:

lumaDiff = abs(setpoint - curMeanLuma) represents the difference between the current scene brightness and the target brightness. LumaDiffList is a list of differential gear positions, which should show a monotonically increasing trend. Up to 16 positions can be configured, with each position corresponding to a set of parameters. Based on the lumaDiff, determine which node (as shown below) the current setting corresponds to, and use the parameters of that node.

 Debugging suggestion: It is advised that the parameters for Under have denser positions at lower lumaDiffs compared to Over, to achieve better convergence.

#### StepFactorList:

StepFactor is the AE step adjustment parameter, adjusting steps as a percentage of abs(lumaDiff). The AE adjustment step between two consecutive frames equals  $abs(lumaDiff) \times stepFactor$ . StepFactorList is a list of AE step adjustment parameters.

Detailed parameter effects:

If the current difference between scene brightness and target brightness is 40:

If stepFactor is set to 0.2, the next frame will adjust the scene brightness to curMeanLuma +  $lumaDiff \times 0.2$ , i.e., nextFrameMeanLuma = curMeanLuma + 8;

If stepFactor is set to 0.5, the next frame will adjust the scene brightness to curMeanLuma +  $lumaDiff \times 0.5$ , i.e., nextFrameMeanLuma = curMeanLuma + 20;

If stepFactor is set to 1, the next frame will adjust to curMeanLuma + lumaDiff  $\times$  1, i.e., nextFrameMeanLuma = curMeanLuma + 40;

The larger this value, the faster the AE convergence speed. However, if this value is too large, it can easily lead to overshooting. Conversely, the smaller this value, the slower the convergence speed.

Tuning advice: It is recommended to increase StepFactor as lumaDiff increases, to speed up convergence in scenes with large brightness differences. It is advisable to configure Fast to converge faster than Slow and set Under to converge slower than Over to match subjective perceptions better.

SpeedDownFactorList:

SpeedDownFactor is the AE slowdown parameter, reducing steps as a percentage of lumaSpeed, where lumaSpeed = preFrameMeanLuma - curMeanLuma. The slowdown step between two consecutive frames is lumaSpeed  $\times$  stepFactor. SpeedDownFactorList is a list of AE slowdown parameters.

Detailed parameter effects:

If the scene is underexposed and the brightness continues to increase, the AE adjustment direction is correct, but the speed is too fast, leading to overshooting. Speed Down Factor can prevent overshooting.

If the scene is overexposed and the brightness continues to decrease, the AE adjustment direction is correct, but the speed is too fast, leading to overshooting. Speed Down Factor can prevent overshooting.

If the current state is underexposure and the scene brightness continues to decrease, there are generally two scenarios:

Early Stages of Environmental Change: This occurs in the first few frames when the environment begins to change, and the AE has not yet had time to respond. The Speed Down Factor can be used to quickly adjust as soon as the environmental change starts.

Overshoot: If overshooting has occurred, the Speed Down Factor can help alleviate the overshooting phenomenon.

If the current state is overexposure and the scene brightness continues to increase, there are generally two scenarios:

Early Stages of Environmental Change: This occurs in the first few frames when the environment begins to change, and the AE has not yet had time to respond. The Speed Down Factor can be used to quickly adjust as soon as the environmental change starts.

Overshoot: If overshooting has occurred, the Speed Down Factor can help alleviate the overshooting phenomenon.

When stepFactor is 0:

If SpeedDownFactor is set to 0.2, the next frame will adjust the scene brightness to curMeanLuma + lumaSpeed  $\times$  0.2, i.e., nextFrameMeanLuma = curMeanLuma - 8;

If SpeedDownFactor is set to 0.5, the next frame will adjust the scene brightness to curMeanLuma + lumaSpeed  $\times$  0.5, i.e., nextFrameMeanLuma = curMeanLuma - 20;

If SpeedDownFactor is set to 1, the next frame will adjust to curMeanLuma + lumaSpeed × 1, i.e., nextFrameMeanLuma = curMeanLuma - 40.

Debugging Effect:

The larger this value, the more obvious the slowing effect. Inappropriate slow-down parameters can lead to incorrect AE adjustment directions.

- Tuning advice: When luma diff is small, and step factor is low, AE adjusts slowly, and there is no need to reduce speed; in fact, reducing speed might cause AE to adjust in the wrong direction, so it's suggested to configure the speed down factor to 0.
- When luma diff is large, typically at the start of sudden environmental changes where brightness quickly deviates from the set point, or after a few frames of a white screen where continuous large steps can lead to overshooting, it may be necessary to slightly increase the speed down factor to adjust AE quickly or prevent overshooting.
  - Skip Num:

Skip is the AE frame skipping parameter. A value of 1 means that exposure parameters are adjusted every 2 frames, and so on.

Debugging Effect:

The larger this value, the less smooth the AE convergence, resulting in a more noticeable stepped appearance.

Tuning advice: At Skip=1, if you closely observe the convergence process, you might notice slight step-like changes in brightness, so it is recommended to keep skip at 0. Only consider using skip to temporarily circumvent issues such as delayed AE statistics or late effectiveness of sensor again shutter.

## 3.2 AeStat

#### 3.2.1 Introduction

The AeStat module primarily configures the intervals for AE statistical information. Under normal circumstances, it is advisable to use the default configuration, and adjustments are not recommended.

#### Interface 3.2.2

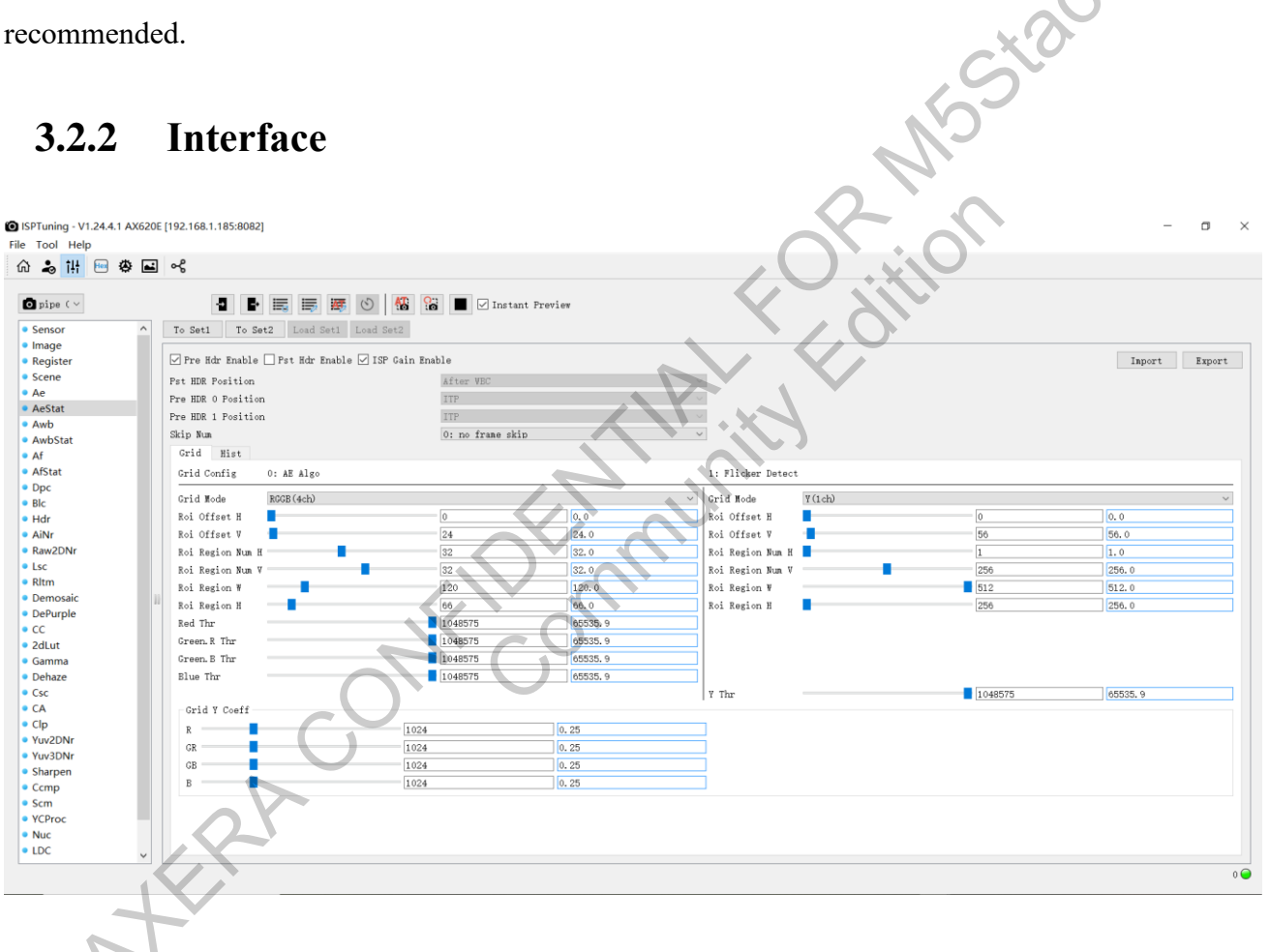

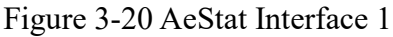

O ISPTuning - V1.24.4.1 AX620E [192.168.1.185:8082] File Tool Help ٥ × 🟠 🕹 👬 🖻 🛎 🛋 🤸 🖸 pipe ( 🗸 📲 📑 👼 🕥 🌇 🖬 🗹 Instant Preview Sensor
Image
Register
Scene
Ae
AeStat
Awb
AwbStat
Af
Af To Set1 To Set2 Load Set1 Load Set2 🗹 Pre Hdr Enable 🗌 Pst Hdr Enable 🖂 ISP Gain Enable Import Export Pst HDR Position After W Pre HDR 0 Position Pre HDR 1 Position ITP ITP Skip Num 0: no frame skip Grid Hist Hist Mode Hist Y Coeff AfStat RGGB(4ch) ∨ Linear Hist Bin Num 256 Pocume
 Pocume
 Pocume
 Pocume
 Pocume
 Pocume
 Pocume
 Pocume
 Pocume
 Pocume
 Pocume
 Pocume
 Pocume
 Pocume
 Pocume
 Pocume
 Pocume
 Pocume
 Pocume
 Pocume
 Pocume
 Pocume
 Pocume
 Pocume
 Pocume
 Pocume
 Pocume
 Pocume
 Pocume
 Pocume
 Pocume
 Pocume
 Pocume
 Pocume
 Pocume
 Pocume
 Pocume
 Pocume
 Pocume
 Pocume
 Pocume
 Pocume
 Pocume
 Pocume
 Pocume
 Pocume
 Pocume
 Pocume
 Pocume
 Pocume
 Pocume
 Pocume
 Pocume
 Pocume
 Pocume
 Pocume
 Pocume
 Pocume
 Pocume
 Pocume
 Pocume
 Pocume
 Pocume
 Pocume
 Pocume
 Pocume
 Pocume
 Pocume
 Pocume
 Pocume
 Pocume
 Pocume
 Pocume
 Pocume
 Pocume
 Pocume
 Pocume
 Pocume
 Pocume
 Pocume
 Pocume
 Pocume
 Pocume
 Pocume
 Pocume
 Pocume
 Pocume
 Pocume
 Pocume
 Pocume
 Pocume
 Pocume
 Pocume
 Pocume
 Pocume
 Pocume
 Pocume
 Pocume
 Pocume
 Pocume
 Pocume
 Pocume
 Pocume
 Pocume
 Pocume
 Pocume
 Pocume
 Pocume
 Pocume
 Pocume
 Pocume
 Pocume
 Pocume
 Pocume
 Pocume
 Pocume
 Pocume
 Pocume
 Pocume
 Pocume
 Pocume
 Pocume
 Pocume
 Pocume
 Pocume
 Pocume
 Pocume
 Pocume
 Pocume
 Pocume
 Pocume
 Pocume
 Pocume
 Pocume
 Pocume
 Pocume
 Pocume
 Pocume
 Pocume
 Pocume
 Pocume
 Pocume
 Pocume
 Pocume
 Pocume
 Pocume
 Pocume
 Pocume
 Pocume
 Pocume
 Pocume
 Pocume
 Pocume
 Pocume
 Pocume
 Pocume
 Pocume
 Pocume
 Pocume
 Pocume
 Pocume
 Pocume
 Pocume
 Pocume
 Pocume
 Pocume
 Pocume
 Pocume
 Pocume
 Pocume
 Pocume
 Pocume
 Pocume
 Pocume
 Pocume
 Pocume
 Pocume
 Pocume
 Pocume
 Pocume
 Pocume
 Pocume
 Pocume
 Pocume
 Pocume
 Pocume 0.25 R 1024 GR • 1024 0.25 GB . 1024 0.25 в 1024 0.25 • Range [0, 4095] Hist Roi 8.0 2144.0 0.0 Hist Roi Offset H Hist Roi Offset V 3840 Hist Roi Width Hist Roi Height Hist Weight 12 11 13 1 1 2 1 1 3 1 1 4 1 5 1 6 1 Nuc
 LDC 0 🔵

## Figure 3-21 AeStat Interface 2

## 3.2.3 Parameter

| AeStat             |                                                       |           |  |  |  |  |
|--------------------|-------------------------------------------------------|-----------|--|--|--|--|
| Parameter          | Description                                           | Range     |  |  |  |  |
| Pre Hdr Enable     | Switch for statistics before the HDR module           | 0, 1      |  |  |  |  |
| Pst Hdr Enable     | Switch for statistics after the HDR module            | 0, 1      |  |  |  |  |
| ISP Gain Enable    | Whether to multiply statistics by ISP gain            | 0, 1      |  |  |  |  |
| Pst HDR Position   | Position of statistics after the HDR module           | After WBC |  |  |  |  |
|                    | Position of statistics for long frames before the HDR |           |  |  |  |  |
| Pre HDR 0 Position | module                                                | ITP       |  |  |  |  |
|                    | Position of statistics for long frames before the HDR |           |  |  |  |  |
| Pre HDK I Position | module                                                | ITP       |  |  |  |  |
|                    | 0:no frame skip                                       | 0, 1, 2   |  |  |  |  |
| Skip Num           | 1: 1/2 frame skip                                     |           |  |  |  |  |
|                    | 2: 1/2 frame skip                                     |           |  |  |  |  |
|                    | Grid                                                  |           |  |  |  |  |
|                    | Grid Config 0: AE Algo                                |           |  |  |  |  |
| Grid Mada          | Y (1ch)                                               | \         |  |  |  |  |
|                    | RGGB(4ch)                                             | \         |  |  |  |  |

| Roi Offset H        | Horizontal offset of the statistical region                  | 0~3839       |  |  |  |  |  |
|---------------------|--------------------------------------------------------------|--------------|--|--|--|--|--|
| Roi Offset V        | Vertical offset of the statistical region                    | 0~2159       |  |  |  |  |  |
| Roi Region Num H    | Number of horizontal grids in the statistical region         | 1~72         |  |  |  |  |  |
| Roi Region Num V    | Number of vertical grids in the statistical region           | 1~54         |  |  |  |  |  |
| Roi Region W        | Width of each statistical grid                               | 16~512       |  |  |  |  |  |
| Roi Region H        | Height of each statistical grid                              | 2~512        |  |  |  |  |  |
| Red Thr             | Statistical threshold of the R channel                       | 0~65536      |  |  |  |  |  |
| Green.R Thr         | Statistical threshold of the GR channel                      | 0~65536      |  |  |  |  |  |
| Green.B Thr         | reen.B Thr Statistical threshold of the GB channel           |              |  |  |  |  |  |
| Blue Thr            | Blue Thr Statistical threshold of the B channel              |              |  |  |  |  |  |
|                     | Flicker Detect                                               |              |  |  |  |  |  |
| Crid Mada           | Y (1ch)                                                      | \            |  |  |  |  |  |
| Grid Mode           | RGGB(4ch)                                                    | \            |  |  |  |  |  |
| Roi Offset H        | Horizontal offset of the statistical region                  | 0~3839       |  |  |  |  |  |
| Roi Offset V        | Vertical offset of the statistical region                    | 0~2159       |  |  |  |  |  |
| Roi Region Num H    | Number of horizontal grids in the statistical region         | 1~8          |  |  |  |  |  |
| Roi Region Num V    | Number of vertical grids in the statistical region           | 1~512        |  |  |  |  |  |
| Roi Region W        | Width of each statistical grid                               | 16~512       |  |  |  |  |  |
| Roi Region H        | Height of each statistical grid                              | 256~1024     |  |  |  |  |  |
| Y Thr               | Statistical threshold of the Y channel                       | 0~65536      |  |  |  |  |  |
|                     | Grid Y Coeff                                                 |              |  |  |  |  |  |
| R                   | Statistical coefficient of the R channel                     | 0~1          |  |  |  |  |  |
| GR                  | Statistical coefficient of the GR channel                    | 0~1          |  |  |  |  |  |
| GB                  | Statistical coefficient of the GB channel                    | 0~1          |  |  |  |  |  |
| В                   | Statistical coefficient of the B channel                     | 0~1          |  |  |  |  |  |
|                     | Hist                                                         |              |  |  |  |  |  |
|                     | Y (1ch)                                                      |              |  |  |  |  |  |
| Hist Mode           | YRGB(4ch)                                                    |              |  |  |  |  |  |
| L                   | RGGB(4ch)                                                    |              |  |  |  |  |  |
| Linear Hist Bin Num | Number of bins in the linear histogram                       | 256/512/1024 |  |  |  |  |  |
| X                   | Hist Y Coeff                                                 |              |  |  |  |  |  |
| R                   | Statistical coefficient of the R channel histogram           | 0~1          |  |  |  |  |  |
| GR                  | Statistical coefficient of the GR channel histogram          | 0~1          |  |  |  |  |  |
| GB                  | Statistical coefficient of the GB channel histogram          | 0~1          |  |  |  |  |  |
| В                   | Statistical coefficient of the B channel histogram           | 0~1          |  |  |  |  |  |
|                     | Hist Roi                                                     |              |  |  |  |  |  |
| Hist Roi Offset H   | Horizontal offset of the statistical region in the histogram | 0~3839       |  |  |  |  |  |
| Hist Roi Offset V   | Vertical offset of the statistical region in the histogram   | 0~2159       |  |  |  |  |  |

| Hist Roi Width  | Width of the histogram statistical region         | 0~3840 |
|-----------------|---------------------------------------------------|--------|
| Hist Roi Height | Height of the histogram statistical region        | 0~2160 |
| Hist Weight Lut | Statistical weight of each block in the histogram | 0~255  |

Notes

The AeStat module primarily configures the intervals for AE statistical information. Under normal circumstances, it is advisable to use the default configuration, and adjustments are not recommended.

## **3.3** Awb

## 3.3.1 Introduction

XERA

- > Supports Auto and Manual modes; switch between them by checking or unchecking the box.
- When "Enable Auto White Balance" is checked, it allows real-time viewing of the values for R-Gain, G-Gain, and B-Gain.
- If "Enable AWB" is unchecked (Manual mode), you can manually adjust the gain values for the R, Gr, B, and Gb channels.
- \* "Auto Refresh Interval," when selected, displays the AWB log in real-time on the Statistics page; the log refresh time can be set.

# 3.3.2 Interface

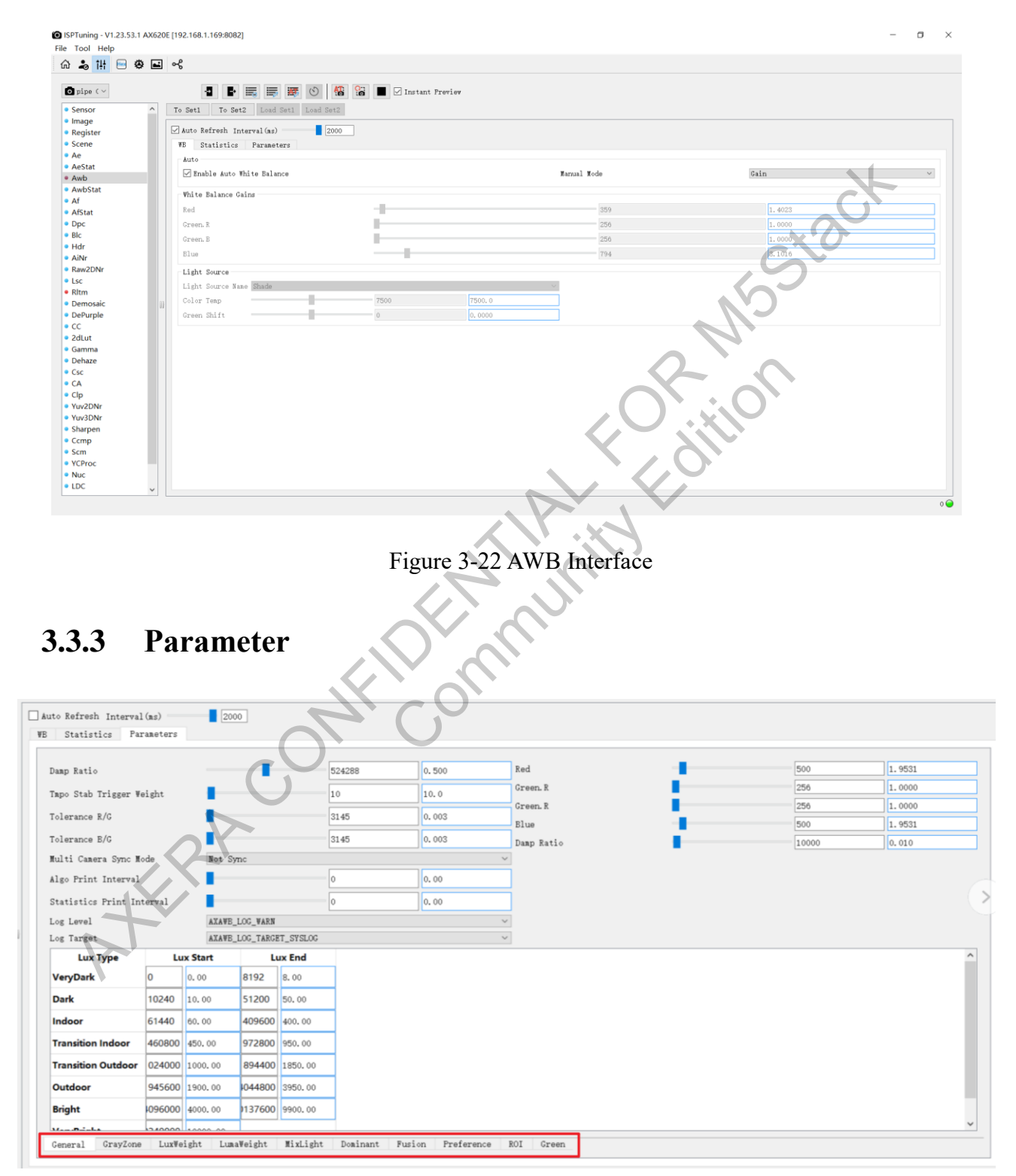

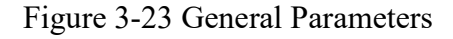

The information contained in this Documentation may be privileged and confidential. If the reader of this information is not intended recipient, you are on notice that any distribution of this information, in any form, is strictly prohibited.

AWB parameters and strategies are located in the Parameters option box. They are divided into several sections: General, GrayZone, LuxWeight, LumaWeight, MixLight, Dominant, Fusion, Preference, ROI, and Green. The Statistics interface also includes the MLC strategy.

| Strategy               | Introduction Overview                                                                                                    |
|------------------------|----------------------------------------------------------------------------------------------------|
| Advanced Gray<br>World | Compared to the basic Gray World, this includes five sub-strategies for more refined probability and preference control:                                                                                   |
|                        | Lux Weight, Luma, Dominant, MixLight, and Locus.                                                                                                    |
|                        | Final Weight = Lux Weight × Luma Weight × Dominant Weight × MixLight Weight                                                                                                    |
|                        | After obtaining the Final Weight, the weights of various statistical white points are                                                                                                    |
|                        | known. After the weighting, the decision point is obtained. The decision point, after                                                                                                    |
|                        | being adjusted by the Locus strategy, becomes the decision point for the advanced gray                                                                                                    |
|                        | world.                                                                                                    |
| Smoothing Strategy     | Uses historical frames to smooth the white balance results to prevent flickering and abrupt changes.                                                                                                    |
| Projection Strategy    | To prevent color shifts in outdoor daylight, when the result of the Gray World algorithm falls to the left of the Planckian curve under high brightness, the result is projected onto the Planckian curve. |
|                        | Example: In outdoor daylight scenarios with an excess of green grass and trees and                                                                                                    |
| TER.                   | insufficient gray blocks, this feature can be activated to improve the purple-red tint in the image.                                                                                                    |
| Illuminance Strategy   | In different illuminance environments, the probability of gray objects appearing at                                                                                                    |
|                        | various positions within the gray zone follows a certain pattern.                                                                                                    |
|                        | Lux Weight indicates the probability of a block being a gray object under the current Lux.                                                                                                    |
| Light and Dark Area    | In typical indoor or outdoor scenes, windows with low Luma values may have noise, causing the r/g, b/g ratios to be less accurate than in brighter areas. Moreover, black                                  |

| Preference Strategy | objects are not sensitive to color shifts, so a very low weight can be set. Additionally,                                                                          |
|---------------------|----------------------------------------------------------------------------------------------------|
|                     | overexposed areas may also have distorted r/g, b/g ratios, or non-white blocks like blue                                                                           |
|                     | sky, so should also be assigned low weights.                                                                                                    |
|                     | In dark scenes, where exposure may be maximized yet the image remains dark, many                                                                                   |
|                     | pixels are concentrated at low Luma levels, so a certain Luma weight is necessary to                                                                               |
|                     | prevent AWB jumps.                                                                                                    |
| Multi-Color         | Each statistical window has its own estimated color temperature. The standard deviation                                                                            |
| Temperature         | of color temperature can measure the dispersion of color temperature across windows,                                                                               |
| Preference Strategy | thereby assessing the probability of multiple color temperatures. The higher the multi-                                                                            |
|                     | color temperature probability, the more severe the saturation attenuation. If a multi-                                                                             |
|                     | color temperature scene is identified, different color temperature preferences can be                                                                              |
|                     | configured for different brightness scenarios.                                                                                                    |
|                     |                                                                                                    |
| Dominance           | Mainly used to improve accuracy during objective testing, this strategy excludes                                                                                   |
| Preference Strategy | interference from non-gray blocks in color cards when a dominant gray block is present.                                                                            |
|                     | In scenarios like park monitoring, it also helps to exclude slight color changes in the                                                                            |
|                     | background of the road caused by pedestrians in blue or yellow clothes entering and                                                                                |
|                     | exiting.                                                                                                    |
| Decision Point      | Based on the weights and confidence of each Predictor, the decision points of each                                                                                 |
| Fusion              | Predictor are fused.                                                                                                    |
|                     |                                                                                                    |
| Anchor Point        | A strategy that directly predicts decision points based on Lux. Spatial refers to the R/G,                                                                         |
| Strategy            | B/G space.                                                                                                    |
|                     | Example: In extremely bright environments where sunlight predominates, the spectrum                                                                                |
| Ŧ                   | and color temperature of sunlight are relatively fixed, allowing direct prediction of                                                                              |
|                     | decision points. In outdoor scenarios with extensive blue sky and greenery where white                                                                             |
|                     | objects are scarce, this decision point can provide a stable anchor.                                                                                               |
|                     |                                                                                                    |
| Preference Strategy | Mainly used to adjust AWB according to your preferences, such as making low color temperature white blocks appear slightly yellow, more in line with human vision. |

|                                                   | Before adjusting preferences, ensure that the Fusion result can make white appear<br>white, and do not attempt to solve the color shift problems of Fusion through preference<br>adjustments, as this can lead to color shifts in other scenarios. |
|---------------------------------------------------|----------------------------------------------------------------------------------------------------|
| Green Zone<br>Dynamic<br>Segmentation<br>Strategy | Excludes statistical points from green plants or green objects to prevent them from being miscounted as valid points, leading to AWB errors.                                                                                                    |
| MLC Strategy                                      | Excludes points that are likely to cause miscounting, such as indoor yellow objects or outdoor blue sky, retaining only valid gray points to improve statistical accuracy.                                                                         |

#### **Description of ALG General Parameter**

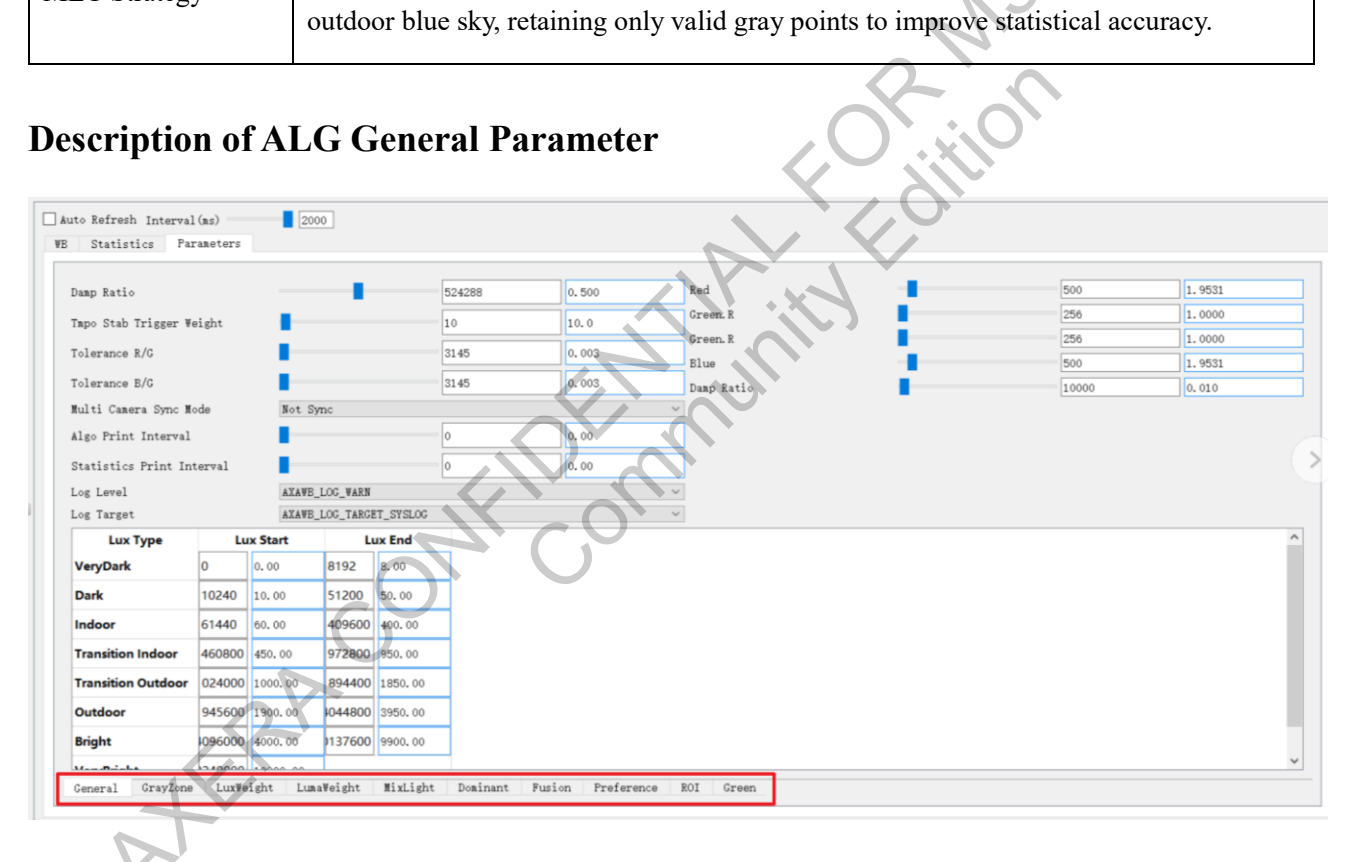

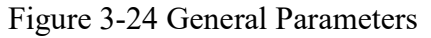

#### **Smoothing Strategy**

Damp Ratio: White balance convergence speed. The closer to 0.0, the faster the convergence; the  $\geq$ larger the value, the slower the convergence. Convergence Time in Seconds = [1/(1 - 1)]dampRatio)]/Frame Rate. For example, at a frame rate of 25 frames per second and a dampRatio of 0.99, the convergence time is 4 seconds =  $\left[\frac{1}{(1 - 0.99)}\right]/25$ .

- Tmpo Stab Trigger Weight: If the number of white blocks falling into the white zone is less than this value, the white point will not be changed. This means that the results from the current frame's gray world will not be used, and the decision point will remain based on the results when there are sufficient white points, preventing overall color changes due to intermittent presence of white points.
- Tolerance R/G: Changes to the White Balance Controller (WBC) hardware are made only when the current R/G ratio differs from the previous frame's R/G ratio by more than this threshold.
- Tolerance B/G: Changes to the WBC hardware are made only when the current B/G ratio differs from the previous frame's B/G ratio by more than this threshold.

#### Algorithm System

White balance differentiates scenes based on current illuminance (Lux). Currently supports distinction among eight types of scenes. The differentiation criteria are as follows:

| Lux Type           | L     | ux Start |       | .ux End |
|--------------------|-------|----------|-------|---------|
| VeryDark           | 0     | 0. 00    | 8192  | 8.00    |
| Dark               | 10240 | 10.00    | 51200 | 50.00   |
| Indoor             | 61440 | 60.00    | 09600 | 400.00  |
| Transition Indoor  | 60800 | 450.00   | 72800 | 950.00  |
| Transition Outdoor | 24000 | 1000.00  | 94400 | 1850.00 |
| Outdoor            | 45600 | 1900.00  | 44800 | 3950.00 |
| Bright             | 96000 | 4000.00  | 37600 | 9900.00 |
| VeryBright         | 40000 | 10000.00 | -     |         |

Figure 3-25 Scene

#### VeryDark:

Lux Start: Starting Lux value for the VeryDark illuminance level.

Lux End: Ending Lux value for the VeryDark illuminance level.

➤ Dark:

Lux Start: Starting Lux value for the Dark illuminance level. Lux End: Ending Lux value for the Dark illuminance level.

➤ Indoor:

Lux Start: Starting Lux value for the Indoor illuminance level.

Lux End: Ending Lux value for the Indoor illuminance level.

Transition Indoor:

Lux Start: Starting Lux value for the Transition Indoor illuminance level

stack

55 / 234

Lux End: Ending Lux value for the Transition Indoor illuminance level.

Transition Outdoor:

Lux Start: Starting Lux value for the Transition Outdoor illuminance level.

Lux End: Ending Lux value for the Transition Outdoor illuminance level.

Outdoor:

Lux Start: Starting Lux value for the Outdoor illuminance level.

Lux End: Ending Lux value for the Outdoor illuminance level.

**Bright**:

Lux Start: Starting Lux value for the Bright illuminance level. Lux End: Ending Lux value for the Bright illuminance level.

VeryBright:

Lux Start: Starting Lux value for the VeryBright illuminance level.

Multi Camera Sync Mode

Not Sync

#### Figure 3-26 Dual-camera Synchronization Mode

Multi Camera Sync Mode: Dual camera synchronization mode. When set to "Not Sync", each camera performs white balance calculations independently. When set to "Sync", the two cameras work together to calculate white balance.

#### Gray Zone Division and Projection Strategy (GrayZone) Parameter Description

#### **Gray Zone Division:**

| Gray Zone Split | Cct Th | reshold |   |
|-----------------|--------|---------|---|
| Inner Min CCt   | 2300   | 2300    |   |
| Inner Max CCt   | 7800   | 7800    | 0 |
| Outer Min CCt   | 1950   | 1950    |   |
| Outer Max CCt   | 10000  | 10000   |   |
| H to A          | 2800   | 2800    |   |
| A to F          | 3300   | 3300    |   |
| F to D5         | 4600   | 4600    |   |
| D5 to D6        | 5600   | 5600    |   |
| D6 to Shade     | 6600   | 6600    |   |

Figure 3-27 Gray Zone

The Gray Zone interface is divided into 24 small zones, along with several independent light sources. The parameters mentioned can adjust the shape of the gray zone as follows:

The information contained in this Documentation may be privileged and confidential. If the reader of this information is not intended recipient, you are on notice that any distribution of this information, in any form, is strictly prohibited.

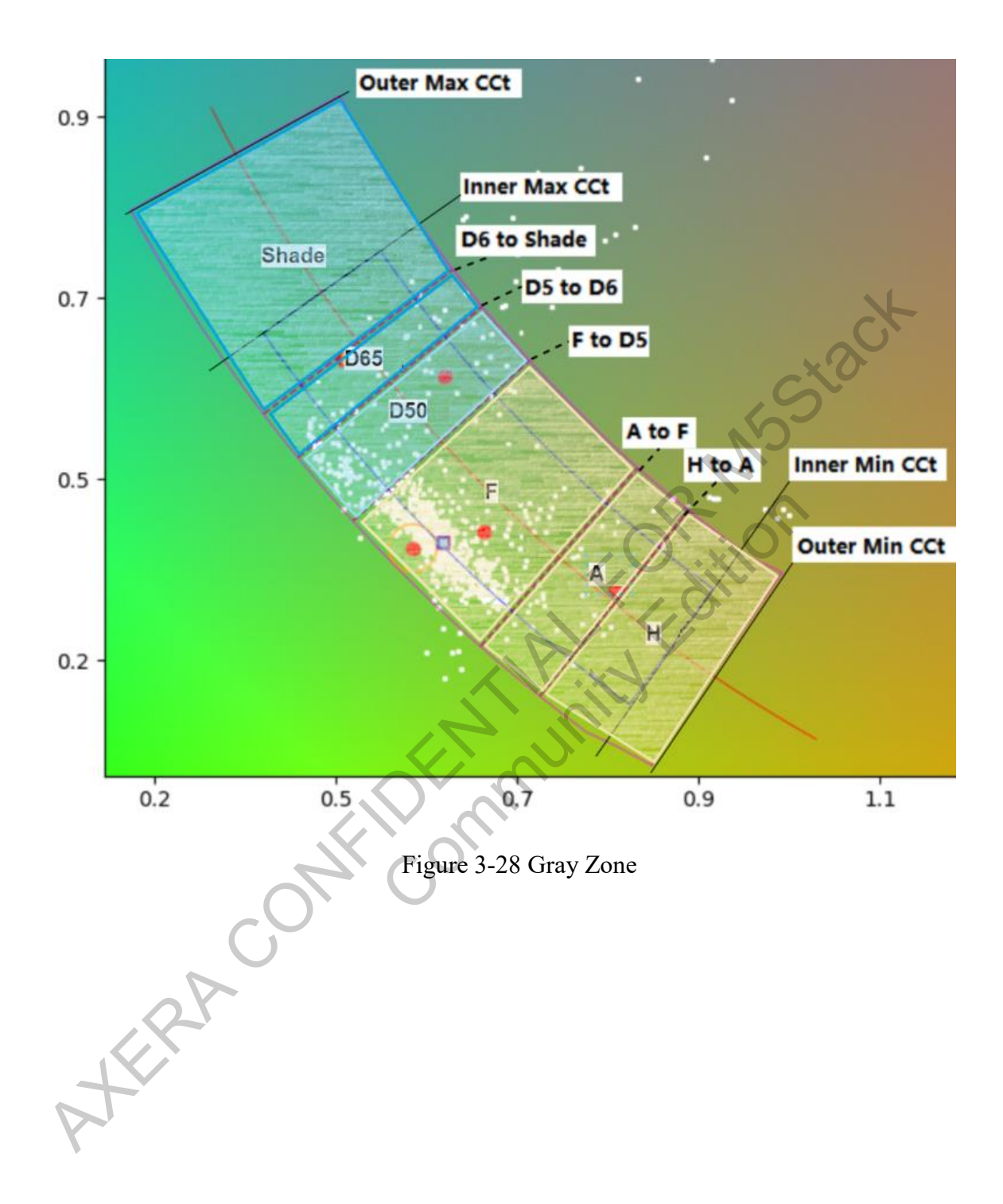

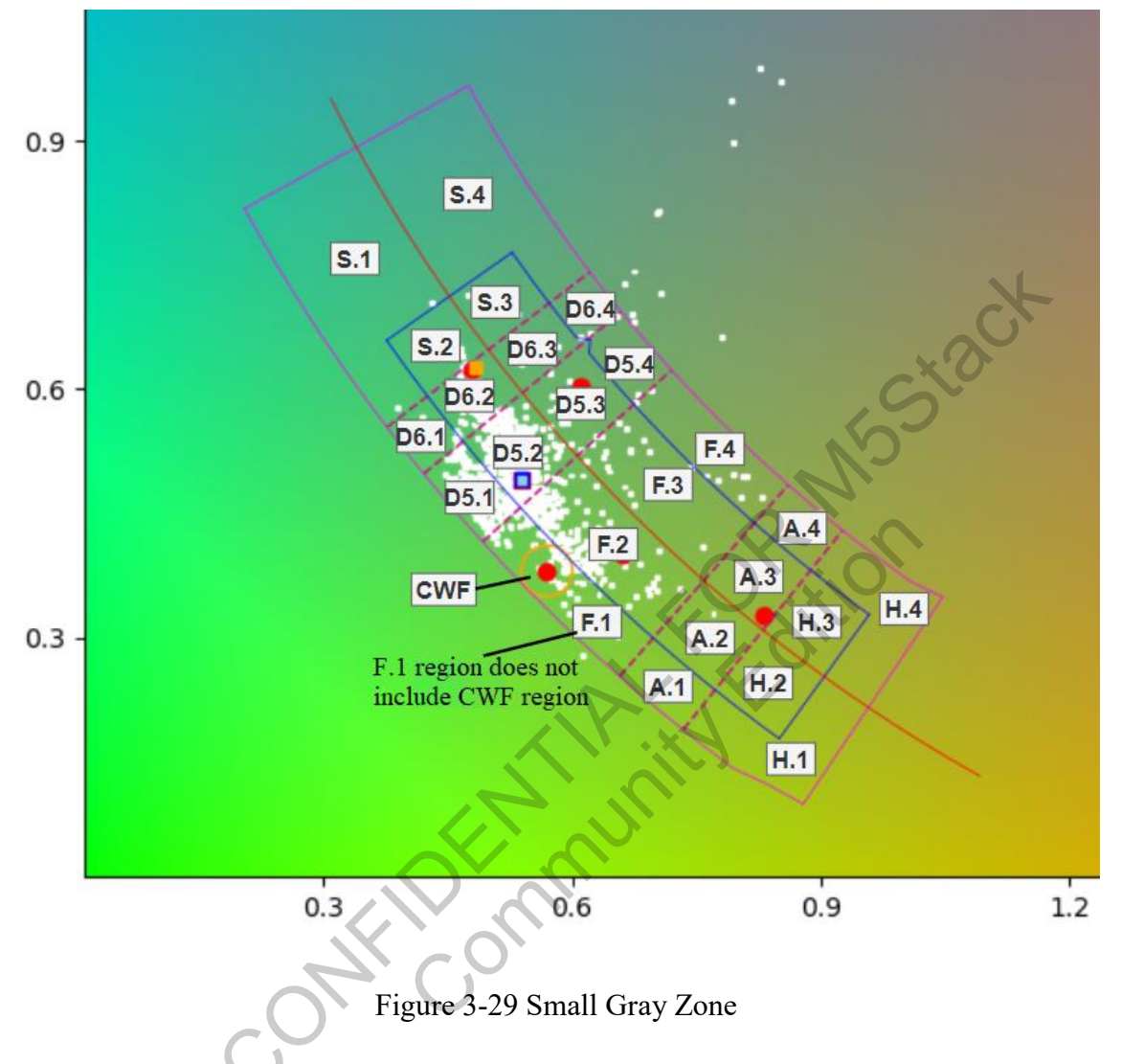

During the debugging process, indoor light generally falls in Zone 1 (H.1 A.1 F.1 D5.1 D6.1 S.1). Extremely dark scenes may exhibit some degree of purple drift, which can be covered by Zone 4.

## **Projection Strategy**

| Planckian Locus Project in High Lux Scene |          |          |
|-------------------------------------------|----------|----------|
| Enable                                    |          |          |
| Not Project Lux                           | 4096000  | 4000.00  |
| Full Project Lux                          | 10240000 | 10000.00 |

#### Figure 3-30 Interface

- Enable: Strategy switch  $\triangleright$
- $\triangleright$ Not Project Lux: Below this Lux level, no projection is performed.
- Full Project Lux: Above this Lux level, full projection is performed.  $\triangleright$

Between these levels, interpolation projection is applied. The figure below shows the state of the gray zone with no projection, interpolation projection, and full projection.

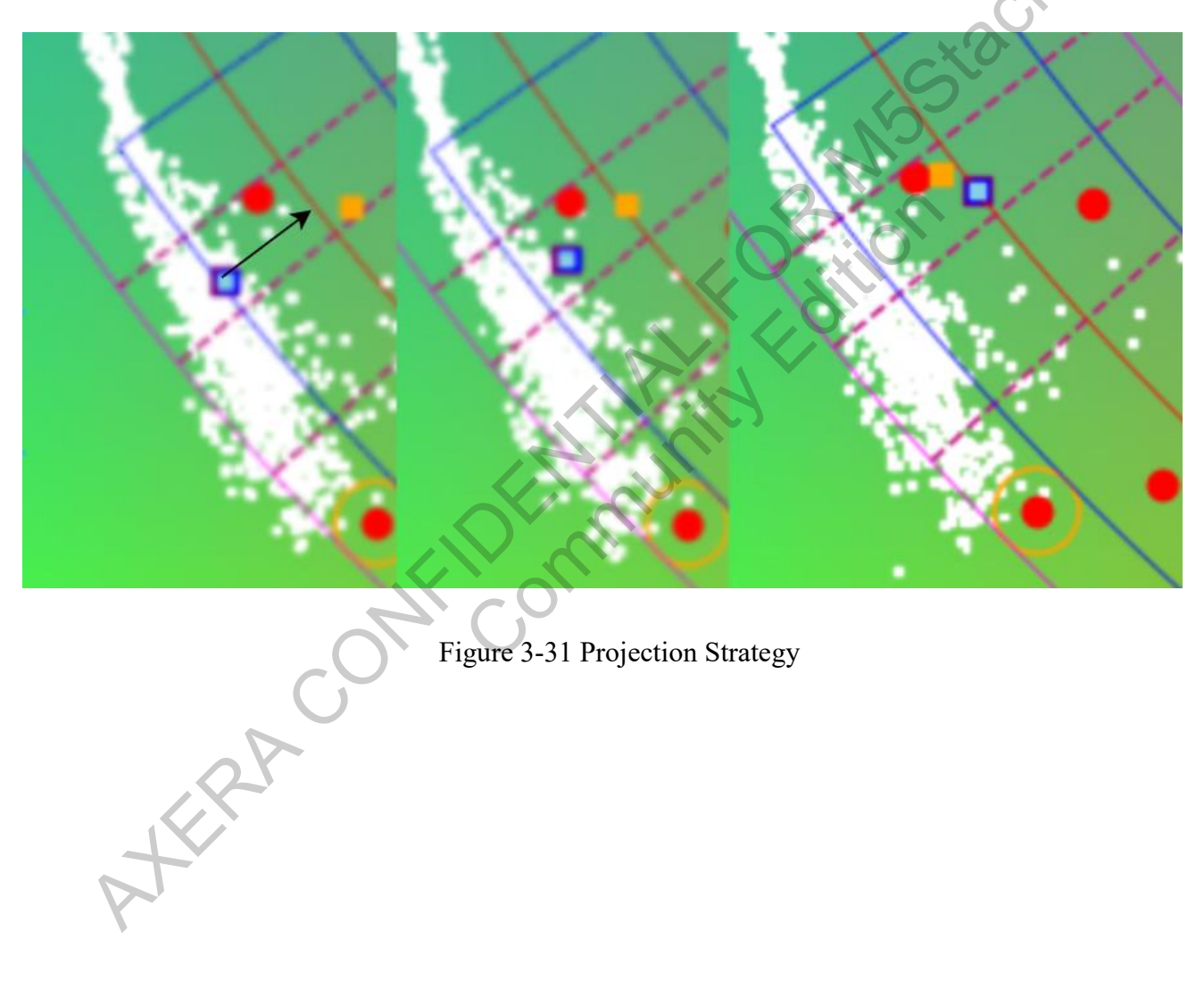

Figure 3-31 Projection Strategy

|             |      |       |      |      |          |      |          |           |           |           |      |      |      |      | S    | cenaric |
|-------------|------|-------|------|------|----------|------|----------|-----------|-----------|-----------|------|------|------|------|------|---------|
| Zones       | Ver  | yDark | D    | ark  | Ind      | loor | Transiti | on Indoor | Transitio | n Outdoor | Out  | door | Bri  | ight | Very | Bright  |
| H.1         | 1000 | 1000  | 1000 | 1000 | 1000     | 1000 | 200      | 200       | 50        | 50        | 0    | 0    | 0    | 0    | 0    | 0       |
| H.2         | 1000 | 1000  | 1000 | 1000 | 700      | 700  | 400      | 400       | 400       | 400       | 100  | 100  | 100  | 100  | 100  | 100     |
| H.3         | 1000 | 1000  | 1000 | 1000 | 700      | 700  | 400      | 400       | 400       | 400       | 100  | 100  | 100  | 100  | 100  | 100     |
| 4.4         | 1000 | 1000  | 500  | 500  | 0        | 0    | 0        | 0         | 0         | 0         | 0    | 0    | 0    | 0    | 0    | 0       |
| A.1         | 1000 | 1000  | 1000 | 1000 | 700      | 700  | 200      | 200       | 50        | 50        | 0    | 0    | 0    | 0    | 0    | 0       |
| A.2         | 1000 | 1000  | 1000 | 1000 | 700      | 700  | 400      | 400       | 400       | 400       | 100  | 100  | 100  | 100  | 100  | 100     |
| A.3         | 1000 | 1000  | 1000 | 1000 | 700      | 700  | 400      | 400       | 400       | 400       | 100  | 100  | 100  | 100  | 100  | 100     |
| <b>A.</b> 4 | 1000 | 1000  | 500  | 500  | 0        | 0    | 0        | 0         | 0         | 0         | 0    | 0    | 0    | 0    | 0    | 0       |
| 5.1         | 1000 | 1000  | 1000 | 1000 | 1000     | 1000 | 200      | 200       | 50        | 50        | 0    | 0    | 0    | 0    | 0    | 0       |
| .2          | 1000 | 1000  | 1000 | 1000 | 1000     | 1000 | 1000     | 1000      | 1000      | 1000      | 800  | 800  | 800  | 800  | 800  | 800     |
| F.3         | 1000 | 1000  | 1000 | 1000 | 1000     | 1000 | 1000     | 1000      | 1000      | 1000      | 800  | 800  | 800  | 800  | 800  | 800     |
| F.4         | 200  | 200   | 10   | 10   | 0        | 0    | 0        | 0         | 0         | 0         | 0    | 0    | 0    | 0    | 0    | 0       |
| D5.1        | 1000 | 1000  | 1000 | 1000 | 1000     | 1000 | 800      | 800       | 200       | 200       | 100  | 100  | 100  | 100  | 100  | 100     |
| D5.2 Small  | 1000 | 1000  | 1000 | 1000 | 1000     | 1000 | 1000     | 1000      | 1000      | 1000      | 1000 | 1000 | 1000 | 1000 | 1000 | 1000    |
| D5.3 Gray   | 1000 | 1000  | 1000 | 1000 | 1000     | 1000 | 1000     | 1000      | 1000      | 1000      | 1000 | 1000 | 1000 | 1000 | 1000 | 1000    |
| D5.4        | 200  | 200   | 10   | 10   | 0        | 0    | 0        | 0         | 0         | 0         | 0    | 0    | 0    | 0    | 0    | 0       |
| D6.1        | 1000 | 1000  | 1000 | 1000 | 1000     | 1000 | 800      | 800       | 200       | 200       | 100  | 100  | 100  | 100  | 100  | 100     |
| D6.2        | 1000 | 1000  | 1000 | 1000 | 1000     | 1000 | 1000     | 1000      | 1000      | 1000      | 1000 | 1000 | 900  | 900  | 800  | 800     |
| D6.3        | 1000 | 1000  | 1000 | 1000 | 1000     | 1000 | 1000     | 1000      | 1000      | 1000      | 1000 | 1000 | 900  | 900  | 800  | 800     |
| D6.4        | 200  | 200   | 10   | 10   | 0        | 0    | 0        | 0         | 0         | 0         | 0    | 0    | 0    | 0    | 0    | 0       |
| 5.1         | 300  | 300   | 300  | 300  | 300      | 300  | 300      | 300       | 200       | 200       | 100  | 100  | 100  | 100  | 100  | 100     |
| ILLUMs      | Ver  | vDark |      | ark  | Ind      | loor | Transiti | on Indoor | Transitio | n Outdoor | Out  | door | Bri  | iaht | Verv | Bright  |
| CWF         | 1000 | 1000  | 1000 | 1000 | 1000     | 1000 | 200      | 200       | 50        | 50        | 0    | 0    | 0    | 0    | 0    | 0       |
|             |      |       |      |      | <u> </u> |      |          |           |           |           |      |      |      |      |      | Waia    |

## Illuminance Strategy (LuxWeight) Parameter Description

# Figure 3-32 LuxWeight

The Illuminance Strategy allows for the adjustment of gray zone weights in different brightness scenarios, enhancing the adaptability of white balance across scenes.

- The red box indicates the scene, and scene differentiation can refer to the "General Parameters" description.
- The green area represents the corresponding scene, where the weight of the statistical blocks falling into the small gray zone is indicated. Weights range from 0 to 1000.

Weights can be modified based on actual tuning experience. Examples:

As indicated by the yellow box: In clear outdoor daylight (VeryBright scene), the weights for H.1-H4 A.1-A4 can be appropriately reduced because high-intensity sunlight rarely falls

in the H and A zones. This adjustment can increase the accuracy of white balance for this scene.

- As shown in the orange box: In low-light scenes, where white points under low illuminance can exhibit purple drift, increasing the weight of the X.4 area can effectively prevent the image from turning purplish-red.
- As illustrated by the cyan box: Artificial light, compared to natural light, is closer to Zone 1. Therefore, for indoor scenes compared to outdoor scenarios, the weight of the X.1 area can be set higher to reflect this.

# Brightness and Darkness Preference Strategy (LumaWeight) Parameter Description

|        |                    | 1   |       |     |       |      |      | (          |      |       |       |       |       |       |       |        |        |
|--------|--------------------|-----|-------|-----|-------|------|------|------------|------|-------|-------|-------|-------|-------|-------|--------|--------|
| Lum    | a Weight Params    |     |       |     |       |      |      | $\nearrow$ | Segr | ments |       |       |       |       |       |        |        |
| _      |                    |     | 1     |     | 2     |      | 3 4  |            | 4    | 5     |       | 6     |       |       | 7     |        | 8      |
|        | Luma Split         | 51  | 0.05  | 819 | 0.80  | 3072 | 3.00 | 8192       | 8.00 | 20480 | 20.00 | 40960 | 40.00 | 92160 | 90.00 | 215040 | 210.00 |
|        | VeryDark           | 512 | 0.50  | 512 | 0.50  | 1024 | 1.00 | 1024       | 1.00 | 1024  | 1.00  | 1024  | 1.00  | 1024  | 1.00  | 820    | 0.80   |
|        | Dark               | 205 | 0.20  | 205 | 0. 20 | 1024 | 1.00 | 1024       | 1.00 | 1024  | 1.00  | 1024  | 1.00  | 1024  | 1.00  | 820    | 0.80   |
|        | Indoor             | 0   | 0.00  | 0   | 0.00  | 0    | 0.00 | 512        | 0.50 | 1024  | 1.00  | 1024  | 1.00  | 1024  | 1.00  | 820    | 0.80   |
| Weight | Transition Indoor  | 0   | 0.00  | 0   | 0. 00 | 0    | 0.00 | 512        | 0.50 | 1024  | 1.00  | 1024  | 1.00  | 1024  | 1.00  | 820    | 0.80   |
| weight | Transition Outdoor | 0   | 0.00  | 0   | 0.00  | 0    | 0.00 | 512        | 0.50 | 1024  | 1.00  | 1024  | 1.00  | 1024  | 1.00  | 820    | 0.80   |
|        | Outdoor            | 0   | 0.00  | 0   | 0.00  | 0    | 0.00 | 512        | 0.50 | 1024  | 1.00  | 1024  | 1.00  | 1024  | 1.00  | 820    | 0.80   |
|        | Bright             | 0   | 0. 00 | 0   | 0.00  | 0    | 0.00 | 512        | 0.50 | 1024  | 1.00  | 1024  | 1.00  | 1024  | 1.00  | 820    | 0.80   |
|        | VeryBright         | 0   | 0.00  | 0   | 0.00  | 0    | 0.00 | 512        | 0.50 | 1024  | 1.00  | 1024  | 1.00  | 1024  | 1.00  | 820    | 0.80   |

#### Figure 3-33 LumaWeight

In a scene, there are bright and dark areas. This strategy allows selection of which brightness areas in white balance statistics have a more significant impact. For example, in a typical outdoor scene, windows with low Luma values might have noise, causing inaccurate r/g, b/g ratios compared to brighter areas. Moreover, black objects are less sensitive to color shifts, so a lower weight can be assigned. Correspondingly, the weights for mid to high brightness areas can be freely adjusted as needed.

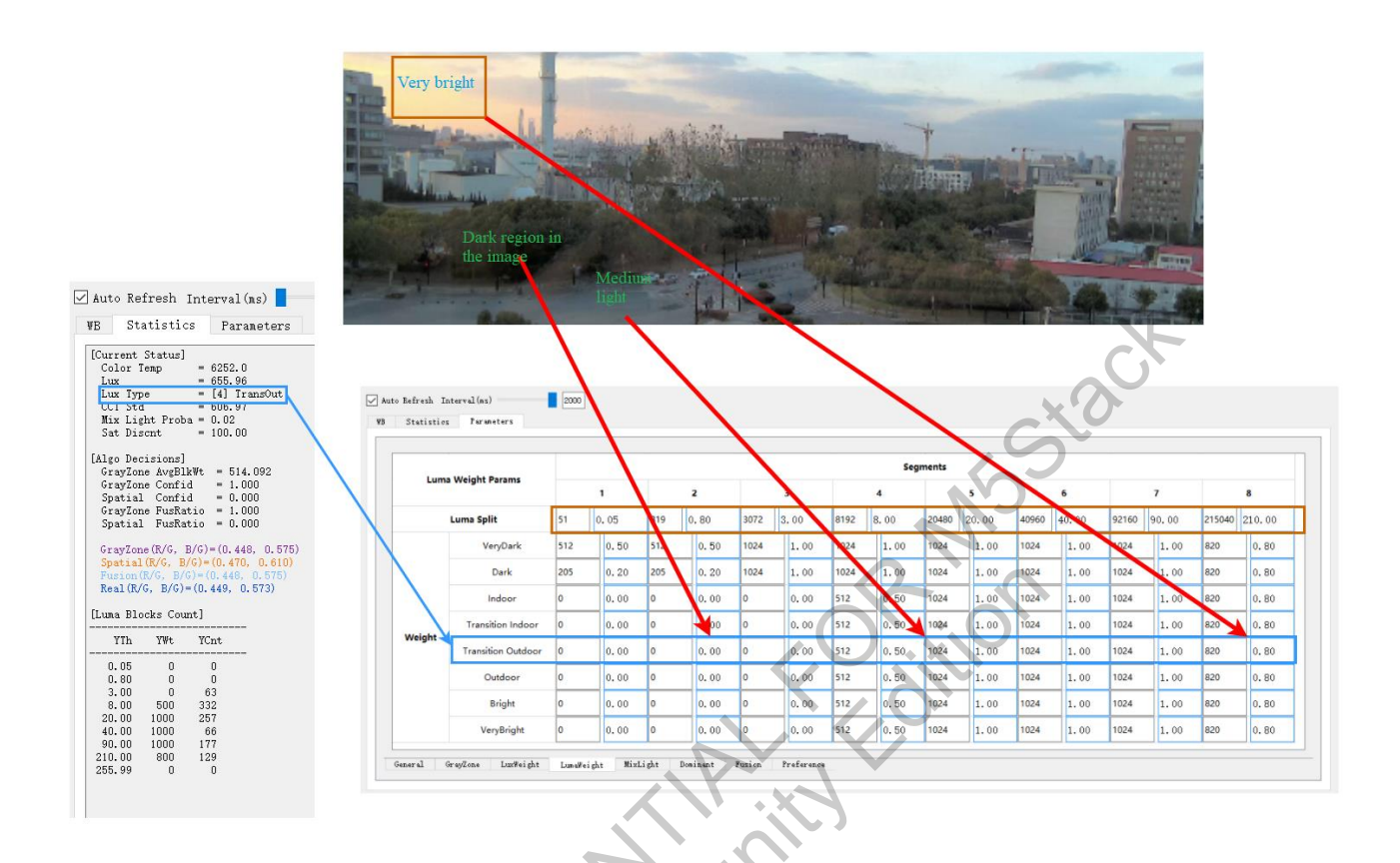

Figure 3-34 Debugging the Brightness and Darkness Area Strategy

Brightness and darkness are divided into eight levels. Threshold values between levels are configured in the Luma Split section, as shown in the orange box in the diagram above, and the weight configurations for bright and dark areas in different scenes are shown in the blue box. The meaning of parameters in the Statistics section are as follows:

- YTh: Brightness division threshold, corresponding to the number in the orange box in the diagram.
- YWt: Weight under that brightness, the higher the value, the higher the weight, corresponding to the number in the blue box.
- YCnt: Number of statistical points under that brightness.

## Multi-Temperature Preference Strategy (MixLight) Parameter Description

| Mix Light | Enable                 |       |      |      |        |      |     |        |      |          |                   |         |           |      |        |      |        |        |          |
|-----------|------------------------|-------|------|------|--------|------|-----|--------|------|----------|-------------------|---------|-----------|------|--------|------|--------|--------|----------|
|           |                        |       | Very | Dark |        | Dark |     | Indoor | Tr   | ansition | Indoor            | Transit | ion Outdo | or O | utdoor |      | Bright | Ve     | ryBright |
| roba 0%   | CCT Std                | 45    | 0    | 450  | 450    | 450  | 400 | 400    | 45   | 0 4      | 150               | 600     | 600       | 9998 | 9998   | 9998 | 9998   | 9998   | 9998     |
| roba 100% | CCT Std                | 75    | 0    | 750  | 750    | 750  | 600 | 600    | 80   | ۶ ٥      | 300               | 1000    | 1000      | 9999 | 9999   | 9999 | 9999   | 9999   | 9999     |
| roba 100% | CCM Saturation Discour | nt 10 | 0    | 100  | 100    | 100  | 100 | 100    | 10   | 0        | 100               | 100     | 100       | 100  | 100    | 100  | 100    | 100    | 100      |
| Mi        | vi ight Parame         |       |      |      |        |      |     |        |      |          | Segmen            | ts      |           |      |        |      | XC     |        |          |
| Mi        | xLight Params          | 1     |      |      | 2      |      |     | 2      |      | 4        | segmen            | 5       |           | 6    |        | C    |        |        |          |
|           | CCT List               | 2300  | 2300 | 28   | 00 280 | 00 3 | 500 | 3500   | 4600 | 4600     | 55                | 00 5    | 5500      | 6500 | 500    | 7500 | 7500   | 8500 8 | 3500     |
|           | VeryDark               | 820   | 0.8  | 0 82 | 0 0.   | 80 8 | 20  | 0.80   | 1024 | 1.0      | 0 10              | 24      | 1.00      | 820  | 0. 80  | 205  | 0.20   | 102    | 0.10     |
|           | Dark                   | 614   | 0.6  | 0 61 | 4 0.   | 60 6 | 14  | 0.60   | 1024 | 1.0      | 0 10              | 24      | 1.00      | 820  | 0.80   | 307  | 0.30   | 102    | 0.10     |
|           | Indoor                 | 205   | 0.2  | 0 20 | 5 0.   | 20 3 | :07 | 0.30   | 820  | 0.8      | 0 10              | 24      | 1.00      | 820  | 0.80   | 410  | 0.40   | 102    | 0.10     |
| Weight    | Transition Indoor      | 205   | 0.2  | 0 20 | 5 0.   | 20 4 | 10  | 0.40   | 922  | 0.9      | ) <b>10</b>       | 24      | 1.00      | 820  | 0.80   | 307  | 0.30   | 102    | 0.10     |
| Treight   | Transition Outdoor     | 307   | 0.3  | 0 30 | 7 0.   | 30 5 | 12  | 0.50   | 1024 | 1.0      | 0 10              | 24      | 1.00      | 820  | 0.80   | 205  | 0.20   | 102    | 0.10     |
|           | Outdoor                | 1024  | 1.0  | 0 10 | 24 1.  | 00 1 | 024 | 1.00   | 1024 | 1.0      | ) <mark>10</mark> | 24      | 1.00      | 1024 | 1.00   | 1024 | 1.00   | 1024   | 1.00     |
|           | Bright                 | 1024  | 1.0  | 0 10 | 24 1.  | 00 1 | 024 | 1.00   | 1024 | 1.0      | 0 10              | 24      | 1.00      | 1024 | 1.00   | 1024 | 1.00   | 1024   | 1.00     |
|           | VeryBright             | 1024  | 1.0  | 0 10 | 24 1.  | 00 1 | 024 | 1.00   | 1024 | 1.0      | 0 10              | 24      | 1.00      | 1024 | 1.00   | 1024 | 1.00   | 1024   | 1.00     |

Figure 3-35 MixLight

Multi-temperature preference strategy calculates the standard deviation of color temperature through statistics, ultimately outputting multi-temperature preference weights and supporting attenuation of mixed light saturation. The strategy is as follows:

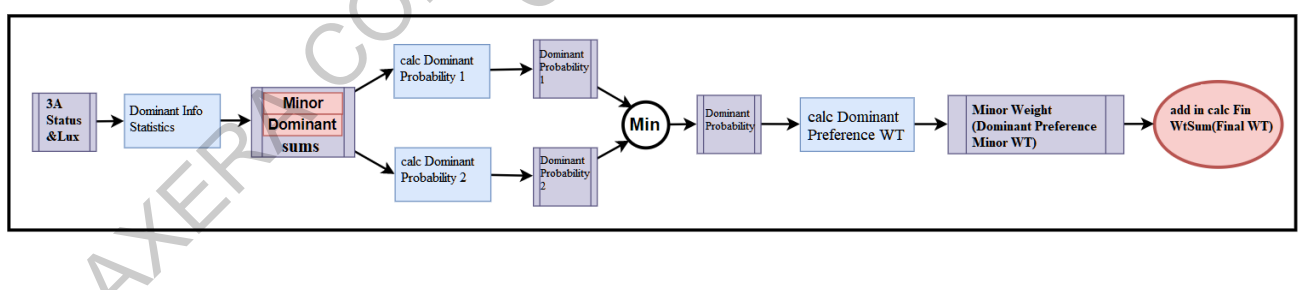

Figure 3-36 Multi-Color Temperature Preference Strategy

Adjustments to the corresponding environmental settings of proba 0% CCT Std and proba 100% CCT Std can influence the multi-temperature probability.

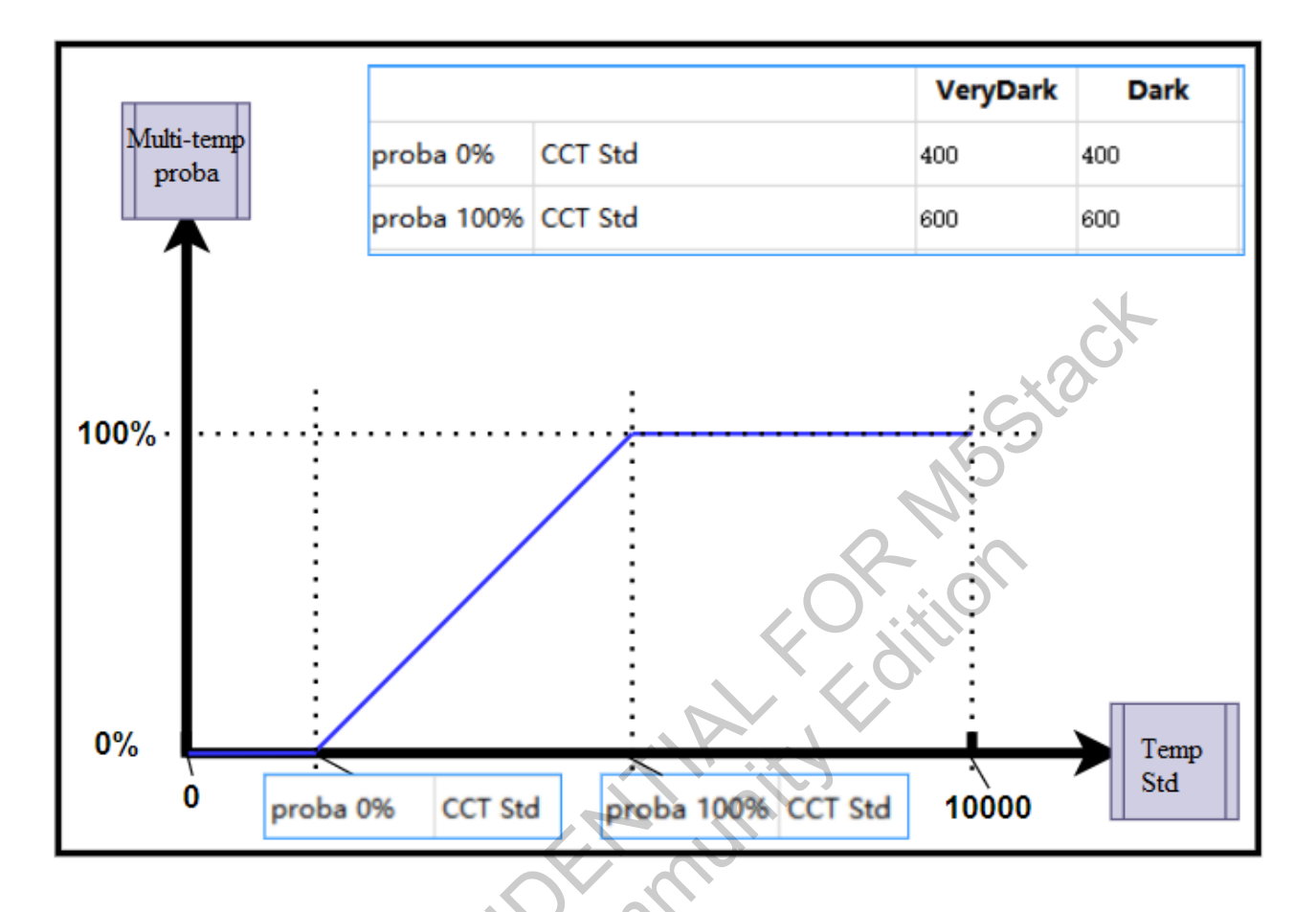

Figure 3-37 Multi-Temperature Probability Calculation

 Saturation attenuation calculation is shown in the figure below; modifying proba 100% CCM Saturation Discount can affect the Sat Discn (saturation attenuation value) and subsequently the CCM saturation:

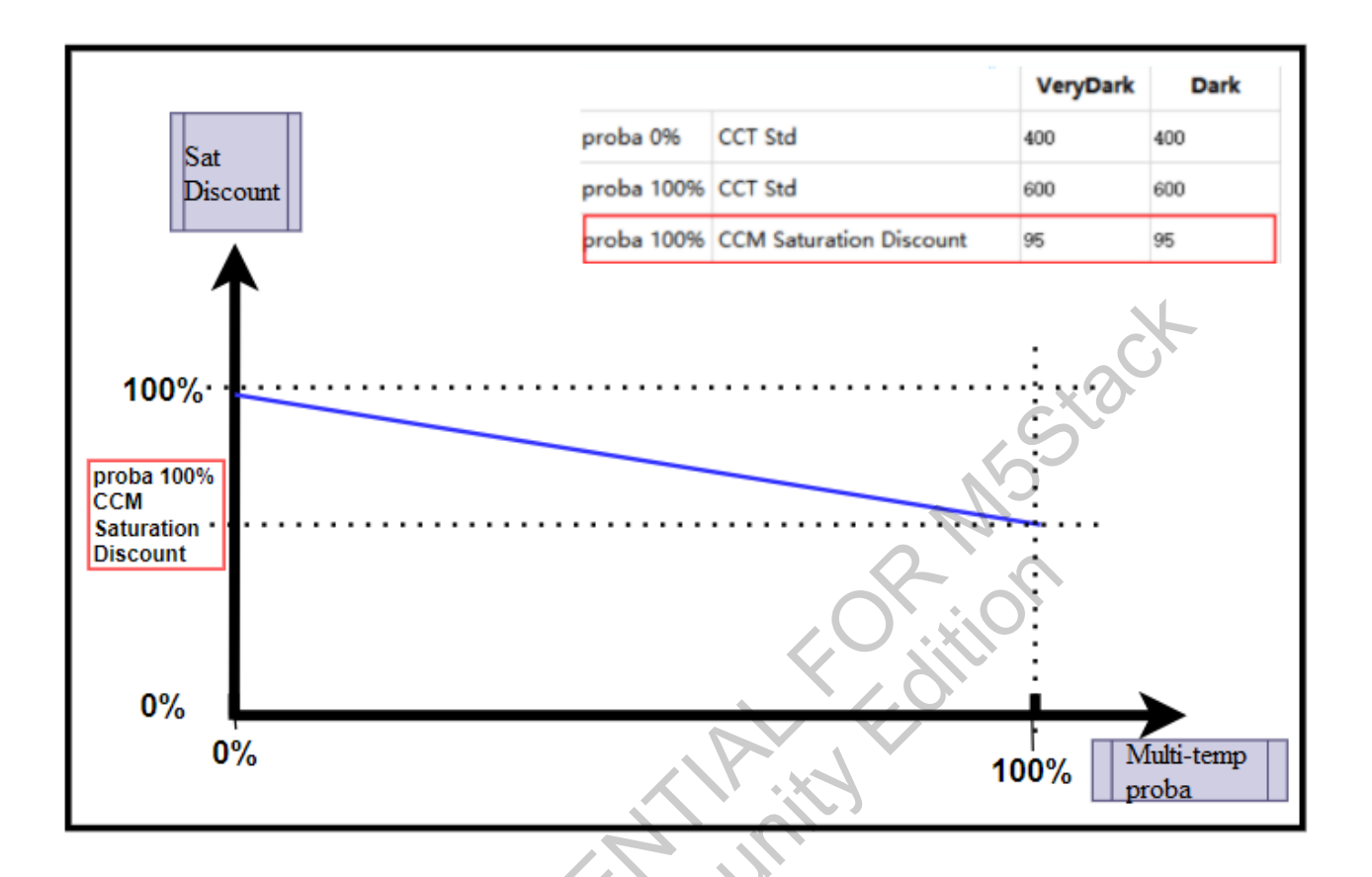

Figure 3-38 Saturation attenuation calculation:

Multi-color temperature preference can be adjusted under any brightness scenario. For example, reducing the low-temperature weight in indoor scenes (shown in the green box) can help avoid color shifts caused by yellow objects.

|        |                    |      |      |      |      |      |      |      | Segr | nents |      |      |      |      |      |      |      |    |
|--------|--------------------|------|------|------|------|------|------|------|------|-------|------|------|------|------|------|------|------|----|
| MI     | xLight Params      |      | 1    |      | 2    |      | 3    |      | 4    |       | 5    |      | 6    |      | 7    |      | 8    |    |
|        | CCT List           | 2300 | 2300 | 2800 | 2800 | 3500 | 3500 | 4600 | 4600 | 5500  | 5500 | 6500 | 6500 | 7500 | 7500 | 8500 | 8500 | 色温 |
|        | VeryDark           | 820  | 0.80 | 820  | 0.80 | 820  | 0.80 | 1024 | 1.00 | 1024  | 1.00 | 820  | 0.80 | 205  | 0.20 | 102  | 0.10 | 权重 |
|        | Dark               | 614  | 0.60 | 614  | 0.60 | 614  | 0.60 | 1024 | 1.00 | 1024  | 1.00 | 820  | 0.80 | 307  | 0.30 | 102  | 0.10 | 1  |
|        | Indoor             | 205  | 0.20 | 205  | 0.20 | 307  | 0.30 | 820  | 0.80 | 1024  | 1.00 | 820  | 0.80 | 410  | 0.40 | 102  | 0.10 | 1  |
|        | Transition Indoor  | 205  | 0.20 | 205  | 0.20 | 410  | 0.40 | 922  | 0.90 | 1024  | 1.00 | 820  | 0.80 | 307  | 0.30 | 102  | 0.10 | 1  |
| weight | Transition Outdoor | 307  | 0.30 | 307  | 0.30 | 512  | 0.50 | 1024 | 1.00 | 1024  | 1.00 | 820  | 0.80 | 205  | 0.20 | 102  | 0.10 | 1  |
|        | Outdoor            | 1024 | 1.00 | 1024 | 1.00 | 1024 | 1.00 | 1024 | 1.00 | 1024  | 1.00 | 1024 | 1.00 | 1024 | 1.00 | 1024 | 1.00 | 1  |
|        | Bright             | 1024 | 1.00 | 1024 | 1.00 | 1024 | 1.00 | 1024 | 1.00 | 1024  | 1.00 | 1024 | 1.00 | 1024 | 1.00 | 1024 | 1.00 | 1  |
|        | VeryBright         | 1024 | 1.00 | 1024 | 1.00 | 1024 | 1.00 | 1024 | 1.00 | 1024  | 1.00 | 1024 | 1.00 | 1024 | 1.00 | 1024 | 1.00 |    |

Figure 3-39 Multi-Color Temperature Preference Debugging

## **Dominant Preference Strategy (Dominat) Parameter Description**

| Dominant Weight Params         | 2            | one H |              | Zone A | :            | Zone F | -            | Zone D |
|--------------------------------|--------------|-------|--------------|--------|--------------|--------|--------------|--------|
| Enable                         | $\checkmark$ |       | $\checkmark$ |        | $\checkmark$ |        | $\checkmark$ |        |
| Min Cct Thresh                 | 2000         | 2000  | 2500         | 2500   | 3300         | 3300   | 4600         | 4600   |
| Max Cct Thresh                 | 2500         | 2500  | 3300         | 3300   | 4600         | 4600   | 8500         | 8500   |
| Dominant to All Ratio Thresh   | 1024         | 1.00  | 1024         | 1.00   | 1024         | 1.00   | 1024         | 1.00   |
| Dominant to Minor Ratio Thresh | 409          | 0.40  | 409          | 0.40   | 409          | 0.40   | 409          | 0.40   |
| Minor Weight                   | 0            | 0.00  | 0            | 0.00   | 0            | 0.00   | 0            | 0.00   |
| Smooth Percentage              | 204          | 0.20  | 204          | 0.20   | 204          | 0.20   | 204          | 0.20   |
|                                |              |       |              |        |              |        |              |        |

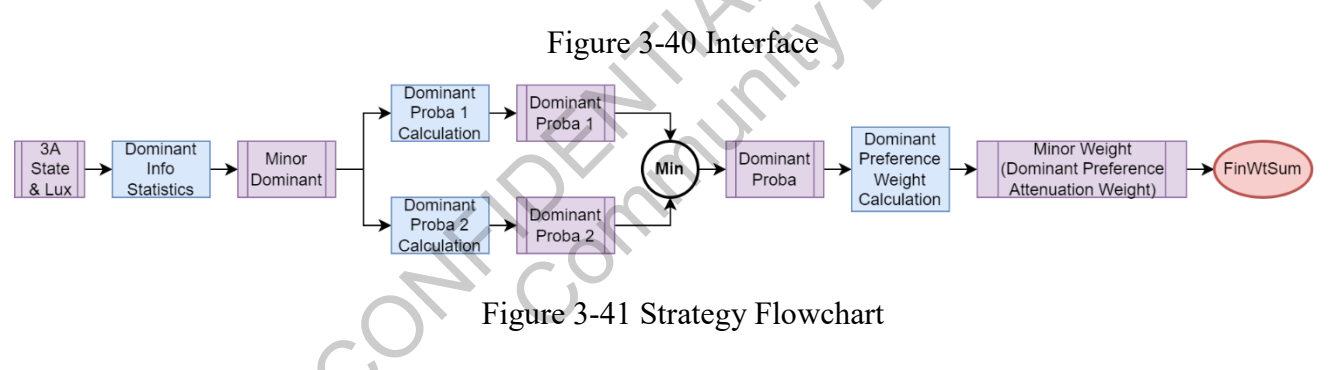

#### Dominant Area Drawing:

- Enable: Whether the dominant area is enabled, up to four areas can be configured: Zone H, A, F, D
- Min Cct Thresh: Lower boundary of the dominant area
- Max Cct Thresh: Upper boundary of the dominant area

Each of the four dominant areas can be independently configured. For example, the dominant boundaries for Zone F are shown below.

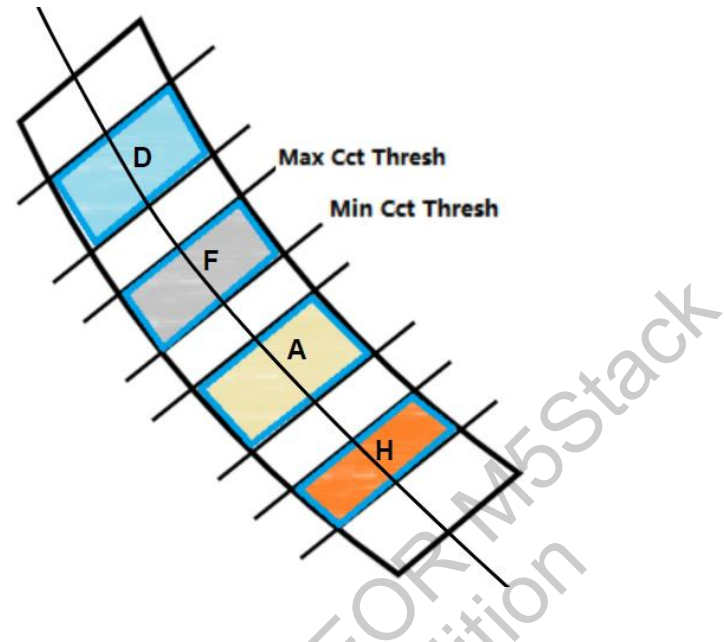

Figure 3-42 Four Dominant Areas

#### **Dominant Logic:**

Taking Zone F for example, all grey areas (ALL) are divided into dominant (Dominant) and nondominant areas (Minor).

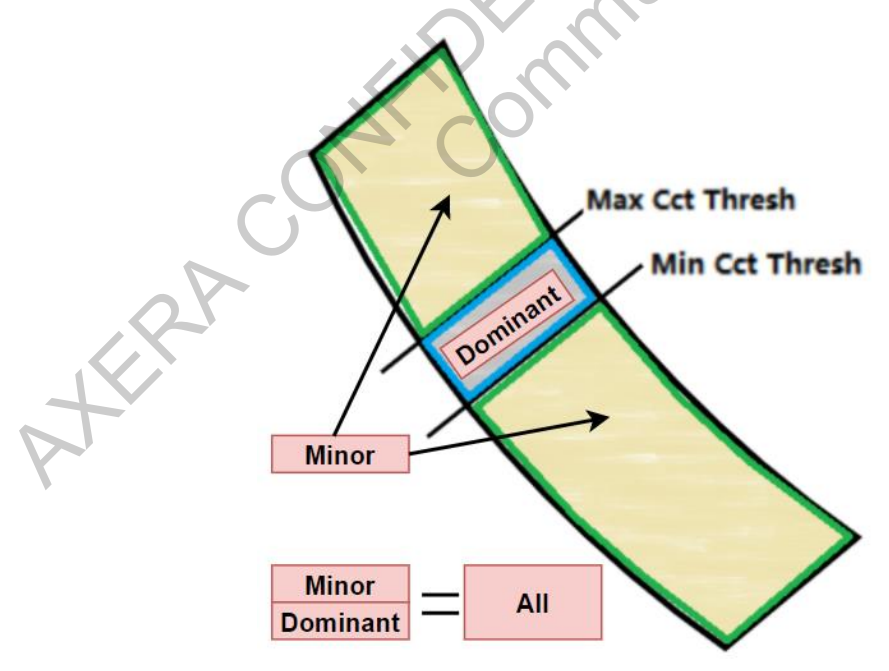

Figure 3-43 Dominant and Minor Areas

The smaller of the two calculated dominant probabilities, Dominant Probability 1 and Dominant

Probability 2, is taken as the final dominant probability.

The higher the Dominant to All Ratio Thresh and Dominant to Minor Ratio Thresh, the harder it is to be classified as having a high dominant probability. The higher the Smooth Percentage, the better the interpolation smoothing effect. Parameter debugging for calculating dominant probability 1 and 2 is shown below.

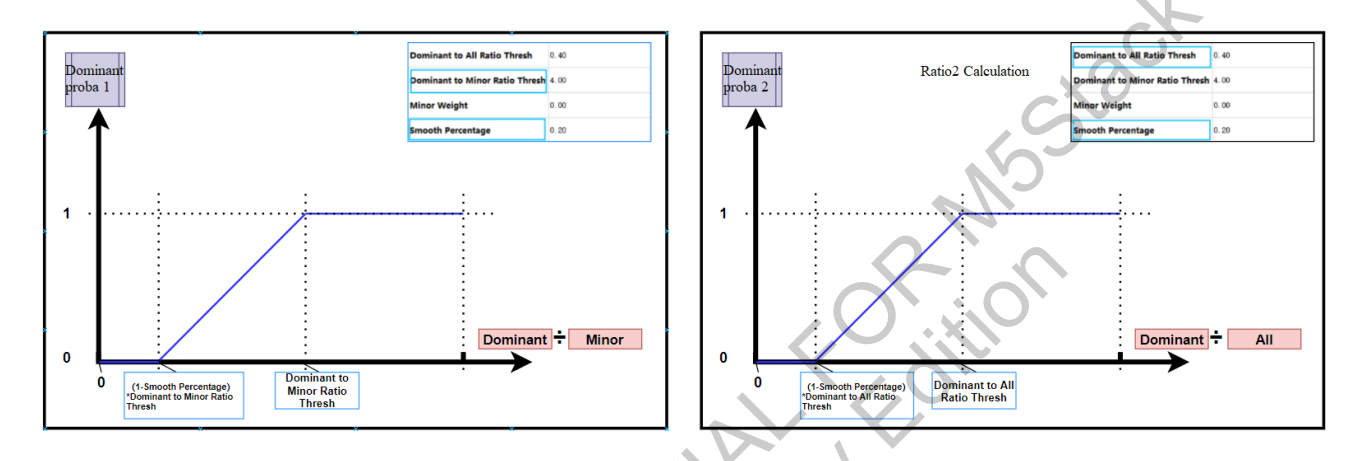

Figure 3-44 Dominant Probability 1 and 2 Calculation

The calculation method for dominant preference weights is shown in the diagram. The higher the Minor Weight, the less effective the dominant strategy.

dó MERA

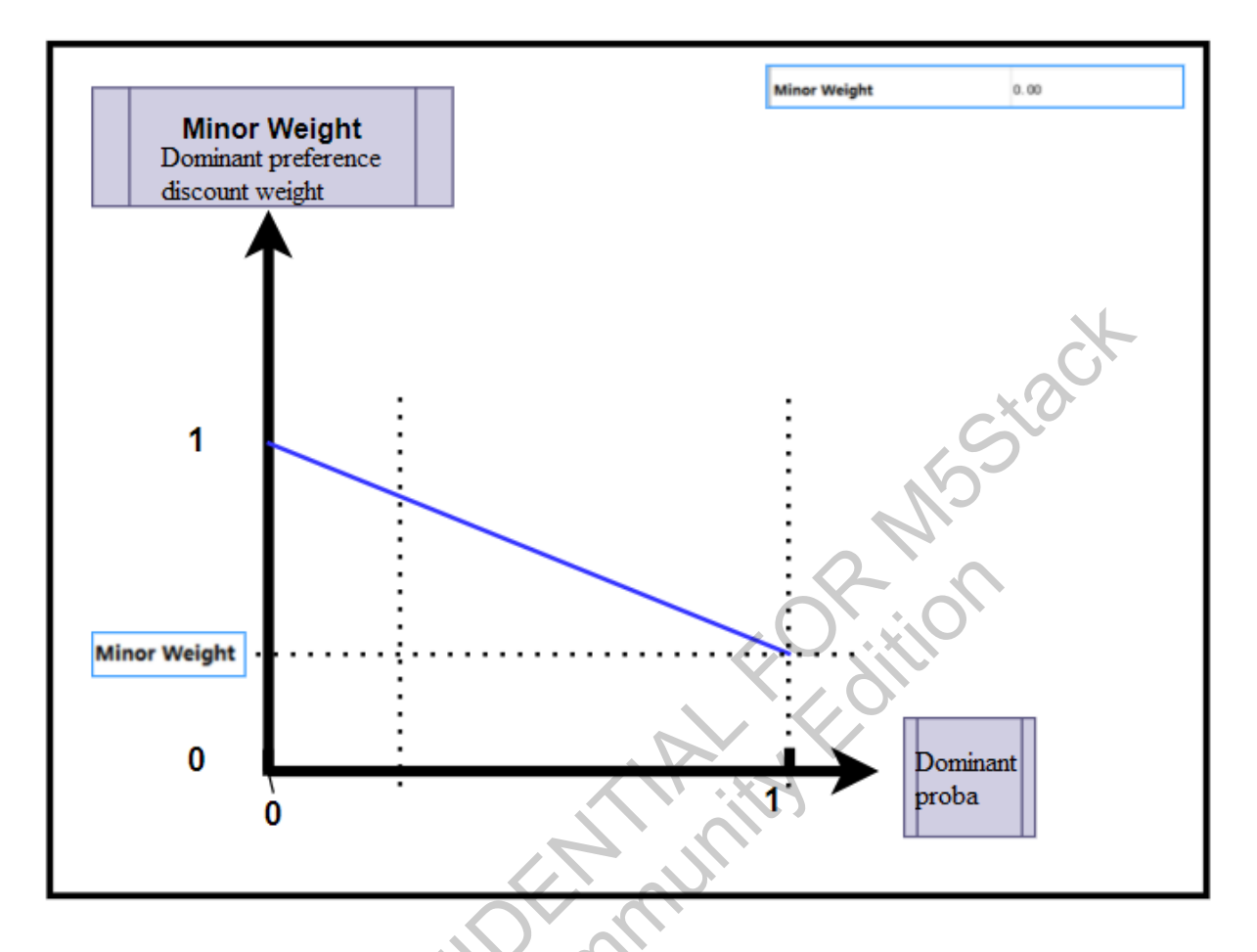

Figure 3-45 Dominant Preference Weight Calculation

AFERAC

|                         |           |                 | Spatial                 | Preditor Params |          |         |        |       |
|-------------------------|-----------|-----------------|-------------------------|-----------------|----------|---------|--------|-------|
| No                      | Lux Sta   | rt              | Lux End                 | I               | R/G      |         | B/G    | 4     |
| 1                       | 096000    | 4000.00         | 240000                  | 10000.00        | 488636   | 0.466   | 636485 | 0.607 |
| 2                       | 264000    | 11000.00        | 000000                  | 1000000.00      | 622854   | 0.594   | 615514 | 0.587 |
|                         |           | Confidence Par  | ams of Pi               | reditors        |          |         | 5      |       |
| Gray Zone Confidence (  | )% Avera  | ge Weight       | 20                      |                 | 20.0     |         |        |       |
| Gray Zone Confidence 1  | 00% Ave   | erage Weight    | 500                     |                 | 500.0    |         |        |       |
| Spatial Confidence 0% I | ux        |                 | 5120000                 | )               | 5000.0   | 2-      |        |       |
| Spatial Confidence 1009 | 6 Lux     |                 | 1536000                 | 0               | 15000.0  |         | D.     |       |
| Fusio                   | n Weight  | ts of Preditors |                         |                 |          | /       |        |       |
| Gray Zone Weight        |           | 1024            | 1.00                    |                 |          |         |        |       |
| Spatial Preditor Weight |           | 0               | 0.00                    |                 |          |         |        |       |
|                         |           |                 | $\overline{\mathbf{v}}$ |                 |          |         |        |       |
| General GrayZone        | LuxWei gh | t LumaWeight    | MixL                    | ight Dominan    | t Fusion | Prefere | nce    |       |
|                         |           | X               | ~0                      |                 |          |         |        |       |
|                         | (         |                 |                         |                 |          |         |        |       |
|                         |           |                 | Figu                    | re 3-46 Inte    | rface    |         |        |       |

## **Decision Point Fusion (Fusion) Parameter Description**

Algorithm logic: 

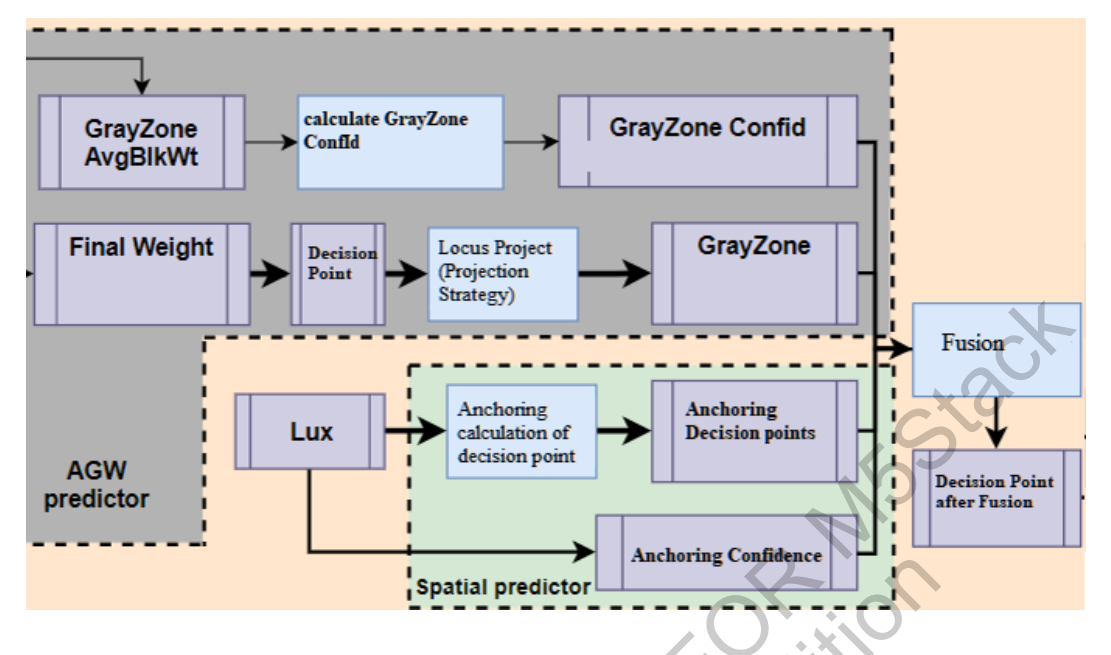

Figure 3-47 Decision Point Fusion Flowchart

#### Anchoring decision point calibration:

|    |         |          | Spatial | Preditor Params |        |       |        |       |
|----|---------|----------|---------|-----------------|--------|-------|--------|-------|
| No | Lux Sta | rt       | Lux End |                 | R/G    |       | B/G    |       |
| 1  | 096000  | 4000.00  | 240000  | 10000.00        | 488636 | 0.466 | 636485 | 0.607 |
| 2  | 264000  | 11000.00 | 000000  | 1000000.00      | 622854 | 0.594 | 615514 | 0.587 |

Figure 3-48 Anchoring Decision Point Calibration

Different brightness intervals can calibrate different anchoring decision points, using linear interpolation for differentiation.

For illuminance levels below the minimum, calculations are based on the minimum illuminance's anchoring decision point. For example, as shown above, No 1: 4000-10000 uses anchoring decision points 0.47 and 0.61. For environments with less than 4000 lux, the same anchoring decision points are used.

Similarly, for temperatures above the highest calibrated color temperature, the anchoring decision points of the highest calibrated temperature are used.

Confidence Calculation

| Confidence Params of Preditors           |          |         |
|------------------------------------------|----------|---------|
| Gray Zone Confidence 0% Average Weight   | 20       | 20.0    |
| Gray Zone Confidence 100% Average Weight | 500      | 500.0   |
| Spatial Confidence 0% Lux                | 5120000  | 5000.0  |
| Spatial Confidence 100% Lux              | 15360000 | 15000.0 |

Figure 3-49 Confidence Calculation

Advanced Gray World Confidence: If a high proportion of white points (statistical blocks) are concentrated in a gray area with a very high final weight. It is believed that there is high "confidence" in the advanced gray world.

If the calculated "confidence" is less than the Gray Zone Confidence 100% Average Weight, the confidence is considered to be 0%. If "confidence" exceeds the Gray Zone Confidence 100% Average Weight, the confidence is considered to be 100%. Intermediate values are linearly interpolated and smoothed.

Anchor Point Decision Confidence: If the illuminance (Lux) is less than Spatial Confidence 0% Lux, the anchor point decision confidence is considered to be 0%. If the illuminance (Lux) exceeds Spatial Confidence 100% Lux, the anchor point decision confidence is considered to be 100%.

Weight Calculation

| Fusion Weights of Preditors |                  |  |
|-----------------------------|------------------|--|
| 1024                        | 1.00             |  |
| 0                           | 0.00             |  |
|                             | eights of Predit |  |

#### Figure 3-50 Fusion Weight

- Gray Zone Weight: Gray scale weight, in cases where the confidence of the decision point in the advanced gray world is not 0, the higher this value, the closer the Fusion (post-fusion decision point) is to the decision point of the advanced gray world.
- Spatial Predictor Weight: Anchoring weight, in cases where the confidence of the anchoring decision point is not 0, the higher this value, the closer the Fusion (post-fusion decision point) is
to the anchoring decision point.

Fusion effect:

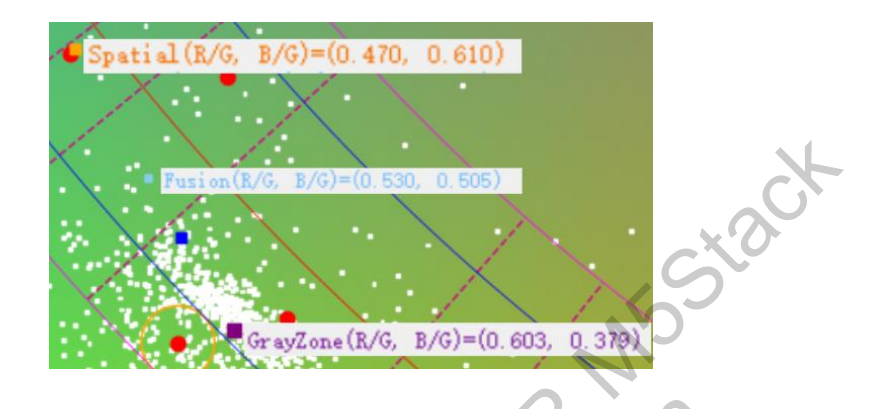

Figure 3-51 Strategy Effect

# Preference Strategy (Preference) Parameter Description

! Note

XERP

It is strictly prohibited to use preference adjustments to solve issues with AWB color shifts. Remember the following rules:

To make white appear white, adjust the gray zone. (Prioritize adjusting the boundaries and weights of the gray zone to solve issues where white is not white enough)

To make white less white, adjust the preference. (Adjust preference only when white is already made white and you intentionally want it to appear less white)

| LUT Kne         | e Points No:       |      | 1      |      | 2      |      | 3      |      | 4      |      | 5      |      | 6      |      | 7      |      | 8      |       | 9      |       | 10 |  |
|-----------------|--------------------|------|--------|------|--------|------|--------|------|--------|------|--------|------|--------|------|--------|------|--------|-------|--------|-------|----|--|
| Source Co       | t (LUT Input)      | 1800 | 1800   | 2000 | 2000   | 2200 | 2200   | 2400 | 2400   | 2600 | 2600   | 2800 | 2800   | 8000 | 8000   | 9000 | 9000   | 10000 | 10000  | 12000 | ٦  |  |
|                 | VeryDark           | 1800 | 1800   | 2000 | 2000   | 2200 | 2200   | 2400 | 2400   | 2600 | 2600   | 2800 | 2800   | 8000 | 8000   | 9000 | 9000   | 10000 | 10000  | 12000 | Ī  |  |
|                 | Dark               | 1800 | 1800   | 2000 | 2000   | 2200 | 2200   | 2400 | 2400   | 2600 | 2600   | 2800 | 2800   | 8000 | 8000   | 9000 | 9000   | 10000 | 10000  | 12000 |    |  |
|                 | Indoor             | 1800 | 1800   | 2000 | 2000   | 2200 | 2200   | 2400 | 2400   | 2600 | 2600   | 2800 | 2800   | 8000 | 8000   | 9000 | 9000   | 10000 | 10000  | 12000 | Ī  |  |
| Destination Cct | Transition Indoor  | 1800 | 1800   | 2000 | 2000   | 2200 | 2200   | 2400 | 2400   | 2600 | 2600   | 2800 | 2800   | 8000 | 8000   | 9000 | 9000   | 10000 | 10000  | 12000 | Ī  |  |
| (LUT Output)    | Transition Outdoor | 1800 | 1800   | 2000 | 2000   | 2200 | 2200   | 2400 | 2400   | 2600 | 2600   | 2800 | 2800   | 8000 | 8000   | 9000 | 9000   | 10000 | 10000  | 12000 |    |  |
|                 | Outdoor            | 1800 | 1800   | 2000 | 2000   | 2200 | 2200   | 2400 | 2400   | 2600 | 2600   | 2800 | 2800   | 8000 | 8000   | 9000 | 9000   | 10000 | 10000  | 12000 | Ĩ  |  |
|                 | Bright             | 1800 | 1800   | 2000 | 2000   | 2200 | 2200   | 2400 | 2400   | 2600 | 2600   | 2800 | 2800   | 8000 | 8000   | 9000 | 9000   | 10000 | 10000  | 12000 | Ĩ  |  |
|                 | VeryBright         | 1800 | 1800   | 2000 | 2000   | 2200 | 2200   | 2400 | 2400   | 2600 | 2600   | 2800 | 2800   | 8000 | 8000   | 9000 | 9000   | 10000 | 10000  | 12000 |    |  |
|                 | VeryDark           | 0    | 0.0000 | 0    | 0.0000 | 0    | 0.0000 | 0    | 0.0000 | 0    | 0.0000 | 0    | 0.0000 | 0    | 0.0000 | 0    | 0.0000 | 0     | 0.0000 | 0     | 1  |  |
|                 | Dark               | 0    | 0.0000 | 0    | 0.0000 | 0    | 0.0000 | 0    | 0.0000 | 0    | 0.0000 | 0    | 0.0000 | 0    | 0.0000 | 0    | 0.0000 | 0     | 0.0000 | 0     | Î  |  |
|                 | Indoor             | 0    | 0.0000 | 0    | 0.0000 | 0    | 0.0000 | 0    | 0.0000 | 0    | 0.0000 | 0    | 0.0000 | 0    | 0.0000 | 0    | 0.0000 | 0     | 0.0000 | 0     | Î  |  |
| Green Shift     | Transition Indoor  | 0    | 0.0000 | 0    | 0.0000 | 0    | 0.0000 | 0    | 0.0000 | 0    | 0.0000 | 0    | 0.0000 | 0    | 0.0000 | 0    | 0.0000 | 0     | 0.0000 | 0     | 1  |  |
| (LUT Output)    | Transition Outdoor | 0    | 0.0000 | 0    | 0.0000 | 0    | 0.0000 | 0    | 0.0000 | 0    | 0.0000 | 0    | 0.0000 | 0    | 0.0000 | 0    | 0.0000 | 0     | 0.0000 | 0     | 1  |  |
|                 | Outdoor            | 0    | 0.0000 | 0    | 0.0000 | 0    | 0.0000 | 0    | 0.0000 | 0    | 0.0000 | 0    | 0.0000 | 0    | 0.0000 | 0    | 0.0000 | 0     | 0.0000 | 0     | Ì  |  |
|                 | Bright             | 0    | 0.0000 | 0    | 0.0000 | 0    | 0.0000 | 0    | 0.0000 | 0    | 0.0000 | 0    | 0.0000 | 0    | 0.0000 | 0    | 0.0000 | 0     | 0.0000 | 0     | ]  |  |
|                 | VeryBright         | 0    | 0.0000 | 0    | 0.0000 | 0    | 0.0000 | 0    | 0.0000 | 0    | 0.0000 | 0    | 0.0000 | 0    | 0.0000 | 0    | 0.0000 | 0     | 0.0000 | 0     | 1  |  |

Figure 3-52 Interface

The preference strategy allows for vector movement of the Fusion (post-fusion decision point) under different illuminance and color temperature conditions. Movement is two-dimensional and can be combined to fine-tune the preferred color.

Especially note, before enabling preference settings, ensure that whites are made white. Do not use preference settings to adjust for color shifts.

### Planckian Curve Direction:

Translation operations along the Planckian curve direction. This operation can be independently adjusted under different illuminance and color temperatures. For example, in an indoor scene with a mixed color temperature around 4000K, you may wish to modify the white balance tone to be warmer or cooler. First, find the adjustable values under the corresponding illuminance and color temperature. As shown in the diagram, 4000K falls between 3000K and 5000K at indoor illuminance, corresponding to the red box on the right in the diagram below.

| t Discut = 100.00                                                                            | Points No:         | 1      | 2      | 3      | 4      | 5      | 6      | 7      | 8      | 9      | 10     | 11     | 12     | 13     |
|----------------------------------------------------------------------------------------------|--------------------|--------|--------|--------|--------|--------|--------|--------|--------|--------|--------|--------|--------|--------|
| o Decisions]<br>ayZone AvgBlkWt = 890.723                                                    | t (LUT Input)      | 1800   | 2000   | 2200   | 2400   | 2600   | 2800   | 3000   | 5000   | 7000   | 8000   | 9000   | 10000  | 12000  |
| ayZone Confid = 1.000<br>atial Confid = 0.000                                                | VeryDark           | 1800   | 2000   | 2200   | 2100   | 2600   | 2800   | 3000   | 5000   | 7000   | 8000   | 9000   | 10000  | 12000  |
| ayZone FusRatio = 1.000<br>atial FusRatio = 0.000                                            | Dark               | 1800   | 2000   | 2200   | 2400   | 2600   | 2800   | 3000   | 5000   | 7000   | 8000   | 9000   | 10000  | 12000  |
| ayZone(R/G, B/G)=(0.611, 0.401)                                                              | Indoor             | 1800   | 2000   | 2200   | 2400   | 2600   | 2800   | 3000   | 5000   | 7000   | 8000   | 9000   | 10000  | 12000  |
| atial $(R/G, B/G) = (0.466, 0.607)$<br>sion $(R/G, B/G) = (0.611, 0.401)$                    | Transition Indoor  | 1800   | 2000   | 2200   | 2400   | 2600   | 2800   | 3000   | 5000   | 7000   | 8000   | 9000   | 10000  | 12000  |
| nal(R/G, B/G)=(0.610, 0.400)<br>m H A *F D<br>tt 27 119 732 80<br>YTh Y₩t YCnt<br>1.05 0 0 0 | Transition Outdoor | 1800   | 2000   | 2200   | 2400   | 2600   | 2800   | 3000   | 5000   | 7000   | 8000   | 9000   | 10000  | 12000  |
|                                                                                              | Outdoor            | 1800   | 2000   | 2200   | 2400   | 2600   | 2800   | 3000   | 5000   | 7000   | 8000   | 9000   | 10000  | 12000  |
|                                                                                              | Bright             | 1800   | 2000   | 2200   | 2400   | 2600   | 2800   | 3000   | 5000   | 7000   | 8000   | 9000   | 10000  | 12000  |
|                                                                                              | VeryBright         | 1800   | 2000   | 2200   | 2400   | 2600   | 2800   | 3000   | 5000   | 7000   | 8000   | 9000   | 10000  | 12000  |
|                                                                                              | VeryDark           | 0.0000 | 0.0000 | 0.0000 | 0.0000 | 0.0000 | 0.0000 | 0.0000 | 0.0000 | 0.0000 | 0.0000 | 0.0000 | 0.0000 | 0.000  |
| 00 500 160                                                                                   | Dark               | 0.0000 | 0.0000 | 0.0000 | 0.0000 | 0.0000 | 0.0000 | 0.0000 | 0.0000 | 0.0000 | 0.0000 | 0.0000 | 0.0000 | 0.0000 |
| .00 1000 182                                                                                 | Indoor             | 0.0000 | 0.0000 | 0.0000 | 0.0000 | 0.0000 | 0.0000 | 0.0000 | 0.0000 | 0.0000 | 0.0000 | 0.0000 | 0.0000 | 0.000  |
| .00 800 122                                                                                  | Transition Indoor  | 0.0000 | 0.0000 | 0.0000 | 0.0000 | 0.0000 | 0.0000 | 0.0000 | 0.0000 | 0.0000 | 0.0000 | 0.0000 | 0.0000 | 0.000  |
|                                                                                              | Transition Outdoor | 0.0000 | 0.0000 | 0.0000 | 0.0000 | 0.0000 | 0.0000 | 0.0000 | 0.0000 | 0.0000 | 0.0000 | 0.0000 | 0.0000 | 0.0000 |
|                                                                                              | Outdoor            | 0.0000 | 0.0000 | 0.0000 | 0.0000 | 0.0000 | 0.0000 | 0.0000 | 0.0000 | 0.0000 | 0.0000 | 0.0000 | 0.0000 | 0.000  |
|                                                                                              | Bright             | 0.0000 | 0.0000 | 0.0000 | 0.0000 | 0.0000 | 0.0000 | 0.0000 | 0.0000 | 0.0000 | 0.0000 | 0.0000 | 0.0000 | 0.000  |
|                                                                                              | VeryBright         | 0.0000 | 0.0000 | 0.0000 | 0.0000 | 0.0000 | 0.0000 | 0.0000 | 0.0000 | 0,0000 | 0.0000 | 0.0000 | 0.0000 | 0.000  |

Figure 3-53 Parameter Debugging Example

Increasing the values inside the red box will move the white point towards the lower color temperature area, resulting in a cooler tone, as shown in the left diagram. Decreasing the value has the opposite effect. The effects are detailed in the diagram below: the middle is unmodified. The left diagram prefers a cooler tone, and the right diagram prefers a warmer tone.

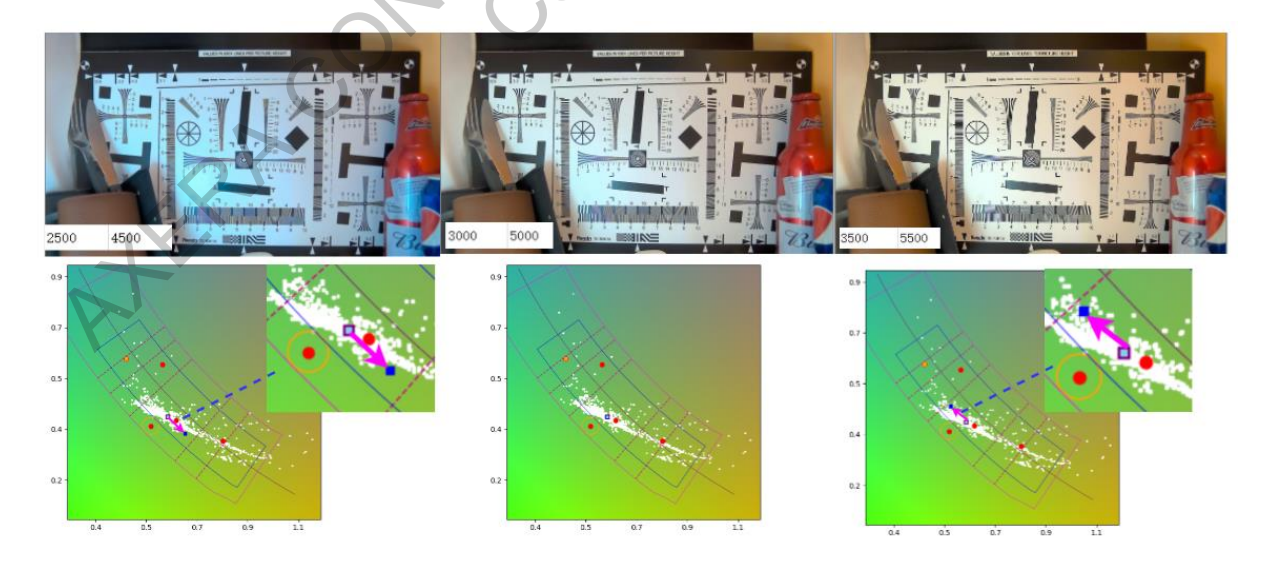

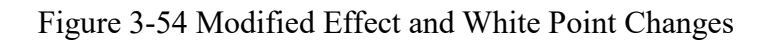

#### Planckian Curve Vertical Direction:

ſ

Translation operations in the vertical direction of the Planckian curve. This operation can be independently adjusted under different illuminance and color temperatures. For example, in an indoor scene with a mixed color temperature around 4000K, you may want to modify the white balance green/magenta preference. First, find the adjustable values under the corresponding illuminance and color temperature. As shown in the diagram, 4000K falls between 3000K and 5000K at indoor illuminance, corresponding to the red box on the right in the diagram below.

| Discut = 100.00                                                     | Paints No:         | 1      | 2      | 3      | 4      | 5      | 6      | 7      | 8      | 9      | 10     | 11     | 12     | 13    |
|---------------------------------------------------------------------|--------------------|--------|--------|--------|--------|--------|--------|--------|--------|--------|--------|--------|--------|-------|
| Decisions]<br>Zone AvgBlkVt = 890.723                               | t (LUT input)      | 1800   | 2000   | 2200   | 2400   | 2600   | 2800   | 3000   | 5000   | 7000   | 8000   | 9000   | 10000  | 12000 |
| one Confid = 1.000<br>al Confid = 0.000                             | VeryDark           | 1800   | 2000   | 2200   | 2400   | 2600   | 2800   | 3000   | 5000   | 7000   | \$000  | 9000   | 10000  | 12000 |
| one FusRatio = 1.000<br>al FusRatio = 0.000                         | Dark               | 800    | 2000   | 2200   | 2400   | 2600   | 2800   | 3000   | 5000   | 7000   | 8000   | 9000   | 10000  | 12000 |
| one(R/G, B/G)=(0.611, 0.401)                                        | Indoor             | 1800   | 2000   | 2200   | 2400   | 2600   | 2800   | 3000   | 5000   | 7000   | 8000   | 9000   | 10000  | 12000 |
| al(R/G, B/G)=(0.466, 0.607)<br>n(R/G, B/G)=(0.611, 0.401)           | Transition Indoor  | 1800   | 2009   | 2200   | 2400   | 2600   | 2800   | 3000   | 5000   | 7000   | 8000   | 9000   | 10000  | 12000 |
| R/G, B/G)=(0.610, 0.400)                                            | Transition Outdoor | 1800   | 2000   | 2200   | 2400   | 2600   | 2800   | 3000   | 5000   | 7000   | 8000   | 9000   | 10000  | 12000 |
| n H A *F D<br>t 27 119 732 80<br>TTh YWt YCnt<br>.80 0 0<br>.80 0 7 | Outdoor            | 1800   | 2000   | 2200   | 2400   | 2600   | 2800   | 3000   | 5000   | 7000   | 8000   | 9000   | 10000  | 12000 |
|                                                                     | Bright             | 1800   | 2000   | 2200   | 2400   | 2600   | 2800   | 3000   | 5000   | 7000   | 8000   | 9000   | 10000  | 12000 |
|                                                                     | VeryBright         | 1800   | 2000   | 2200   | 2400   | 2600   | 2800   | 3000   | 5000   | 7000   | 8000   | 9000   | 10000  | 12000 |
|                                                                     | VeryDark           | 0.0000 | 0,0000 | 0.0000 | 0,0000 | 0,0000 | 0.0000 | 0.0000 | 0.0000 | 0.0000 | 0.0000 | 0.0000 | 0.0000 | 0.000 |
| 500 160<br>1000 220                                                 | Dark               | 0.0000 | 0,0000 | 0.0000 | 0.0000 | 0,0000 | 0.0000 | 6,0000 | 0.0000 | 0.0000 | 0,0000 | 0,0000 | 0,0000 | 0.000 |
| 1000 182<br>1000 333                                                | Indoor             | 0.0000 | 0,0000 | 0.0000 | 0,0000 | 0.0000 | 0.0000 | 0.0000 | 0.0000 | 0.0000 | 0,0000 | 0,0000 | 0,0000 | 0.000 |
| 800 122<br>0 0                                                      | Transition Indoor  | 0.0000 | 0.0000 | 0.0000 | 0.0000 | 0,0000 | 0.0000 | 0.0000 | 0.0000 | 0.0000 | 0.0000 | 0.0000 | 0.0000 | 0.000 |
|                                                                     | Transition Outdoor | 0.0000 | 0.0000 | 0.0000 | 0,0000 | 0,0000 | 0.0000 | 0.0000 | 0.0000 | 0.0000 | 0.0000 | 0.0000 | 0,0000 | 0.000 |
|                                                                     | Outdoor            | 0.0000 | 0.0000 | 8,0000 | 0.0000 | 0.0000 | 0.0000 | 0,0000 | 0.0000 | 0.0000 | 0,0000 | 0.0000 | 0,0000 | 0.000 |
|                                                                     | Bright             | 0.0000 | 0,0000 | 0.0000 | 0.0000 | 0,0000 | 0.0000 | 0,0000 | 0.0000 | 0.0000 | 0,0000 | 0.0000 | 0,0000 | 0.000 |
|                                                                     | VeryBright         | 0.0060 | 0.0000 | 0.0000 | 0,0000 | 0.0000 | 0.0000 | 0.0000 | 0.0000 | 0.0000 | 0.0000 | 0.0000 | 0.0000 | 0.000 |

Figure 3-55 Parameter Debugging Location Example

Increasing the values inside the red box will move the white point towards the green area, resulting in a magenta bias, as shown in the left diagram. Decreasing the value has the opposite effect. The effects are detailed in the diagram below: the middle is unmodified. The left diagram is slightly magenta, and the right diagram is slightly green. Both types of shifts can be combined to achieve the desired white point shift.

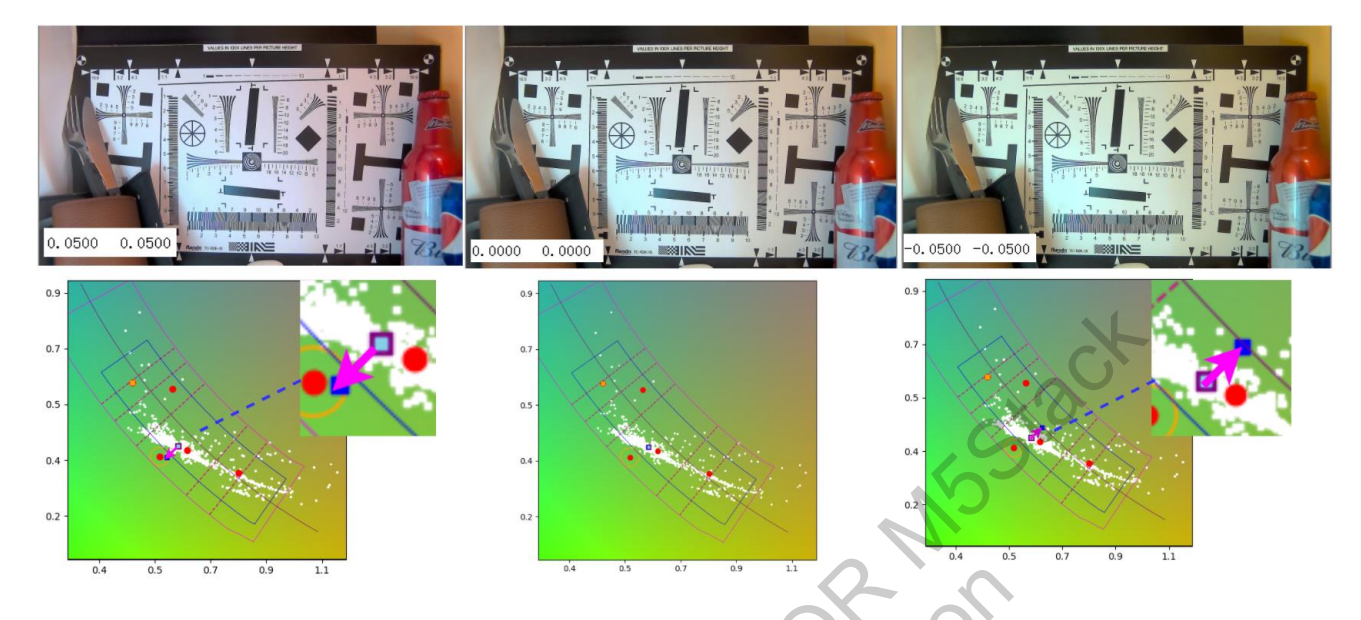

Figure 3-56 Adjusting Values Inside the Red Box

with the second second

# Green Zone Dynamic Segmentation Strategy (Green) Parameter Description

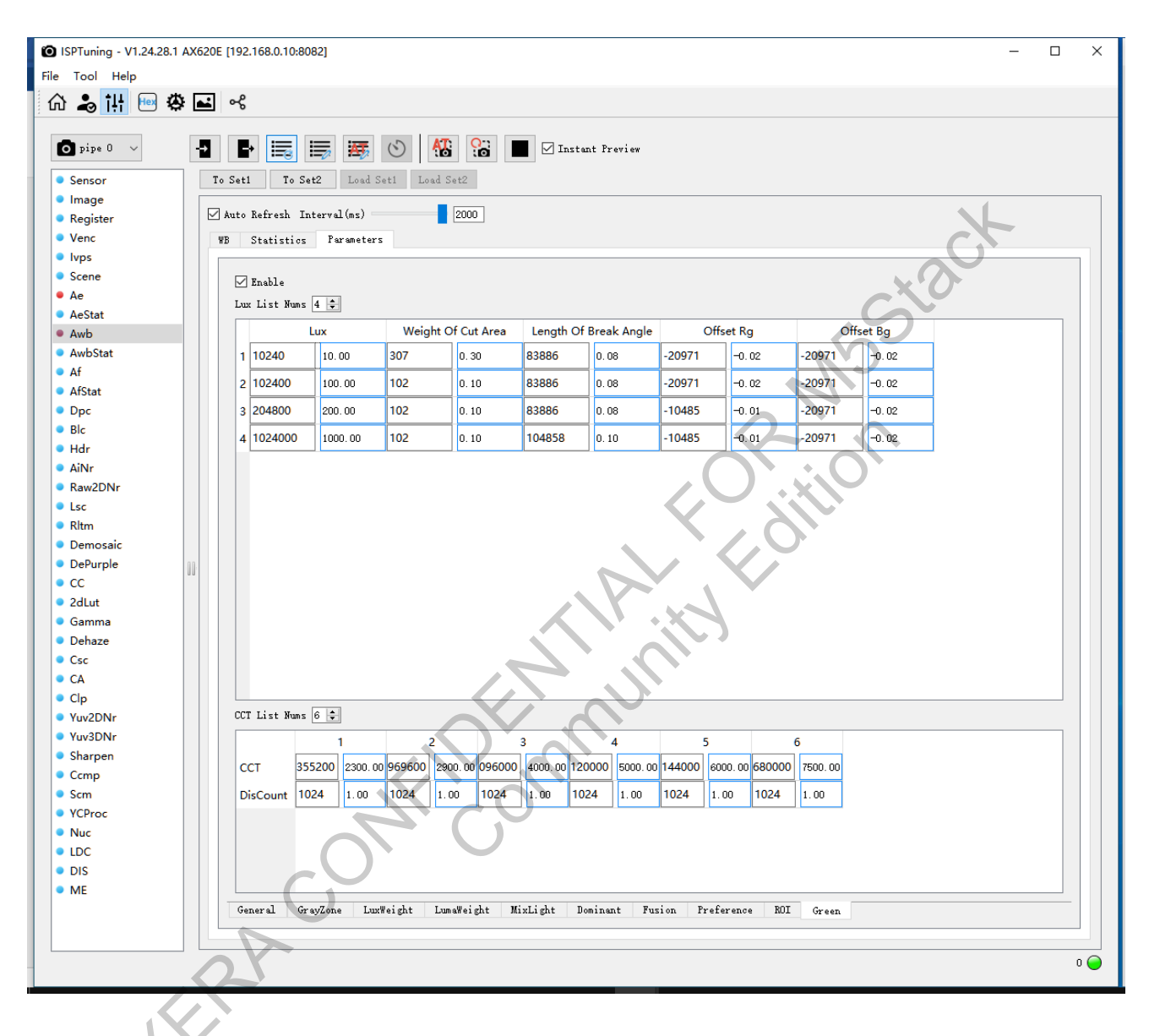

#### Figure 3-57 Green Zone Dynamic Segmentation Debugging

In scenes that include green areas, both indoors and outdoors, green statistical points often fall within the F light statistics area, leading to deviations in the final AWB statistical points. The dynamic green zone cutting strategy is implemented by setting a specific area to contain these green points and reducing their statistical weight to ensure the accuracy of the AWB points calculated. The area composed of three line segments in the lower left part of the figure below represents the green cutting zone.

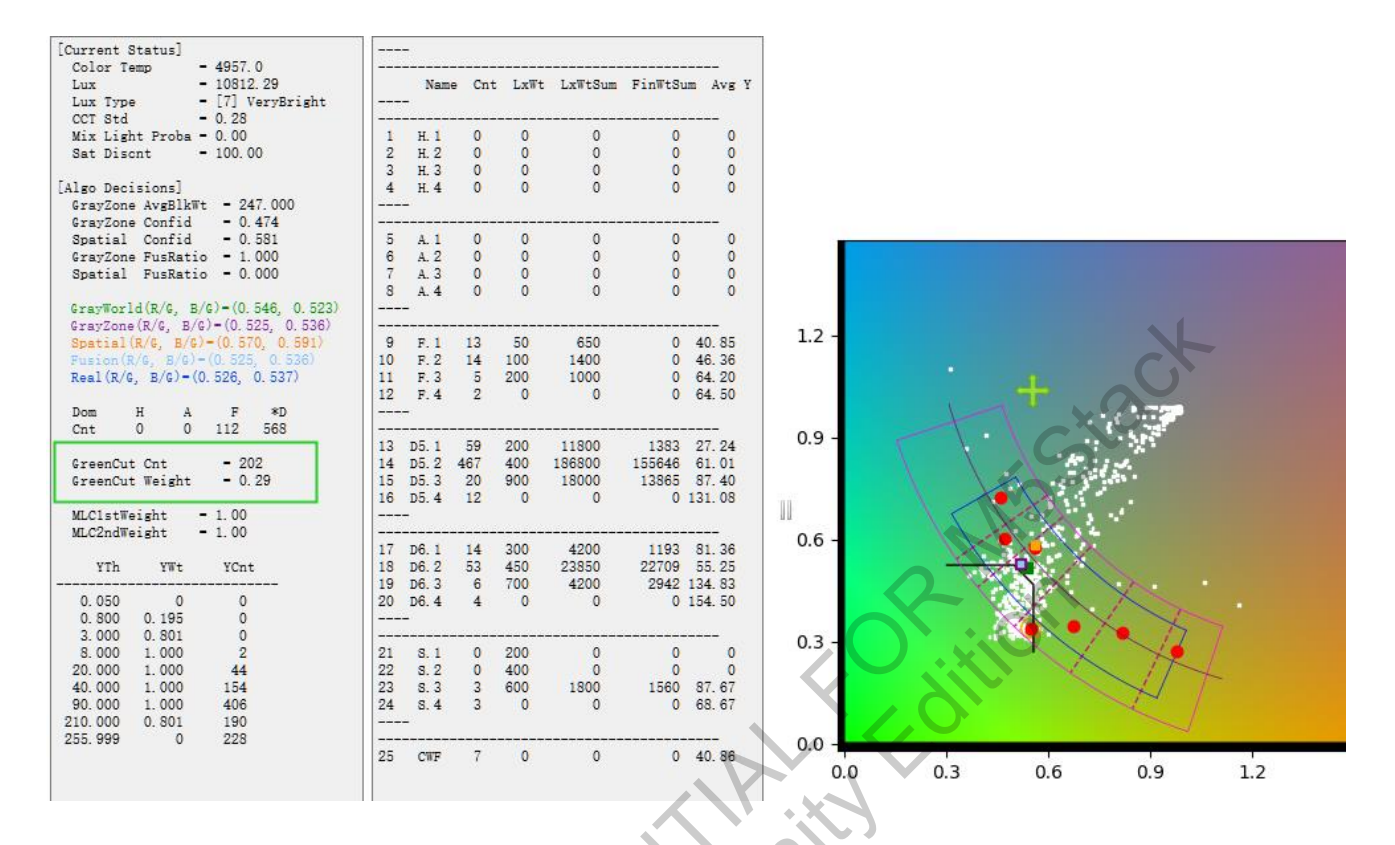

Figure 3-58 Green Zone Dynamic Segmentation Region

### **Statistical Information**

GreenCut Cnt: The number of statistical points within the GreenCut removal area.

GreenCut Weight: The attenuation weight within the GreenCut removal area.

### **Parameter Description**

Enable: Toggle switch for enabling dynamic cutting in the green area.

Lux List Nums: The number of active lux parameters, supporting up to 8 sets. Each set can have its CutArea and attenuation weight set separately. Linear interpolation is performed between two sets.

Lux: The lux threshold for the current set.

Weight of Cut Area: The lux attenuation weight of the statistical points within the cut area, ranging from 0 to 1; when set to 1, GreenCut is ineffective, and 0 indicates full attenuation. It is recommended not to set this to 0. In some special scenarios, due to statistical point deviations, the cutting frame might encompass the entire statistical area, and setting it to 0 would result in no

effective statistical points.

Length of Break Angle: Controls the length and position of the cutting area's diagonal side; the higher the value, the longer the diagonal.

Offset Rg: Controls the position of the right boundary of the cutting area; can be a negative value, the smaller the value, the more the right boundary shifts left.

Offset Bg: Controls the position of the upper boundary of the cutting area; can be a negative value, the smaller the value, the lower the upper boundary moves.

! Note: The three edges of the green zone will move with the movement of GrayWorld statistical points.

CCT List Nums: The number of currently effective CCT parameters, with support for up to 8 sets.

CCT: CCT parameter threshold, which must be set in ascending order.

DisCount: Attenuation weight for the statistical points within the cut area, ranging from 0 to 1. When set to 1, GreenCut is ineffective; 0 means full attenuation.

- ! When either the lux attenuation weight or CCT attenuation weight is set to 1, GreenCut will not be effective.
- ! When both weights are less than 1, the final attenuation weight is calculated as the product of the lux attenuation weight and the CCT attenuation weight.

#### **Debugging Strategy**

In scenes with green areas, finely adjust the position of the green cutting area to ensure that as many green plant statistical points are included as possible while avoiding the erroneous cutting of valid statistical points. The AWB Stat frame can be used to assist in adjusting by selecting green areas, as shown in the diagram below. The purple area within the statistical frame indicates the selected green point locations, and the area composed of three slanted lines represents the green cutting zone, the weight of which can be configured through the Weight of Cut area and DisCount setting.

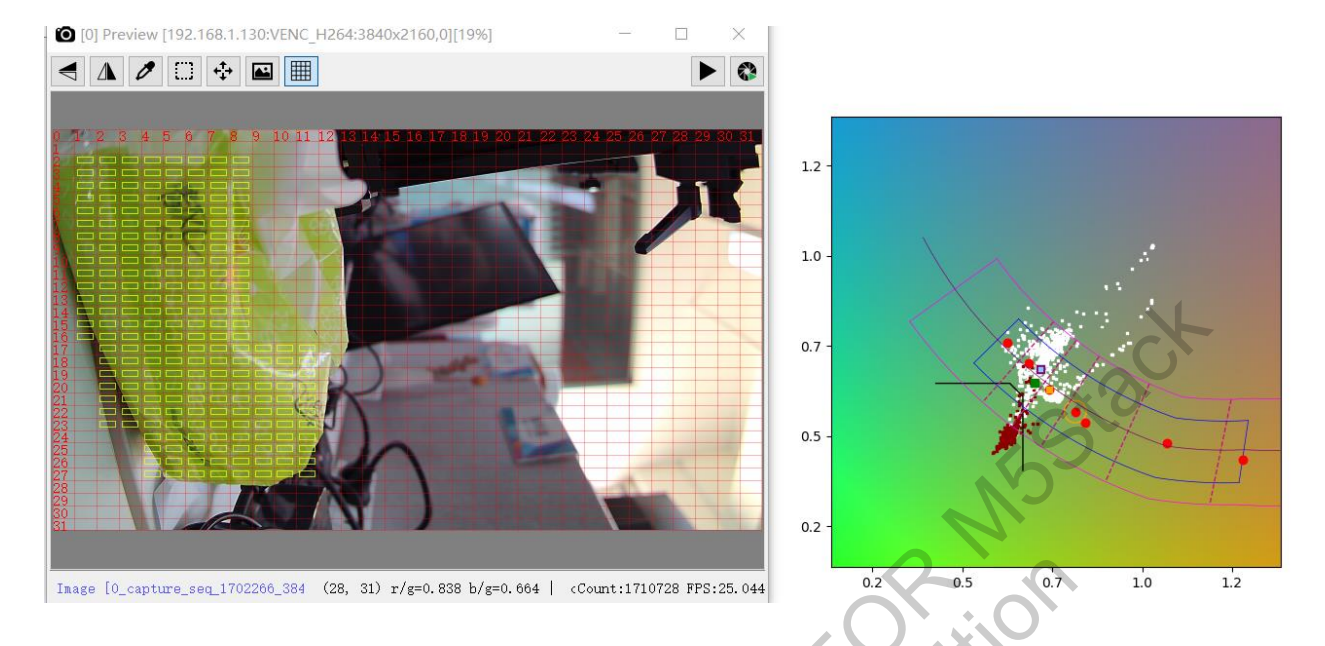

Figure 3-59 Green Zone Dynamic Cutting Statistical Point Example

# **MLC Strategy Parameter Description**

XERA

Certain special colors, such as yellow objects indoors or blue skies outdoors, may fall within the statistical area in some scenes, causing deviations in AWB statistics. The MLC strategy aims to enhance the accuracy of AWB statistics by enclosing these special colors within a specified area (either rectangular or triangular) within the statistical region. Points that fall into this area are considered invalid and do not contribute to the AWB statistics.

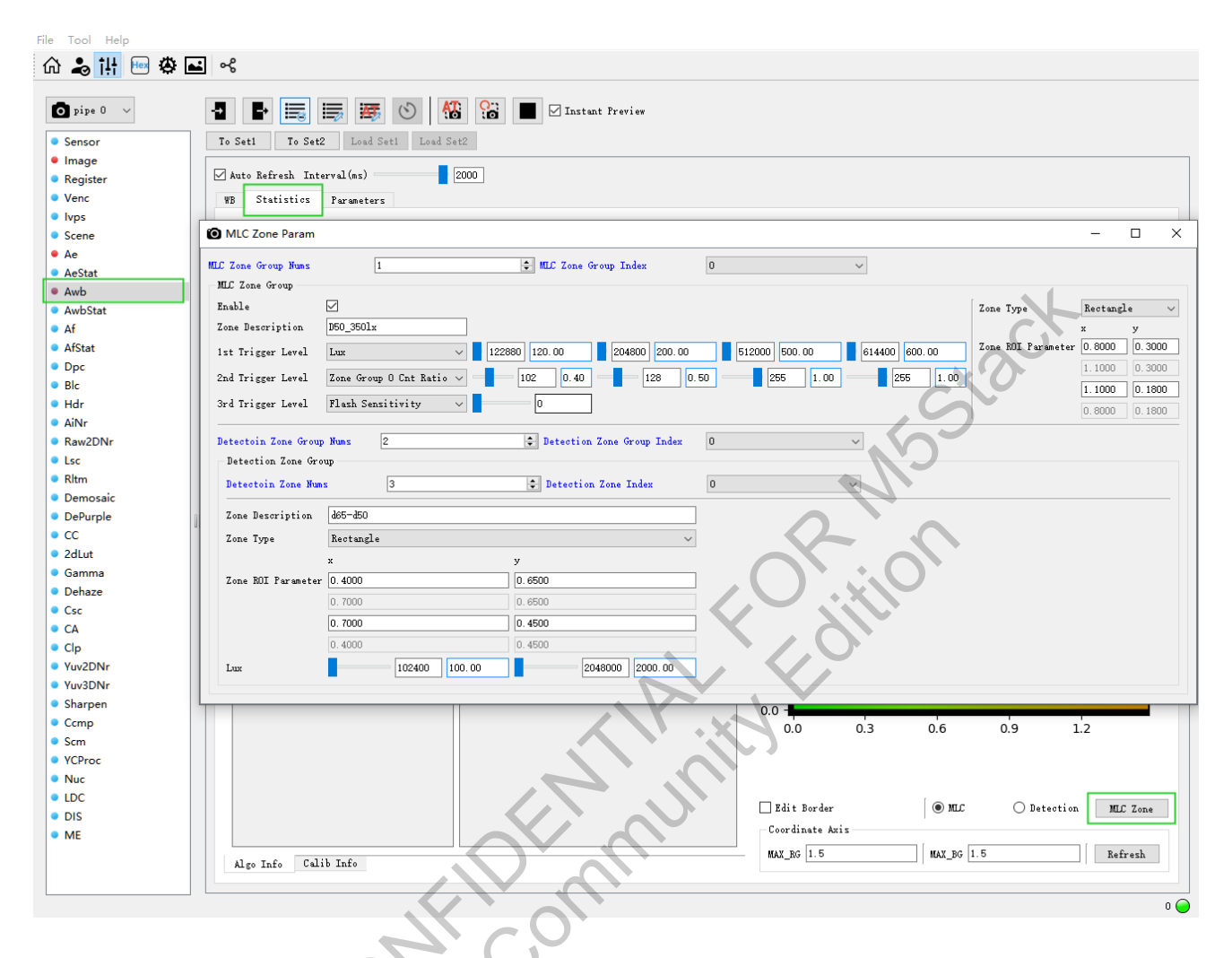

Figure 3-60 MLC Debugging

Parameter Description

MLC Zone Group Nums: Number of MLC Zones, ranging from 0 to 15 and up to 16.

MLC Zone Group Index: Current Displayed Index Value of MLC Zone

■ For example, if MLC Zone Group Nums = 2, MLC Zone Group Index would automatically be set to 0 and 1.

When MLC Zone Group Nums = 2, two sets of parameters can be configured; Index 0 represents one set, and Index 1 represents another.

Enable: Toggle switch for the MLC Zone feature.

Zone Description: When the number of MLC Zones is large, add descriptions for each MLC Zone

for easier review.

1st Trigger Level: Condition 1 for using the MLC feature to eliminate false detection points. This includes various Trigger Values for you to choose from. Each trigger value contains four thresholds, representing [lower limit - transition area, lower limit, upper limit, upper limit + transition area]. Note: The four thresholds must be set in ascending order.

- Lux: The range of Lux values effective for triggering the MLC, with the four values representing the starting and ending Lux, and the upper and lower transition areas.
- CCT: The range of CCT values effective for triggering the MLC, with the four values representing the starting and ending Lux, and the upper and lower transition areas.
- Valid Stats Cnt Ratio: The ratio of statistical points within the gray area to the total number of points, with the four values representing the starting and ending ratio, and the upper and lower transition areas.
- Agw Rg: The range of Rg values effective for triggering the MLC, with the four values representing the starting and ending ratio, and the upper and lower transition areas.
- Agw Bg: The range of Bg values effective for triggering the MLC, with the four values representing the starting and ending ratio, and the upper and lower transition areas.
- Zone Group [i] Cnt Ratio: Specifies the detection zone ratio range for triggering MLC functionality, used in conjunction with detection zone configurations, allowing for multiple groups.

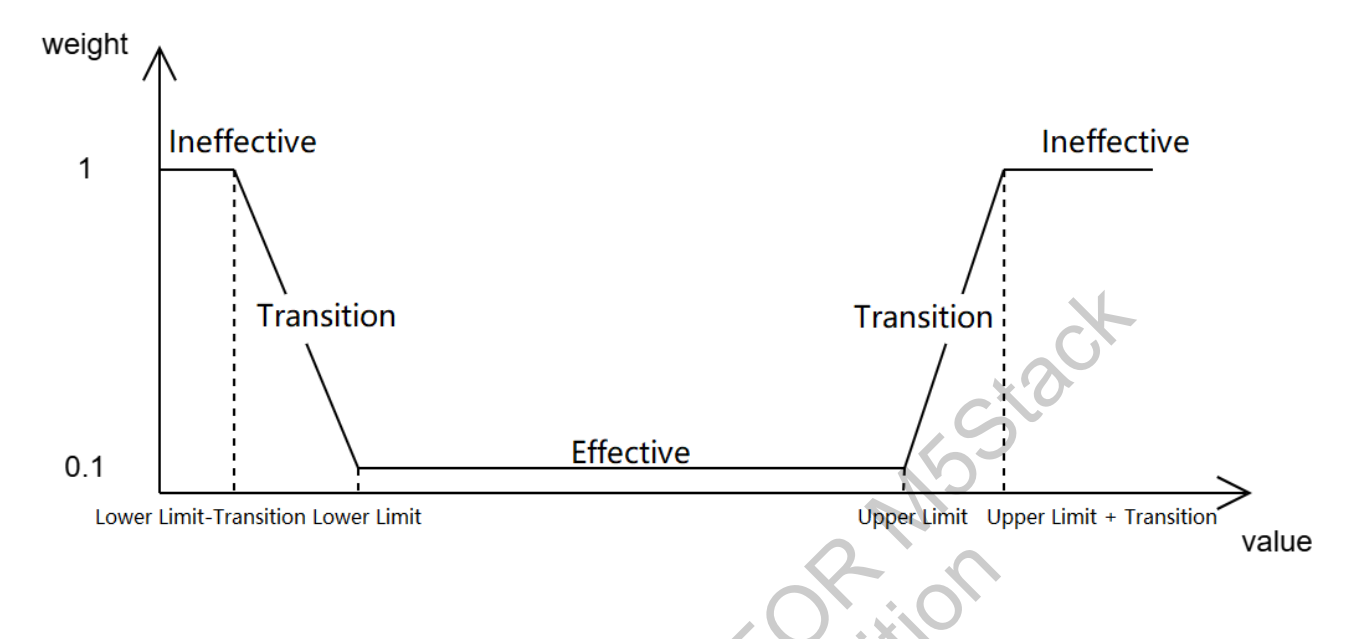

Figure 3-61 Methods for Trigger Value Taking Effects

2nd Trigger Level:

Similar to the 1st Trigger Value, used for excluding false detection points under additional conditions.

3rd Trigger Level: Flash Sensitivity;

Conditions for using the MLC feature to exclude false detection points in scenarios involving flash usage. Set to 0 to disable, 1 to enable, kept disabled in security applications.

Zone Type: Shape of the MLC Zone, supporting either Rectangle or Triangle.

Zone ROI Parameter: Endpoint coordinates of the MLC Zone area.

- If Rectangle is chosen, it represents the coordinates of two diagonal points of the rectangle.
- If Triangle is chosen, it represents the coordinates of the three points of the triangle.
- Supports manual framing; after selecting a rectangular or triangular area, you can draw the frame by dragging the mouse on the statistical area interface.

Detection Zone Group Nums: Number of detection zone groups. Value range: [0, 10].

Detection Zone Group Index: Index of the detection zone groups.

For example, if Detection Zone Group Nums = 2, Detection Zone Group Index would automatically be set to 0 and 1.

Two sets of parameters can be configured; Index 0 represents one set, and Index 1 represents another.

Detection Zone Nums: Number of detection zones. Value range: [0, 5].

Detection Zone Index: Index of the detection zones.

 Within each Detection Zone Group, 1 to 5 sets of Detection Zones can be set separately. If the Cnt Ratio of any one Detection Zone meets the condition, it can trigger the Trigger value.

Zone Description: When the number of Detection Zones is large, add descriptions for easier review.

Zone Type: Shape of the Detection Zone,

- supporting either Rectangle or Triangle.
- Supports manual framing; after selecting a rectangular or triangular area, you can draw the frame by dragging the mouse on the statistical area interface.

Zone ROI Parameter: Endpoint values of the Detection Zone area:

- If Rectangle is chosen, it represents the coordinates of two diagonal points of the rectangle.
- If Triangle is chosen, it represents the coordinates of the three points of the triangle.

Lux: Lux range in which the Detection Zone is effective.

The Detection Zone is shown as a blue rectangular frame, and the MLC Zone as a red rectangular frame in the debugging interface.

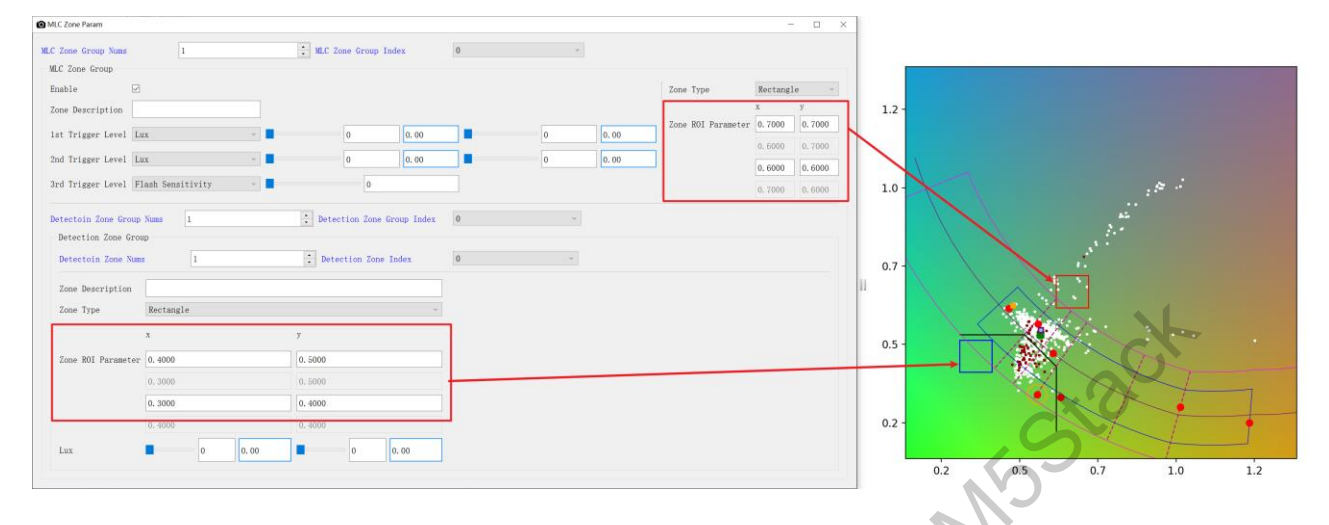

Figure 3-62 MLC Debugging

#### **Debugging Strategy**

- MLC Zone Groups can be used in conjunction with Detection Zone Groups or independently.
- A Detection Zone Group serves as a condition for an MLC Zone Group to be effective.
- Common triggers for activating MLC include Lux/CCT/Zone Group Cnt Ratio.

Common debugging strategies:

- In D50/D65/D75 color temperature environments, when there are many detection points and high illuminance, it is possible to exclude certain yellow monochrome object detection points or directly exclude areas below 3500k in gray zones to ensure common scenes like indoors or daylight do not exhibit color bias.
- Under indoor lighting, in CWF/TL84 situations where there are many detection points, you might trim areas below 2800k in color temperature to ensure large indoor yellow scenes do not exhibit color bias.
- In indoor lighting scenarios, you can calibrate detection points for specific colors like blue, yellow, and green, and make minimal trims.
- > In outdoor scenes above 10,000 lux, you can calibrate and trim blue sky detection points.

# 3.3.4 Statistical Information

# **Statistical information Overview**

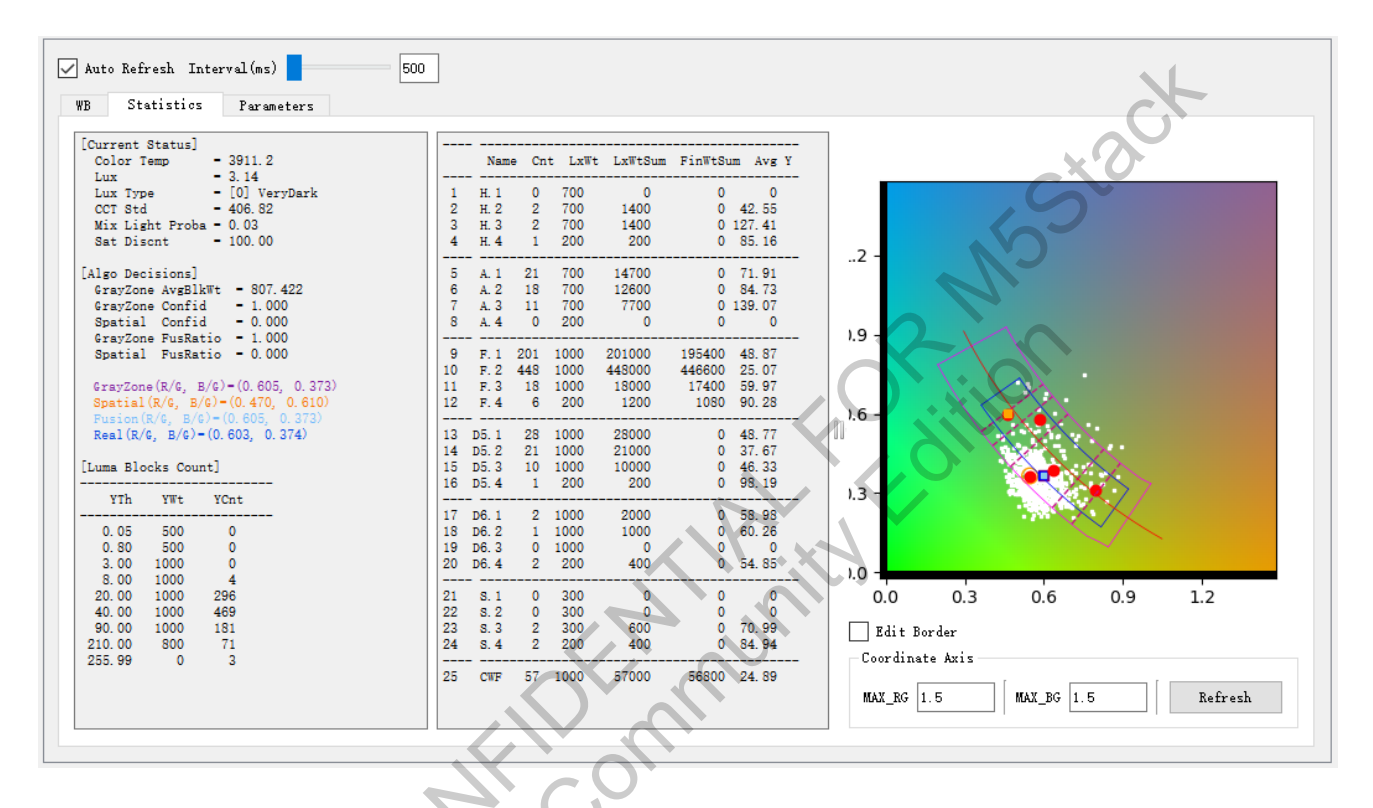

Figure 3-63 AWB Statistical Information

Auto Refresh Interval: A switch for the statistics information which can be turned on in auto white balance mode to automatically refresh statistics at set intervals.

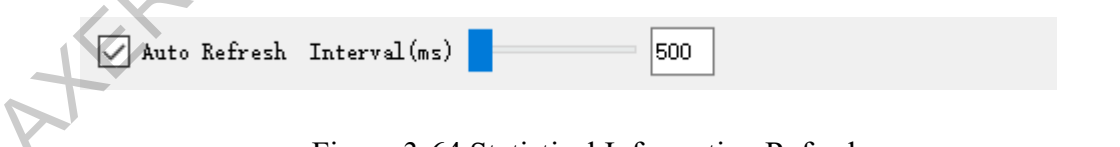

Figure 3-64 Statistical Information Refresh

# **Adjusting Gray Zone**

| 🗹 Edit Border   |            |         |
|-----------------|------------|---------|
| Coordinate Axis |            |         |
| MAX_RG 1.5      | MAX_BG 1.5 | Refresh |

Edit Border: Allows online adjustment of the gray zone by dragging gray block points or selecting

multiple blocks for batch dragging and dropping, as the figure below shows. Note: During drag-anddrop adjustments, ensure that auto-refresh is turned off.

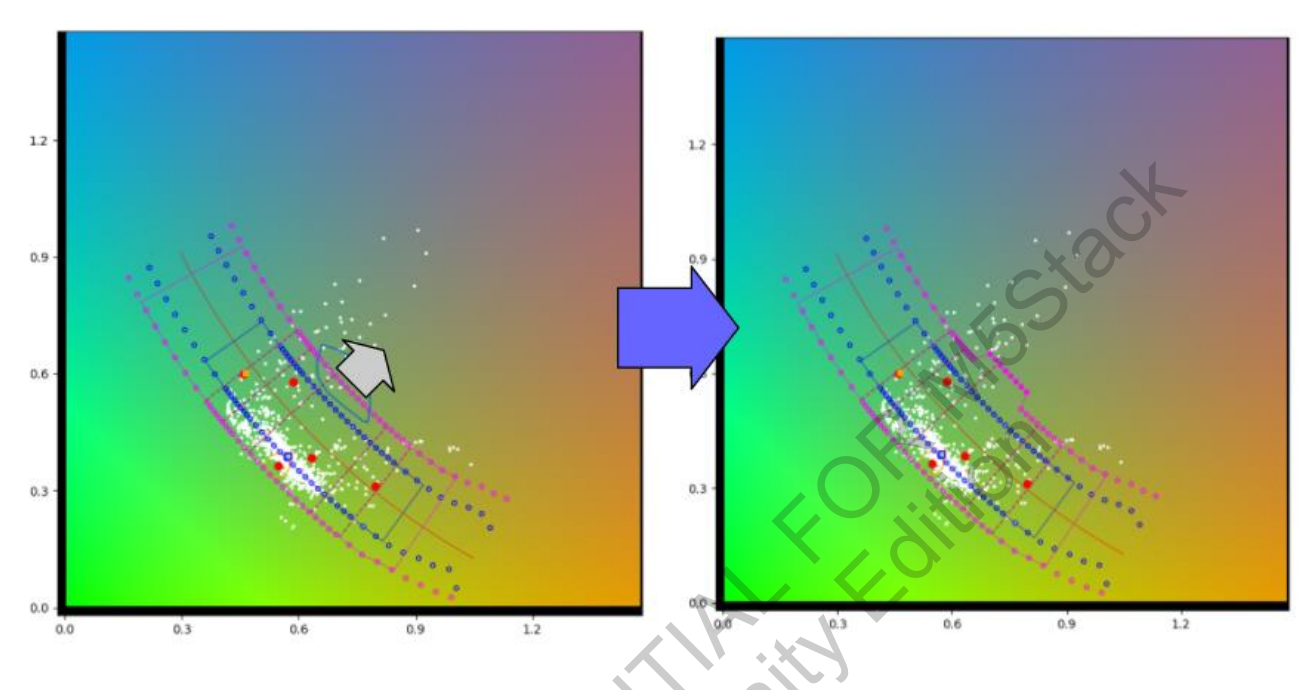

Figure 3-65 Adjusting Gray Zone

- > MAX\_RG is the max. range of the horizontal axis of the image.
- > MAX\_BG is the max. range of the vertical axis of the image.

AFERACE

### **General Information**

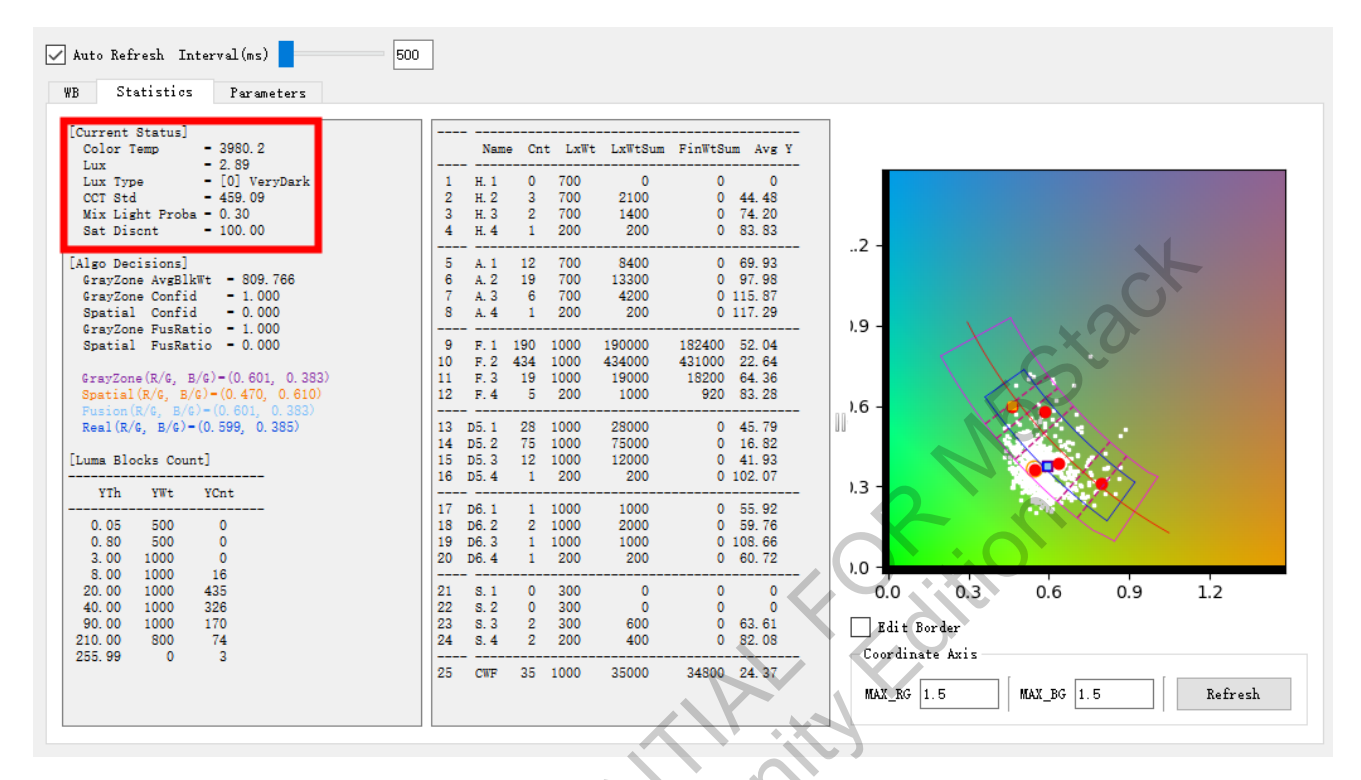

### Figure 3-66 General Information

- Color Temp: Current color temperature.
- Lux: Current illuminance.
- Lux Type: Current brightness level.
- CCT Std: Dispersion of the white point; higher values indicate a higher probability of multiple color temperatures.
- Mix Light Proba: Multi-color temperature probability; higher values indicate a higher probability of multiple color temperatures.
- Sat Discnt: Saturation discount; higher values mean less discount.

### **Algorithm Status**

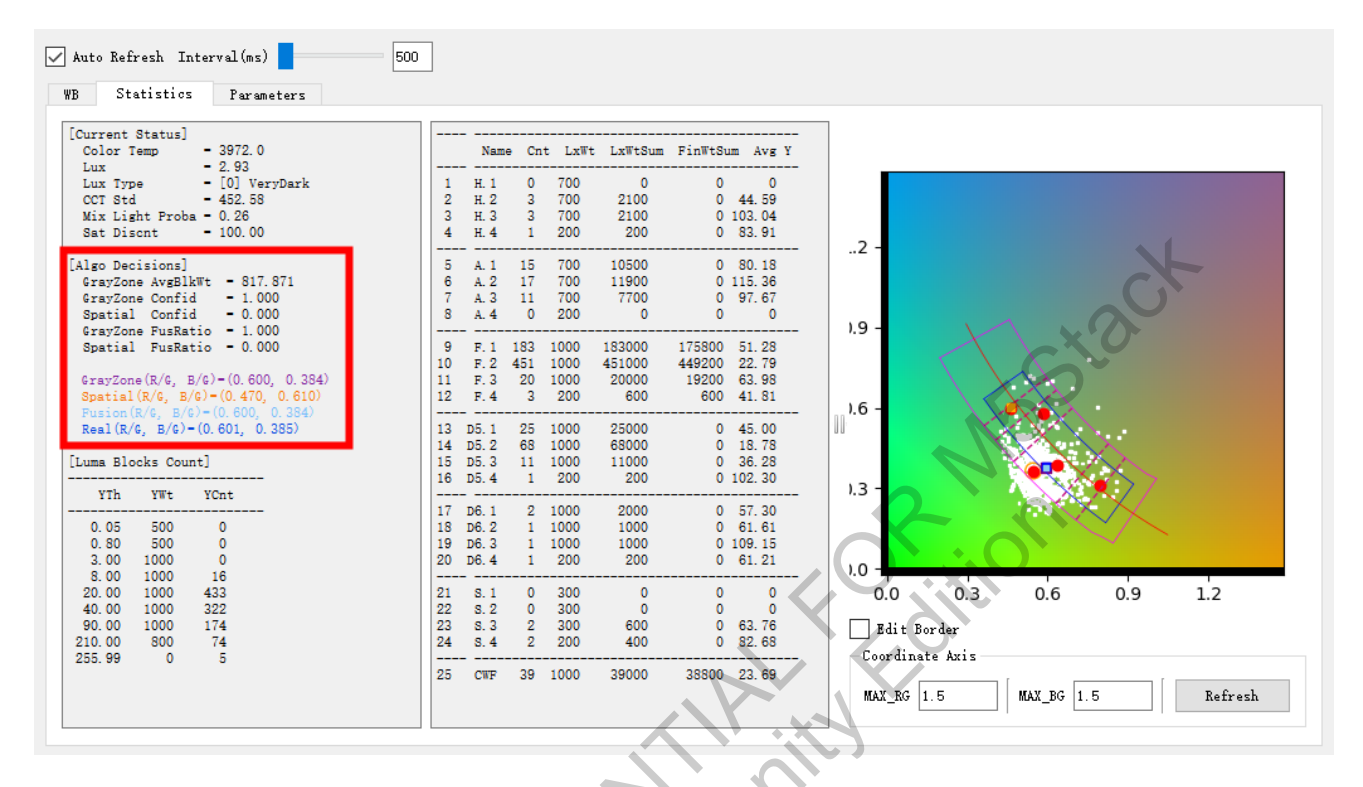

## Figure 3-67 Algorithm Status

- > GrayZone AvgBlkWt: Average illuminance weight for each statistical window.
- GrayZone Confid: Confidence in the advanced gray world.
- > Spatial Confid: Anchoring confidence.
- GrayZone FusRatio: Fusion weight for the decision point in the advanced gray world.
- Spatial FusRatio: Fusion weight for the anchoring decision point.
- ➤ GrayZone (R/G, B/G): Decision point in the advanced gray world.
- Spatial (R/G, B/G): Anchoring decision point.
- Fusion (R/G, B/G): Post-fusion decision point.
- $\blacktriangleright$  Real (R/G, B/G): AWB result decision point.

The position of the four decision points above on the Planckian Curve is shown in the figure below.

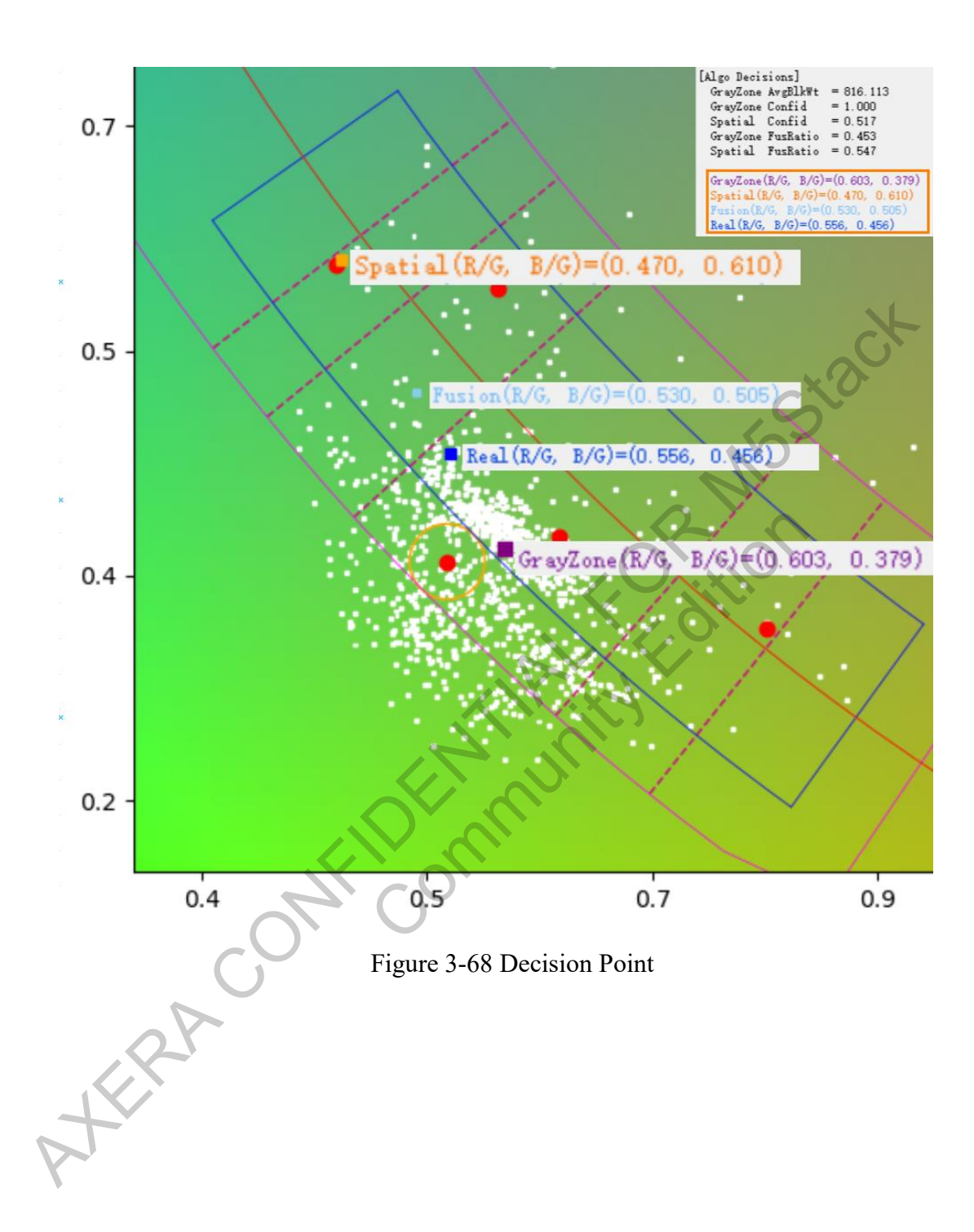

## **Light and Dark Block Information**

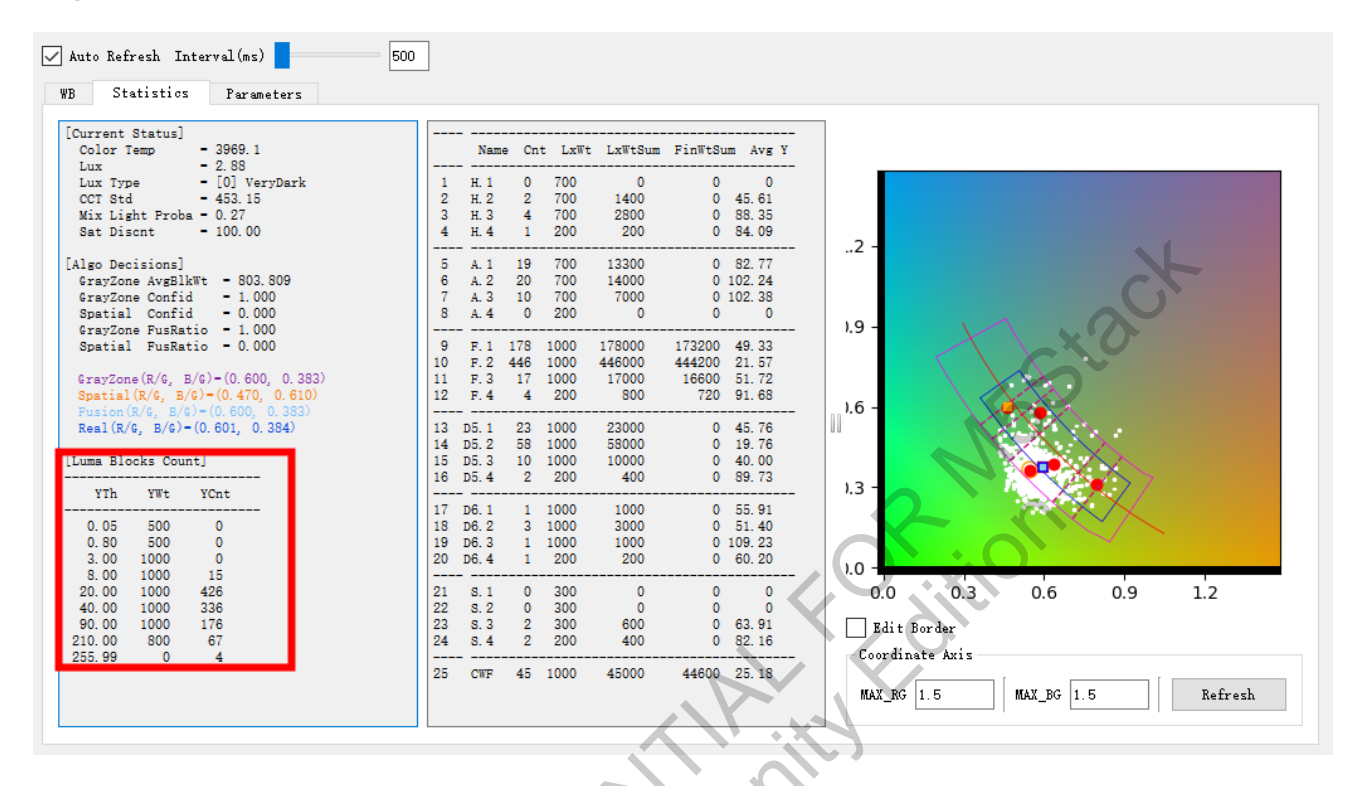

Figure 3-69 Light and Dark Statistical Block Information

For more information, refer to the Luma Weight (Brightness and Darkness Preference Strategy) in AKERACON

the AWB strategy part.

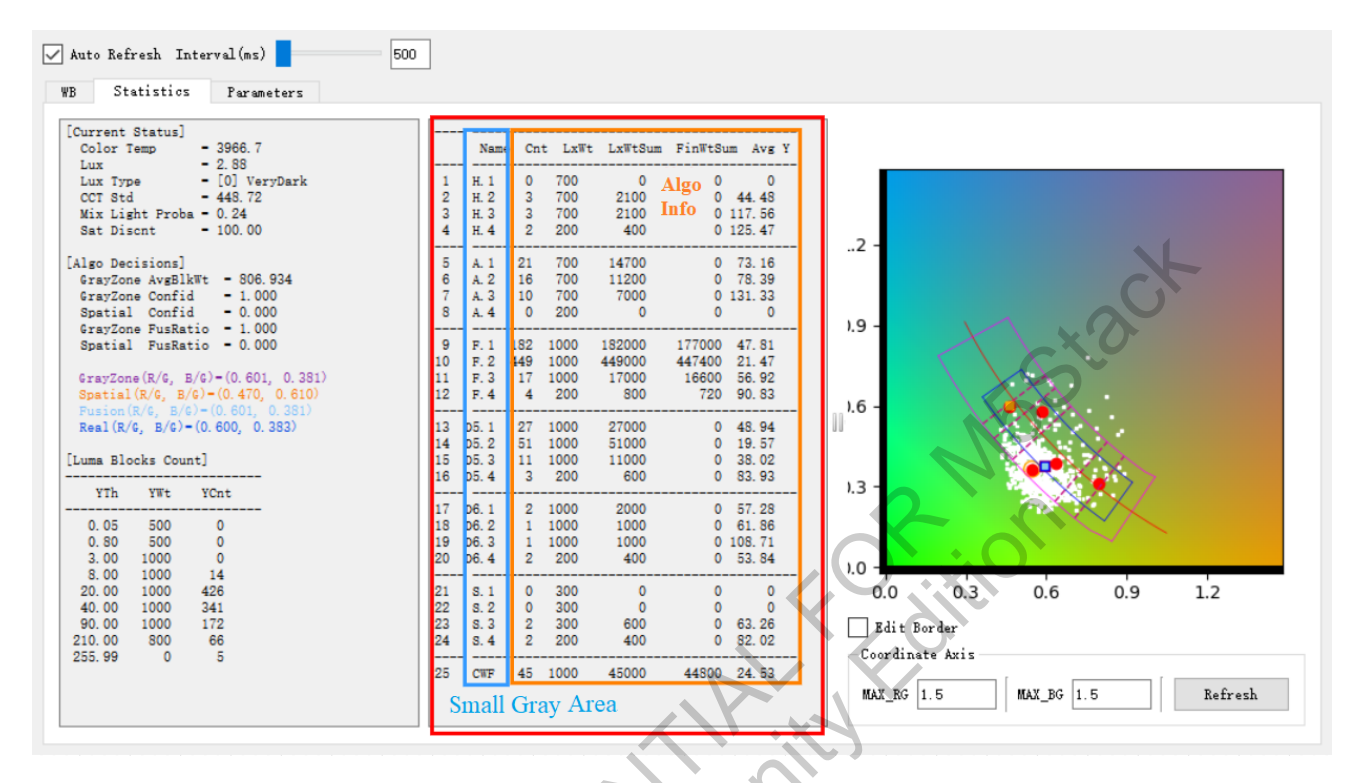

# Advanced Gray World Algorithm Information

Figure 3-70 Advanced Gray World Algorithm Information

This page provides algorithm information for various small gray areas under specific Lux conditions:

- > Cnt: Number of white points (statistical blocks) that fall into that small gray area.
- LxWt: Weight of that small gray area, ranging from 0 to 1000.
- LxWtSum: Weighted sum of all white points (statistical blocks) in that small gray area, calculated as LxWt (weight) × Cnt (number of white points).
- FinWtSum: Final weight used in calculations for that small gray area, calculated as LxWtSum (weighted sum) × Brightness/Darkness Preference Weight × Dominance Preference Weight × Multi-Temperature Preference Weight.
- Avg Y: Average luminance (Luma) of all white points (statistical blocks) in that small gray area, which can serve as a basis for Brightness and Darkness Preference Strategy (LumaWeight).

#### Gray World Block Statistics Information

In the preview interface, you can select specific blocks to view detailed detection points for

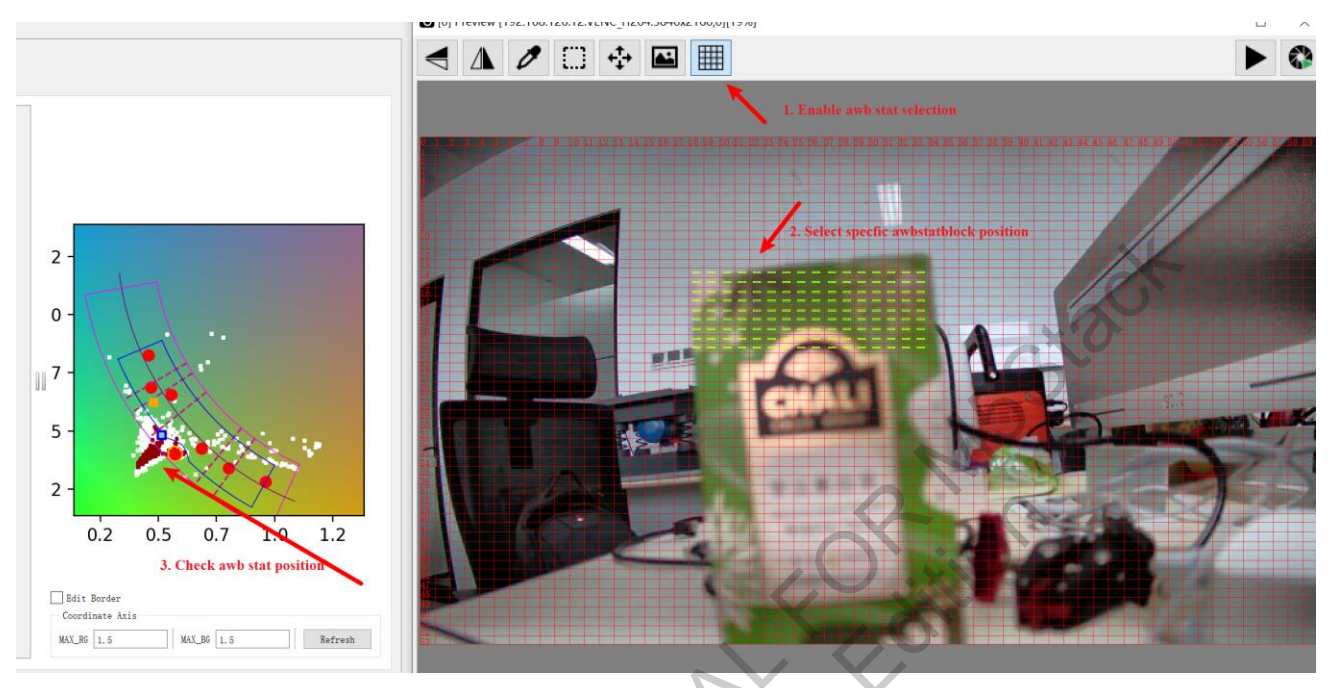

assistance in debugging. To deselect a block, double-click the right mouse button.

Figure 3-71 ROI Area Detection Points Statistics Information

ć.,

# 3.3.5 Auto mode

# **Parameter Description**

- ➢ Working Mode
  - Description: Switches between auto/manual mode
  - Parameter

Manual: MWB mode. WB Gain can be adjusted.

• Auto: AWB mode.

# 3.4 AwbStat

#### 3.4.1 Introduction

- AwbStat is primarily used to configure the information for the AWB statistical range. It is  $\geq$ generally recommended not to adjust this unless necessary.
- It supports configurable total areas and count points for the AWB statistical grid and  $\geq$
- additionally allows for up to four ROIs, which can be used for near-gray pixel totals/counts and  $\geq$ sums/counts based on Luma classification.

#### 3.4.2 Interface

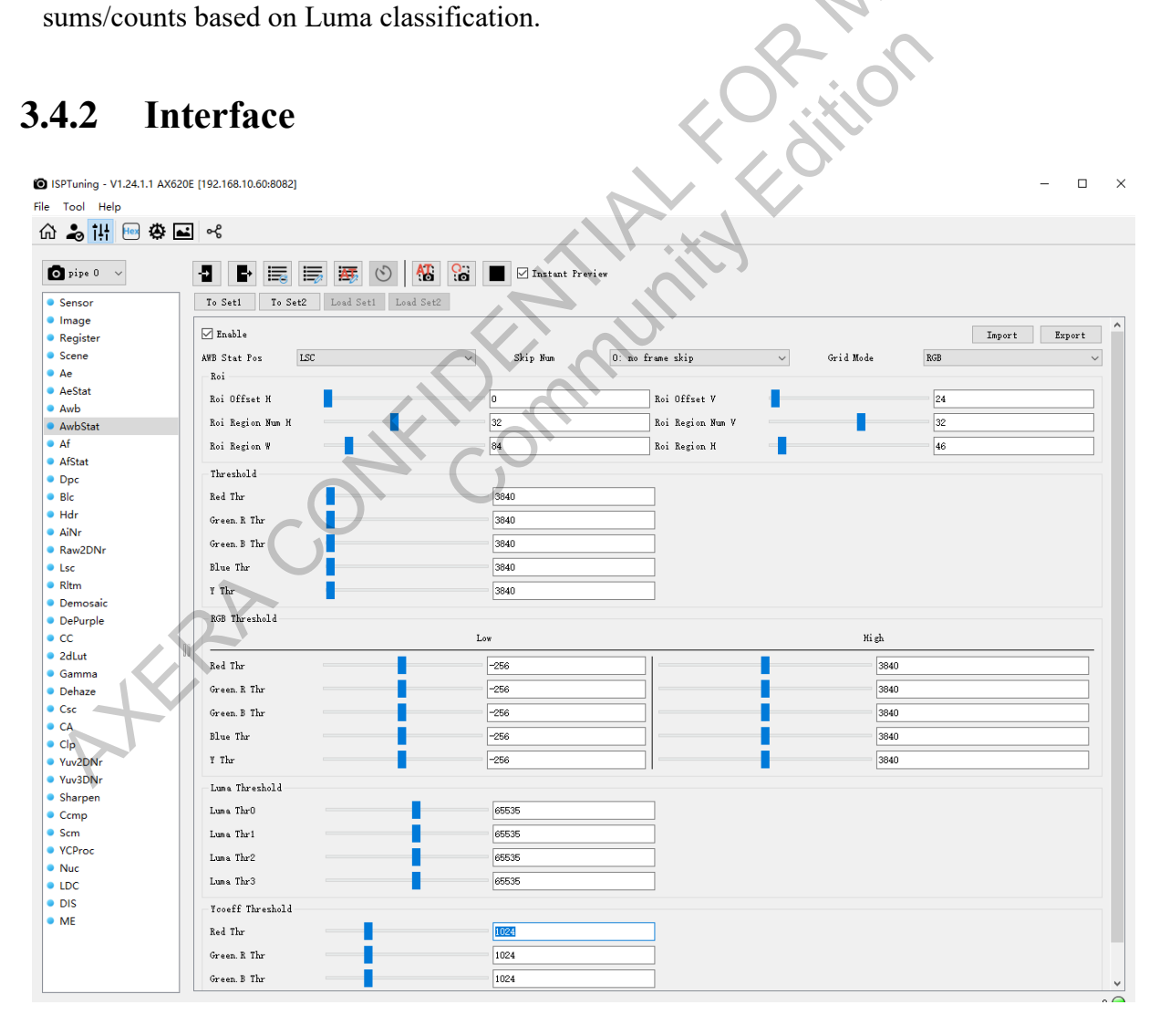

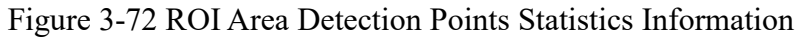

# 3.4.3 Parameter

|                  | AwbStat                                                                                         |              |
|------------------|-------------------------------------------------------------------------------------------------|--------------|
| Parameter        | Description                                                                                     | Range        |
|                  | 1: Enables AWB statistical module                                                               |              |
| Enable           | 0: Disables AWB statistical module                                                              | [0, 1]       |
|                  | AWB statistical position                                                                        | X.O.         |
|                  | 0: After LSC                                                                                    |              |
| AWB Stat Pos     | 1: After RAW2DNR                                                                                |              |
|                  | 3: After DPC long frame                                                                         | •            |
|                  | 4: After DPC short frame                                                                        | [0, 4]       |
|                  | 0: Do not skip frames                                                                           |              |
| Skip Num         | 1: Skip 1/2 frames in 3a mode                                                                   | [0, 2]       |
|                  | 2: Skip 2/3 frames in 3a mode                                                                   |              |
|                  | Grid mode                                                                                       |              |
| Grid Mode        | 0: RGB, 1: RGGB, 2: RGGBxLuma4ch                                                                | [0, 3]       |
|                  | 3: RGGBxLuma2ch                                                                                 |              |
| Roi offset H     | The horizontal coordinate of the starting point for the Grid ROI for AWB block grid statistics. | [0, 2687]    |
| Roi offset V     | The vertical coordinate of the starting point for the Grid ROI for AWB block grid statistics.   | [0, 1519]    |
| Roi Region Num H | Number of horizontal grids for AWB statistics                                                   | [1, 72]      |
| Roi Region Num V | Number of vertical grids for AWB statistics                                                     | [1, 54]      |
| Roi Region W     | The width of a single grid in the horizontal direction<br>for AWB block grid statistics.        | [16, 512]    |
| Roj Region H     | The height of a single grid in the vertical direction                                           | [16 512]     |
|                  | for AWB block grid statistics.                                                                  |              |
|                  | Threshold                                                                                       | I            |
| Red Thr          | The statistical threshold used for grid-based                                                   | [0, 1048575] |
| Green. R Thr     | saturation and non-saturation value statistics in the                                           | [0, 1048575] |
| Green. B Thr     | R/Gr/Gb/B/Y channel for AWB.                                                                    | [0, 1048575] |

| Blur Thr     |                                                      | [0, 1048575]      |
|--------------|------------------------------------------------------|-------------------|
| Y Thr        |                                                      | [0, 1048575]      |
|              | RGB Threshold                                        |                   |
| Red Thr      | The R/Gr/Gb/B/Y channels' threshold settings for     | [-524288, 524287] |
| Green. R Thr |                                                      | [-524288, 524287] |
| Green. B Thr | non-saturated pixel statistics.                      | [-524288, 524287] |
| Blur Thr     | Pixels that fall within the range [Low, High] are    | [-524288, 524287] |
| Y Thr        | considered as valid pixels.                          | [-524288, 524287] |
|              | Luma Threshold                                       | XO                |
| Luma Thr0    | For the D. Cr. Ch. D. showneds, each is divided into | [-524288, 524287] |
| Luma Thr1    | For the R, Gr, Gb, B channels, each is divided into  | [-524288, 524287] |
| Luma Thr2    | values considered as valid pixels for statistics     | [-524288, 524287] |
| Luma Thr3    | values considered as valid pixels for statistics.    | [-524288, 524287] |
|              | Ycoeff Threshold                                     |                   |
| Red Thr      |                                                      | [0, 4095]         |
| Green. R Thr | P/Gr/Gh/P Channel Calibration Coefficient            | [0, 4095]         |
| Green. B Thr |                                                      | [0, 4095]         |
| Blur Thr     |                                                      | [0, 4095]         |

# 3.4.4 Debugging Recommendation

Generally, it is not necessary to adjust these parameters; it is recommended to use the default configuration.

# 3.5 Dpc

# 3.5.1 Introduction

DPC (Defected Pixel Correction) is a module used for correcting bad pixels caused by sensor quality, such as static bad pixels, damaged spots, and PDAF. Currently, it can remove up to two consecutive bad pixels.

- Supports static/dynamic single bad pixel correction, static/dynamic double bad pixel correction, and static 2×2 bad pixel cluster correction.
- > Supports PDAF point extraction (PDAF Sensor).

Supports IR point extraction, completes original IR points, and restores the Bayer pattern (RGB-IR Sensor).

# 3.5.2 Interface

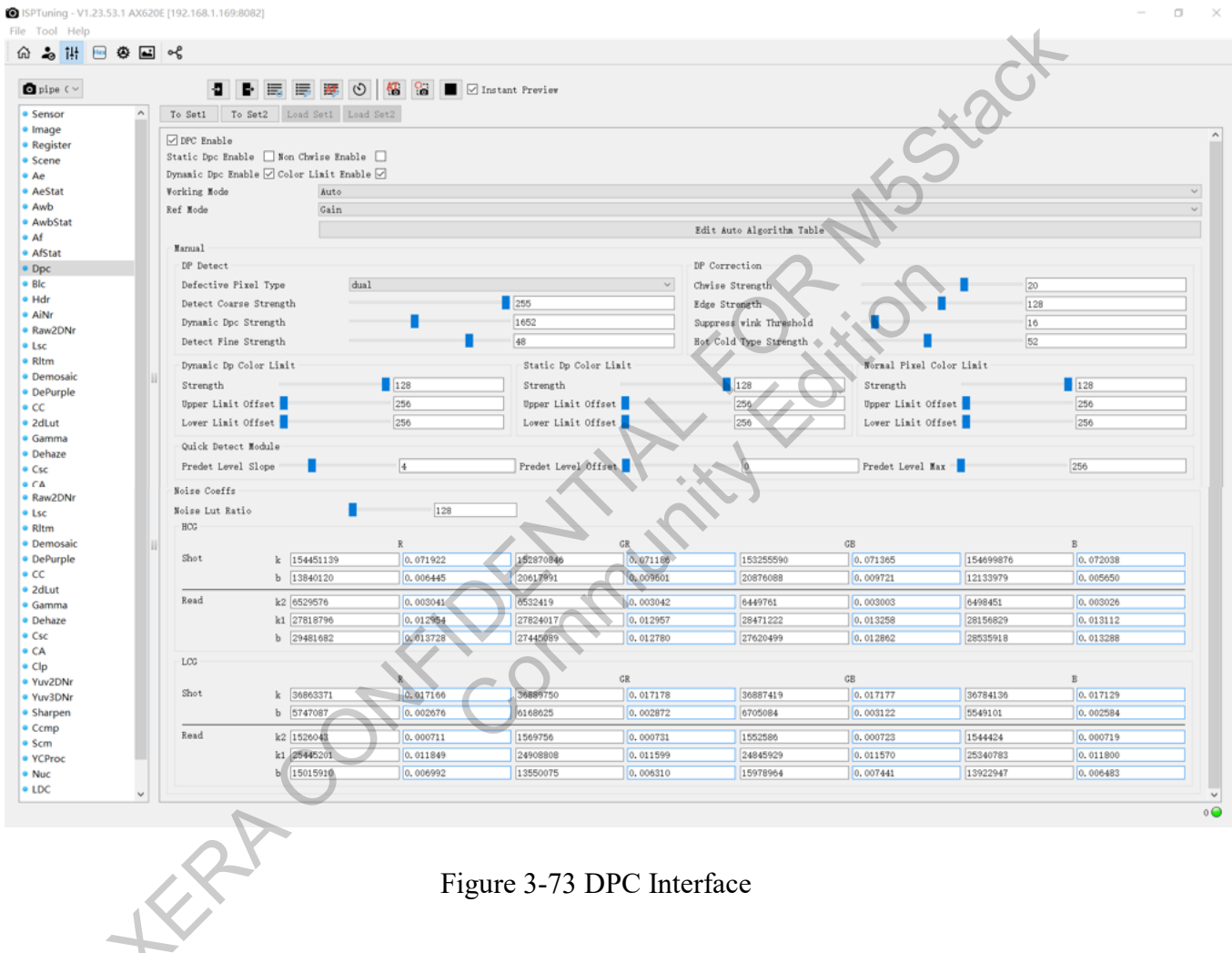

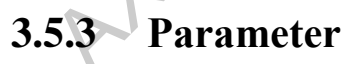

| Parameter          | Description                                                                | Range |
|--------------------|----------------------------------------------------------------------------|-------|
| DPC Enable         | DPC enable switch.                                                         | 01    |
| Static Dpc Enable  | Static bad pixel detection switch                                          | 01    |
| Non Chwise Enable  | When enabled, used for algorithmic selection to judge gradient information | 01    |
| Dynamic Dpc Enable | Toggle for enabling dynamic bad pixel detection                            | 0 1   |

|             |                         | Adjusts the cold | or limits based on WB gain and    |           |  |  |  |  |
|-------------|-------------------------|------------------|-----------------------------------|-----------|--|--|--|--|
| Color Limit | Enable                  | surrounding pix  | kel values to prevent over-       | /         |  |  |  |  |
|             |                         | saturation       |                                   |           |  |  |  |  |
| Working Mo  | ode                     | Manual/Auto      |                                   | /         |  |  |  |  |
| Ref Mode    |                         | Gain/Lux         |                                   | /         |  |  |  |  |
| Edit Auto   | laguithan Tabla         | Allows editing   | of the automatic parameter        | 1         |  |  |  |  |
| Edit Auto F | Algorithm Table         | configuration ta | able                              | /         |  |  |  |  |
|             |                         | Circele          | (Single defective pixel           | 1         |  |  |  |  |
|             | Defective Divel Tree    | Single           | detection)                        | /         |  |  |  |  |
|             | Defective Pixel Type    | D 1              | (Multiple defective pixels        | 1         |  |  |  |  |
|             |                         | Dual             | /                                 |           |  |  |  |  |
| DP detect   | Detect Coarse Strength  | Controls the int | tensity of the detection standard | 0~255     |  |  |  |  |
|             | Dynamic Dpc Strength    | Strength of dyn  | amic bad pixel removal            | 0~4095    |  |  |  |  |
|             |                         | Strength of dyn  | amic bad pixel removal.           |           |  |  |  |  |
|             | Detect Fine Strength    | The greater the  | Detect Fine Strength, the more    | 0~63      |  |  |  |  |
|             |                         | bad pixels dete  | bad pixels detected               |           |  |  |  |  |
|             |                         | The lower the v  |                                   |           |  |  |  |  |
|             | Chwise Strength         | removal, used i  | n scenes with many static 2x2     | 0~31      |  |  |  |  |
|             |                         | clusters         |                                   |           |  |  |  |  |
| Dp          | E 1 Otman di            | Higher values i  | mprove handling of edge-position  | 0.255     |  |  |  |  |
| Correction  | Edge Strength           | bad pixels       |                                   | 0~255     |  |  |  |  |
|             | Suppress wink Threshold | Threshold for s  | uppressing bad pixel flickering   | 0~255     |  |  |  |  |
|             | Hat Cald Type Strength  | Strength for sup | opressing bright and dark bad     | 0 129     |  |  |  |  |
|             | Hot Cold Type Strength  | pixels           | 0~128                             |           |  |  |  |  |
|             | Strength                | Strength for dy  | namic bad pixel limitation        | 0~128     |  |  |  |  |
| Dynamic     |                         | Upper limit cor  | npensation for dynamic bad pixel  | 0 (5525   |  |  |  |  |
| DP Color    | Opper Limit Offset      | limitation       |                                   | 0~03333   |  |  |  |  |
| Limit       | I avera Limit Offact    | Lower limit con  | mpensation for dynamic bad pixel  | 0 65525   |  |  |  |  |
| 1           | Lower Limit Offset      | limitation       |                                   | 0~03333   |  |  |  |  |
| 7           | Strength                | Strength for sta | tic bad pixel limitation          | 0~128     |  |  |  |  |
| Static Dp   | Unner Limit Offset      | Upper limit cor  | npensation for static bad pixel   | 0 65535   |  |  |  |  |
| Color       | Opper Linit Offset      | limitation       |                                   | 0~05555   |  |  |  |  |
| Limit       | Lower Limit Offset      | Lower limit con  | mpensation for static bad pixel   | 0-65535   |  |  |  |  |
|             | Lower Emilt Offset      | limitation       |                                   | 0, 000000 |  |  |  |  |
| Normal      | Strength                | Strength for rec | lucing bad pixels by pixel mean   | 0~128     |  |  |  |  |
| Pixel       |                         | value            |                                   | 0~120     |  |  |  |  |
| Color       | Unner Limit Offset      | Upper limit for  | reducing bad pixels by pixel      | 0~65525   |  |  |  |  |
| Limit       | Opper Linin Offset      | mean value       |                                   | 0~03333   |  |  |  |  |

|             | Lower Limit Offset  | Lower limit for reducing bad pixels by pixel mean value                                                       | 0~65535            |
|-------------|---------------------|----------------------------------------------------------------------------------------------------|--------------------|
| Quick       | Predet Level Slope  | Slope for pre-detecting bad pixels                                                                            | 0~15               |
| Detect      | Predet Level Offset | Offset for pre-detecting bad pixels                                                                           | 0~4095             |
| Module      | Predet Level Max    | Maximum value for pre-detecting bad pixels                                                                    | 0~4095             |
| Noise Lut R | atio                | Calibration ratio for adjusting noise, to minimize noise impact on DPC                                        | 0~10239            |
| Noise Coef  | fs                  | HCG Shot, LCG Shot, HCG Read, and LCG<br>Read are obtained through calibration; manual<br>changes not advised | DPC<br>Calibration |

Debugging suggestion:

Due to the impact of DPC on detail clarity, it is recommended not to enable it at low ISO levels (0-400). For ISO levels between 400-1600, enable DPC at the weakest setting. For ISO levels from 1600 to the maximum, activate moderate to strong intensity corrections for bad pixels as needed.

# 3.5.4 Debugging Method

- 1) Enable Dynamic DPC: Start by turning on Dynamic Dpc Enable and set the dynamic correction strength to the maximum (Dynamic Dpc Strength set to max).
- Observe the Nature of Defective Pixels: If single defective pixels are more frequent, set Defective Pixel Type to 0. If double defective pixels are predominant, configure Defective Pixel Type to 1.
- Adjust Pre-detection Settings: Modify Predet Level Slope, Predet Level Offset, and Predet Level Max to pre-detect bad pixels effectively.
- Check for Missed Defective Pixels: If some bad pixels are missed, increase Detect Coarse Strength and Detect Fine Strength to find the appropriate threshold.
- 5) Reduce Dynamic DPC Strength: Lower the bad pixel removal strength and compare with the original image (without DPC) until the loss in clarity becomes acceptable.
- 6) Observe Edge-positioned Bad Pixels: If the removal of edge-positioned bad pixels is inadequate,

increase Edge Strength to enhance correction effects at edges, although this may also result in a loss of resolution.

# 3.5.5 Auto mode

#### **Parameter Description**

- Working Mode
  - Description: Switches between auto/manual mode
  - Parameter
    - Manual: In manual mode, parameters can be freely adjusted.
    - Auto: In automatic mode, parameters are adjusted based on gain/luminance as reference values.

stad

- ➢ Ref Mode
  - Choice of reference value type for the automatic strategy, which affects the meaning of Ref Val in the Auto Algorithm Table.
  - Parameter
    - Lux: In this mode, Ref Val in the Auto Algorithm Table is actually the Lux value. This parameter changes with the illuminance.
    - Gain: In this mode, Ref Val in the Auto Algorithm Table is actually the gain. This parameter changes with the gain.
- > Ref Val
  - Displays the current numerical value of Ref Val.

#### Opc Auto Table Editor

| ef Value Group Nums 12 🗘             |      |      |      |      |       |       |       |        |        |        |           |         |      |      |      |      |    | Import |
|--------------------------------------|------|------|------|------|-------|-------|-------|--------|--------|--------|-----------|---------|------|------|------|------|----|--------|
|                                      | 0    | 1    | 2    | 3    | 4     | 5     | 6     | 7      | 8      | 9      | 10        | 11      | 12   | 13   | 14   | 15   |    |        |
| Ref Value                            | 1024 | 2048 | 4096 | 8192 | 16384 | 32382 | 64610 | 128913 | 257218 | 513216 | 1026432   | 2052684 | 1024 | 1024 | 1024 | 1024 |    |        |
| Noise Lut Ratio                      | 128  | 128  | 128  | 128  | 128   | 128   | 128   | 128    | 100    | 86     | 76        | 66      | 0    | 0    | 0    | 0    |    |        |
| Defective Pixel Type                 | 0    | 0    | 0    | 0    | 0     | 0     | 1     | 1      | 1      | 1      | 1         | 1       | 0    | 0    | 0    | 0    |    |        |
| Detect Fine Strength                 | 48   | 48   | 48   | 48   | 48    | 48    | 48    | 48     | 48     | 54     | 60        | 63      | 0    | 0    | 0    | 0    |    |        |
| Detect Coarse Strength               | 96   | 128  | 192  | 192  | 192   | 210   | 255   | 255    | 255    | 225    | 225       | 225     | 0    | 0    | 0    | 0    |    |        |
| Ion Chwise Enable                    | 0    | 0    | 0    | 0    | 0     | 0     | 0     | 0      | 0      | 0      | 0         | 0       | 0    | 0    | 0    | 0    |    |        |
| hwise Strength                       | 30   | 30   | 30   | 30   | 30    | 30    | 20    | 20     | 20     | 20     | 20        | 20      | 0    | 0    | 0    | 0    |    |        |
| idge Strength                        | 255  | 255  | 255  | 255  | 255   | 255   | 128   | 128    | 128    | 128    | 128       | 128     | 0    | 0    | 0    | 0    |    |        |
| lot Cold Type Strength               | 32   | 32   | 32   | 32   | 32    | 32    | 48    | 64     | 64     | 64     | 64        | 64      | 0    | 0    | 0    | 0    |    |        |
| uppress wink Threshold               | 255  | 255  | 255  | 255  | 255   | 255   | 16    | 16     | 16     | 16     | 16        | 16      | 0    | 0    | 0    | 0    |    |        |
| ynamic Dpc Strength                  | 128  | 256  | 512  | 512  | 1024  | 1024  | 1532  | 2048   | 2048   | 3272   | 4095      | 4095    | 0    | 0    | 0    | 0    |    |        |
| vnamic Dp Color Limit Strength       | 128  | 128  | 128  | 128  | 128   | 128   | 128   | 128    | 128    | 128    | 128       | 128     | 0    | 0    | 0    | 0    |    |        |
| tatic Dp Color Limit Strength        | 128  | 128  | 128  | 128  | 128   | 128   | 128   | 128    | 128    | 128    | 128       | 128     | 0    | 0    | 0    | 0    |    |        |
| ormal Pixel Color Limit Strength     | 128  | 128  | 128  | 128  | 128   | 128   | 128   | 128    | 128    | 128    | 128       | 128     | 0    | 0    | 0    | 0    |    | 7      |
| vnamic Dp Color Upper Limit Offset   | 1024 | 1024 | 1024 | 1024 | 1024  | 1024  | 256   | 256    | 256    | 256    | 256       | 256     | 0    | 0    | 0    | 0    | CN |        |
| ynamic Dp Color Lower Limit Offset   | 1024 | 1024 | 1024 | 1024 | 1024  | 1024  | 256   | 256    | 256    | 256    | 256       | 256     | 0    | 0    | 0    | 0    |    |        |
| tatic Dp Color Upper Limit Offset    | 1024 | 1024 | 1024 | 1024 | 1024  | 1024  | 256   | 256    | 256    | 256    | 256       | 256     | 0    | 0    | 0    | 0    |    |        |
| tatic Dp Color Lower Limit Offset    | 1024 | 1024 | 1024 | 1024 | 1024  | 1024  | 256   | 256    | 256    | 256    | 256       | 256     | 0    | 0    | 0    | 0    |    |        |
| ormal Pixel Color Upper Limit Offset | 1024 | 1024 | 1024 | 1024 | 1024  | 1024  | 256   | 256    | 256    | 256    | 256       | 256     | 0    | 0    | 0    | 0    |    |        |
| ormal Pixel Color Lower Limit Offset | 1024 | 1024 | 1024 | 1024 | 1024  | 1024  | 256   | 256    | 256    | 256    | 256       | 256     | 0    | 0    | 0    | 0    |    |        |
| redet Level Slope                    | 4    | 4    | 4    | 4    | 4     | 4     | 4     | 4      | 4      | 4      | 4         | 4       | 0    | 0    | 0    | 0    |    |        |
| redet Level Offset                   | 0    | 0    | 0    | 0    | 0     | 0     | 0     | 0      | 0      | 0      | 0         | 0       | 0    | 0    | 0    | 0    |    |        |
| redet Level Max                      | 256  | 256  | 256  | 256  | 256   | 256   | 256   | 256    | 256    | 256    | 256       | 256     | 0    | 0    | 0    | 0    |    |        |
|                                      |      |      |      |      |       |       |       |        |        |        | $\langle$ | C       | 2    |      | 5    |      |    |        |

Figure 3-74 Dpc Auto Table

# **3.6 Blc**

# 3.6.1 Introduction

BLC (Black Level Correction) is a module that compensates for the black level in the raw domain.

- Supports fixed black level correction.
- > Supports black level correction based on a calibrated mesh table.
- > Supports dynamic statistics and correction of the black level.
- > Supports fixed mode noise correction for the entire image.
- Supports effective area cropping.
- > Supports data mapping at a certain magnification.

# 3.6.2 Interface

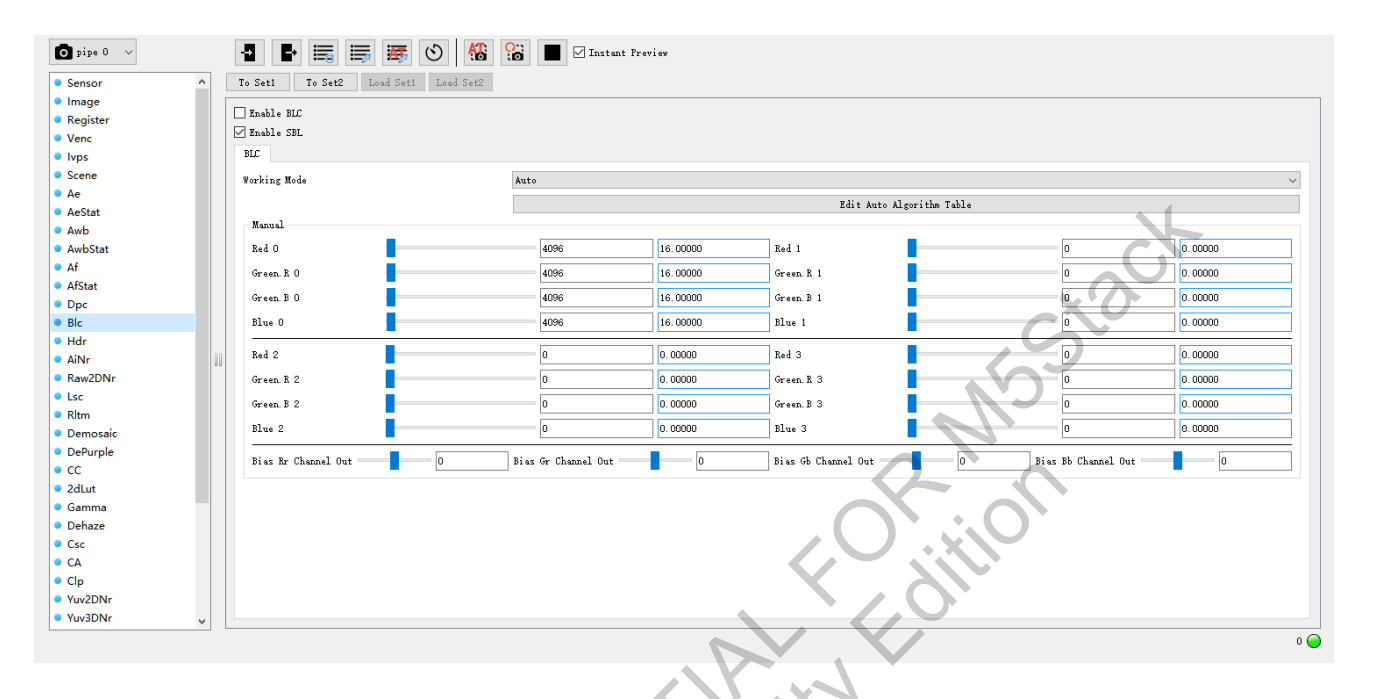

Figure 3-75 BLC Interface

# 3.6.3 Parameter

| Parameter                   | Description                                            | Range       |
|-----------------------------|--------------------------------------------------------|-------------|
| Enable BLC                  | Toggle switch for BLC, recommended to be turned on     | 01          |
| Enchla SDI                  | Toggle for fixed black level correction FPN module,    |             |
|                             | recommended to be turned on                            | 01          |
| Working Mode                | Manual/Auto                                            | Manual/Auto |
| Edit Auto Algorithm Table   | Allows editing of the automatic parameter              | 0.22        |
| Edit Auto Algorithini Table | configuration table                                    | 0~25        |
| Red x                       | Subtraction value for dark current in the R channel    | 0~4096      |
| Green.R x                   | Subtraction value for dark current in the Gr channel   | 0~4096      |
| Green.B x                   | Subtraction value for dark current in the GB channel   | 0~4096      |
| Blue x                      | Subtraction value for dark current in the B channel    | 0~4096      |
|                             | A compensation subtraction value for the dark current  |             |
|                             | in four channels. This allows for more precise control |             |
| Bias x channel out          | over the BLC calibration values. A unit value of 1 in  |             |
|                             | the compensation subtraction is equivalent to one-     | [-16384,    |
|                             | fourth of the dark current subtraction value.          | 16383]      |

# 3.6.4 Auto mode

#### **Parameter Description**

- Working Mode
  - Description: Switches between auto/manual mode
  - Parameter
    - Manual: In manual mode, parameters can be freely adjusted.
    - Auto: In automatic mode, parameters are adjusted based on gain/luminance as reference values.

Stad

104 / 234

- ➢ Ref Mode
  - Choice of reference value type for the automatic strategy, which affects the meaning of Ref Val in the Auto Algorithm Table.
  - Parameter
    - Lux: In this mode, Ref Val in the Auto Algorithm Table is actually the Lux value. This parameter changes with the illuminance.
    - Gain: In this mode, Ref Val in the Auto Algorithm Table is actually the gain. This parameter changes with the gain.

! Notes: In HCGmode, BLC Gain is TotalGain/HCG2LCGRatio.

Ref Val

■ Displays the current numerical value of Ref Val.

| ю | BLC | Auto | Table | Editor |
|---|-----|------|-------|--------|

| Inport                                       |      |          |       |          |       |         |        |         |         |         |      |        |          |        | Import  | Export |         |   |
|----------------------------------------------|------|----------|-------|----------|-------|---------|--------|---------|---------|---------|------|--------|----------|--------|---------|--------|---------|---|
| NCG LDG                                      |      |          |       |          |       |         |        |         |         |         |      |        |          |        |         |        |         |   |
| Gain Group Nuns 12 🐱 Exposure Group Nuns 2 🕏 |      |          |       |          |       |         |        |         |         |         |      |        |          |        |         |        |         |   |
| 0                                            | 1    | 2        | 3 4   | 5        | 6     | 7       | 8      | 9       | 10      | 11      | 12   | 13     | 14       | 15     |         |        |         |   |
| Gain 1024 20                                 | 4096 | 8192     | 16384 | 32382    | 64610 | 128913  | 257218 | 513216  | 1026432 | 2052684 | 1024 | 1024   | 1024     | 1024   |         |        |         |   |
|                                              |      |          |       |          |       |         |        |         |         |         |      |        |          |        |         |        |         |   |
| 0                                            | 1    | 2        | 3     | 4        | 5 6   | 7       | 8      | 9       |         |         |      |        |          |        |         |        |         |   |
| Exposure 1000                                | 5000 | 0 0      | 0     | 0        | 0     | 0       | 0      | 0       |         |         |      |        |          |        |         |        |         |   |
|                                              |      |          |       |          |       |         |        |         |         |         |      |        |          |        |         |        |         |   |
| Gain Group Index 0                           | · .  | 、<br>、   | 1     |          | 2     |         | 2      |         |         | 4       |      | 5      |          | 6      |         |        | 7       |   |
| Rod                                          | 4096 | 16.00000 | 4096  | 16.00000 | 0     | 0.00000 | 0      | 3       | 0       | 4       | 0 0  | د<br>ا | 0.00000  | 0      | 0.00000 | 0      | 0.00000 |   |
| Green.R                                      | 4096 | 16.00000 | 4096  | 16.00000 | 0     | 0.00000 | 0      | 0.00000 | 0       | 0.000   | 00 0 |        | 0. 00000 | °<br>0 | 0.00000 | °      | 0.00000 | 0 |
| Green.B                                      | 4096 | 16.00000 | 4096  | 16.00000 | 0     | 0.00000 | 0      | 0.00000 | 0       | 0.000   | 0 0  |        | 0.00000  | 0      | 0.00000 | 0      | 0.00000 | 0 |
| Blue                                         | 4096 | 16.00000 | 4096  | 16.00000 | 0     | 0.00000 | 0      | 0.00000 | 0       | 0.000   | 0 0  |        | 0.00000  | 0      | 0.00000 | 0      | 0.00000 | 0 |
| Bias Rr Channel Out                          | 0    |          | 0     |          | 0     |         | 0      |         | 0       | )       |      | 0      |          | 0      | 0       |        | 0       |   |
| Bias Gr Channel Out                          | 0    |          | 0     |          | 0     |         | 0      |         | 0       | נ       |      | 0      |          | 0      | 0       |        | 0       |   |
| Bias Gb Channel Out                          | 0    |          | 0     |          | 0     |         | 0      |         | 0       | )       |      | 0      |          | 0      |         |        |         | 0 |
| Bias Bb Channel Out                          | 0    |          | 0     |          | 0     |         | 0      |         | 0       | )       |      | 0      |          | 0      | 0       |        | 0       |   |
| <                                            |      |          |       |          |       |         |        |         |         |         |      |        |          |        |         |        |         | > |
|                                              |      |          |       |          |       |         |        |         |         |         |      |        |          |        |         |        |         |   |

105 / 234

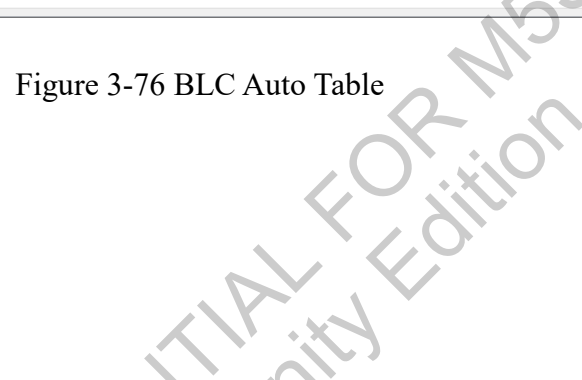

# **3.7 Hdr**

# 3.7.1 Introduction

HDR (High Dynamic Range) involves the synthesis of one HDR image from multiple SDR (Standard Dynamic Range) images in the raw domain. It supports multiple HDR formats including HDR-2DOL and HDR-3DOL.

Main components of the HDR system:

> Fusion: This module is responsible for blending up to three SDR images to produce a single HDR image.

> Motion Detection: This module compares pairs of input SDR images to detect any motion between them. It generates a Motion Mask, which is used during the Fusion process to adjust the weights of the images based on the detected motion.

> Debug: The Debug module can output the Motion Mask to assist with parameter tuning.

# 3.7.2 Interface

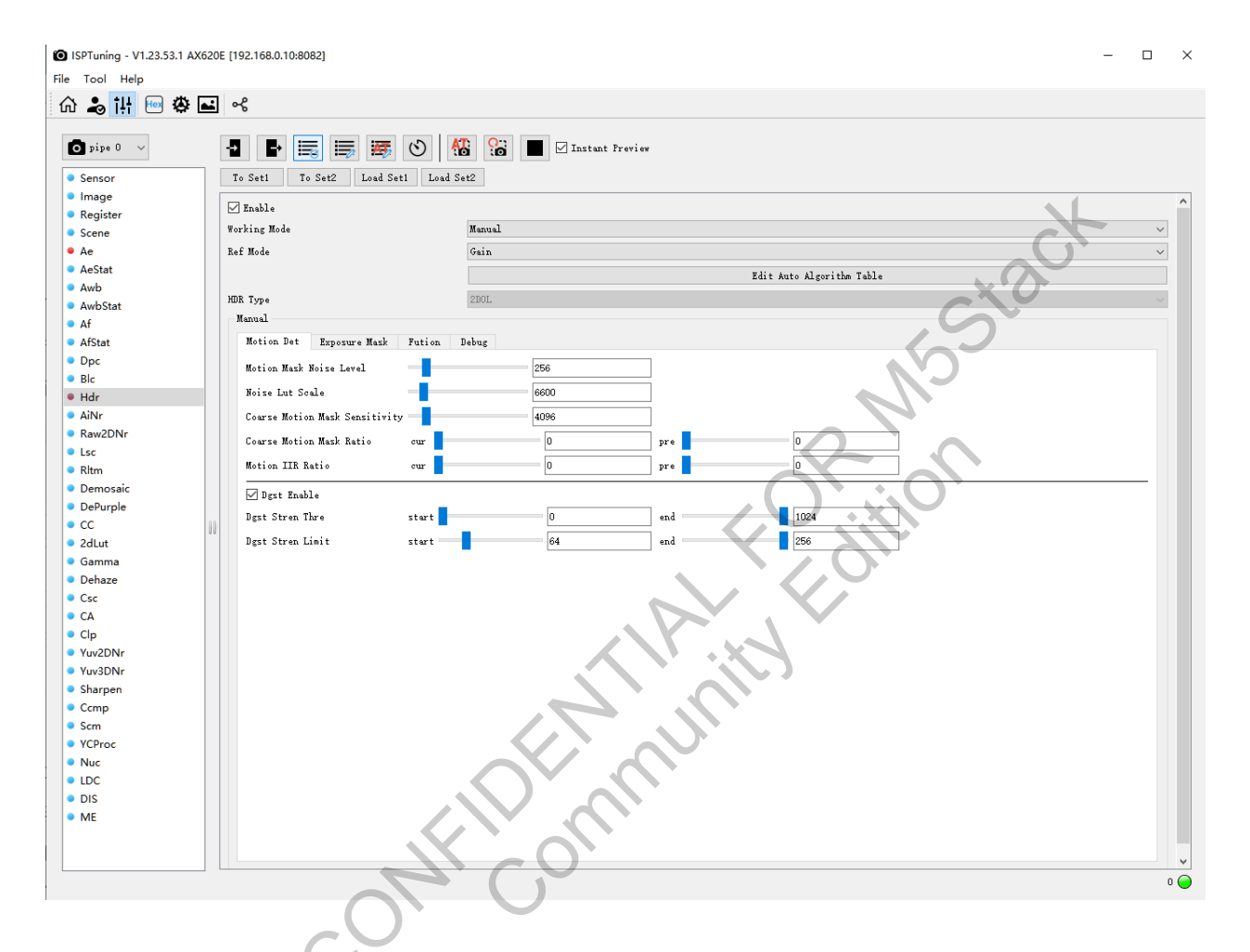

Figure 3-77 HDR Parameter Configuration

# 3.7.3 Parameter

- Enable: Toggle for enabling HDR functionality (only effective in HDR-2DOL, HDR-3DOL modes; no effect in SDR mode). HDR mode is enabled by default.
- Working Mode: Switch between Manual and Auto modes. Manual mode uses a set of currently configured parameters, suitable for manual debugging in specific scenarios. In Auto mode, parameters are automatically adjusted based on the Lux/Gain of the current environment by using linear interpolation from the auto parameter table.
- > Ref Mode: Sets the reference for the automatic strategy in Auto mode, either based on Lux or Gain.

> Edit Auto Algorithm Table: Configure parameters for Auto mode.

#### **Motion Detection and Deghosting Modules**

- Motion Mask Noise Level: Parameter measuring the noise level of the current scene; pixel differences below this value are considered noise, and only differences above this value are detected as motion. The higher the value, the harder it is to detect motion; the lower the value, the easier it is to detect motion. Value range: [0, 2048] Default: 256
- Noise Lut Scale: The higher the value, the less sensitive it is to motion; the lower the value, the more sensitive. Value range: [0, 65535] Default: 4096 Both Motion Mask Noise Level and Noise Lut Scale together determine the outcome of motion detection.
- Coarse Motion Mask Sensitivity: Sensitivity for detecting coarse motion areas. A higher value increases the detection rate of coarse motion areas, while a lower value decreases it. Value range: [0, 32768] Default: 4096
- Coarse Motion Mask Ratio: The proportion of the motion area that appears in coarse granularity. Higher values result in motion areas being displayed more coarsely; lower values result in finer granularity. This parameter is recommended to be set to 0 and not enabled.
  - Coarse Motion Mask Ratio[0]: Effective when the fine granularity mask strength ≥ coarse granularity mask strength; represents the weight of coarse granularity. Value range: [0, 256]
  - Coarse Motion Mask Ratio[1]: Effective when the fine granularity mask strength < coarse granularity mask strength; represents the weight of coarse granularity. Value range: [0, 256]</p>
- Motion IIR Ratio: Controls the ratio for IIR filtering of motion areas. Higher values result in stronger filtering by the IIR filter; lower values result in weaker filtering. This parameter is recommended to be set to 0 and not enabled.
  - Motion IIR Ratio[0]: Effective when the motion mask strength of the current frame ≥ the motion mask strength of the previous frame; represents the coarse granularity weight. Value range: [0, 256]
  - Motion IIR Ratio[0]: Effective when the motion mask strength of the current frame < the motion mask strength of the previous frame; represents the coarse granularity weight. Value range: [0, 256]</p>

- > Dgst Enable: Toggle for enabling deghosting. This parameter is recommended to be enabled.
- Dgst Stren Thre: Controls the intensity of deghosting. The default value of {Dgst Stren Thre[0], Dgst Stren Thre[1]}= (0, 1024) is recommended.
- Dgst Stren Limit: Controls the upper and lower limits of deghosting strength. Dgst Stren Limit[0] controls the lower limit; value ange: [0, 255]. Dgst Stren Limit[1] controls the upper limit; value range: [0, 256]. Default value is (0, 256).

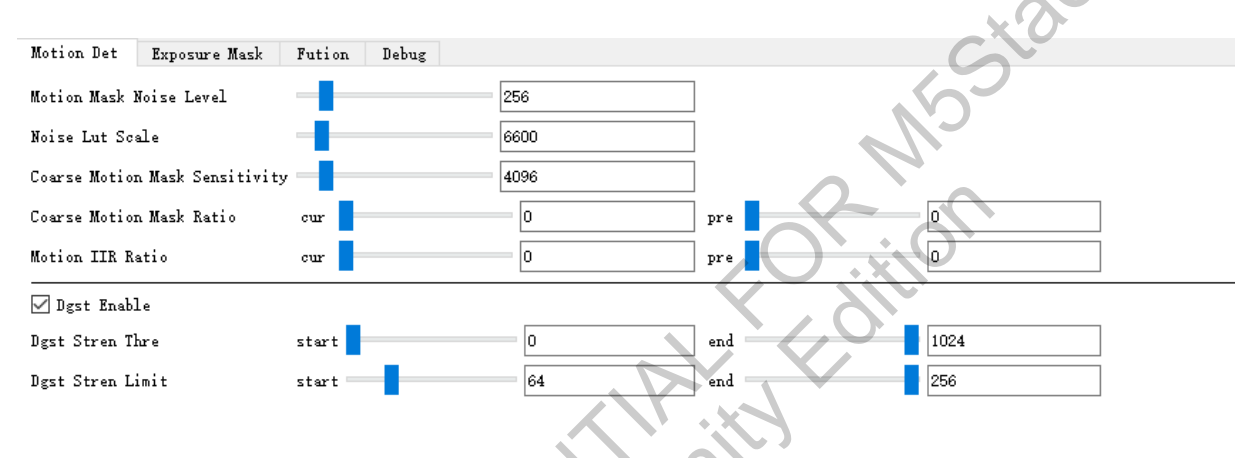

Figure 3-78 Motion Det Parameter Configuration

#### **Exposure Mask Detection Submodule**

- In this page, frame0 corresponds to the short frame input of HDR, while frame1 corresponds to the long frame input of HDR.
- Coarse Exposure Mask Ratio: The ratio of coarse-grained exposure areas. A larger value results in the final exposure area being displayed in coarse granularity, while a smaller value results in the final exposure area being displayed in fine granularity. This parameter is recommended to be set to 0 and not enabled.
  - Coarse Exposure Mask Ratio[0]: This coefficient is effective when the intensity of finegrained exposure mask is greater than or equal to the intensity of coarse-grained exposure mask. Value range: [0, 256].
  - Coarse Exposure Mask Ratio[1]: This coefficient is effective when the intensity of finegrained exposure mask is less than the intensity of coarse-grained exposure mask. Value range: [0, 256].
- Exp Mask Sensitivity: The sensitivity of coarse-grained exposure area intensity. A larger value leads to a higher detection rate of coarse-grained exposure areas, while a smaller value leads to a lower detection rate. Value range: [0, 32768]. 4096 by default.
- Exposure Area: Depends on the settings of exp weight gain & exp weight lut.
- Exp IIR Ratio: Control ratio of IIR filter for filtering overexposed areas. A larger value indicates stronger filtering by the IIR filter, while a smaller value indicates weaker filtering. This parameter is recommended to be set to 0 and not enabled.
  - Exp IIR Ratio[0]: This coefficient is effective when the exposure mask intensity of the current frame is greater than or equal to the exposure mask intensity of the previous frame. Value range: [0, 256].
  - Exp IIR Ratio[1]: This coefficient is effective when the exposure mask intensity of the current frame is less than the exposure mask intensity of the previous frame. Value range: [0, 256].
- Exp Y Ratio: Y value calculation for exp mask, with two algorithms: wb\_gain value and dgain value. The Exp Y Ratio parameter represents the weight of the wb\_gain algorithm when calculating Y value. A larger value indicates a greater weight of the wb\_gain. Range: [0, 256]. 0 by default.
- Exp Weight Gain: Modulation parameter of exposure mask, adjusting the global exposure weight for short/long frames. A larger value indicates higher weight, while a smaller value indicates lower weight. This parameter is recommended to be set to (0, 256).
- > Dgst Base Fid: Selection of the base frame for fusion; 0 is frame0, 1 is frame1. 1 by default.
- Exp Weight Lut: Generation parameter of exposure mask, generating local exposure weights for Long/Short/VShort based on different brightness levels. A larger value indicates higher weight, while a smaller value indicates lower weight. The horizontal axis represents luminance, and the vertical axis represents weight.
  - The x-axis represents pixel brightness (luma: 0-255), and the y-axis represents weight with a value range of [0, 32768].

Control Points: Adjust the number of debug nodes for quick modification.

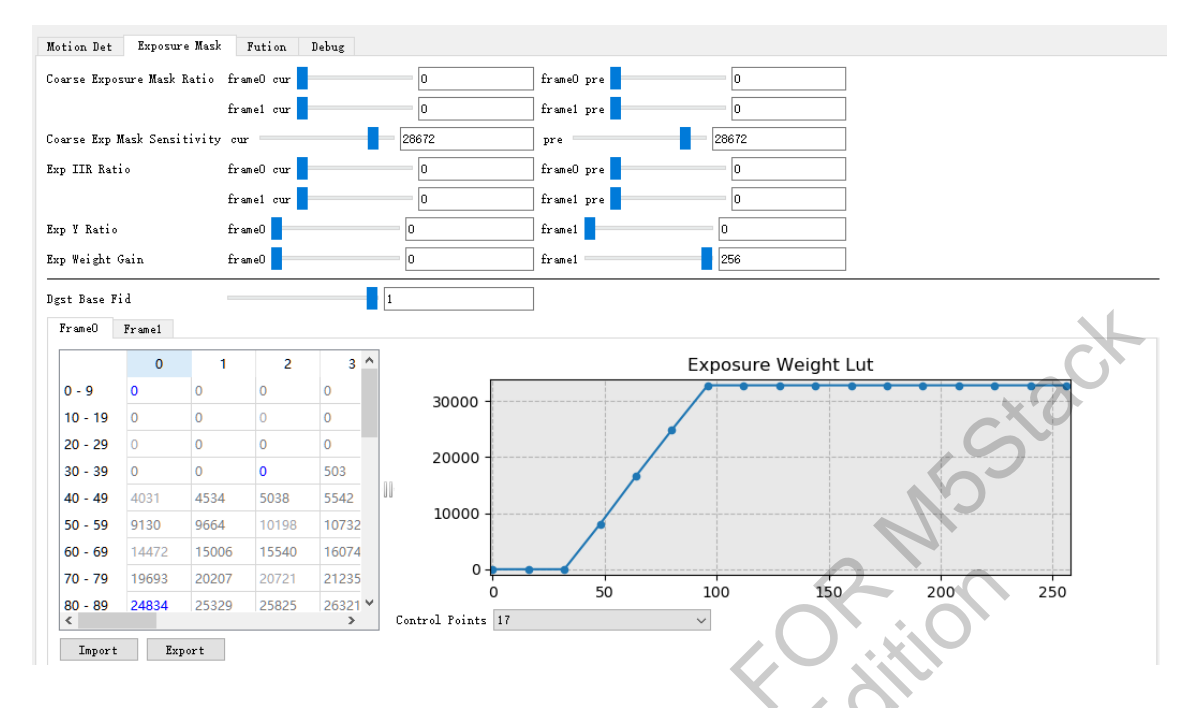

Figure 3-79 Exposure Mask Parameter Configuration

#### Fusion

- In this page, frame0 corresponds to the short frame input of HDR, while frame1 corresponds to the long frame input of HDR.
- Fus Prot Thrs: Protection threshold for fusing highlights. A smaller value indicates stricter fusion, while a larger value indicates looser fusion. Value range: [0, 262143]; Recommended value: (16000, 16192). During actual debugging, this value can be appropriately reduced to address issues with bright edge artifacts.
  - Parameter values are pixel brightness values of 14-bit images; typically, for pixel brightness values of 8-bit images, they need to be multiplied by 64 (i.e., 2<sup>6</sup>) before inputting.
  - Fus Prot Thrs[0]: Pixels less than or equal to Fus Prot Thrs[0] are fully fused.
  - Fus Prot Thrs[1]: Pixels greater than or equal to Fus Prot Thrs[1] are not fused at all.
  - Pixels between Fus Prot Thrs[0] and Fus Prot Thrs[1] are fused proportionally.

| Motion Det    | Exposure Mask | Fution | Debug |       |            |       |
|---------------|---------------|--------|-------|-------|------------|-------|
| Fus Prot Thre | e frameO star | rt 🚽   |       | 16000 | frame0 end | 16192 |
|               | frame1 star   | rt 🚽   |       | 16000 | frame1 end | 16192 |

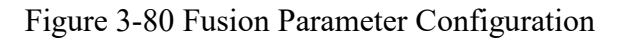

#### **Debug Submodule**

- Debug Mode: Debug mode, selecting different modes will display corresponding HDR debug  $\geq$ masks on the preview interface.
  - Mode0 Off
  - Mode1 Comprehensive Debug Image (includes all information from Weight Mask and NSSIA Motion Mask, most commonly used)

NOV-

- Mode2 Display Motion Mask
- Mode3 Display Exp Mask of the long frame
- Mode4 Display Exp Mask of the short frame

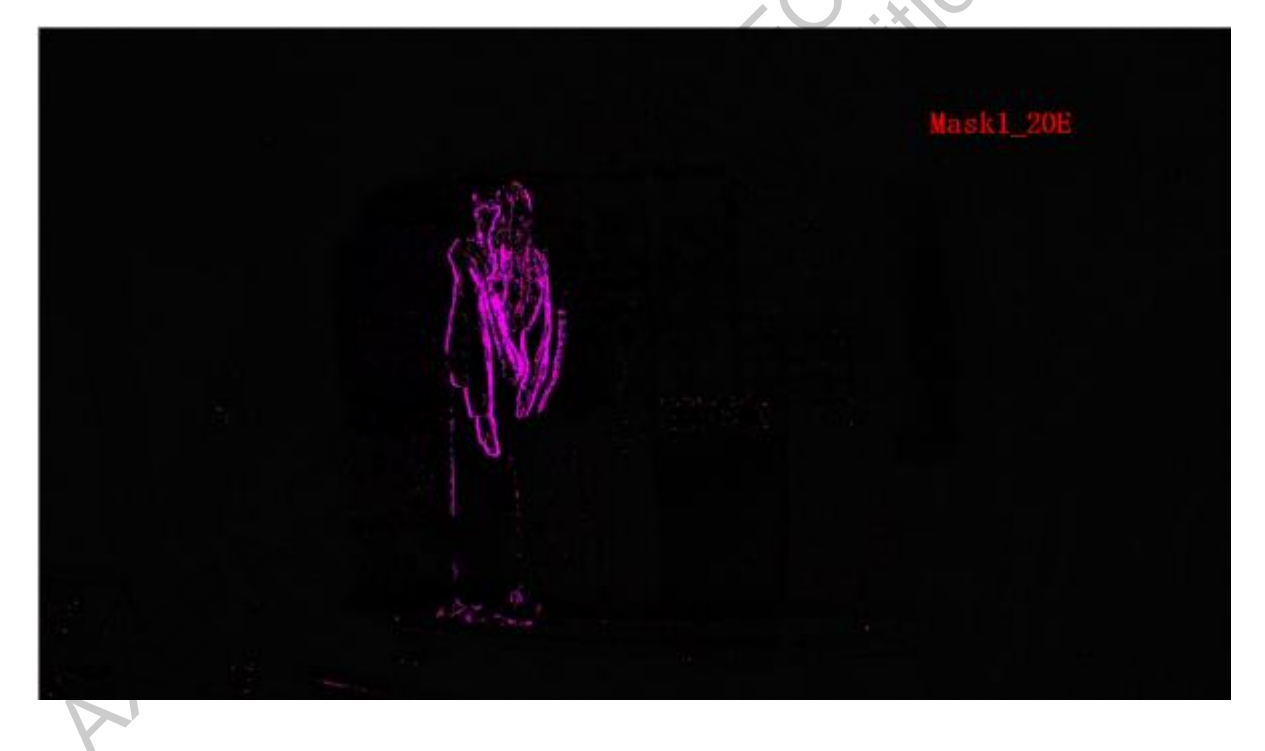

#### Figure 3-81 HDR Debug Mask1

- For DebugMaskMode1, T
- Green Highlighted Area: Represents a motion area, with high weight in frame1 (long frame) and low weight in frame0 (short frame).
- Purple Highlighted Area: Represents a motion area, with high weight in frame0 (short frame) P and low weight in frame1 (long frame).

# 3.7.4 Auto mode

## **Parameter Description**

- Working Mode
  - Switching between auto/manual modes
  - Parameter
    - Manual: In manual mode, parameters can be freely adjusted.
    - Auto: In automatic mode, parameters based on gain/luminance Lux serve as reference value Ref Val to select appropriate parameters.

Stad

- ➢ Ref Mode
  - Selection of reference value type. This value affects the meaning of Ref Val in the Auto Algorithm Table.
  - Parameter
    - Ref Mode=0 represents using Lux: In this case, Ref Val in the Auto Algorithm Table actually represents Lux. The current parameter changes with illuminance.
    - Ref Mode=1 represents using Gain: In this case, Ref Val in the Auto Algorithm Table actually represents gain. T hus, the current parameter changes with gain.
- When Ref Mode uses Gain, the Gain here is Total Gain (current Again × current Dgain × current ISPGain × LCGHCGRatio).
- Ref Val
  - Displays the current numerical value of Ref Val. Gain/Lux  $\times$  1024.

# **3.8** AiNr

#### 3.8.1 Introduction

AiNR Module: Utilizes model training results to perform noise reduction processing on images, mainly including temporal noise reduction and spatial noise reduction.

#### Interface 3.8.2

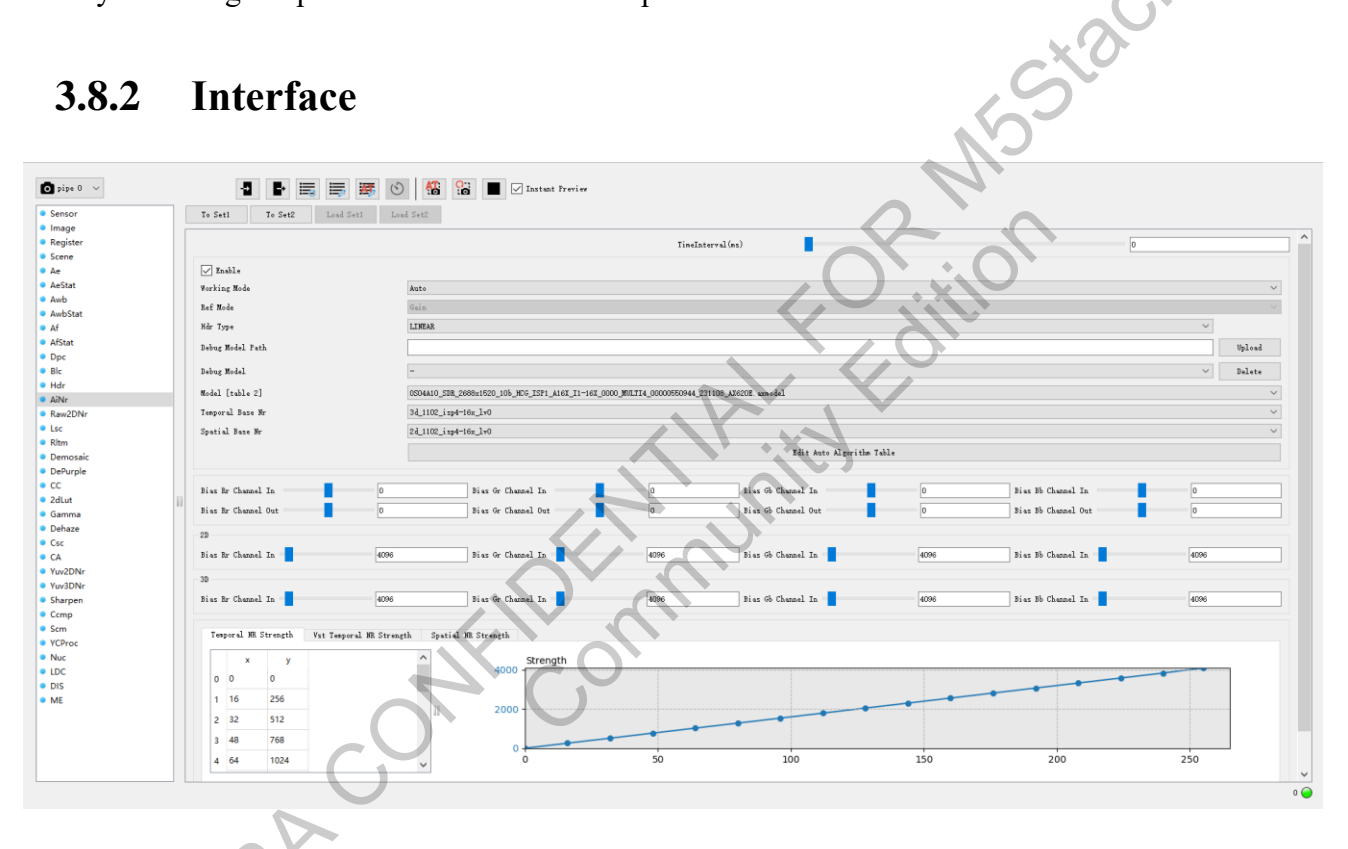

Figure 3-82 AiNR Parameter Configuration

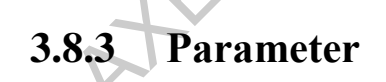

| AiNR      |                                                              |          |  |  |  |  |  |
|-----------|--------------------------------------------------------------|----------|--|--|--|--|--|
| Parameter | Description                                                  | Range    |  |  |  |  |  |
| Enable    | AI denoising enable switch                                   | 01       |  |  |  |  |  |
|           | Selection of reference value type. This value determines the |          |  |  |  |  |  |
| Ref Mode  | basis for Ref Val in the Auto Algorithm Table. $\Box$        |          |  |  |  |  |  |
|           | When Ref Val is Lux, auto parameters change with             | Lux/gain |  |  |  |  |  |

|                  | illuminance 🗆                                                             |                |
|------------------|---------------------------------------------------------------------------|----------------|
|                  | When Ref Val is gain, auto parameters change with gain.                   |                |
|                  |                                                                           |                |
| II de Tres       | LINEAD for linear CDD mode and LIDD 2V for LIDD mode                      | LINEAR/HDR_2X/ |
| nur Type         | LINEAR for linear SDR mode, and HDR_2X for HDR mode                       | HDR_3X/HDR_4X  |
| Debug Model Path | Local model loading path, click Upload to load locally stored model files | 1              |
|                  | Local loaded model, click the drop-down box to switch                     | *              |
| Debug Model      | between multiple models, click Delete to remove the selected              |                |
|                  | model                                                                     | X.0.           |
|                  | Default version models configured in iq.h, click the drop-                |                |
| Model[table 2]   | down box to see multiple models configured in iq.h                        | /              |
|                  | Base strength of temporal noise reduction in models. WBT                  |                |
| Temporal Base Nr | models integrate various levels of temporal noise reduction,              | 1              |
|                  | which can be freely selected from the drop-down box                       |                |
|                  | Base strength of spatial noise reduction in models. WBT                   |                |
| Spatial Base Nr  | models integrate various levels of spatial noise reduction,               | /              |
|                  | which can be freely selected from the drop-down box                       |                |
| Edit Auto        | Automatic parameter configuration table                                   | /              |
| Algorithm Table  |                                                                           | ,              |
| Bias Rr Channel  | Modulation of BLC at the model end to improve BLC                         | -4096~4095     |
| In/Out           | accuracy issues, affecting noise and color                                |                |
| 2D/3D Bias       | Affects the noise of input data to the ainr model, generally              |                |
| Rr/Gr/Gb/Bb      | agreed to be the same as sensor's BL, not recommended for                 | 0~65535        |
| Channel In       | debugging.                                                                |                |
| Temporal NR      | Temporal noise reduction strength table in the model, from                | 0~4096         |
| Strength         | left to right, representing static to dynamic areas                       |                |
| Vst Temporal NR  | VST model spatial noise reduction strength table, from left to            |                |
| Strength         | right, representing static to dynamic areas, recommended to               | 0~4096         |
|                  | use default values or fine-tune                                           |                |
| Spatial NR       | Spatial noise reduction strength table in the model, from left            |                |
| Strength         | to right, representing static to dynamic areas, larger values             | 0~4096         |
| 8                | indicate stronger noise reduction                                         |                |

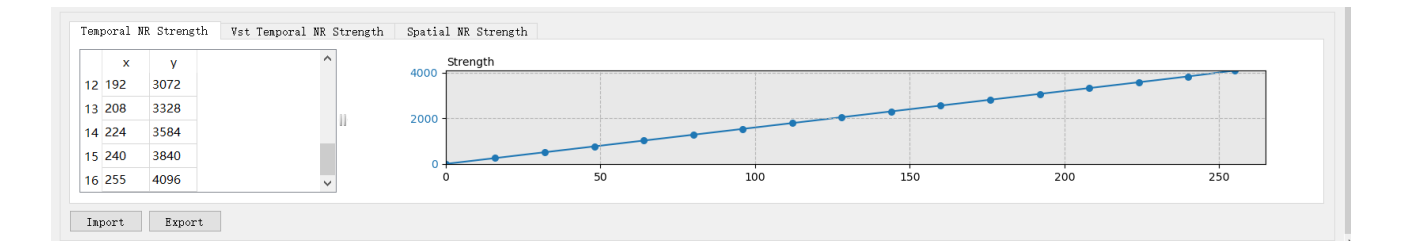

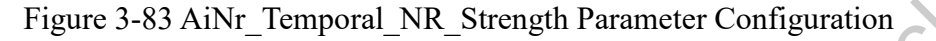

As shown in the above graph, the horizontal axis from left to right represents the static area to the motion area. The vertical axis represents temporal strength, where a larger value indicates weaker temporal strength. It is recommended to use the default curve. In most cases, it can accurately distinguish between motion and static areas. Under high gain, you can appropriately increase the values of the last few points to improve the degree of trailing.

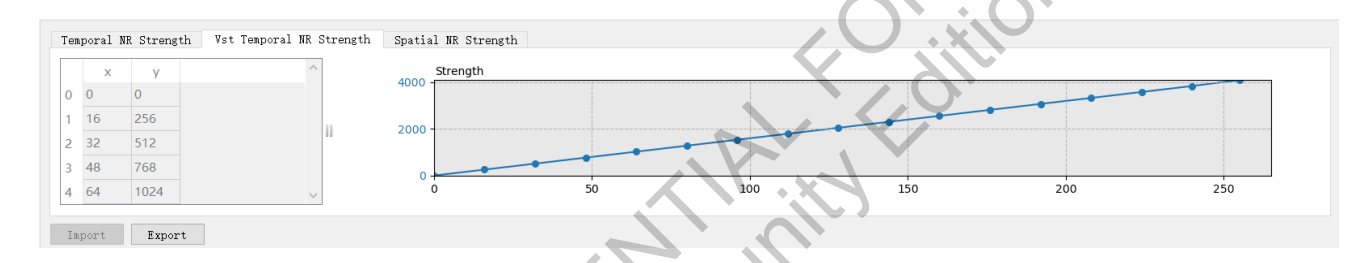

Figure 3-84 AiNr\_Vst\_Temporal\_NR\_Strength Parameter Configuration

 As shown in the above graph, the horizontal axis from left to right represents the static area to the motion area. The vertical axis represents spatial noise reduction strength, where a larger value indicates stronger spatial strength. It is recommended to maintain the default curve strength or fine-tune the default values.

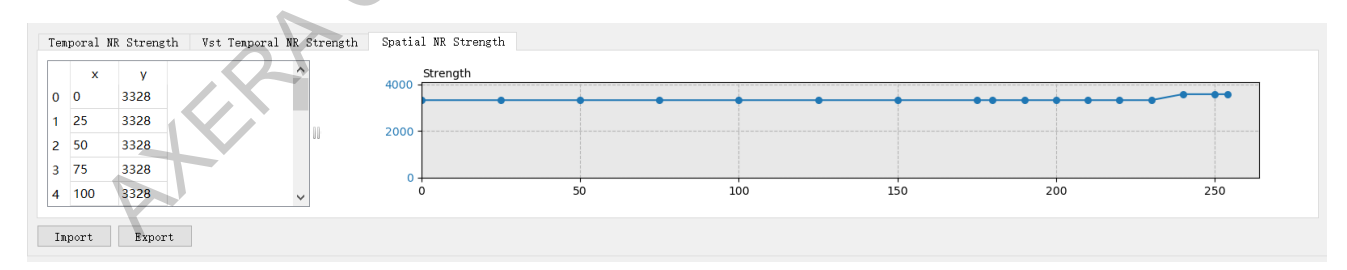

#### Figure 3-85 AiNr\_Spatial\_NR\_Strength Parameter Configuration

 As shown in the above graph, the horizontal axis from left to right represents the static area to the motion area. The vertical axis represents spatial noise reduction strength, where a larger value indicates stronger spatial strength. It is recommended to have a smooth transition between the static and motion areas.

# 3.8.4 Model Naming

# **Description of General Model Naming**

|           |               |            |            |              | Gen        | eral Model |               |              |              |              |         |          |
|-----------|---------------|------------|------------|--------------|------------|------------|---------------|--------------|--------------|--------------|---------|----------|
| Sensor    | Model Type    | Width (W)  | Height (H) | Bit_Depth    | CgMode     | ISP1       | Again (X)     | IspGain      | 4-bit        | 11-bit       | Date    | Platform |
| Name      |               |            |            | (bit)        |            |            |               |              | Number       | Number       | 1       |          |
| Full name | Indicates the | ю          | ю          | IO bit of    | When a     | Currently  | The analog    | The ISP      | For interr   | For internal |         | Platform |
| of the    | primary type  | resolution | resolution | the model,   | sensor     | using 1    | gain segment  | gain         | debuggin     | g 🔾          | release | of the   |
| sensor,   | of the        | width of   | height of  | e.g. 10 bit, | has both   | NPU        | of the model, | segment for  |              |              | date of | model,   |
| e.g.      | model.        | the model  | the model  | 12 bit, or   | HCG and    | core       | either as a   | the model,   | C            |              | the     | e.g.     |
| OS04A10,  | Common        |            |            | 16 bit       | LCG        |            | range or a    | either as a  |              |              | model,  | AX620A   |
| IMX334,   | base types    |            |            |              | modes,     |            | specific      | range or a   | $\mathbf{N}$ |              | such as | or       |
| and       | include:      |            |            |              | this       |            | value.        | specific     |              |              | 220114  | AX620E   |
| OS08A20   | SDR and       |            |            |              | distingui  |            | Ranges are    | value.       |              |              |         |          |
|           | HDR. Most     |            |            |              | shes       |            | indicated     | Ranges are   |              |              |         |          |
|           | SDRs use      |            |            |              | between    |            | with a dash,  | indicated    | ~~`          |              |         |          |
|           | the WBT       |            |            |              | them. If   |            | such as       | with a dash. | D'           |              |         |          |
|           | model, and    |            |            |              | HCG is     |            | A16X and      | If there is  |              |              |         |          |
|           | currently     |            |            |              | not        |            | A16-32X.      | no ISP gain  |              |              |         |          |
|           | only HDR      |            |            |              | available, |            |               | segmentatio  |              |              |         |          |
|           | models        |            |            |              | it         |            | $\sim$ $\sim$ | n, it can be |              |              |         |          |
|           | utilize this  |            |            |              | defaults   |            |               | omitted.     |              |              |         |          |
|           | form.         |            |            |              | to LCG.    |            |               |              |              |              |         |          |

#### Example:

SC450AI\_HDR\_2688x1520\_10b\_LCG\_ISP1\_A8-32X\_0000\_00000648546\_240119\_AX620E.axmodel

### This model represents:

- Sensor name: SC450AI
- Model type: HDR mode
- Model input/output image width: 2688 pixels
- Model input/output image height: 1520 pixels
- Model data bit depth: 10 bits
- Sensor working mode adapted by the model: LCG mode
- ISP1: Currently using 1 NPU core
- A8-32: Indicates the model is suitable for gain ranges of 8X-32X (Again)

- IspGain: This value is omitted, indicating that the model is suitable for the gain segment where IspGain is not activated, i.e., IspGain=0X
- 0000\_00000648546: This is a marker value for internal debugging purposes.
- 240119: Indicates the model's release date is January 19, 2024.
- AX620E: Indicates that the corresponding chip platform for this model is AX620E.

### **Description of WBT Model Naming**

|           | WBT Model     |            |            |              |            |           |               |              |            |        |          |        |          |
|-----------|---------------|------------|------------|--------------|------------|-----------|---------------|--------------|------------|--------|----------|--------|----------|
| Sensor    | Model Type    | Width (W)  | Height (H) | Bit_Depth    | CgMode     | ISP1      | Again (X)     | IspGain      | 4-bit      | 11-bit | MULTI    | Date   | Platform |
| Name      |               |            |            | (bit)        |            |           |               |              | Number     | Number | Х        |        |          |
| Full name | Indicates the | Ю          | IO         | IO bit of    | When a     | Currently | The analog    | The ISP      | For intern | al     | X is the | The    | Platform |
| of the    | primary type  | resolution | resolution | the model,   | sensor     | using 1   | gain segment  | gain         | debuggin   | g      | max.     | releas | of the   |
| sensor,   | of the        | width of   | height of  | e.g. 10 bit, | has both   | NPU       | of the model, | segment for  |            | )      | number   | e      | model,   |
| e.g.      | model.        | the model  | the model  | 12 bit, or   | HCG and    | core      | either as a   | the model,   |            |        | of       | date   | e.g.     |
| OS04A10,  | Common        |            |            | 16 bit       | LCG        |           | range or a    | either as a  |            |        | 2D/3D    | of the | AX620A   |
| IMX334,   | base types    |            |            |              | modes,     |           | specific      | range or a   | <b>7</b>   |        | sub-     | mode   | or       |
| and       | include:      |            |            |              | this       |           | value.        | specific     |            |        | models   | 1,     | AX620E   |
| OS08A20   | SDR and       |            |            |              | distingui  |           | Ranges are    | value.       |            |        | in the   | such   |          |
|           | HDR. Most     |            |            |              | shes       |           | indicated     | Ranges are   |            |        | WBT      | as     |          |
|           | SDRs use      |            |            |              | between    |           | with a dash,  | indicated    |            |        | model    | 2201   |          |
|           | the WBT       |            |            |              | them. If   |           | such as       | with a dash. |            |        |          | 14     |          |
|           | model, and    |            |            |              | HCG is     |           | A16X and      | If there is  |            |        |          |        |          |
|           | currently     |            |            |              | not        |           | A16-32X.      | no ISP gain  |            |        |          |        |          |
|           | only HDR      |            |            |              | available, |           |               | segmentatio  |            |        |          |        |          |
|           | models        |            |            |              | it         |           | r             | n, it can be |            |        |          |        |          |
|           | utilize this  |            |            |              | defaults   |           |               | omitted.     |            |        |          |        |          |
|           | form.         |            |            |              | to LCG.    |           |               |              |            |        |          |        |          |

c'ai

- WBT model naming follows the regular model naming rules, but includes the additional name "MULTIX" due to containing multiple sub-models. Here, X represents the maximum number of 2D/3D sub-models in the WBT model. For example, if there are 3 3D sub-models and 4 2D submodels in the WBT, then X would be 4.
- Naming rules for WBT's sub-models

Mass production package version + Model type (2d/3d) + Model structure + Selected parameters

Example: V0.2.8\_2d\_S1-R600C\_iso76800\_102400\_L147\_F4\_C1\_M1

- V0.2.8: Indicates the mass production package version is V0.2.8
- 2d: Indicates that the model is a 2D model
- S1-R600C: Represents the structure model number of the model

- Iso76800 102400: Represents the current model's adapted gain range
- L147 F4 C1 M1: Represents the parameters used when selecting the model from the mass production platform. Here, L stands for luma, F stands for fine, C stands for coarse, and M stands for motion.

#### 3.8.5 **Model Integration Description**

### **3.8.5.1 WBT Model Integration Configuration**

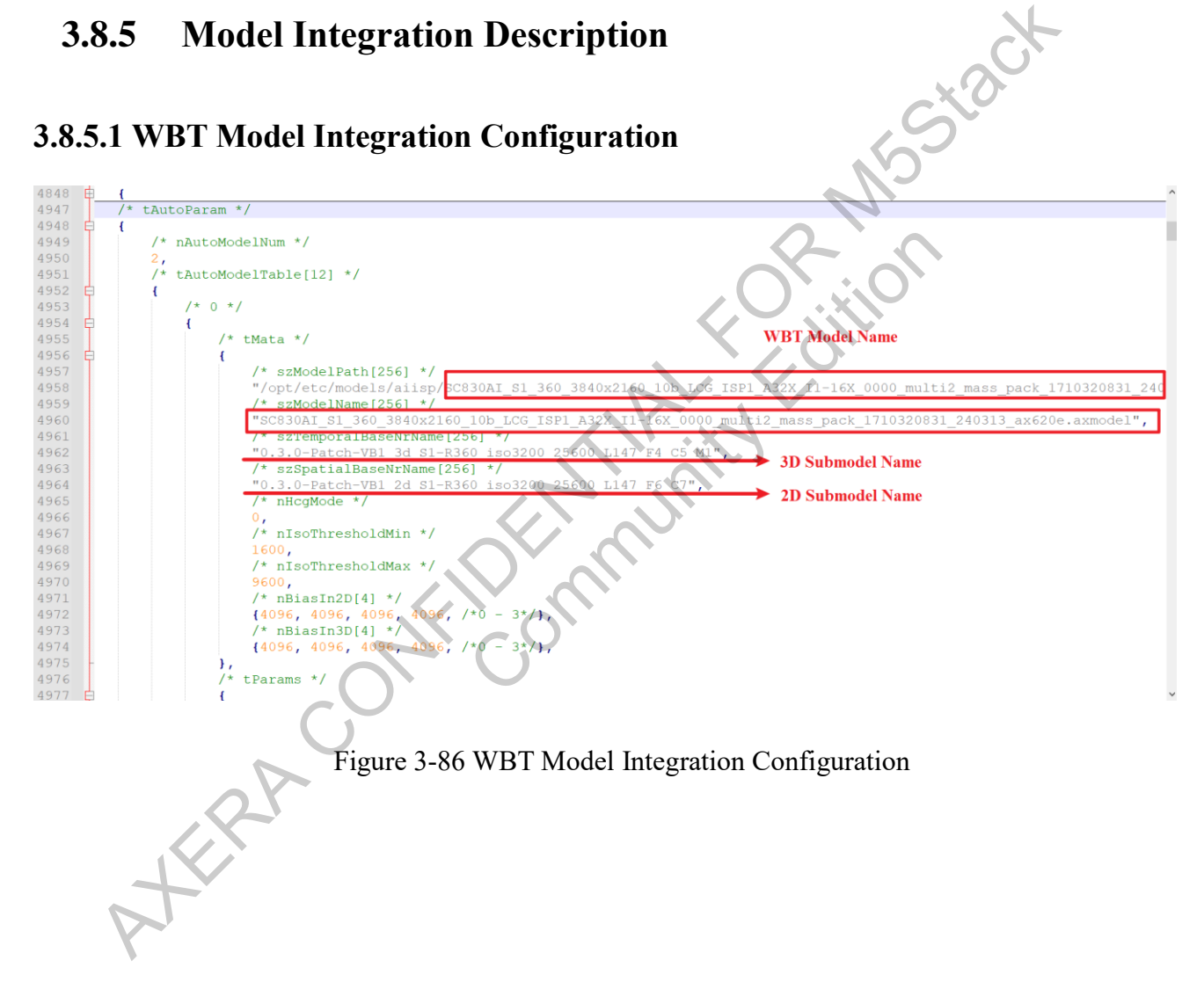

# 3.8.5.2 Non-WBT Model Integration Configuration

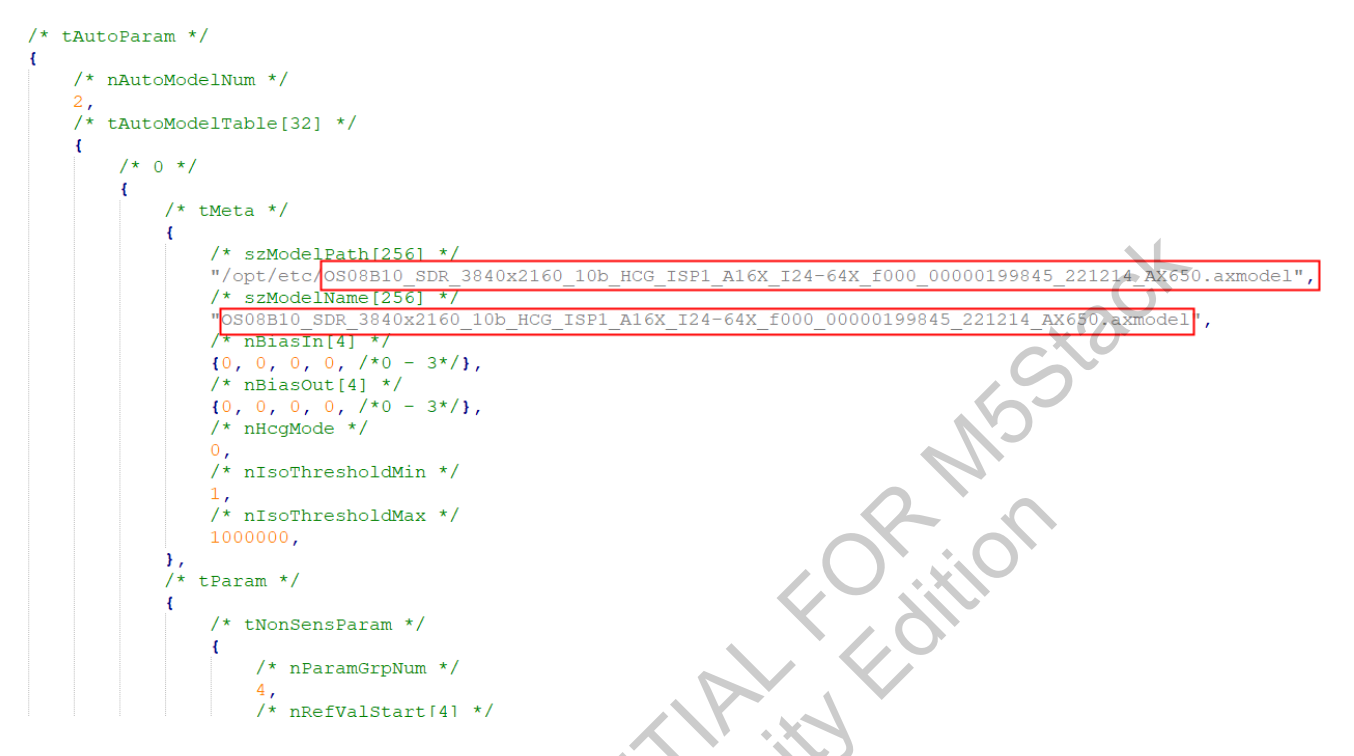

### Figure 3-87 Non-WBT Model Integration Configuration

# 3.8.6 Auto parameter

XERP

Configure automatic mode parameters to switch between different model parameters based on varying gains in different environmental conditions.

The information contained in this Documentation may be privileged and confidential. If the reader of this information is not intended recipient, you are on notice that any distribution of this information, in any form, is strictly prohibited.

| as De-noisin                                                                                                    | ng range of m                                                              | odel group 1                                                      | De-n                                                                               | oising range of 1                                                                      | nodel grou    | p 4        |  |
|----------------------------------------------------------------------------------------------------|----------------------------------------------------------------------------|-------------------------------------------------------------------|------------------------------------------------------------------------------------|----------------------------------------------------------------------------------------|---------------|------------|--|
| ef Value Group Nums 4                                                                                                    | £ 🌩                                                                        |                                                                   |                                                                                    |                                                                                        |               |            |  |
|                                                                                                    | 0                                                                          | 1                                                                 | 2                                                                                  | 3                                                                                      |               |            |  |
| Ref Value Start                                                                                                    | 6400                                                                       | 8000                                                              | 9600                                                                               | 11200                                                                                  |               |            |  |
| Ref Value End                                                                                                    | 8000                                                                       | 9600                                                              | 11200                                                                              | 12800                                                                                  |               | <b>N</b> 1 |  |
| Bias Rr Channel In                                                                                                    | 0                                                                          | 0                                                                 | 0                                                                                  | 0                                                                                      |               |            |  |
| Bias Gr Channel In                                                                                                    | 0                                                                          | 0                                                                 | 0                                                                                  | 0                                                                                      |               |            |  |
| Bias Gb Channel In                                                                                                    | 0 Range                                                                    | e [-4096, 4095]                                                   | 0                                                                                  | 0                                                                                      |               | 0          |  |
| Bias Bb Channel In                                                                                                    | 0                                                                          | 0                                                                 | 0                                                                                  | 0                                                                                      | 5             |            |  |
| Bias Rr Channel Out                                                                                                    | 0                                                                          | 0                                                                 | 0                                                                                  | 0                                                                                      |               |            |  |
| Bias Gr Channel Out                                                                                                    | 0                                                                          | 0                                                                 | 0                                                                                  | 0                                                                                      | $\mathcal{V}$ |            |  |
| Bias Gb Channel Out                                                                                                    | 0                                                                          | 0                                                                 | 0                                                                                  | 0                                                                                      |               |            |  |
| Bias Bb Channel Out                                                                                                    | 0                                                                          | 0                                                                 | 0                                                                                  | 0                                                                                      |               |            |  |
| n-sensitive                                                                                                    |                                                                            |                                                                   |                                                                                    |                                                                                        | 0.            |            |  |
| on-sensitive<br>ef Value Group Nums 4                                                                                                    |                                                                            |                                                                   |                                                                                    | K01                                                                                    |               |            |  |
| on-sensitive<br>ef Value Group Nums 4                                                                                                    | 0                                                                          | 1                                                                 | 2                                                                                  | 3                                                                                      |               |            |  |
| on-sensitive<br>ef Value Group Nums 4<br>Ref Value Start<br>Ref Value End                                                                                                    | 0 262144 612352                                                            | 1 612352 962560                                                   | 2<br>962560<br>1312768                                                             | 3<br>1312768<br>20185960                                                               |               |            |  |
| on-sensitive<br>ef Value Group Nums 4<br>Ref Value Start<br>Ref Value End<br>Lemnoral Strength                                                                                                    | 4 ♥<br>0<br>262144<br>612352<br>Edit Lut                                   | 1<br>612352<br>962560                                             | 2<br>962560<br>1312768<br>Edit Ju                                                  | 3<br>1312768<br>2088960                                                                |               |            |  |
| on-sensitive<br>2f Value Group Nums 4<br>Ref Value Start<br>Ref Value End<br>Femporal Strength<br>/st Temporal Strength                                                                                            | 0<br>262144<br>612352<br>Edit Lut                                          | 1<br>612352<br>962560<br>: Edit Lut                               | 2<br>962560<br>1312768<br>Edit Lu                                                  | 3<br>1312768<br>2088960<br>Edit Lut<br>Edit Lut                                        |               |            |  |
| on-sensitive<br>af Value Group Nums 4<br>Ref Value Start<br>Ref Value End<br>Temporal Strength<br>Vst Temporal Strength                                                                                            | 4 🔹<br>0<br>262144<br>612352<br>Edit Lut                                   | 1<br>612352<br>962560<br>: Edit Lut                               | 2<br>962560<br>1312768<br>Edit Lu                                                  | 3<br>1312768<br>2088960<br>Edit Lut<br>Edit Lut                                        |               |            |  |
| on-sensitive<br>ef Value Group Nums 4<br>Ref Value Start<br>Ref Value End<br>Temporal Strength<br>Vst Temporal Strength                                                                                            | 0<br>262144<br>612352<br>Edit Lut                                          | 1<br>612352<br>962560<br>: Edit Lut<br>Edit Lut                   | 2<br>962560<br>1312768<br>Edit Lu<br>Edit Lu                                       | 3<br>1312768<br>2088960<br>t Edit Lut<br>Edit Lut                                      |               |            |  |
| on-sensitive<br>ef Value Group Nums 4<br>Ref Value Start<br>Ref Value End<br>Temporal Strength<br>Vst Temporal Strength<br>unsitive<br>ef Value Group Nums 4                                                       | 4 🔹<br>0<br>262144<br>612352<br>Edit Lut<br>Edit Lut                       | 1<br>612352<br>962560<br>: Edit Lut<br>Edit Lut                   | 2<br>962560<br>1312768<br>Edit Lu<br>Edit Lu                                       | 3<br>1312768<br>2088960<br>Edit Lut<br>Edit Lut                                        |               |            |  |
| on-sensitive<br>ef Value Group Nums 4<br>Ref Value Start<br>Ref Value End<br>Temporal Strength<br>Vst Temporal Strength<br>unsitive<br>ef Value Group Nums 4                                                       | 4 €<br>0<br>262144<br>612352<br>Edit Lut<br>Edit Lut                       | 1<br>612352<br>962560<br>: Edit Lut<br>Edit Lut                   | 2<br>962560<br>1312768<br>Edit Lu<br>Edit Lu                                       | 3<br>1312768<br>2088960<br>Edit Lut<br>Edit Lut                                        |               |            |  |
| on-sensitive<br>ef Value Group Nums 4<br>Ref Value Start<br>Ref Value End<br>Temporal Strength<br>Vst Temporal Strength<br>ensitive<br>ef Value Group Nums 4<br>Ref Value Start 2621                               | 4<br>0<br>262144<br>612352<br>Edit Lut<br>Edit Lut<br>4<br>0<br>144        | 1<br>612352<br>962560<br>Edit Lut<br>Edit Lut<br>Edit Lut         | 2<br>962560<br>1312768<br>Edit Lu<br>Edit Lu<br>2<br>262560                        | 3<br>1312768<br>2088960<br>Edit Lut<br>Edit Lut<br>Edit Lut<br>3<br>1312768            |               |            |  |
| on-sensitive<br>ef Value Group Nums 4<br>Ref Value Start<br>Ref Value End<br>Temporal Strength<br>Vst Temporal Strength<br>ensitive<br>ef Value Group Nums 4<br>Ref Value Start 2621<br>Ref Value End 6123         | 4 €<br>0<br>262144<br>612352<br>Edit Lut<br>4 €<br>0<br>144<br>352         | 1<br>612352<br>962560<br>Edit Lut<br>Edit Lut<br>612352<br>962560 | 2<br>962560<br>1312768<br>Edit Lu<br>Edit Lu<br>2<br>2<br>962560<br>1312768        | 3<br>1312768<br>2088960<br>Edit Lut<br>Edit Lut<br>3<br>1312768<br>2088960             |               |            |  |
| on-sensitive<br>ef Value Group Nums 4<br>Ref Value Start<br>Ref Value End<br>Femporal Strength<br>/st Temporal Strength<br>if Value Group Nums 4<br>Ref Value Start 2621<br>Ref Value End 6123<br>Spatial Strength | 4<br>0<br>262144<br>612352<br>Edit Lut<br>4<br>0<br>144<br>552<br>Edit Lut | 1<br>612352<br>962560<br>Edit Lut<br>612352<br>962560<br>Edit Lut | 2<br>962560<br>1312768<br>Edit Lu<br>Edit Lu<br>2<br>962560<br>1312768<br>Edit Lut | 3<br>1312768<br>2088960<br>Edit Lut<br>Edit Lut<br>3<br>1312768<br>2068960<br>Edit Lut |               |            |  |

Figure 3-88 Automatic parameter configuration table

- Ref Value Start/End: Set the starting and ending gain points at which the model becomes effective. Taking the configuration in the above figure as an example, 6400 represents TotalGain=6400/100=64X, which corresponds to 36dB when converted to dB units.
- The meaning of Ref Value Start/End in Temporal/Spatial Strength is similar. Using the configuration in the above image as an example, if the Sensor's HCG/LCG = 4, then at TotalGain = 64X, Ref Value Start = 64×4×1024=262144.

# 3.9 Scene

#### 3.9.1 Introduction

The Scene module is designed to provide users with the capability to configure the working mode of the ISP. It serves as a functional module that allows the TIISP to automatically switch to AIISP mode at a certain gain level.

#### 3.9.2 Interface

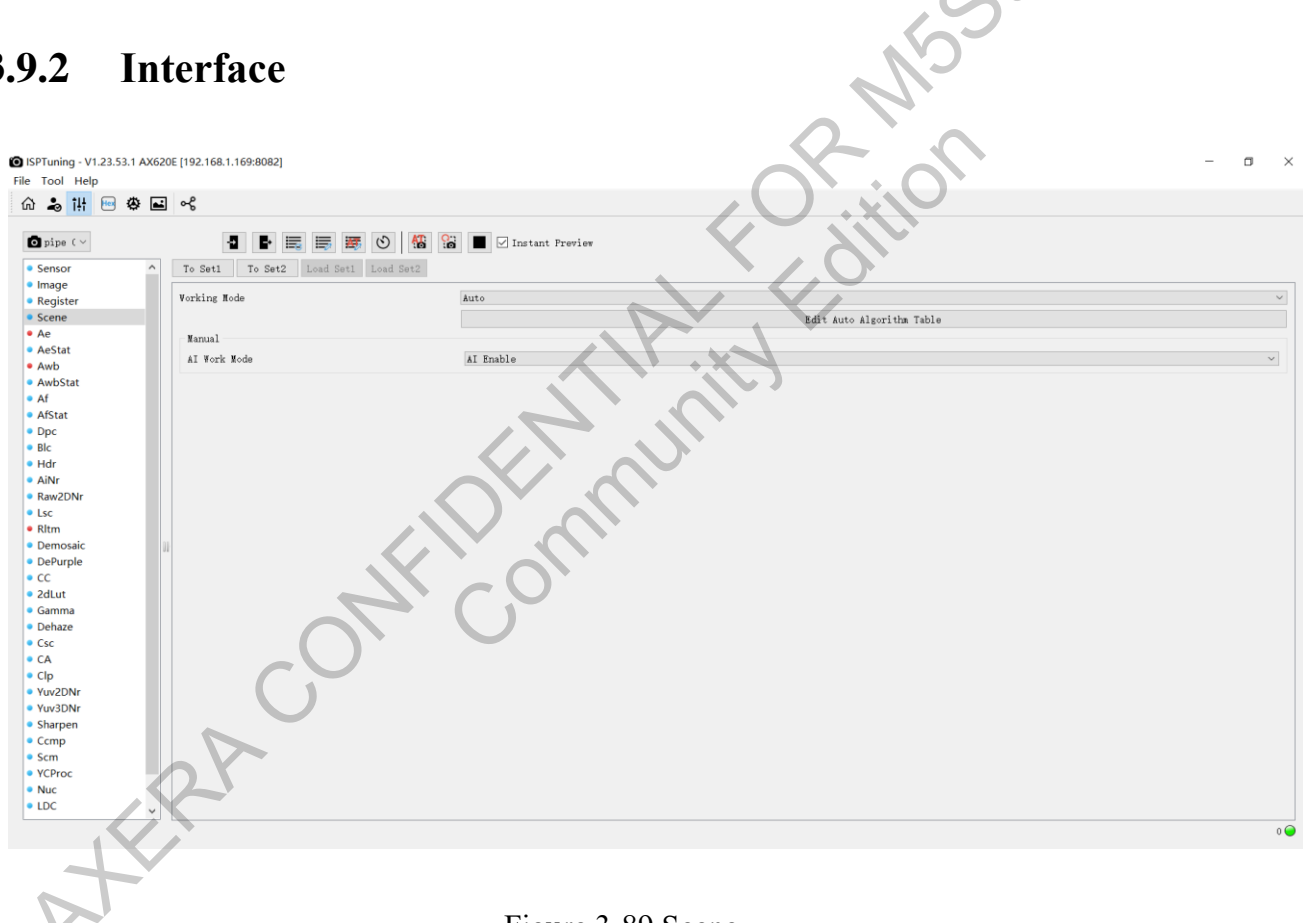

## Figure 3-89 Scene

#### **Parameter** 3.9.3

| Parameter                 | Description                         | Range      |
|---------------------------|-------------------------------------|------------|
| Working Mode              | Auto/Manual working mode            | Auto/Manua |
|                           | Edit and modify automatic parameter |            |
| Edit Auto Algorithm Table | configuration                       | /          |

|                 |                                | 0~         |
|-----------------|--------------------------------|------------|
| Ref Value Start | Starting gain (TotalGain×1024) | 4294967295 |
|                 |                                | 0 ~        |
| Ref Value End   | Ending gain (TotalGain×1024)   | 4294967295 |
| AI Work Mode    | Manually configure AI enable   | 0~255      |

# 3.9.4 Debugging Steps

Assuming AIISP is enabled at 30dB, configuration can be done as per the diagram below. The parameter calculation process is as follows:  $30dB = TotalGain (32X) = 32 \times 1024 = 32768$ . In the table below, AI is disabled when in the range [1024, 32768], indicating TIISP mode, and AI is enabled in the range [32768, 4193280], indicating AI mode. Delta represents the smoothing parameter, and the default value can be used.

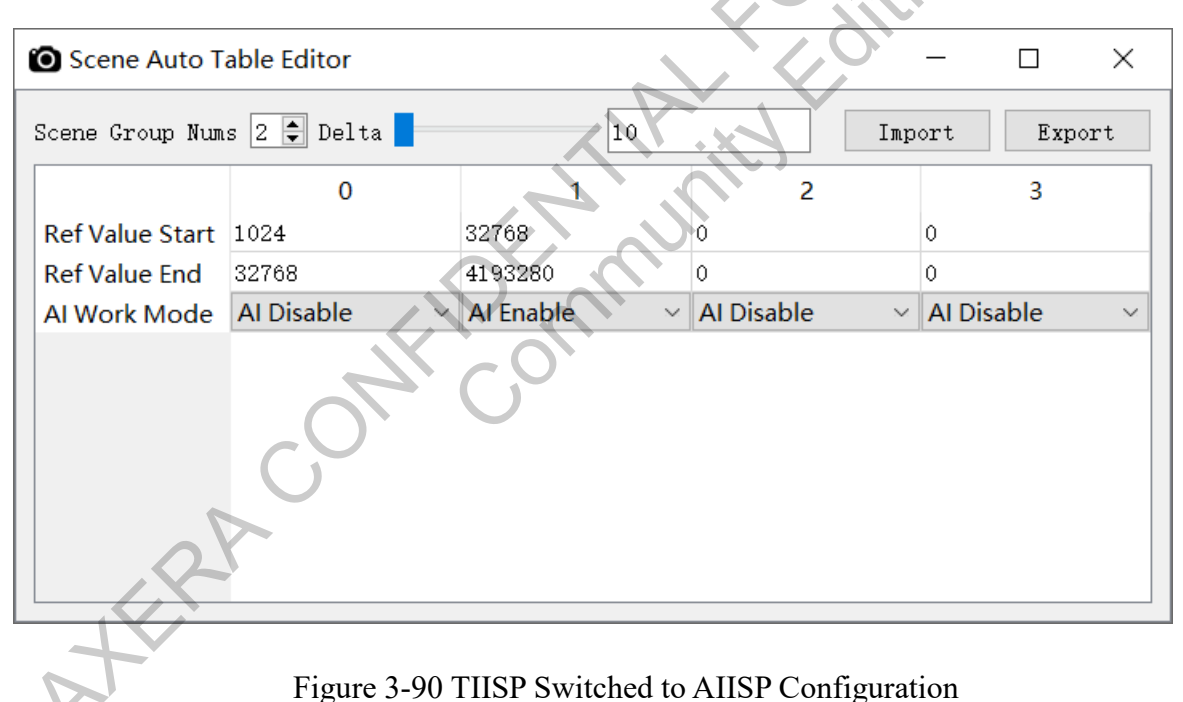

# 3.10 Raw2DNr

# 3.10.1 Introduction

Raw2DNr: Raw domain 2D noise reduction module. It supports spatial noise reduction, edge

preservation frequency separation, separate control of high-frequency noise and low-frequency noise, Gb and Gr channel noise reduction, noise reduction intensity control based on brightness, and support for receiving external motion mask input for separate noise reduction control in motion and static regions. Below is the algorithm process.

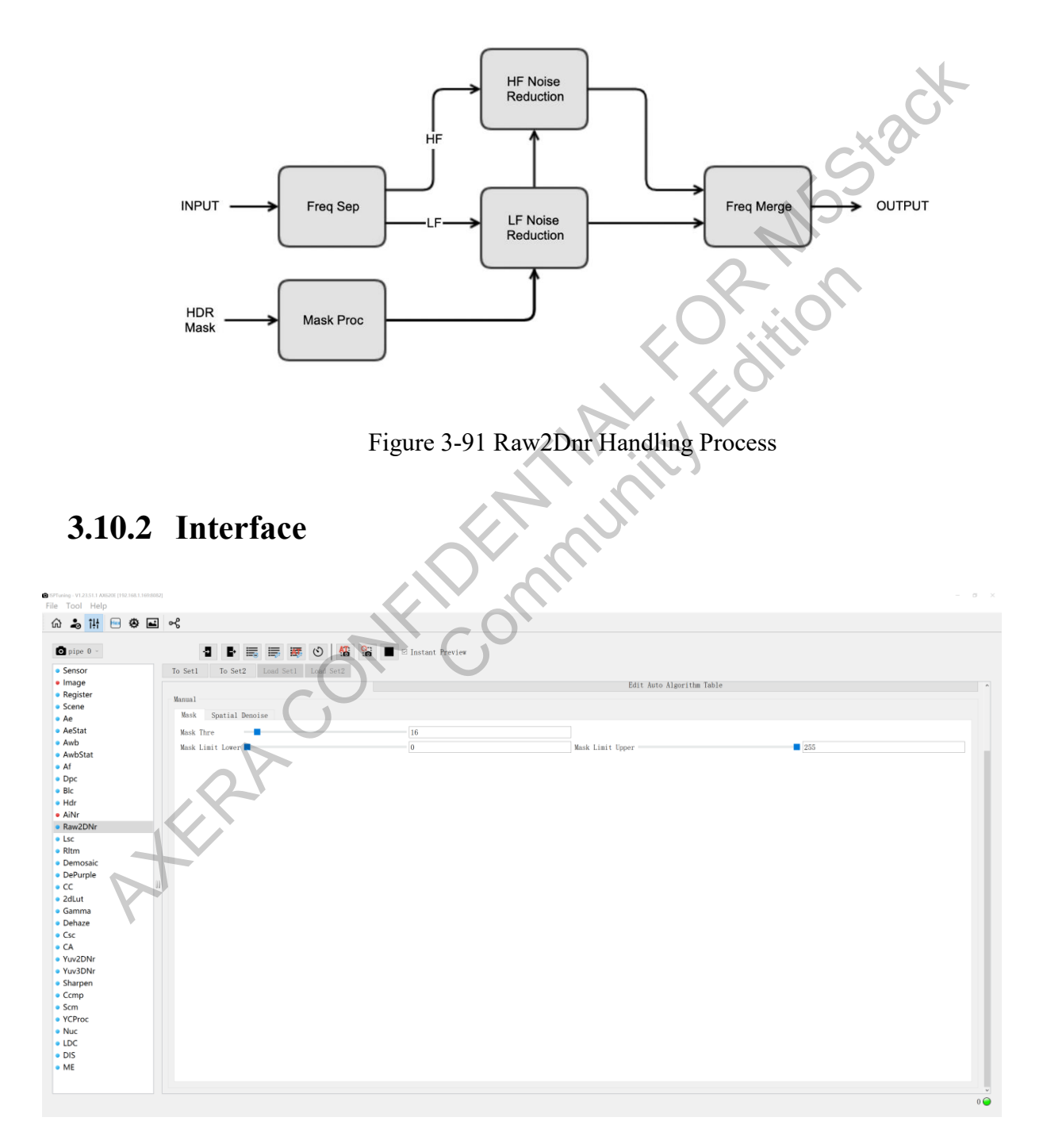

#### Figure 3-92 Raw2Dnr

The information contained in this Documentation may be privileged and confidential. If the reader of this information is not intended recipient, you are on notice that any distribution of this information, in any form, is strictly prohibited.

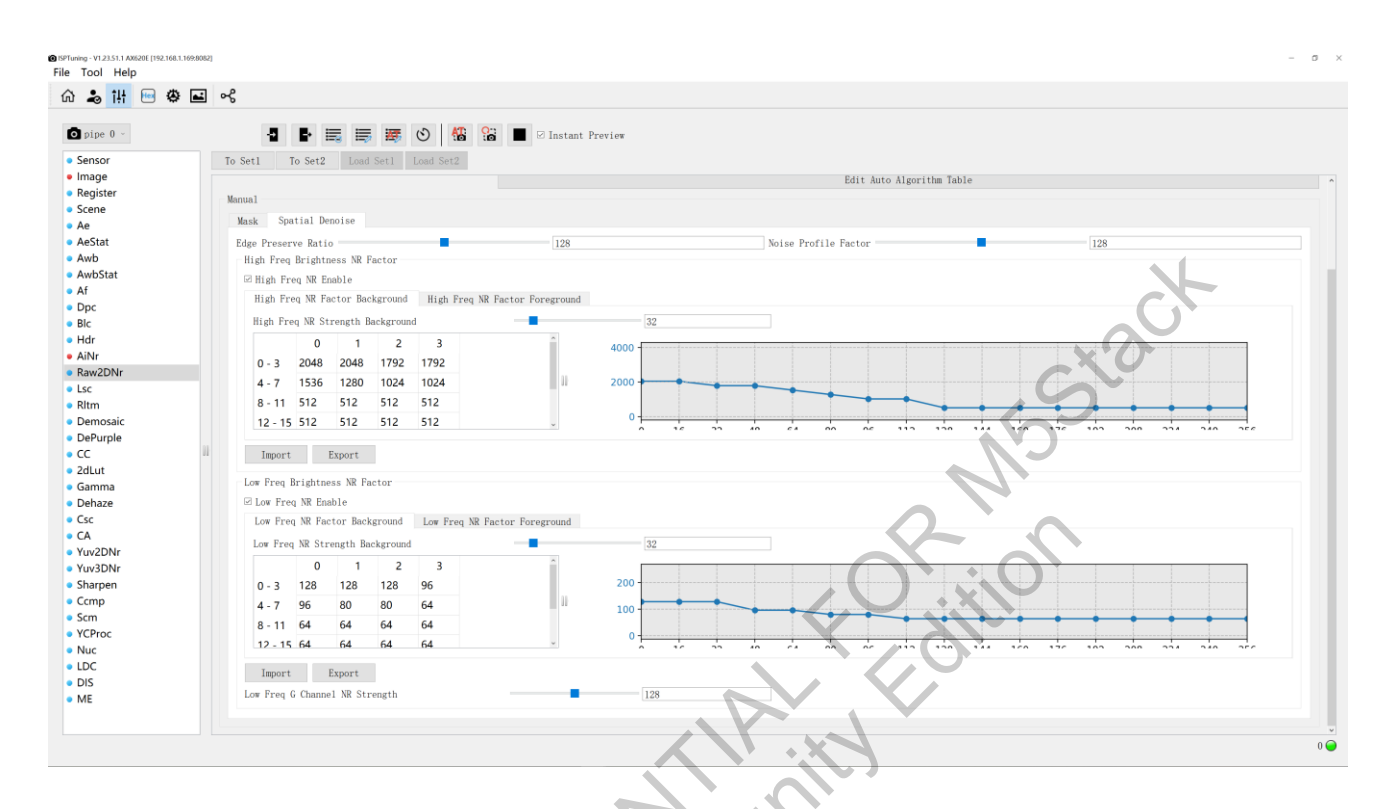

Figure 3-93 Raw2Dnr

# 3.10.3 Parameter

| Parameter                 | Description                                         | Range      |
|---------------------------|-----------------------------------------------------|------------|
| Enable Raw2Dnr            | Function switch, check to enable                    | 0.1        |
| Working Mode              | Auto/Manual working mode                            | Auto/Manua |
| 05                        | Linear/log mode, recommended to use Linear          |            |
| Lut Type                  | mode                                                |            |
|                           | SDR mode                                            | /          |
| Lut Mode                  | HDR mode                                            | 2DOL/3DOL  |
| Edit Auto Algorithm Table | Edit and modify auto algorithm table configuration  | /          |
| Mask Thre                 | Mask threshold                                      | 0~255      |
| Mask Limit Lower          | Mask lower limit, recommended to set to 0           | 0~255      |
| Mask Limit Upper          | Mask upper limit, recommended to set to 255         | 0~255      |
|                           | Edge preservation ratio, the smaller the value, the |            |
|                           | more low-frequency proportion, the larger the       |            |
| Edge Preserve Ratio       | value, the more high-frequency proportion           | 0~255      |

| Parameter             | Description                                                   | Range  |
|-----------------------|---------------------------------------------------------------|--------|
|                       | Noise coefficient, the larger the value, the weaker           |        |
| NoiseProfileFactor    | the noise reduction                                           | 0~255  |
| High Freq NR Enable   | High-frequency noise reduction function switch                | 0.1    |
| High Freq NR Strength | High-frequency noise reduction strength, the larger           |        |
| Background/Foreground | the value, the stronger the overall noise reduction           | 0~255  |
|                       | High-frequency noise reduction strength adjusted              |        |
| High Freq NR Factor   | with brightness for background/foreground, the                | C.     |
| Background/Foreground | larger the value, the stronger the noise reduction $\sqrt{2}$ | 0~4095 |
| Low Freq NR Enable    | Low-frequency noise reduction function switch                 | 0~1    |
|                       | Low-frequency noise reduction strength adjusted               |        |
| Low Freq NR Strength  | with brightness, the larger the value, the stronger           |        |
| Background/Foreground | the noise reduction                                           | 0~255  |
| Low Freq NR Factor    | Low-frequency noise reduction strength adjusted               |        |
| Background/Foreground | with brightness for background/foreground                     | 0~255  |
| Low Freq G Channel NR | Gr, Gb channel noise reduction strength, the larger           |        |
| Strength              | the value, the stronger the noise reduction                   | 0~255  |

In versions after 240822, the effective node count for the NR Factor Lut parameter has been optimized. For the linear type, the effective parameters have been reduced from 17 to 5 (counting from the left of the LUT table). For the log type, the effective parameters have been reduced from 17 to 15 (counting from the left of the LUT table).

# **Debugging Steps**

Step 1: Adjust parameters to separate image frequency bands.

- > Set High Freq NR Strength to (255, 255).
- > Set Low Freq NR Strength to (0, 0).
- Adjust Edge Preserve Ratio until high-frequency noise is removed while preserving the edges adequately.
- > If edge preservation is not ideal, decrease NoiseProfileFactor.

Step 2: Adjust non-masked areas.

- 1) Adjusting High-Frequency Part:
- > Set High Freq NR Strength Background to 255.

- Adjust the LUT curve below High Freq NR Strength Background to adjust the noise reduction coefficients at different brightness levels.
- > Lower the intensity of High Freq NR Strength Background to balance the overall effect.
- 2) Adjusting Low-Frequency Part:
- Set Low Freq NR Strength Background to 255.
- Adjust the LUT curve below Low Freq NR Strength Background to adjust the noise reduction coefficients at different brightness levels.
- > Lower the intensity of Low Freq NR Strength to balance the overall effect.
- Adjust Low Freq G Channel NR Strength to balance the intensity between channels; it's recommended to set it to 128 if there are no obvious artifacts.

Step 3: Adjust masked areas.

- This part applies when there is an external Mask input, such as when the NPU inputs a motion Mask. In SDR mode with AI, only the High/Low Freq NR Factor Foreground parts are effective. Without an external Mask input, only the High/Low Freq NR Factor Background parameters are effective.
- In SDR mode with AI, High/Low Freq NR Strength Foreground/Background correspond to motion and static regions respectively. It's recommended to set Mask Thre between 16-32, usually set to 16, depending on the range of Mask data provided by the external NPU.
- In HDR mode, High/Low Freq NR Strength Foreground/Background correspond to short and long frames respectively, not motion and static regions. Same recommendations for Mask Thre apply as in SDR mode.

1) Adjusting High-Frequency Part:

- Set High Freq NR Strength Foreground to 255.
- Adjust the LUT curve in High Freq NR Factor Foreground to adjust the noise reduction intensity at different brightness levels.
- ▶ Lower the intensity of High Freq NR Strength to balance the overall effect.

- 2) Adjusting Low-Frequency Part:
  - Set Low Freq NR Strength Foreground to 255.
  - Adjust the LUT curve in Low Freq NR Factor Foreground to adjust the noise reduction intensity at different brightness levels.

30

127 / 234

Lower the intensity of Low Freq NR Strength to balance the overall effect.

# 3.11 Lsc

# **3.11.1 Introduction**

LSC (Lens Shading Correction) is a module aimed at correcting uneven distribution of luminance and color shading in images. Its functions include:

- > Correcting luma shading to address uneven brightness at the edges and center of the image.
- > Correcting color shading to address color deviations at the edges and center of the image.
- For LSC correction methods, please refer to AX Image Calibration and Debugging Guide.

# 3.11.2 Interface

| tu 🖂 🗥 |      | p           |              |              |                           |             |         |             |       |       |       |       |            |           |       |       |       |       |       |       |    |
|--------|------|-------------|--------------|--------------|---------------------------|-------------|---------|-------------|-------|-------|-------|-------|------------|-----------|-------|-------|-------|-------|-------|-------|----|
|        |      | b           |              |              |                           |             |         |             |       |       |       |       |            |           |       |       |       |       |       |       |    |
| c ~    |      | 5           |              | i= 127       | <ul> <li>(5) M</li> </ul> | 0           |         | tant Previe | aw.   |       |       |       |            |           |       |       |       |       |       |       |    |
| -      |      |             |              | •{}/         |                           |             |         |             |       |       |       |       |            |           |       |       |       |       |       |       |    |
|        | ^ T- | o Set1 To   | Set2 L       | oad Set1     | Load Set2                 |             |         |             |       |       |       |       |            |           |       |       |       |       |       |       |    |
|        |      | Enable Leng | Shading Co   | rection      |                           |             |         |             |       |       |       |       |            |           |       |       |       |       |       |       |    |
| er     | No.  | -h Node     | bilauring ov | AL BOULON    |                           | W           |         |             |       |       |       |       |            |           |       |       |       |       | 4     |       |    |
|        | ne   | sti woue    |              |              |                           | 813         | ror     |             |       |       |       |       |            |           |       |       |       | -     | 1     |       |    |
|        | ¥o   | rk Mode     |              |              |                           | Mar         | wal     |             |       |       |       |       |            |           |       |       |       |       |       |       |    |
|        | Re   | f Mode      |              |              |                           | Gai         | in      |             |       |       |       |       |            |           |       |       |       |       |       |       |    |
|        | Al   | g Mode      |              |              |                           | Efi         | fect    |             |       |       |       |       |            |           |       |       |       |       | 1     |       |    |
| at     |      |             |              |              |                           |             |         |             |       |       |       | E     | dit Auto . | Algorithm | Table |       |       |       |       |       |    |
|        |      |             |              |              |                           |             |         |             |       |       |       |       |            |           |       |       |       |       |       |       |    |
|        |      | nanual Sta  | tus          |              |                           |             |         |             |       |       |       |       |            |           |       |       |       |       |       |       |    |
|        | 1    | una Ratio   |              |              |                           | _           |         |             |       |       |       |       |            | 100       |       |       |       |       |       |       |    |
|        |      | Color Ratio |              |              |                           |             |         |             |       |       |       |       |            | 100       |       |       |       |       |       |       |    |
|        |      | Luna        |              |              |                           |             |         |             |       |       |       |       |            |           |       |       |       |       |       |       |    |
| Nr     |      |             |              |              |                           |             |         |             |       |       |       |       |            |           | -     |       |       |       |       |       |    |
|        |      | 0           | 1            | 2            | 3                         | 4           | 5       | 6           | 7     | 8     | 9     | 10    | 11         | 12        | 13    | 14    | 15    | 16    | 17    | 18    |    |
|        |      | 0 16384     | 16384        | 16384        | 16384                     | 16384       | 16384   | 16384       | 16384 | 16384 | 16384 | 16384 | 16384      | 16384     | 16384 | 16384 | 16384 | 16384 | 16384 | 16384 |    |
| aic    |      | 1 16384     | 16384        | 16384        | 16384                     | 16384       | 16384   | 16384       | 16384 | 16384 | 16384 | 16384 | 16384      | 16384     | 16384 | 16384 | 16384 | 16384 | 16384 | 16384 |    |
| ole    |      | 3 16394     | 16294        | 16204        | 16204                     | 16204       | 16204   | 16204       | 16204 | 16204 | 16294 | 16294 | 16204      | 46904     | 16204 | 16204 | 16204 | 16204 | 16204 | 16204 |    |
|        |      | 2 10364     | 10304        | 10304        | 10504                     | 10504       | 10304   | 10504       | 10504 | 10504 | 10504 | 10304 | 10304      | 10504     | 10304 | 10504 | 10304 | 10504 | 10504 | 10504 |    |
|        |      | 3 16384     | 16384        | 16384        | 16384                     | 16384       | 16384   | 16384       | 16384 | 16384 | 16384 | 16384 | 16384      | 16384     | 16384 | 16384 | 16384 | 16384 | 16384 | 16384 |    |
| a      |      | 4 16304     | 16004        | 16004        | 16004                     | 16004       | 16004   | 16004       | 16004 | 16004 | 16004 | 16004 | 16304      | ACODA     | 46304 | 16204 | 16004 | 16004 | 16004 | 16204 | ,  |
| ,      |      |             |              |              |                           |             |         |             |       |       |       |       |            |           | •     |       |       |       |       |       |    |
|        |      | Colon - Red | 0.1          | 0            | <b>C</b> -1               | C           |         |             |       |       |       |       |            | )         |       |       |       |       |       |       |    |
|        |      | Color - Ked | Color        | - Green. Ked | Color                     | - Green. BI | ue Colo | r - Blue    |       |       |       |       |            |           | XN    |       |       |       |       |       |    |
|        |      | 0           | 1            | 2            | 3                         | 4           | 5       | 6           | 7     | 8     | 9     | 10    | 11         | 12        | 13    | 14    | 15    | 16    | 17    | 18    |    |
| ٨r     |      | 0 16384     | 16384        | 16384        | 16384                     | 16384       | 16384   | 16384       | 16384 | 16384 | 16384 | 16384 | 16384      | 16384     | 16384 | 16384 | 16384 | 16384 | 16384 | 16384 |    |
| ٩r     |      | 1 16384     | 16384        | 16384        | 16384                     | 16384       | 16384   | 16384       | 16384 | 16384 | 16384 | 16384 | 16384      | 16384     | 16384 | 16384 | 16384 | 16384 | 16384 | 16384 | -1 |
| n      |      | 1 10304     | 10304        | 10304        | 10304                     | 10304       | 10304   | 10304       | 10304 | 10304 | 10304 | 10304 | 10504      | 10304     | 10304 | 10304 | 10304 | 10304 | 10304 | 10304 |    |
|        |      | 2 16384     | 16384        | 16384        | 16384                     | 16384       | 16384   | 16384       | 16384 | 16384 | 16384 | 16384 | 16384      | 16384     | 16384 | 16384 | 16384 | 16384 | 16384 | 16384 |    |
|        |      | 3 16384     | 16384        | 16384        | 16384                     | 16384       | 16384   | 16384       | 16384 | 16384 | 16384 | 16384 | 16384      | 16384     | 16384 | 16384 | 16384 | 16384 | 16384 | 16384 |    |
|        |      | 4 16304     | 16004        | 16004        | 16004                     | 16004       | 16004   | 16004       | 16004 | 15204 | 16204 | 16004 | 16304      | 16304     | 16004 | 16004 | 16004 | 16004 | 16004 | 16004 | 1  |
|        |      | `           |              |              |                           |             |         |             |       |       | No.   |       |            |           |       |       |       |       |       | ,     |    |

Figure 3-94 LSC Interface

# 3.11.3 Parameter

LSC parameters are derived from offline calibration.

| Paramete            | er             | Description                                    | Range |  |  |  |  |
|---------------------|----------------|------------------------------------------------|-------|--|--|--|--|
| Mash Mada           | Normal         | Normal correction grid 15H×19W                 | /     |  |  |  |  |
| Mesh Mode           | Mirror         | Mirrored correction grid 15H×19W               | /     |  |  |  |  |
| Work Mode           | Manual/Auto    | Manual/Automatic mode                          | /     |  |  |  |  |
| Ref Mode            | Gain/Lux       | Gain/Lux as reference values                   | /     |  |  |  |  |
|                     |                | Accurate mode, LSC table calculated for        |       |  |  |  |  |
|                     | Effect         | Effect every frame                             |       |  |  |  |  |
| Alg Mode            |                | Balanced mode, LSC table calculated every      |       |  |  |  |  |
| Alg Mode            | Balance        | two frames                                     | /     |  |  |  |  |
|                     |                | Efficient mode, LSC table calculated every     |       |  |  |  |  |
|                     | Performance    | three frames                                   | /     |  |  |  |  |
| Edit Auto Algorithm | Allows aditing | of the outomatic percenter configuration table |       |  |  |  |  |
| Table               | Anows eating   | /                                              |       |  |  |  |  |

|                                  | Luma correction intensity, higher values result in stronger  |            |  |  |  |  |
|----------------------------------|--------------------------------------------------------------|------------|--|--|--|--|
| Luma Ratio                       | LSC luma effect                                              | 0~100      |  |  |  |  |
|                                  | Color correction intensity, higher values result in stronger |            |  |  |  |  |
| Color Ratio                      | LSC color effect                                             | 0~100      |  |  |  |  |
| Luma                             | Luminance correction intensity                               |            |  |  |  |  |
| Color-Red                        | R channel correction intensity                               | Calibrated |  |  |  |  |
| Color-Green.Red                  | GR channel correction intensity                              | Calibrated |  |  |  |  |
| Color-Green.Blue                 | GB channel correction intensity                              | data       |  |  |  |  |
| Color-Blue                       | B channel correction intensity                               |            |  |  |  |  |
| 3.11.4 Auto m                    | ode                                                          |            |  |  |  |  |
| Parameter Description            |                                                              |            |  |  |  |  |
| <ul> <li>Working Mode</li> </ul> | Working Mode                                                 |            |  |  |  |  |
| Description: S                   | Description: Switches between auto/manual mode               |            |  |  |  |  |

# 3.11.4 Auto mode

## **Parameter Description**

- $\geq$ Working Mode
  - Description: Switches between auto/manual mode
  - Parameter
    - Manual: In manual mode, parameters can be freely adjusted. •
    - Auto: In automatic mode, parameters are adjusted based on gain/luminance as reference values.
- Ref Mode  $\geq$ 
  - Choice of reference value type for the automatic strategy, which affects the meaning of Ref Val in the Auto Algorithm Table.
  - Parameter
    - Lux: In this mode, Ref Val in the Auto Algorithm Table is actually the Lux value. This parameter changes with the illuminance.
    - Gain: In this mode, Ref Val in the Auto Algorithm Table is actually the gain. This parameter changes with the gain.
- Ref Val:  $\geq$

Displays the current numerical value of Ref Val.

| s 🚻 🕞 🗱 | <b>a</b> t • | 8              |            |             |       |            |          |            |       |       |       |       |             |           |                |        |       |       |       |       |   |
|---------|--------------|----------------|------------|-------------|-------|------------|----------|------------|-------|-------|-------|-------|-------------|-----------|----------------|--------|-------|-------|-------|-------|---|
|         |              | 0              |            |             |       |            |          |            |       |       |       |       |             |           |                |        |       |       |       |       |   |
| ipe ( ~ |              | -2             | •          | <b>I</b>    | 3     | 0<br>0     | 🖌 🗹 Inst | ant Previe | w     |       |       |       |             |           |                |        |       |       |       |       |   |
| sor /   | ^ T          | o Set1 To      | Set2 L     |             |       |            |          |            |       |       |       |       |             |           |                |        |       |       |       |       |   |
| ge      |              |                |            |             |       |            |          |            |       |       |       |       |             |           |                |        |       |       |       | _     |   |
| ister   |              | ]Enable Lens : | Shading Co | rrection    |       |            |          |            |       |       |       |       |             |           |                |        |       |       |       |       |   |
| ne      | Ne           | esh Mode       |            |             |       | Mir        | ror      |            |       |       |       |       |             |           |                |        |       |       |       |       |   |
|         | ¥c           | ork Mode       |            |             |       | Han        | ual      |            |       |       |       |       |             |           |                |        |       |       |       |       |   |
| tat     | Re           | af Mode        |            |             |       | Gai        | n        |            |       |       |       |       |             |           |                |        |       |       |       |       |   |
|         | A1           | g Node         |            |             |       | Eff        | ect      |            |       |       |       |       |             |           |                |        |       |       |       |       |   |
| Stat    |              |                |            |             |       |            |          |            |       |       |       |       | - 37        | 1 1 +1    | m-1-1 -        |        |       |       |       |       |   |
|         |              |                |            |             |       |            |          |            |       |       |       |       | sait Auto A | Algorithm | labie          |        |       | _     |       |       |   |
| at      |              | Manual Sta     | tus        |             |       |            |          |            |       |       |       |       |             |           |                |        | _     |       |       |       |   |
|         |              | Luma Ratio     |            |             |       | _          |          |            |       |       |       |       |             | 100       |                |        |       |       |       |       |   |
|         |              | Color Batio    |            |             |       |            |          |            |       |       |       |       |             | 100       |                |        |       |       |       |       |   |
|         |              | Tune           |            |             |       |            |          |            |       |       |       |       |             |           |                |        |       | -     |       |       | _ |
| DN-     |              | Luita          |            |             |       |            |          |            |       |       |       |       |             |           |                |        |       |       |       |       |   |
| ZDINI   |              | 0              | 1          | 2           | 3     | 4          | 5        | 6          | 7     | 8     | 9     | 10    | 11          | 12        | 13             | _14    | 15    | 16    | 17    | 18    | 1 |
|         |              | 0 16384        | 16384      | 16384       | 16384 | 16384      | 16384    | 16384      | 16384 | 16384 | 16384 | 16384 | 16384       | 16384     | 16384          | 16384  | 16384 | 16384 | 16384 | 16384 |   |
| osaic   |              | 1 16384        | 16384      | 16384       | 16384 | 16384      | 16384    | 16384      | 16384 | 16384 | 16384 | 16384 | 16384       | 16384     | 16384          | 16384  | 16384 | 16384 | 16384 | 16384 |   |
| rple    |              | 16304          | 10001      | 10001       | 10001 | 16304      | 16304    | 16304      | 16304 | 16304 | 10001 | 16304 | 10001       | 10001     | 16204          | 10004  | 10001 | 16304 | 16304 | 16004 |   |
|         |              | 2 10304        | 10364      | 10304       | 10364 | 10364      | 10304    | 10304      | 10304 | 10304 | 10364 | 10364 | 10384       | 10364     | 10504          | 10564  | 10364 | 10564 | 10364 | 10304 |   |
| ıt      |              | 3 16384        | 16384      | 16384       | 16384 | 16384      | 16384    | 16384      | 16384 | 16384 | 16384 | 16384 | 16384       | 16384     | 16384          | 16384  | 16384 | 16384 | 16384 | 16384 | _ |
| ma      |              | 4 16304        | 16004      | 16004       | 16004 | 16004      | 14004    | 16004      | 16004 | 16004 | 16004 | 16004 | 16304       | 10304     | 16004          | 16304  | 16004 | 16004 | 16004 | 16004 | > |
| ze      |              |                |            |             |       |            |          |            |       |       |       |       |             |           | -              |        |       |       |       |       |   |
|         |              | Color = Red    | Color      | - Green Red | Color | - Groop Pl | Color    | r - Blue   |       |       |       |       |             |           |                | $\sim$ | Ť     |       |       |       |   |
|         |              | COIOL Red      | 00101      | or een. neu | 00101 | OT GELT DI | ue ovro  | DIGO       |       |       |       |       |             |           | . <b>*</b> . ( |        |       |       |       |       | _ |
|         |              | 0              | 1          | 2           | 3     | 4          | 5        | 6          | 7     | 8     | 9     | 10    | 11          | 12        | 13             | 14     | 15    | 16    | 17    | 18    |   |
| DNr     |              | 0 16384        | 16384      | 16384       | 16384 | 16384      | 16384    | 16384      | 16384 | 16384 | 16384 | 16384 | 16384       | 16384     | 16384          | 16384  | 16384 | 16384 | 16384 | 16384 |   |
| DNr     |              | 1 16384        | 16384      | 16384       | 16384 | 16384      | 16384    | 16384      | 16384 | 16384 | 16384 | 16384 | 16384       | 16384     | 16384          | 16384  | 16384 | 16384 | 16384 | 16384 |   |
| pen     |              | 3 16294        | 16294      | 16394       | 16284 | 16284      | 16384    | 16384      | 16394 | 16284 | 16284 | 16284 | 16294       | 16294     | 16284          | 16284  | 16394 | 16284 | 16284 | 16284 |   |
| p       |              | 2 10304        | 10304      | 10304       | 10304 | 10304      | 10304    | 10304      | 10304 | 10304 | 10304 | 10504 | 10304       | 10504     | 10304          | 10304  | 10304 | 10304 | 10304 | 10304 |   |
|         |              | 3 16384        | 16384      | 16384       | 16384 | 16384      | 16384    | 16384      | 16384 | 16384 | 16384 | 16384 | 16384       | 16384     | 16384          | 16384  | 16384 | 16384 | 16384 | 16384 |   |
| 00      |              | 4 16004        | 16004      | 16004       | 16004 | 16004      | 16004    | 16004      | 16004 | 16004 | 16004 | 16704 | 10104       | 16204     | 16004          | 16004  | 16004 | 16004 | 16004 | 16004 |   |

Figure 3-95 Lsc Auto Table

# 3.12 Rltm

# 3.12.1 Introduction

RLTM (Raw Local Tone Mapping) is a module that performs LTM in the raw domain. As a brightness adjustment module, RLTM enables both local and global tone mapping functions. It enhances the visibility of images by adjusting local brightness and contrast, while also addressing display issues in HDR scenes.

- On the MC620E platform, RLTM supports a maximum data width compression of 20 bits to 12 bits.
- It divides the image into windows for brightness adjustment, with window sizes of 128/256/512/1024/1024 supported. The maximum total number of windows is 16x12. RLTM utilizes a curve with 257 segments in a log\_lut format.

- Support for histogram statistics, mean statistics, and log mean statistics for the brightness of  $\geq$ each window.
- 257-segment log lut for global brightness adjustment.  $\geq$
- Highlights suppression, backlight enhancement, and contrast enhancement.  $\geq$
- Local high-frequency detail retention/enhancement.  $\geq$
- Global low-frequency enhancement.  $\geq$

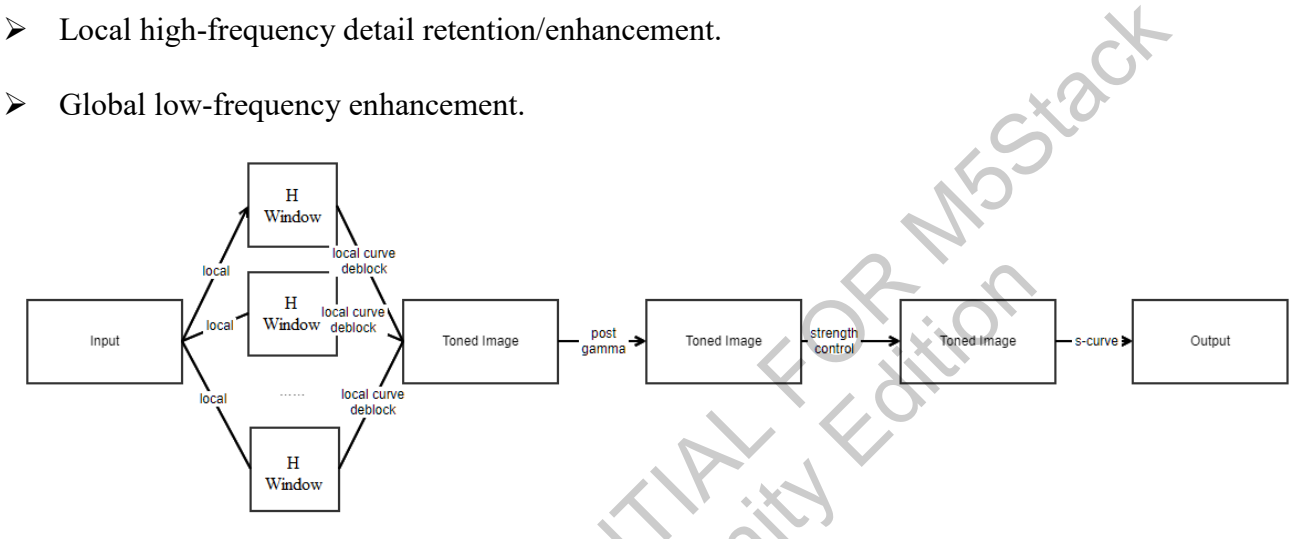

Figure 3-96 RLTM Processing Flowchart

## **Pre-processing Module**

Pre-processing modules:

- The pre-processing modules of RLTM includes tuning of preceding modules such as AE, AWB,  $\geq$ HDR, AINr, RAW2DNr, LSC, etc.
- Demosaic, Color Correction, and Gamma modules need to be at least initially tuned or use  $\triangleright$ default configuration.

## **Automatic Adjustment Dependencies**

The automatic adjustment of RLTM depends on dynamic parameters from other modules:

- Illuminance information: from AE  $\triangleright$
- Exposure time: from AE  $\geq$
- Analog gain: from AE  $\geq$

- Digital gain: from AE
- $\succ$  HCG status: from AE

# 3.12.2 Interface

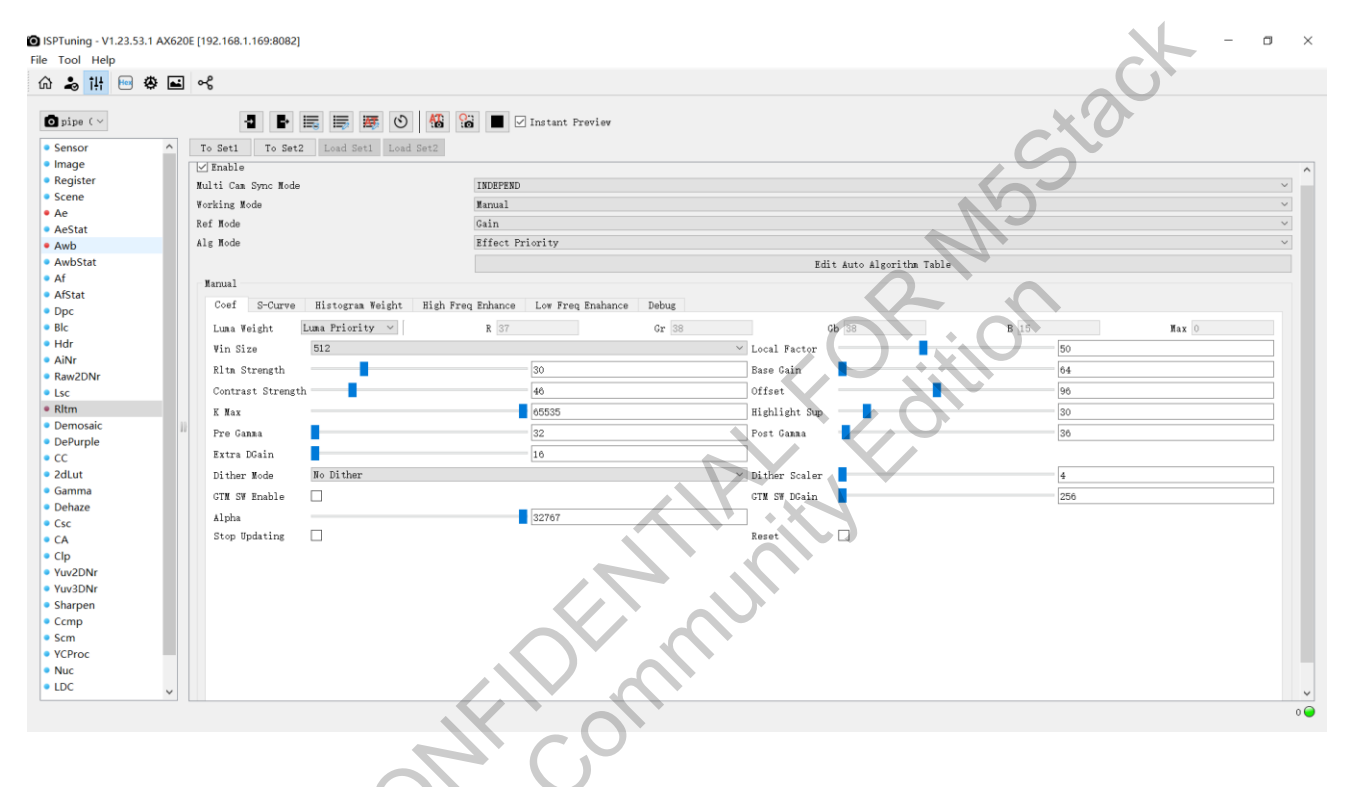

Figure 3-97 RLTM Interface

# 3.12.3 Parameter

|                | Coef                                                    |       |
|----------------|---------------------------------------------------------|-------|
| Parameter      | Description                                             | Range |
| Multi Com Symo | Multi-camera synchronization mode. INDEPEND/            |       |
| Mada           | MASTER SLAVE/ OVERLAP. Choose INDEPEND                  | /     |
| WIDde          | for single-camera mode.                                 |       |
| Working Mode   | Select manual/auto mode.                                | /     |
| DafMada        | Sets the automation strategy in Auto mode, either based |       |
| Kel Widde      | on Lux or Gain.                                         | /     |
| Alg Mode       | Effect Priority/Balance/Performance; Default: Effect    |       |
| Alg Mode       | Priority                                                |       |

| Edit Auto       |                                                                                                    |                                         |
|-----------------|----------------------------------------------------------------------------------------------------|-----------------------------------------|
| Algorithm Table | Edit the parameter table for Auto mode.                                                                                                    | /                                       |
|                 | Manual-Coef                                                                                                    | /                                       |
| Luma Weight     | <ul> <li>Weight for calculating Luma inside the RLTM module using (R, Gr, Gb, B, max(R, Gr, Gb, B)).</li> <li>Ensure that luma_weight.sum() = 1 (Tuningtool interface value: 128).</li> <li>Where luma = Weight_R × R + Weight_Gr × Gr + Weight_Gb × Gb + Weight_B × B + Weight_max(R, Gr, Gb, B) × max(R, Gr, Gb, B).</li> <li>Luma Priority: Y = R × 0.299 + G × 0.587 + B × 0.114 standard calculation logic, prioritizing brightness.</li> <li>Balance: Y = 1/3 × R + 1/3 × G + 1/3 × B balanced between Luma Priority and Color Priority.</li> <li>Color Priority: Y = max(R, Gr, Gb, B) prioritizing color to avoid overexposure.</li> <li>User Defined: Custom ratios based on</li> </ul> | Recommended to<br>use Luma<br>Priority. |
| Win Size        | requirements.<br>Reference range for brightness statistics windows.<br>Smaller windows result in higher local contrast, while<br>larger windows smooth out brightness transitions.<br>Recommended: 512 for 2M/4M resolution sensors,<br>1024 for 4K resolution sensors.<br>Factor for adjusting local-global proportions. Larger                                                                                                    | {128, 256, 512,<br>1024}                |
| Local Factor    | values result in higher local contrast, while smaller                                                                                                    | 0 100                                   |
| Rltm Strength   | Strength value for RLTM.<br>Configured as 0, AI-RLTM is disabled, using only the<br>original image before AI-RLTM processing.<br>Configured as 128, AI-RLTM is at its maximum<br>strength, using only the image after AI-RLTM<br>processing.                                                                                                    | 0~128                                   |
| Base Gain       | <ul><li>When mixing with the original image, pre-multiply the original image by base gain before fusion.</li><li>When rltm strength is 128, indicating no fusion with the original image, this parameter has no effect.</li><li>When rltm strength is less than 128, the higher the base</li></ul>                                                                                                    | 1~65535                                 |

|                   | gain, the higher the final image brightness.                |         |
|-------------------|-------------------------------------------------------------|---------|
|                   | A value of 64 represents 1x gain.                           |         |
|                   |                                                             |         |
|                   | Coefficient for different brightness interval ratios.       |         |
| Contrast Strength | Higher values result in higher local contrast, but          |         |
| Contrast Strongth | excessive contrast may cause unnatural brightness           |         |
|                   | transitions like halos.                                     | 0~255   |
|                   | Minimum brightness for histogram weight statistics.         | X       |
|                   | Pixels with brightness lower than the offset have           | a.C.    |
|                   | reduced weight. Higher offset values decrease pixel         |         |
|                   | weight in more areas, reducing the likelihood of            |         |
| offset            | overexposure but lowering overall image brightness.         |         |
|                   | Recommended values:                                         |         |
|                   | > SDR 10-bit: 96                                            |         |
|                   | ▶ HDR 10-bit: 77                                            |         |
|                   | Adjust around theoretical values based on actual results.   | 0~211   |
|                   | Limiting factor for brightness and contrast                 |         |
|                   | enhancement. Larger values restrict the enhancement         |         |
|                   | less, resulting in higher local contrast and brightness.    |         |
|                   | Smaller values limit brightness adjustments, leading to     |         |
| K Max             | poorer visibility in dark areas.                            |         |
|                   | Larger k max for less limited brightness adjustment         |         |
|                   | and higher local contrast and brightness: smaller k max     |         |
|                   | for brightness multiplier and less ideal visibility in dark |         |
|                   | areas.                                                      | 1~65535 |
|                   | High highlight suppression. Higher values darken the        |         |
| Highlight Sup     | image, affecting low-light areas as well                    | 0~255   |
|                   | Overall brightness adjustment particularly affecting        | 0 200   |
|                   | dark areas                                                  |         |
| PreGamma          | Larger values darken dark areas: smaller values             |         |
|                   | brighten them                                               | 32~255  |
|                   | Overall brightness adjustment particularly affecting        | 52 200  |
|                   | bright areas                                                |         |
| PostGamma         | Larger values darken bright areas: smaller values           |         |
|                   | brighten them                                               | 32~255  |
|                   | Digital gain (does not affect AL PLTM functionality)        |         |
| Extra Dagin       | Increases overall image brightness. I argen values result   |         |
|                   | in more significant brightness, cabanagement but            | 16 255  |
|                   | in more significant origniness enhancement, but             | 10~233  |

|                | excessiv                                            | ve enhancement is not recommended. Increasing   |     |  |  |
|----------------|-----------------------------------------------------|-------------------------------------------------|-----|--|--|
|                | gain by                                             | Extra DGain/16 times.                           |     |  |  |
|                | Default                                             | value: Extra Dgain = 16 for 1x, maintaining the |     |  |  |
|                | original                                            | brightness.                                     |     |  |  |
|                |                                                     | Generally used to counteract quantization step  |     |  |  |
|                | No                                                  | texture. Not typically activated under normal   |     |  |  |
| Dither Mode    | Dither                                              | conditions.                                     | 0/1 |  |  |
|                | Enable                                              |                                                 |     |  |  |
|                | Dither                                              | Enable dither noise.                            | 0/1 |  |  |
|                | Intensity of high-frequency pulsating random noise. |                                                 |     |  |  |
| Dither Scaler  | Larger v                                            |                                                 |     |  |  |
|                | added.                                              | 0~65535                                         |     |  |  |
| CTM CW Englis  | Enable GTM SW enable switch. When enabled, AI-      |                                                 |     |  |  |
| GTWI SW Enable | RLTM f                                              | 0/1                                             |     |  |  |
|                | Digital g                                           | gain (affects AI-RLTM functionality).           |     |  |  |
| GTM SW Dgain   | Higher v                                            |                                                 |     |  |  |
|                | contrast                                            | 256~65535                                       |     |  |  |
|                | Blend ra                                            |                                                 |     |  |  |
| Alpha          | curve us                                            |                                                 |     |  |  |
|                | converg                                             | 0~65535                                         |     |  |  |
| Stop Updating  | Stop cal                                            | culating updates. Typically left unchecked.     | 0/1 |  |  |
| Reset          | Reset R                                             | LTM calculates updates per frame.               | 0/1 |  |  |

### Win Size

Spatial reference range. Options include 128, 256, 512, 1024, 2048. For performance reasons, it is recommended to use 512 for 4M resolution and 1024 or higher for 8M resolution.

> Effect: The smaller the window, the higher the local contrast (as shown in the left image below), and the larger the window, the more natural the image transition (as shown in the right image below).

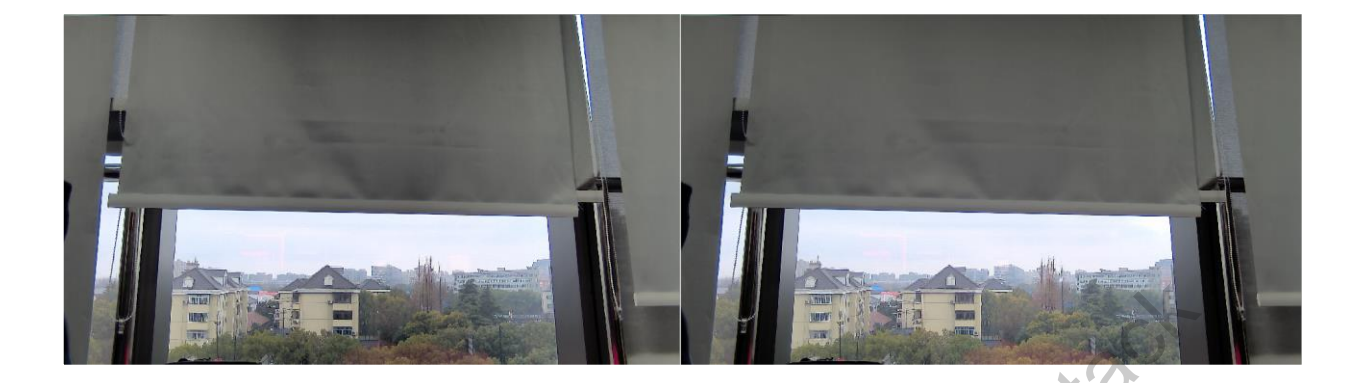

Figure 3-98 Win Size Effect

#### **Local Factor**

➤ Local contrast enhancement strength. AI-RLTM has two contrast enhancements: local and global. Local Factor adjusts the ratio between local and global contrast. Larger values increase local contrast, while smaller values increase global contrast.

> Effect: For example, when Local Factor = 0 (bottom left image), the weight of global contrast is high, resulting in lower visibility of details in dark areas like the black cloth. However, when Local Factor = 128 (bottom right image), the weight of local contrast is high, increasing the visibility of details in the black cloth, and the black blocks on the color checkerboard are darker and more distinct.

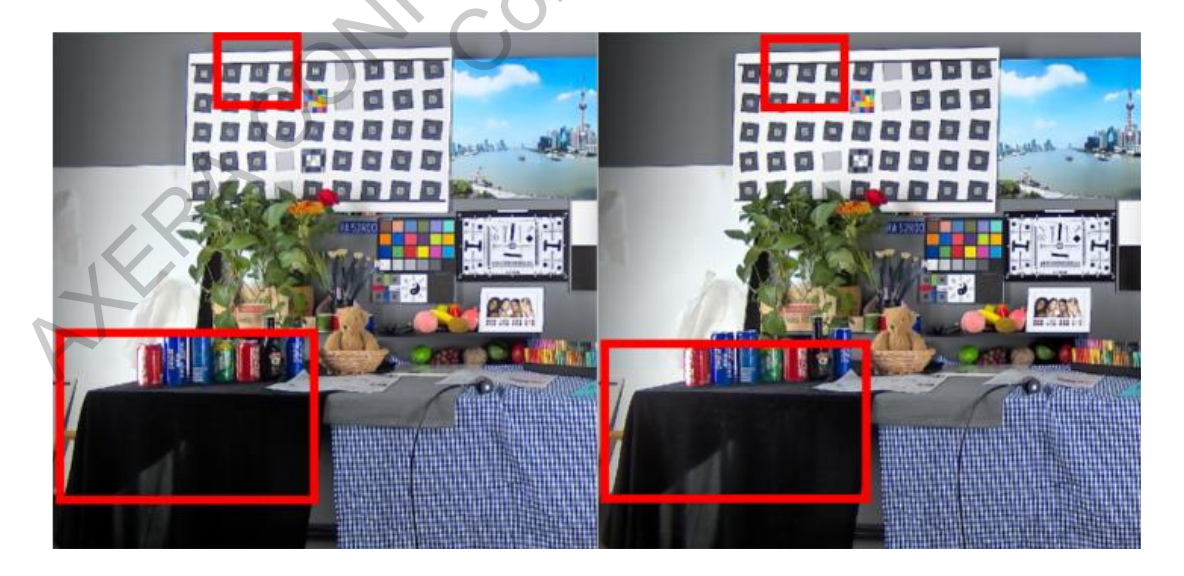

Figure 3-99 Local Factor Effect

# K Max

Maximum brightness multiplier. Range: [1, 65535].

➢ Effect: When AI-RLTM enhances local contrast and brightness, it multiplies the original image by a certain factor. K Max limits the maximum brightness gain.

> A larger K Max allows more freedom in brightness adjustment (as shown in the right image below), while a smaller K Max limits brightness enhancement, leading to poorer visibility in dark areas (as shown in the left image below). In the example below, as K Max increases, the limitation on brightness enhancement gradually decreases, resulting in improved visibility in dark areas near the plant.

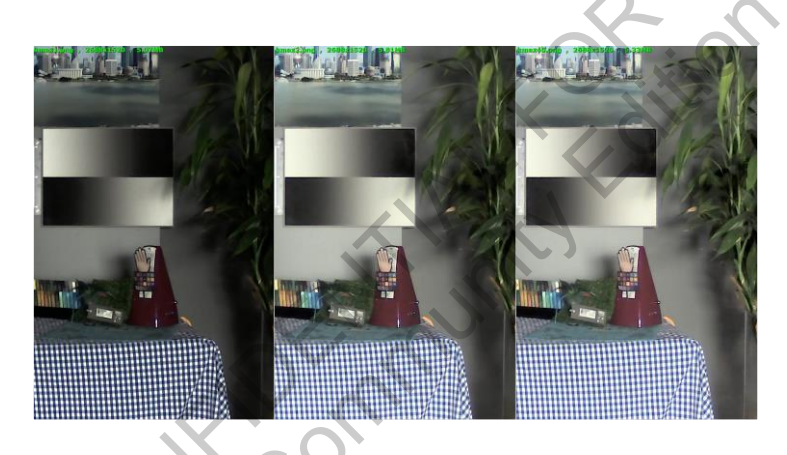

Figure 3-100 K Max Effect

# **Highlight Sup**

➢ Highlight suppression. Higher values darken the image, affecting both high and low-light areas. Range: [0, 255].

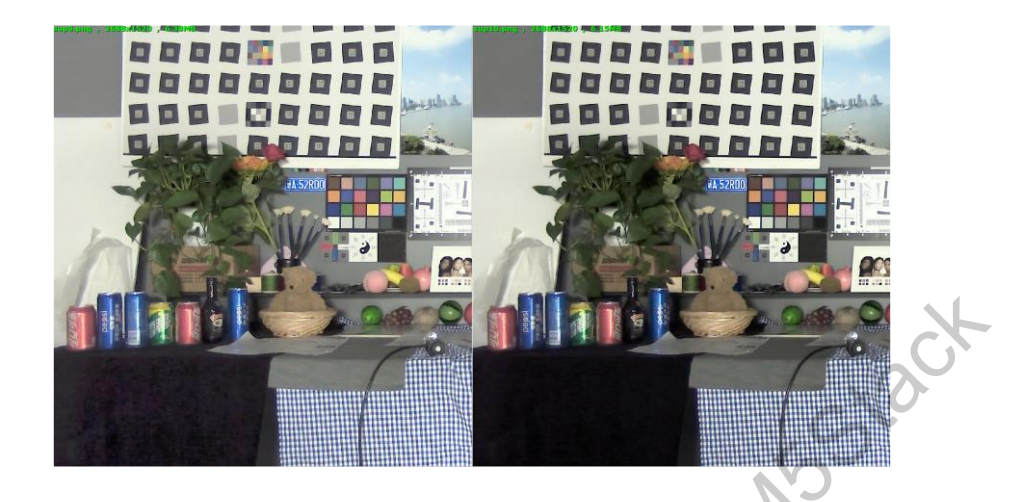

Figure 3-101 Highlight Sup Effect

### Pre Gamma

➢ Overall brightness adjustment, particularly affecting dark areas. Range: [0, 255], 32 by default.

> Larger values darken dark areas; smaller values brighten them.

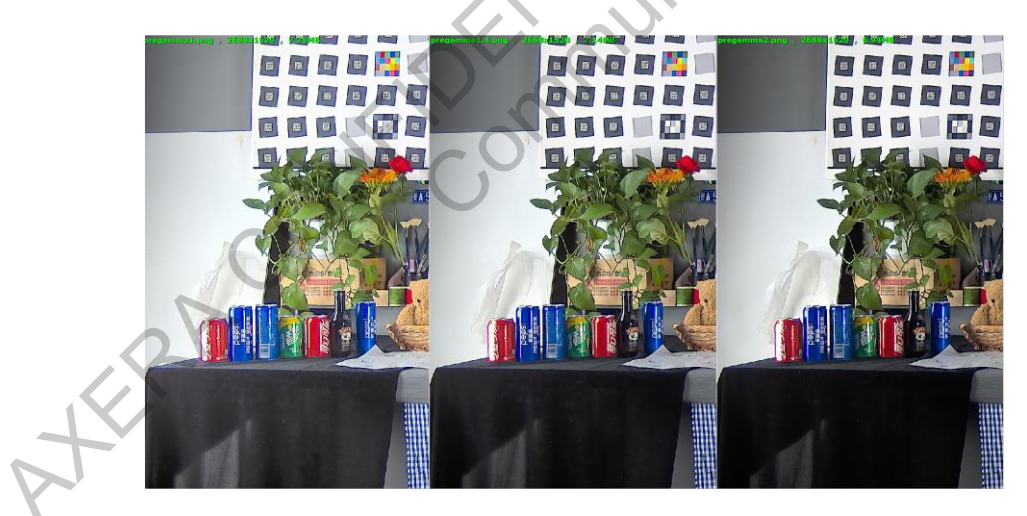

Figure 3-102 Pre Gamma Effect

## Post Gamma

- > Overall brightness adjustment, particularly affecting bright areas. Range: [32, 255].
- > Effect: Larger values darken bright areas; smaller values brighten them.

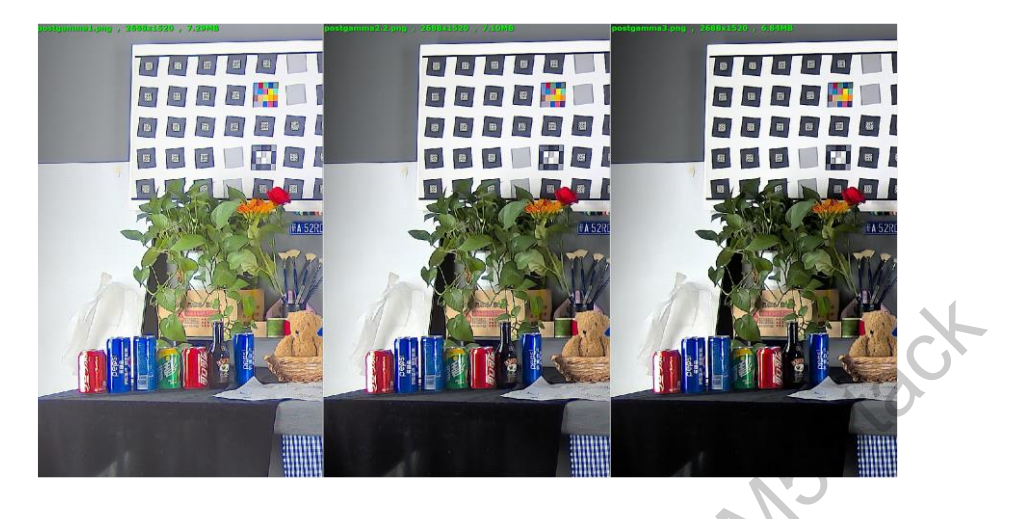

Figure 3-103 Post Gamma Effect

### Extra DGain

> Digital gain. Range: [16, 255], 16 by default, recommend not adjusting unless necessary.

➤ Effect: Increases overall image brightness. Larger values result in more significant brightness enhancement (as shown in the right image below), with the enhancement factor being Extra DGain/16 times.

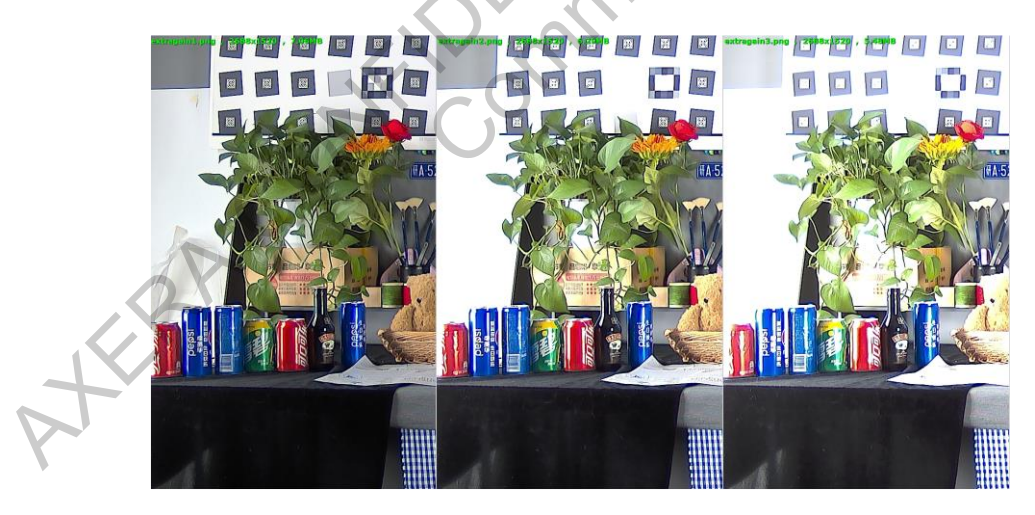

Figure 3-104 Extra Dgain Effect

## **Dither Mode**

Choose whether to enable dither noise and select where to add dither. Recommended not to enable.

## **Dither Scaler**

➤ Add random noise to the entire image. Larger Dither Scaler for more pronounced noise. Usually used to counteract quantization artifacts, it is recommended not to enable it under normal circumstances. Range: [0, 65535].

> Effect: Increases random noise in the image, as shown in the magnified area within the red box in the example image below.

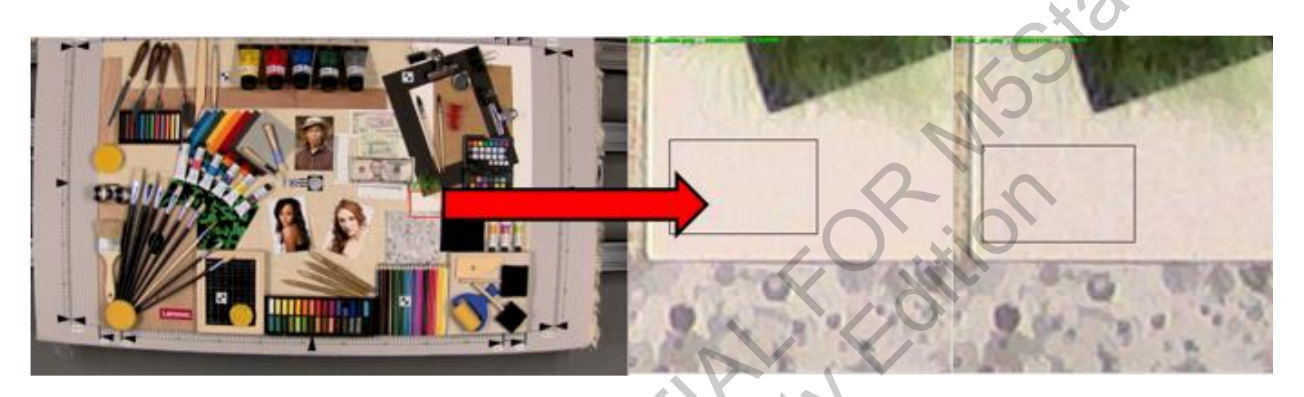

Figure 3-105 Dither Scaler Effect

## **GTM SW Enable**

> GTM SW enable switch. Enabling this module is equivalent to disabling RLTM functionality.

# **GTM SW DGain**

> When GTM SW Enable is checked, GTM function is enabled, equivalent to disabling RLTM functionality. RLTM module serves as a digital gain module. Range: [256, 65535].

Effect: Higher values result in higher brightness.

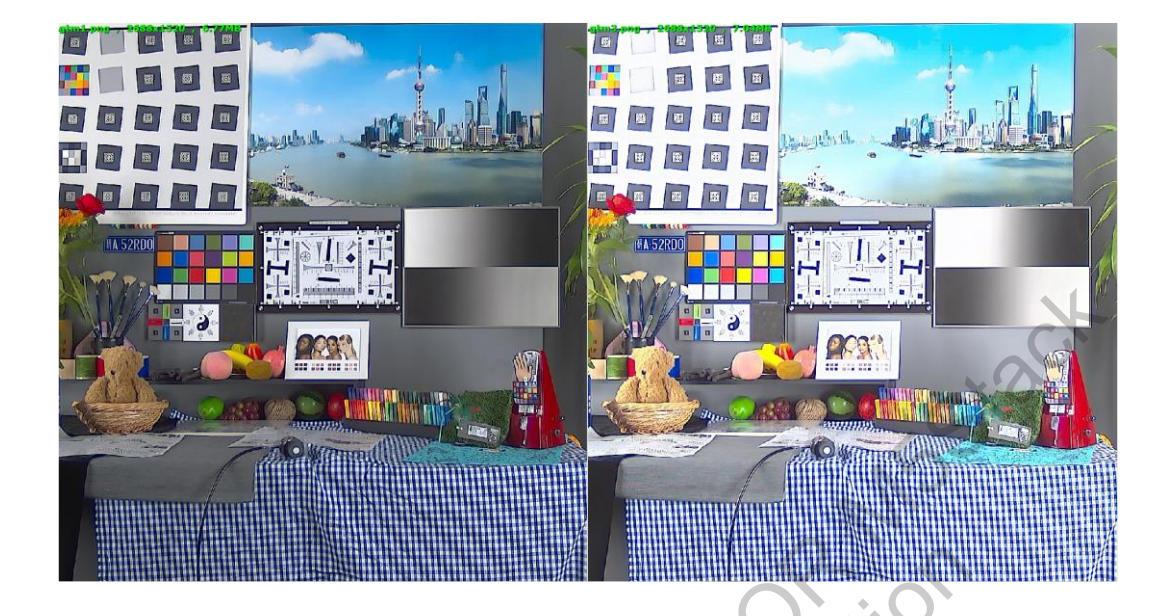

Figure 3-106 GTM\_SW\_DGain Effect

# Alpha

Blend ratio of the current computed curve with the curve used in the previous frame. Affects the convergence rate of RLTM. Default: 512. Recommended not to modify this value.

#### Reset

RLTM calculates updates per frame. Default: Off. Can be turned on for manual debugging.

## **Stop Updating**

Stop RLTM from calculating updates. Default: Off.

## **S-Curve**

Adjust contrast for specific brightness levels by using grayscale mapping. Can be used to enhance brightness in dark areas, but exaggerated S-curve may lead to issues like increased noise in dark areas and reduced contrast in other brightness intervals.

- shadow\_point: Threshold point for the shadow region.
- shadow\_strength: Strength of enhancement or suppression in the shadow region.

- highlight point: Threshold point for the highlight region.  $\triangleright$
- highlight strength: Enhancement or suppression in the highlight region.  $\triangleright$
- P Start with linear interpolation before adjusting the S-Curve after tuning the RLTM basic module. The S-Curve can be used to enhance brightness in shadow regions, but be cautious of exaggerating the curve, which can lead to increased noise in dark areas and decreased contrast in other brightness regions.

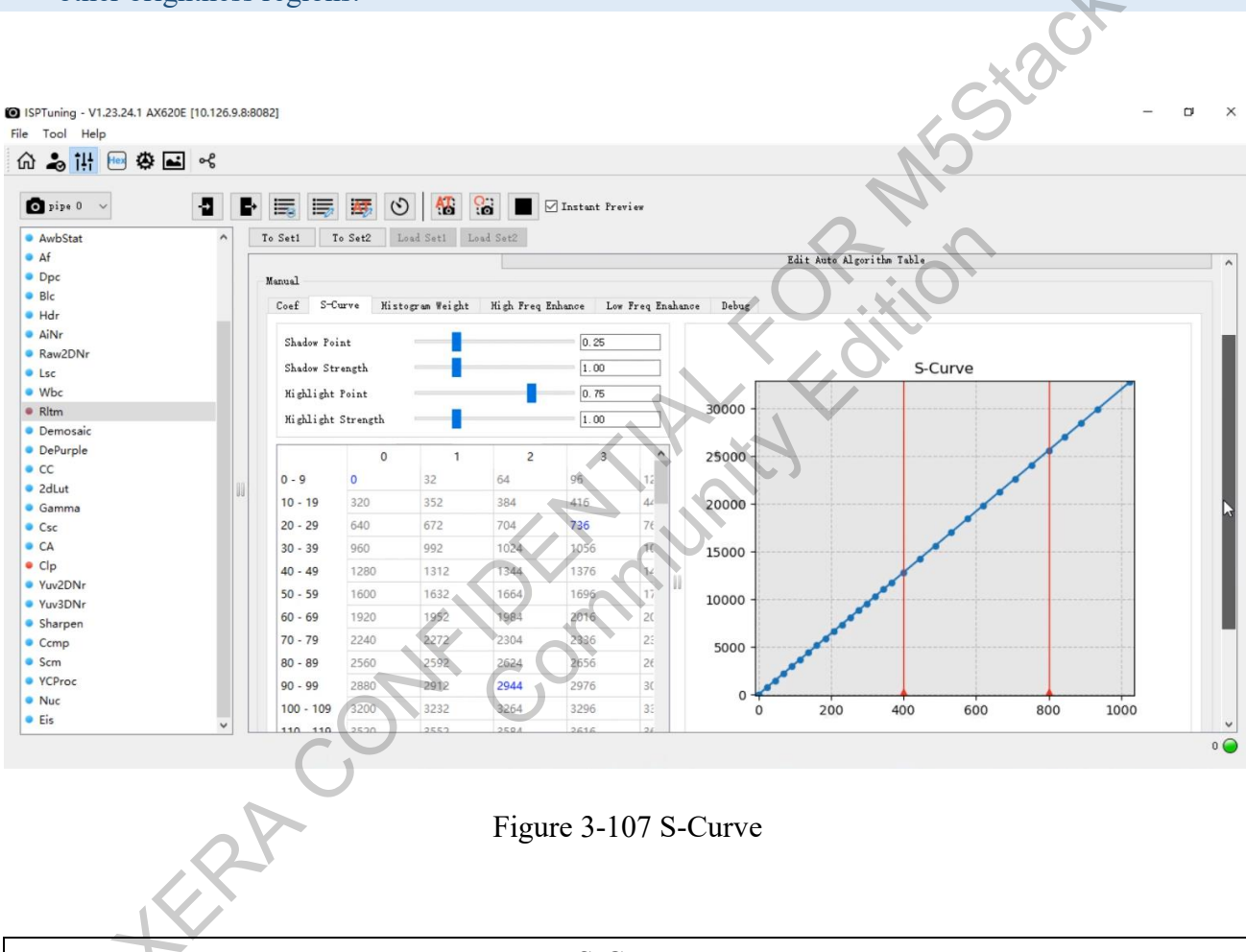

Figure 3-107 S-Curve

|               | S-Curve                                                    |       |
|---------------|------------------------------------------------------------|-------|
| Paramete<br>r | Description                                                | Range |
| Shadow        |                                                            |       |
| Point         | Threshold point for the shadow region. 0.25 by default.    | 0~1   |
| Shadow        | Enhancement or suppression in the shadow region. 1 by      |       |
| Strength      | default.                                                   | 0~4   |
| Highlight     |                                                            |       |
| Point         | Threshold point for the highlight region. 0.75 by default. | 0~1   |

| Highlight | Enhance   | ement or suppression in the highlight region. 1 by |      |
|-----------|-----------|----------------------------------------------------|------|
| Strength  | default.  |                                                    | 0~4  |
|           | Regio     |                                                    |      |
|           | n I       | Number of controlling points in Region I           | 1~50 |
| Control   | Regio     |                                                    |      |
| Points    | n II      | Number of controlling points in Region II          | 1~50 |
|           | Regio     |                                                    | ×1   |
|           | n III     | Number of controlling points in Region II          | 1~50 |
| Cubio     | Enables   | the S-Curve to be displayed using cubic spline     | ×O   |
| Cubic     | interpola | ation                                              | 01   |
| Lincor    | Enables   | the S-Curve to be displayed using linear           |      |
| Linear    | interpola | ation                                              | 3 1  |

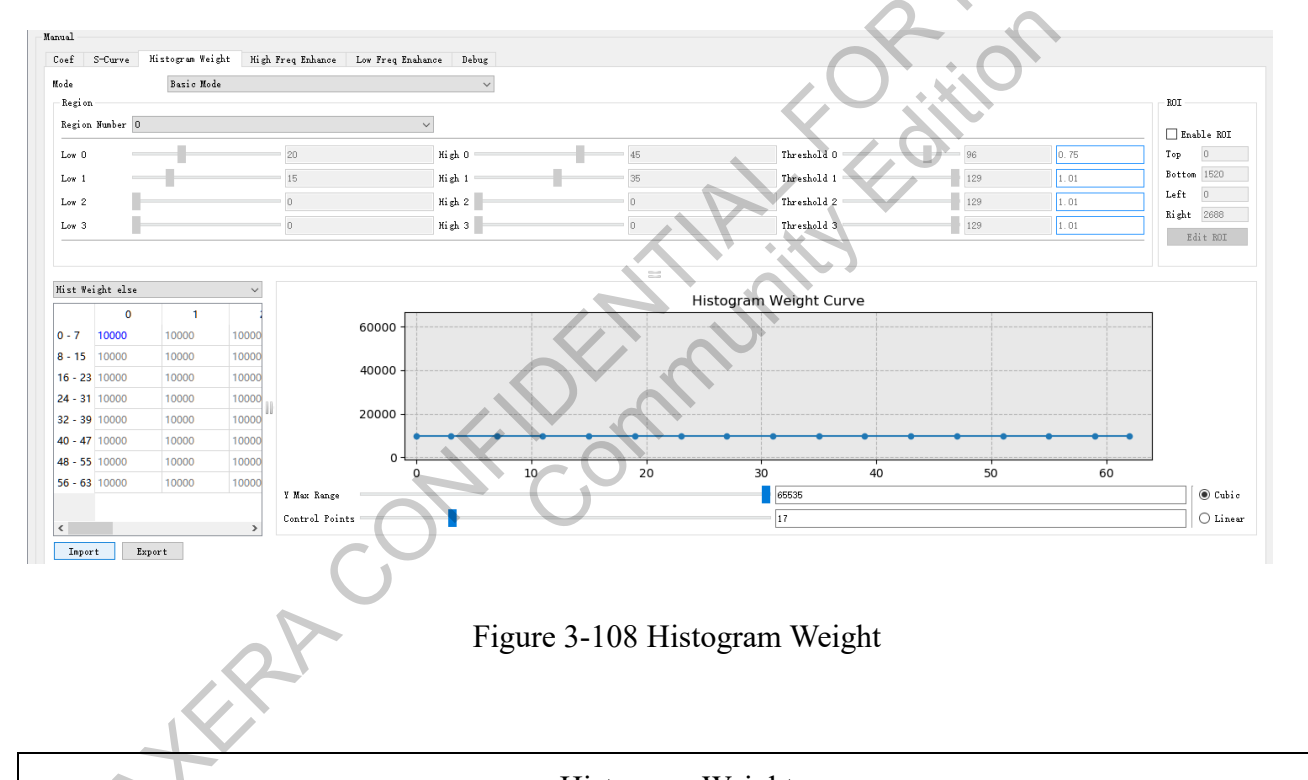

Figure 3-108 Histogram Weight

| N         |               | Histogram Weight                                                                                                    |       |
|-----------|---------------|----------------------------------------------------------------------------------------------------|-------|
| Parameter |               | Description                                                                                                    | Range |
| mode      | Basic<br>Mode | Basic Mode<br>Windows that do not meet any region condition (Flag=0)<br>apply HistWeight Else.<br>Windows that meet the conditions of region1 apply<br>HistWeight 1. | /     |

|            |                                                                            | Windows that meet the conditions of region2 apply                |     |  |  |  |
|------------|----------------------------------------------------------------------------|------------------------------------------------------------------|-----|--|--|--|
|            |                                                                            | HistWeight 2.                                                    |     |  |  |  |
|            |                                                                            | Windows that meet the conditions of region3 apply                |     |  |  |  |
|            |                                                                            | HistWeight 3.                                                    |     |  |  |  |
|            |                                                                            | Windows that meet the conditions of region4 apply                |     |  |  |  |
|            |                                                                            | HistWeight 4.                                                    |     |  |  |  |
|            |                                                                            | These conditions can overlap.                                    |     |  |  |  |
|            |                                                                            | In this mode, you have more flexibility to customize the         |     |  |  |  |
|            | Advanced                                                                   | mapping between Flag and HistWeight. It allows for the           |     |  |  |  |
|            | Mode                                                                       | addition of up to 16 curves.                                     | /   |  |  |  |
| Region     | Number of                                                                  | enabled regions. This parameter controls the number of           |     |  |  |  |
| Number     | regions in a                                                               | auto mode.                                                       | 0~4 |  |  |  |
| L ouv/high | Threshold values for each region, corresponding to the x-axis of the       |                                                                  |     |  |  |  |
| Low/mgn    | histogram weight curve.                                                    |                                                                  |     |  |  |  |
|            | Proportion threshold for each region. It determines whether the window is  |                                                                  |     |  |  |  |
| Threshold  | classified based on the proportion of pixels falling within the brightness |                                                                  |     |  |  |  |
|            | range.                                                                     |                                                                  |     |  |  |  |
| Y Max      |                                                                            |                                                                  |     |  |  |  |
| Range      | Maximum value for the Y-axis display range of histogram weight curve.      |                                                                  |     |  |  |  |
| Control    |                                                                            |                                                                  |     |  |  |  |
| Points     | Points Number of control points for adjusting the histogram weight curve.  |                                                                  |     |  |  |  |
|            | Enables con                                                                |                                                                  |     |  |  |  |
|            | You can ed                                                                 | it ROI coordinates by importing an image and selecting the       |     |  |  |  |
| Enable ROI | area.                                                                      |                                                                  |     |  |  |  |
|            | Allows vie                                                                 | wing of block information, displaying the Flag information of    |     |  |  |  |
|            | each windo                                                                 | ow in the upper-left corner. Supports importing and exporting    |     |  |  |  |
| Debug      | images for                                                                 | easy identification of regions of interest based on Flag status. |     |  |  |  |

The specific weight for each brightness interval are divided into 63 segments, numbered from 0 to 62 to represent increasing brightness. The data in the table on the left corresponds to the data in the curve on the right. It is recommended to use the curve for coarse adjustments and the table for finer adjustments. When increasing the weight of a brightness interval, more dynamic range is allocated to pixels in that brightness interval, leading to an increase in local contrast. However, this may result in compression of the dynamic range in other brightness intervals.

Region Number: The number of enabled intervals, ranging from a minimum of 0 to a maximum of 4. Note: In "auto" mode, this parameter controls the number of regions.
- Low/high: The brightness threshold for each interval, with a range of [0, 62], corresponding to the horizontal axis of the histogram weight curve.
- Threshold: The proportion threshold for each interval, determining whether the window is classified based on the proportion of pixels falling within the brightness interval.

Example 1: Filtering windows with low brightness

Low=0; high=40; threshold=0.7

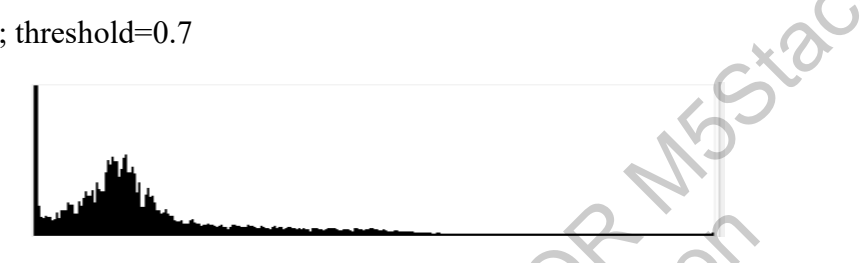

In this case, if pixels with brightness lower than 40 in a window account for more than 70%, the condition is met. Obviously, the overall brightness of the window is low, so a histogram weight for brightening can be configured.

Example 2: Filtering windows with high brightness

Low=30; high=62; threshold=0.7

In this case, if pixels with brightness higher than 30 in a window account for more than 70%, the condition is met. Obviously, the overall brightness of the window is high, so a histogram weight for darkening can be configured.

Example 3: Filtering windows with large brightness contrast (backlit face)

Low1=0; high1=20; threshold0=0.3;

Low2=50; high2=62; threshold1=0.3;

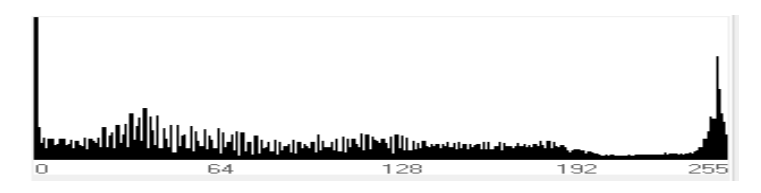

In this case, if pixels with brightness lower than 20 account for more than 30% and pixels with brightness higher than 50 account for more than 30% in a window, the condition is met. Corresponding histogram weights can be configured accordingly.

Each window can simultaneously meet multiple interval conditions, dividing all windows into 2<sup>n</sup> categories based on the proportion of windows that meet the conditions. Up to 16 categories can be defined.

Debug: View block information.

displaying the Flag information of each window in the upper-left corner. Supports importing and exporting images for easy identification of regions of interest based on Flag status.

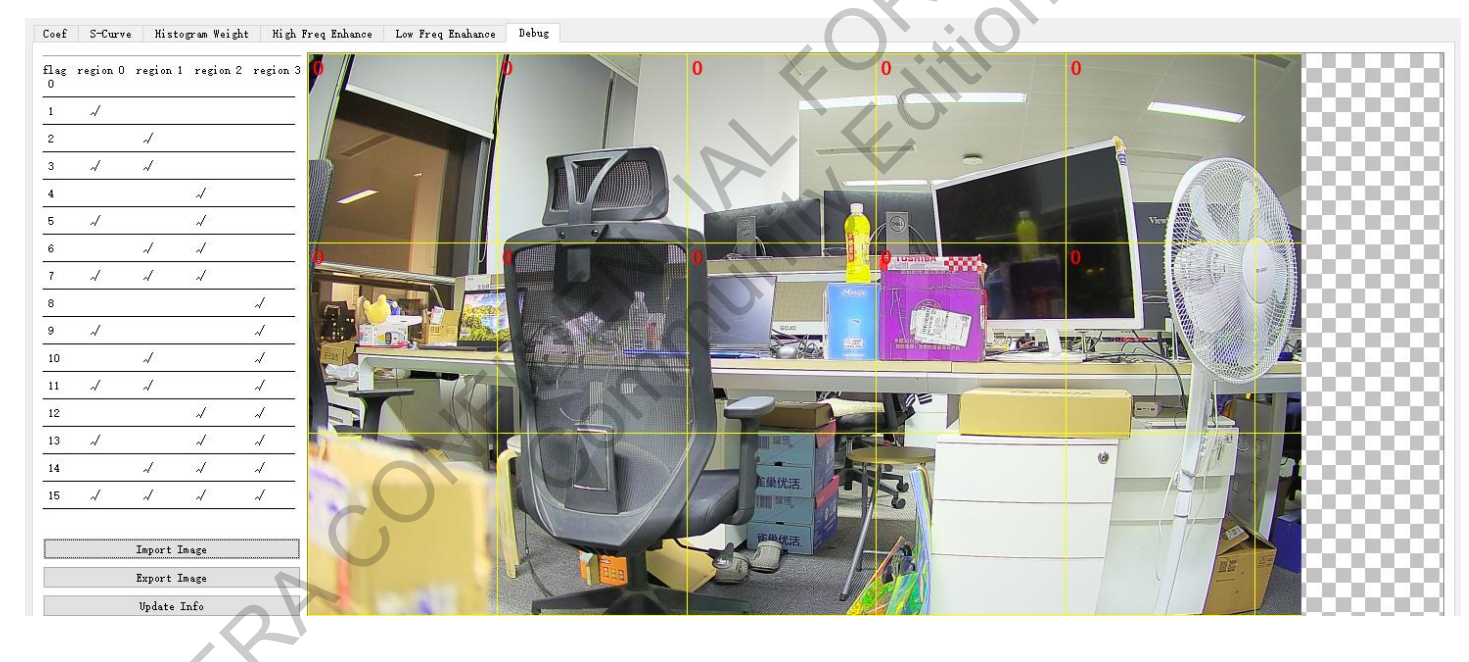

Figure 3-109 Debug

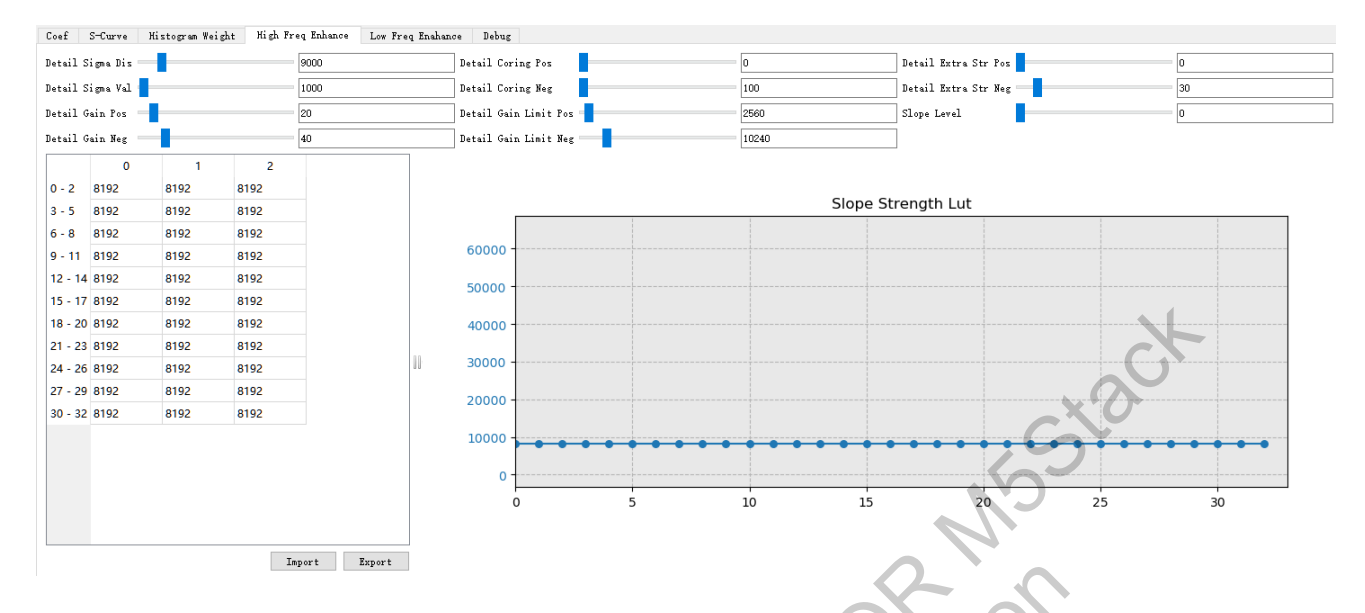

#### Figure 3-110 High Freq Enhance

| Parameter             | Description                                                                                         | Range   |
|-----------------------|----------------------------------------------------------------------------------------------------|---------|
| Detail Sigma Dis      | Spatial filtering coefficient for detail enhancement                                                | 0~65535 |
| Detail Sigma Val      | Value filtering coefficient for detail enhancement                                                  | 0~65535 |
| Detail Gain Pos       | Positive detail enhancement                                                                         | 0~255   |
| Detail Gain Neg       | Negative detail enhancement                                                                         | 0~255   |
| Detail Coring Pos     | Positive detail suppression                                                                         | 0~65535 |
| Detail Coring Neg     | Negative detail suppression                                                                         | 0~65535 |
| Detail Gain Limit Pos | Positive detail enhancement limit, larger value means smaller limit                                 | 0~65535 |
| Detail Gain Limit Neg | Negative detail suppression limit, larger value means smaller limit                                 | 0~65535 |
| Detail Extra Str Pos  | Specified positive detail enhancement intensity                                                     | 0~65535 |
| Detail Extra Str Neg  | Specified negative detail enhancement intensity                                                     | 0~65535 |
| Slope Level           | Gradient control coefficient□<br>Higher slope retains details better.                               |         |
|                       | Lower slope retains details poorly.                                                                 | 0~65535 |
| Slope Strength Lut    | Adaptive gradient control, adjusts detail strength based on the slope of the current position curve | 0~65535 |

| Coef S-Curve Histogram Weight High Freq Enhance Low Freq E | nahance Debug |                   |       |
|------------------------------------------------------------|---------------|-------------------|-------|
| Detail Low En 🖂                                            |               | Down Sample Ratio | 1     |
| Detail Gain Pos Low                                        | 0             | Sigma Dis Blur    | 65535 |
| Detail Gain Neg Low                                        | 96            | Sigma Dis Pst     | = 1   |
| Detail Limit Pos Low                                       | 0             | Sigma Val Pst     | 65535 |
| Detail Limit Neg Low                                       | 10240         | Coeff Win Rad     | 5     |
|                                                            |               | Coeff Eps         | 200   |

#### Figure 3-111 Low Freq Enhance

|                       | Low Freq Enhance                                         |         |
|-----------------------|----------------------------------------------------------|---------|
| Parameter             | Description                                              | Range   |
| Detail Low En         | Low-frequency enhancement switch                         | 0/1     |
|                       | Low-pass filtering sampling window size                  |         |
| Down Sample Ratio     | 0: Output H/16×W/16                                      |         |
|                       | 1: Output H/32 × W/32                                    | 0/1     |
| Detail Gain Pos Low   | Positive low-frequency enhancement                       | 0~255   |
| Detail Gain Neg Low   | Negative low-frequency enhancement                       | 0~255   |
| Detail Limit Deg Low  | Positive low-frequency enhancement limit, larger value   |         |
| Detail Limit Pos Low  | means smaller limit                                      | 0~65535 |
| Detail Limit Neg Lovy | Negative low-frequency suppression limit, larger value   |         |
| Detail Limit Neg Low  | means smaller limit                                      | 0~65535 |
| Sigma Dia Plur        | Low-frequency enhancement anti-temporal motion           |         |
| Sigilia Dis Blui      | parameter                                                | 0~65535 |
| Sigma Dia Dat         | Low-frequency enhancement spatial filtering coefficient  |         |
| SigmaDis Pst          | for detail extraction                                    | 0~65535 |
| Sigma Val Pst         | Low-frequency enhancement value filtering coefficient    | 0~65535 |
| Coeff Win Rad         | Low-frequency extraction window                          | 0~5     |
| Cooff Eng             | Low-frequency filtering parameter, smaller value results |         |
| Coeff Eps             | in more natural low-frequency enhancement                | 0~65535 |

# 3.12.4 Debugging Steps

- 1. Rough adjustment of overall brightness:
  - a) Adjust the overall image brightness through post\_gamma and Highlight Sup.
  - b) Adjust Rltm Strength and Base Gain correspondingly to achieve the desired intensity, ensuring that the overall brightness is within a reasonable range.

- c) Repeat steps a and b to roughly adjust the overall brightness, ensuring that the distribution of light and dark areas is relatively appropriate.
- 2. Adjusting detail enhancement:
  - a) Adjust Slope Strength Lut and Slope Level to preserve details.
  - b) Further adjust Detail Extra Str to enhance overall details as needed.
  - c) Positive and negative details can be adjusted separately.

3. Adjusting low-frequency details:

- a) Adjust Detail Gain Pos/Neg Low parameters to adjust the strength of low-frequency enhancement.
- b) Adjust Sigma Dis Blur to balance the contrast between moving and static areas.
- c) Positive and negative details can be adjusted separately.

4. Global brightness adjustment:

When adjusting the overall brightness, use S-Curve for adjustment, preferably as the final step in tuning.

## 3.12.5 Auto mode

#### **Parameter Description**

| 🖸 RLTM Auto Table Editor – 🗆 X |              |              |              |               |              |              |              |              |              |              |              |                               |
|--------------------------------|--------------|--------------|--------------|---------------|--------------|--------------|--------------|--------------|--------------|--------------|--------------|-------------------------------|
| Paran Group Nuns 10 🗘          |              |              |              |               |              |              |              |              |              |              |              |                               |
|                                | 0            | 1            | 2            | 3             | 4            | 5            | 6            | 7            | 8            | 9            | 10           | 11                            |
| RefVal                         | 1024         | 2048         | 4096         | 8192          | 16384        | 32768        | 65536        | 131072       | 182272       | 262144       | 1024         | 1024                          |
| RltmStrength                   | 80           | 80           | 80           | 80            | 72           | 66           | 48           | 48           | 40           | 40           | 0            | 0                             |
| ContrastStrength               | 42           | 44           | 48           | 48            | 44           | 40           | 32           | 32           | 32           | 32           | 0            | 0                             |
| KMax                           | 65535        | 65535        | 65535        | 65535         | 65535        | 65535        | 65535        | 65535        | 65535        | 65535        | 256          | 256                           |
| PreGamma                       | 32           | 32           | 32           | 32            | 32           | 32           | 32           | 32           | 32           | 32           | 32           | 32                            |
| ExtraDgain                     | 16           | 16           | 16           | 16            | 16           | 16           | 16           | 16           | 16           | 16           | 16           | 16                            |
| LocalFactor                    | 104          | 104          | 104          | 104           | 110          | 80           | 80           | 80           | 80           | 80           | 0            | 0                             |
| BaseGain                       | 32           | 1            | 1            | 1             | 1            | 1            | 32           | 64           | 64           | 64           | 1            | 1                             |
| Offset                         | 72           | 72           | 72           | 72            | 72           | 72           | 72           | 72           | 72           | 72           | 0            | 0                             |
| HighlightSup                   | 1            | 20           | 25           | 20            | 20           | 20           | 20           | 20           | 20           | 20           | 0            | 0                             |
| PostGamma                      | 32           | 32           | 32           | 32            | 32           | 32           | 36           | 36           | 36           | 36           | 32           | 32                            |
| DitherMode                     | No Dither V  | No Dither ~  | No Dither V  | No Dither 🗸 🗸 | No Dither V  | No Dither ~  | No Dither V  | No Dither V  | No Dither ~  | No Dither    | No Dither    | <ul> <li>No Dither</li> </ul> |
| DitherScaler                   | 4            | 4            | 4            | 4             | 4            | 4            | 4            | 4            | 4            | 4            | 0            | 0                             |
| SCurve                         | Edit S Curve | Edit S Curve | Edit S Curve | Edit S Curve  | Edit S Curve | Edit S Curve | Edit S Curve | Edit S Curve | Edit S Curve | Edit S Curve | Edit S Curve | Edit S Curve                  |
| HistogramWeight                | Edit Hist Wt | Edit Hist Wt | Edit Hist Wt | Edit Hist Wt  | Edit Hist Wt | Edit Hist Wt | Edit Hist Wt | Edit Hist Wt | Edit Hist Wt | Edit Hist Wt | Edit Hist Wt | Edit Hist Wt                  |
| HistWeight Bright Params       | Edit Params  | Edit Params  | Edit Params  | Edit Params   | Edit Params  | Edit Params  | Edit Params  | Edit Params  | Edit Params  | Edit Params  | Edit Params  | Edit Params                   |
| DetailSigmaDis                 | 9000         | 9000         | 9000         | 9000          | 9000         | 9000         | 9000         | 9000         | 9000         | 9000         | 0            | 0                             |
| DetailSigmaVal                 | 1000         | 1000         | 1000         | 1000          | 1000         | 1000         | 1000         | 1000         | 1000         | 1000         | 0            | 0                             |
| DetailGainPos                  | 20           | 20           | 20           | 20            | 10           | 10           | 0            | 0            | 0            | 0            | 0            | 0                             |
| DetailGainNeg                  | 40           | 40           | 40           | 40            | 20           | 20           | 10           | 0            | 0            | 0            | 0            | 0                             |
| DetailCoringPos                | 0            | 0            | 0            | 0             | 0            | 0            | 0            | 0            | 0            | 0            | 0            | 0                             |
| DetailCoringNeg                | 100          | 100          | 100          | 100           | 100          | 100          | 100          | 100          | 100          | 100          | 0            | 0                             |
| DetailGainLimitPos             | 2560         | 2560         | 2560         | 2560          | 2560         | 2560         | 2560         | 2560         | 2560         | 2560         | 0            | 0                             |
| DeatilGainLimitNeg             | 10240        | 10240        | 10240        | 10240         | 10240        | 10240        | 10240        | 10240        | 10240        | 10240        | 0            | 0                             |
| DetailExtraStrPos              | 0            | 0            | 0            | 0             | 0            | 0            | 0            | 0            | 0            | 0            | 0            | 0                             |
| DetailExtraStrNeg              | 30           | 30           | 30           | 30            | 30           | 30           | 30           | 30           | 30           | 30           | 0            | 0                             |
| SlopeLevel                     | 0            | 0            | 0            | 0             | 0            | 0            | 0            | 0            | 0            | 0            | 0            | 0                             |
| SlopeStrengthLut               | Edit Lut     | Edit Lut     | Edit Lut     | Edit Lut      | Edit Lut     | Edit Lut     | Edit Lut     | Edit Lut     | Edit Lut     | Edit Lut     | Edit Lut     | Edit Lut                      |
| DetailLowEn                    |              |              |              |               |              |              |              |              |              |              |              |                               |
| DetailGainPosLow               | 0            | 0            | 0            | 0             | 0            | 0            | 0            | 0            | 0            | 0            | 0            | 0                             |
| DetailGainNegLow               | 96           | 96           | 96           | 72            | 48           | 0            | 0            | 0            | 0            | 0            | 0            | 0                             |
| DetailLimitPosLow              | 0            | 0            | 0            | 0             | 0            | 0            | 0            | 0            | 0            | 0            | 0            | 0                             |
| DetailLimitNegLow              | 10240        | 10240        | 10240        | 10240         | 10240        | 10240        | 10240        | 10240        | 10240        | 10240        | 0            | 0                             |
| SigmaDisBlur                   | 65535        | 65535        | 65535        | 65535         | 65535        | 65535        | 9000         | 9000         | 9000         | 9000         | 1            | 1                             |
| SigmaDisPst                    | 1            | 1            | 1            | 1             | 1            | 1            | 1            | 1            | 1            | 1            | 0            | 0                             |
| SigmaValPst                    | 65535        | 65535        | 65535        | 65535         | 65535        | 65535        | 65535        | 65535        | 65535        | 65535        | 0            | 0                             |
|                                |              |              |              |               |              |              |              |              |              |              |              |                               |
| <                              |              |              |              |               |              |              |              |              |              |              |              | >                             |

Figure 3-112 Automatic parameter configuration table

## **Tuning Method**

- **1.** Select the appropriate Ref Mode.
- 2. Adjust a set of suitable values under the current illumination/gain and record the Ref Val.
- **3.** Click "Edit Auto Algorithm Table" to open the "Auto Algorithm Table Editor" data table.
- 4. Add a row to the data table, fill in the Ref Val and parameter sections, then click "OK" to

confirm.

5. Click "Export Parameters" to save the modifications in the .h file."Edit Auto Algorithm Table" Data.

## 3.13 Demosaic

#### 3.13.1 Introduction

The Demosaic module comprises three sub-modules: Demosaic, FCC, and GIC. The Demosaic submodule interpolates data from the raw domain to the RGB domain, while the FCC and GIC submodules are used to optimize and improve pseudo-colors and grid or maze patterns caused by Demosaic interpolation.

Stad

## 3.13.2 Interface

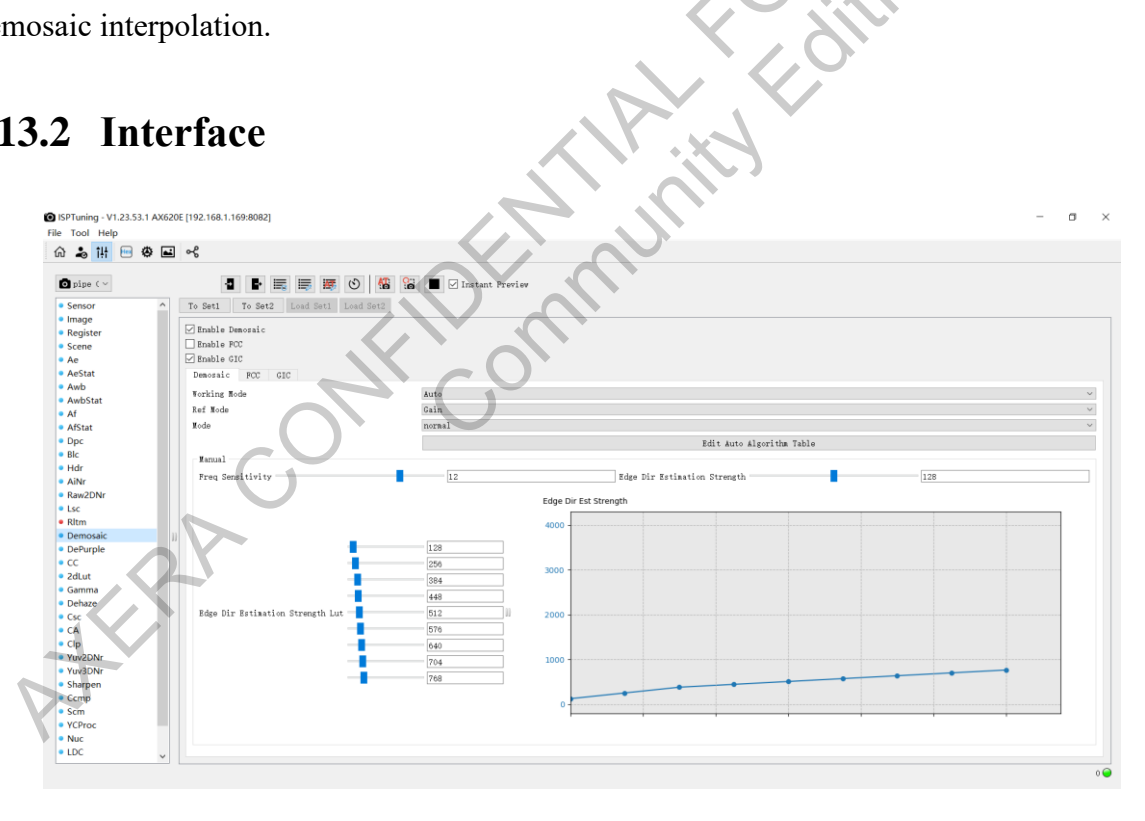

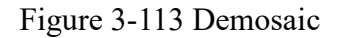

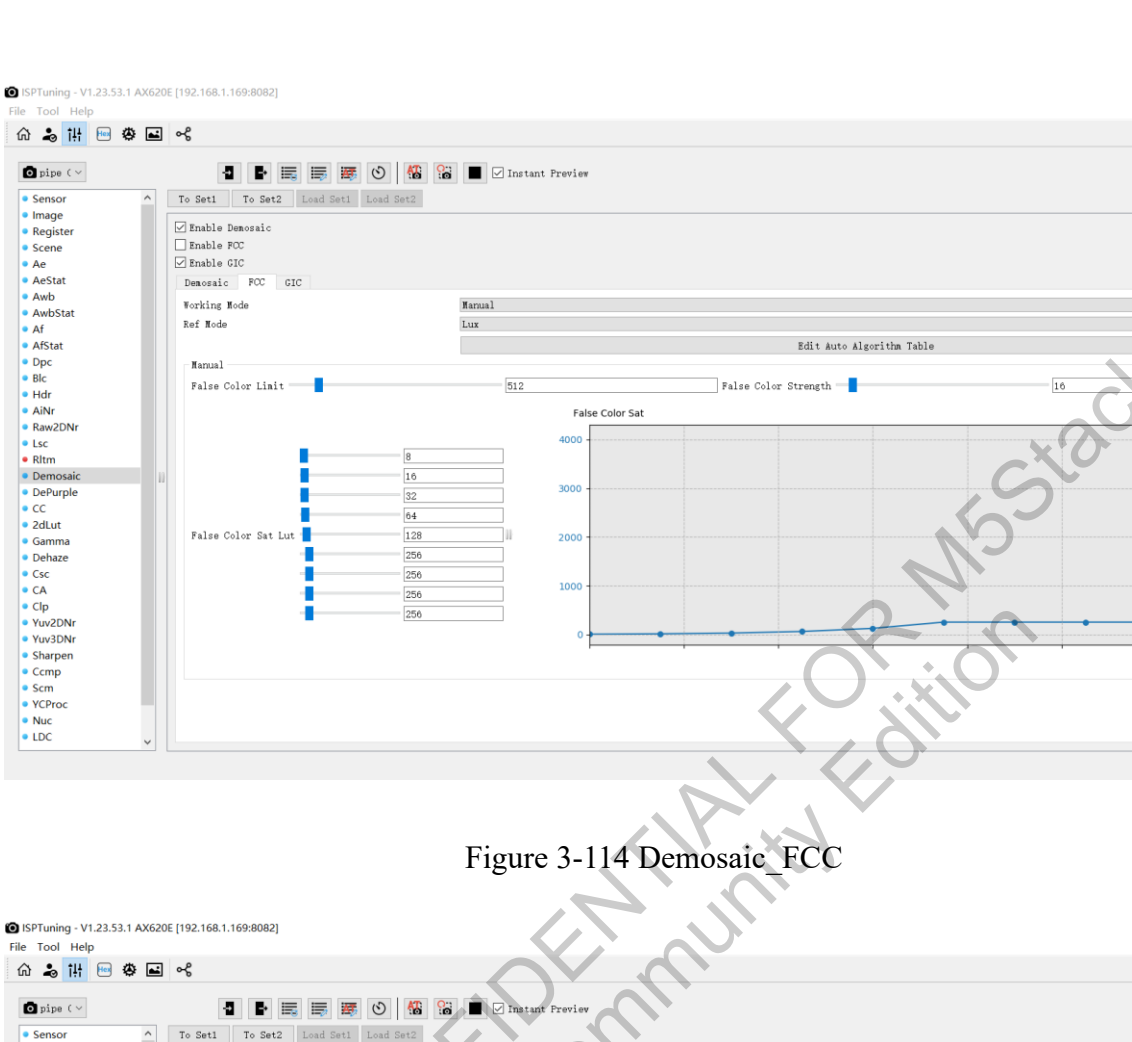

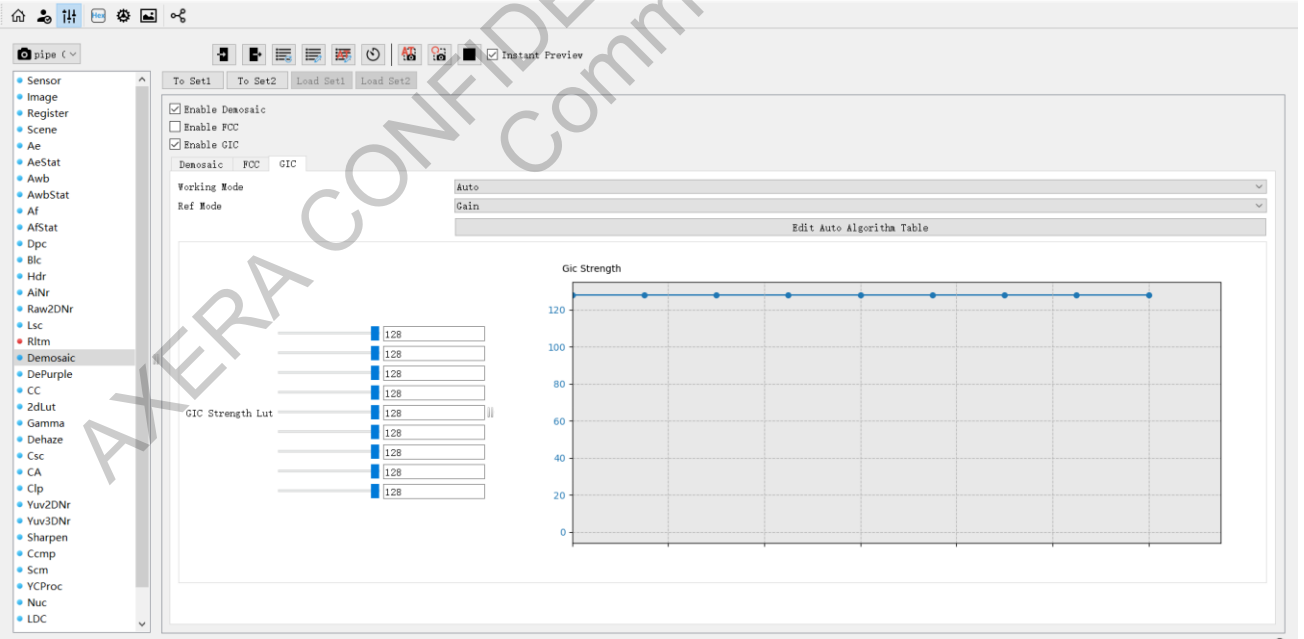

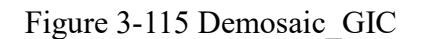

σ

a ×

The information contained in this Documentation may be privileged and confidential. If the reader of this information is not intended recipient, you are on notice that any distribution of this information, in any form, is strictly prohibited.

## 3.13.3 Parameter

| Parameter                                    | Description                                                                                                    | Range  |
|----------------------------------------------|----------------------------------------------------------------------------------------------------|--------|
| Enable Demosaic                              | Demosaic switch.                                                                                                    | 0, 1   |
| Enable FCC                                   | Toggle switch for the FCC feature                                                                                                    | 0,1    |
| Enable GIC                                   | Toggle switch for the GIC feature                                                                                                    | 0, 1   |
| working mode                                 | Auto/Manual working mode                                                                                                    | /      |
| ref mode                                     | Lux/Gain                                                                                                    | /      |
| Freq Sensitivity                             | Intensity of frequency separation                                                                                                    | 0~16   |
| Edge Dir Estimation Strength                 | Strength of edge direction estimation. A higher value indicates higher intensity                                                                                                    | 0~255  |
| Edge Dir Estimation Strength<br>Strength Lut | Sets different detection strengths based on<br>different luminance LUTs.<br>A higher value corresponds to a higher strength.<br>The luminance LUT is divided into 8 parts with<br>9 points each, ranging from 0 to 255. | 0~4095 |
| working mode                                 | Auto/Manual working mode                                                                                                    | /      |
| ref mode                                     | Lux/Gain                                                                                                    | /      |
| False Color Limit                            | Limit for false color correction                                                                                                    | 0~4095 |
| False Color Strength                         | Strength of false color suppression. A higher value indicates higher suppression intensity.                                                                                                    | 0~255  |
| False Color Sat Lut                          | Controls the saturation of false colors based on<br>luminance. A higher value leads to greater<br>saturation suppression. The luminance LUT is<br>divided into 8 parts with 9 points each, ranging<br>from 0 to 255.    | 0~4095 |
| working mode                                 | Auto/Manual working mode                                                                                                    | /      |
| ref mode                                     | Lux/Gain                                                                                                    | /      |

| Parameter        | Description                                                                                                    | Range |
|------------------|----------------------------------------------------------------------------------------------------|-------|
| GIC Strength Lut | Sets the strength of G-channel imbalance<br>correction based on LUT. A higher value<br>indicates greater correction strength. The<br>luminance LUT is divided into 8 parts with 9<br>points each, ranging from 0 to 255. | 0~128 |

- Freq Sensitivity: The blending ratio between traditional interpolation methods and biased high-frequency texture interpolation. A smaller value leans towards traditional interpolation, while a larger value leans towards high-frequency texture interpolation.
- Edge dir est strength: The stronger the strength, the weaker the zipper effect, reducing the likelihood of discontinuities, but it may result in some loss of sharpness.

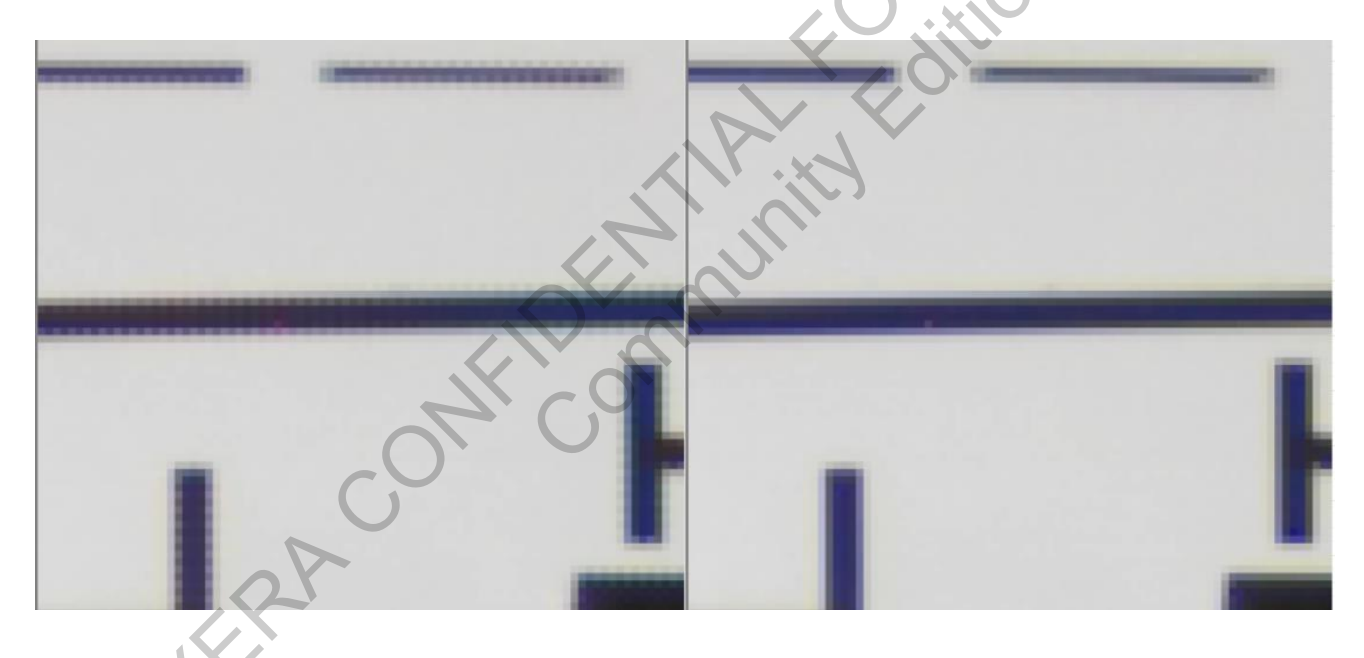

Figure 3-116 Edge dir est strength (0, 255)

- Edge dir est strength Lut: Similar to Edge dir est strength, the stronger the strength, the weaker the zipper effect, reducing the likelihood of discontinuities, but it may result in some loss of sharpness. It works in conjunction with Edge dir est strength.
- False Color Limit: The difference threshold for false color correction. If the difference is smaller than this value, false color correction is applied; otherwise, it is not. The recommended value is 512.

- False Color Strength: The strength of false color correction. A higher value enhances the ability to remove false colors but may affect high-frequency colors.
- False Color Sat Lut: Removes false colors within the saturation range based on different luminance levels.
- > Enable GIC: Switch to enable G-channel imbalance correction.
- GIC Strength Lut: A lookup table for G-channel imbalance correction strength coefficients. The X-axis represents luminance, and the Y-axis represents the correction strength coefficient. A higher value indicates stronger correction, but it may also affect sharpness.

## 3.13.4 Debugging Steps

#### Step 1

- Adjust the Edge dir est strength and Edge dir est strength lut parameters in the Demosaic module to ensure that strong edges do not exhibit obvious discontinuities or zipper effects.
- Adjust the Freq Sensitivity value to ensure that there are no obvious discontinuities in highfrequency areas.

#### Step 2

- In the FCC module, set the False Color Limit value to 512 and adjust the False Color Strength and False Color Sat Lut to clean up pseudo colors as much as possible without affecting highfrequency colors.
- Observe whether there are moiré patterns or maze patterns in flat areas of the image. If so, adjust the GIC Strength Lut to eliminate these patterns.

## 3.13.5 Auto mode

#### **Parameter Description**

- Working Mode
  - Description: Switches between auto/manual mode

- Parameter
  - Manual: Manual mode, allows for freely adjusting parameters.
  - Auto: In automatic mode, parameters are adjusted based on gain/luminance as reference values.
- ➢ Ref Mode
  - Selection of reference value type. This value affects the meaning of Ref Val in the Auto Algorithm Table.
  - Parameter
    - Ref Mode=0 represents using Lux: In this case, Ref Val in the Auto Algorithm Table actually represents Lux. This parameter changes with the illuminance.
    - Ref Mode=1 represents using Gain: In this case, Ref Val in the Auto Algorithm Table actually represents gain. T This parameter changes with the gain.
- When Ref Mode uses Gain, the Gain here is Total Gain (current Again × current Dgain × current ISPGain × LCGHCGRatio).
- ➢ Ref Val

Displays the current numerical value of Ref Val.

# 3.14 Depurple

# 3.14.1 Introduction

A module for removing purple fringing in the raw domain, supporting both purple fringing region detection and correction.

Detection Functionality: Supports PFD feature for identifying purple fringing areas.

Correction Functionality: Receives purple fringing region masks from the PFD output, and performs CLC correction within the masked regions.

## 3.14.2 Interface

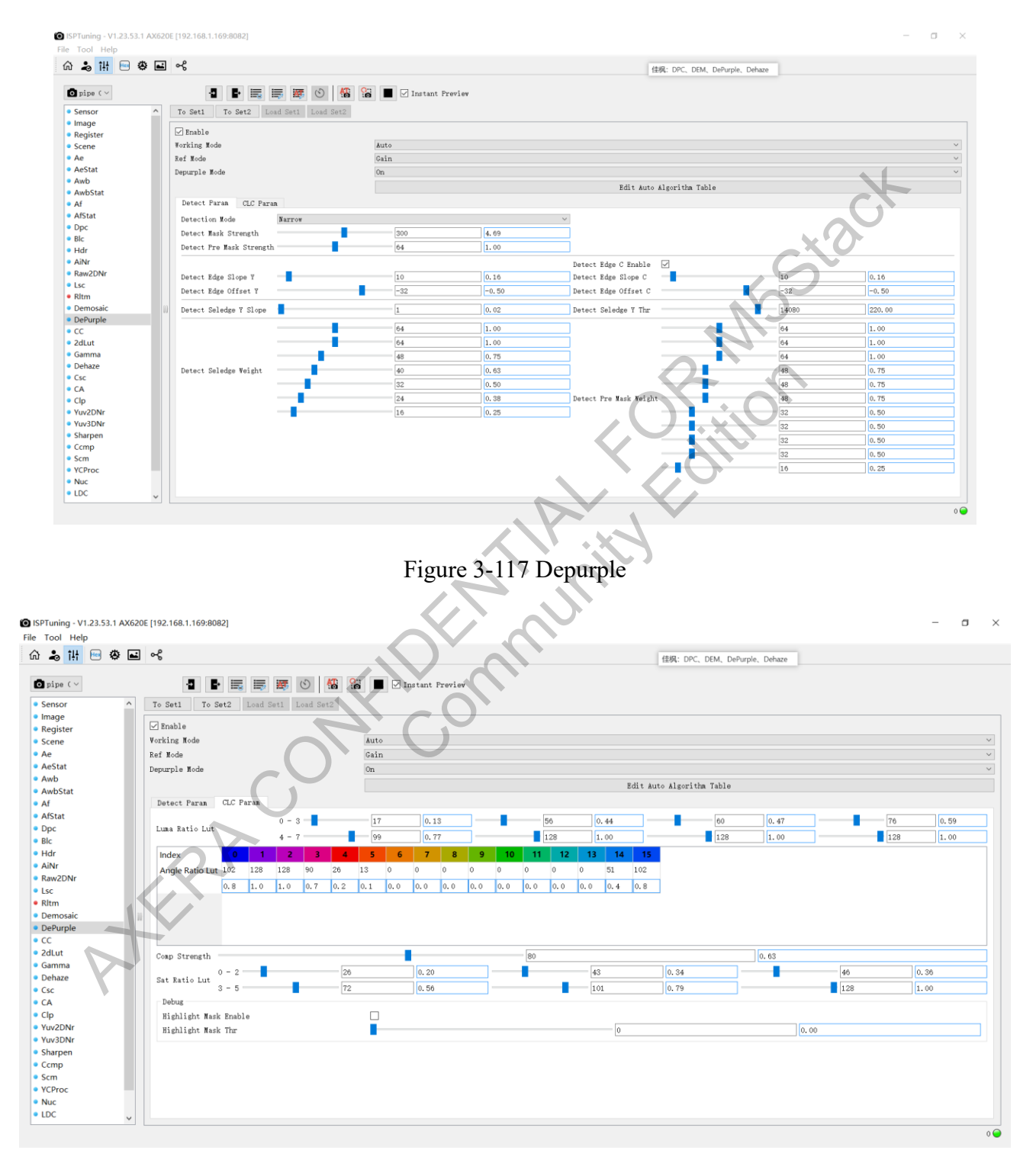

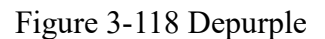

The information contained in this Documentation may be privileged and confidential. If the reader of this information is not intended recipient, you are on notice that any distribution of this information, in any form, is strictly prohibited.

## 3.14.3 Parameter

| Parameter                 | Description                                           | Range   |
|---------------------------|-------------------------------------------------------|---------|
| Enable Depurple           | Depurple switch                                       | 0.1     |
| Working Mode              | Manual/Auto                                           | 0.1     |
| Ref Mode                  | LUX/GAIN                                              | 0,      |
| Depurple Mode             | ON/OFF, effective when Enable Depurple is on          | 0.1     |
| Edit Auto Algorithm Table | Configure auto parameter table                        |         |
|                           | Normal: Standard width for purple fringing detection  |         |
| Detection Mode            | Narrow: Narrower width for purple fringing detection  |         |
|                           | (recommended)                                         | 1       |
| Detect Mask Strength      | Strength of the current frame mask detection          | 0~511   |
| Detect Pre Mask Strength  | Strength of the previous frame mask detection         | 0~127   |
| Detect Edge Slope V       | Slope of edge luminance (Y) detection, higher values  |         |
| Detect Luge Slope 1       | indicate higher detection strength                    | 0~127   |
| Detect Edge Offset V      | Offset of edge luminance (Y) detection, higher values |         |
|                           | indicate higher detection strength                    | -128~0  |
| Detect Edge C Enable      | Enable switch for edge color detection                | 0.1     |
| Detect Edge Slope C       | Slope of edge color (UV) detection, higher values     |         |
| Detect Edge Slope C       | indicate higher detection strength                    | 0~127   |
| Detect Edge Offset C      | Offset of edge color (UV) detection, higher values    |         |
|                           | indicate higher detection strength                    | -128~0  |
| Detect Seledge Y Slope    | Slope of edge luminance (Y) detection threshold       | 0~127   |
| Detect Seledge Y Thr      | Threshold of edge luminance (Y) detection             | 0~16383 |
| Detect Seledge Weight     | Weight of edge detection for the current frame        | 0~127   |
| Detect Pre Mask Weight    | Weight of edge detection for the previous frame       | 0~127   |
| Luma Ratio Lut            | Weight adjustment based on luminance                  | 0~128   |
| Angle Ratio Lut           | Weight adjustment based on hue                        | 0~128   |
| Sat Ratio Lut             | Weight adjustment based on saturation                 | 0~128   |
| Compo Strongth            | Correction fusion strength parameter, higher values   |         |
|                           | indicate stronger correction                          | 0~128   |
| Highlight Mask Enable     | Enable switch for highlight mask display              | 0.1     |
| Highlight Mask Thr        | Highlight mask threshold                              | 0~16    |

## 3.14.4 Debugging Steps

1) Debugging the Purple Edge Region:

1. Enable Highlight Mask by turning on Highlight Mask Enable and adjusting Highlight Mask Thr to the maximum.

- 2. Configure Detect Seledge Y Thr to be between 180 and 200.
- 3. Set Detect Seledge Y Slope to 1.
- 4. Adjust Detect Edge Offset Y to around -30.
- 5. Set Detect Edge Slope Y to around 10 (C channel can be set to match Y channel).
- 6. Fine-tune Detect Mask Strength to ensure that the purple edge area can be detected.

2) Adjusting Luma Ratio Lut, Angle Ratio Lut, and Sat Ratio Lut:

1. Increase the weights for high luminance, hue, and saturation regions where purple edge removal is needed.

2. Ensure that the adjustments result in effective purple edge removal.

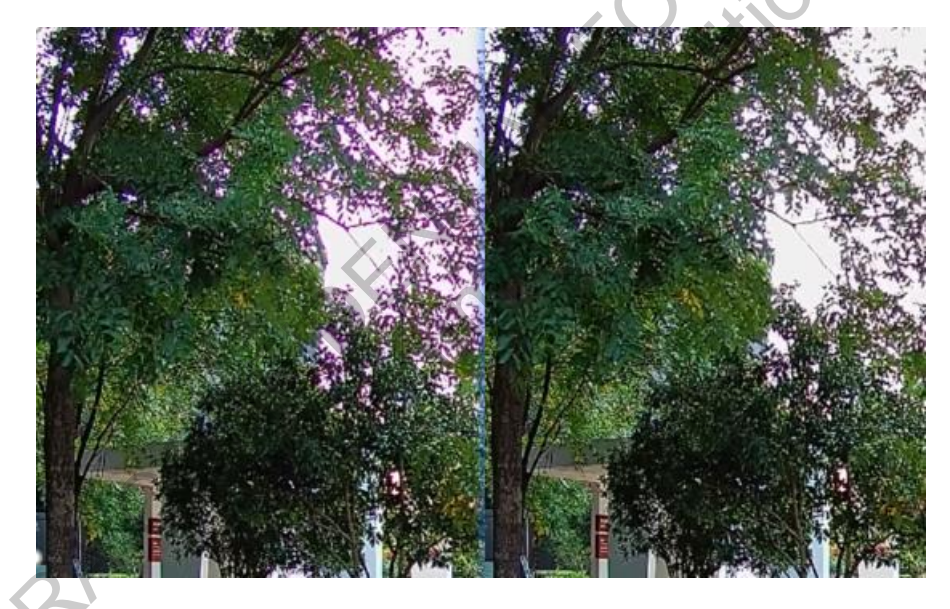

Figure 3-119 Depurple Effect

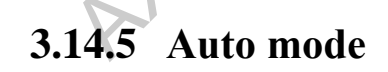

#### **Parameter Description**

- Working Mode
  - Description: Switches between auto/manual mode
  - Parameter

- Manual: Manual mode, allows for freely adjusting parameters.
- Auto: In automatic mode, parameters are adjusted based on gain/luminance as reference values.
- ➢ Ref Mode
  - Selection of reference value type. This value affects the meaning of Ref Val in the Auto Algorithm Table.
  - Parameter
    - Ref Mode=0 represents using Lux: In this case, Ref Val in the Auto Algorithm Table actually represents Lux. This parameter changes with the illuminance.
    - Ref Mode=1 represents using Gain: In this case, Ref Val in the Auto Algorithm Table actually represents gain. T This parameter changes with the gain.
- When Ref Mode uses Gain, the Gain here is Total Gain (current Again × current Dgain × current ISPGain × LCGHCGRatio).

➢ Ref Val

Displays the current numerical value of Ref Val.

# 3.15 Color Correction

# 3.15.1 Introduction

Color Correction is a color adjustment module that offers both traditional color correction methods using CCM matrices and separate adjustment functions based on 16 hue angles.

- It supports color transformation, where each color can be configured using a color matrix with 360/16-degree options.
- ▶ Low-power mode is available, which does not utilize color matrix interpolation.
- > It can take input for purple fringe correction from NPU/PFD masks.
- > NPU/PFD mask size scaling is supported.

- > It offers purple fringe correction area display for IQ tuning.
- The module can use mask level, luma, hue, and saturation configurations to adjust NPU/PFD mask effects.

## 3.15.2 Interface

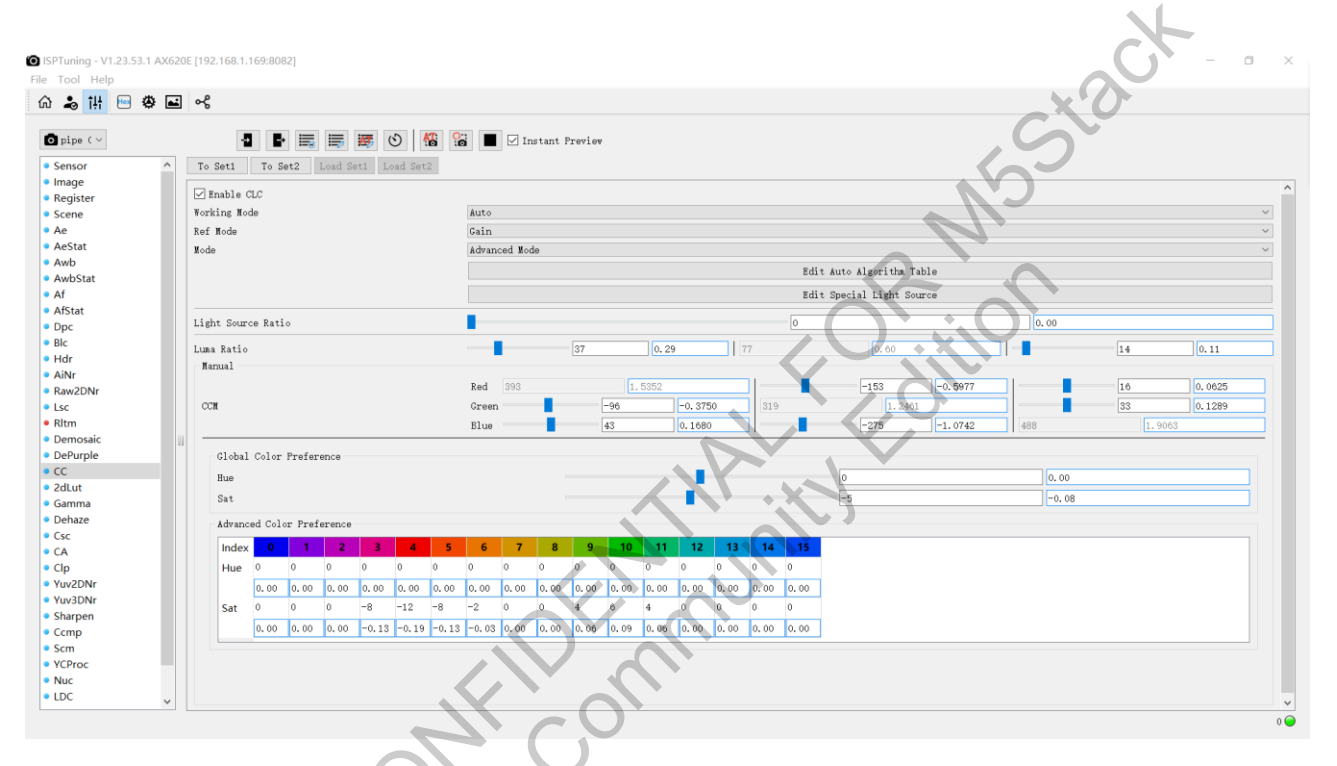

Figure 3-120 Color Correction

## 3.15.3 Parameter

| Parameter           | Description                             | Range |
|---------------------|-----------------------------------------|-------|
| Enable CLC          | Enable CC                               | 0 1   |
| Working Mode        | Manual/Auto                             | /     |
| Ref Mode            | Gain/Lux                                | /     |
| Mode                | Basic Mode/Advanced Mode                | /     |
| Edit Auto Algorithm | Automatic clearithm configuration table |       |
| Table               | ······································  | /     |

| Parameter                    | Description                            | Range       |
|------------------------------|----------------------------------------|-------------|
| Edit Special Light<br>Source | Configuration of special light sources | /           |
| Light Source Ratio           | Light source ratio                     | 0~256       |
| Luma Datia                   | Luma Ratio[0]                          | 0~128       |
| Luma Katio                   | Luma Ratio[1]                          | 0~128       |
| Hue                          | Global hue adjustment parameter        | -1920 -1920 |
| Sat                          | Global saturation adjustment parameter | -61~64      |

Mode: Color calibration working mode.

■ Basic Mode: The basic mode utilizes a general matrix correction method, offering a relatively simple debugging process. It is suitable for most color restoration scenarios or applications.

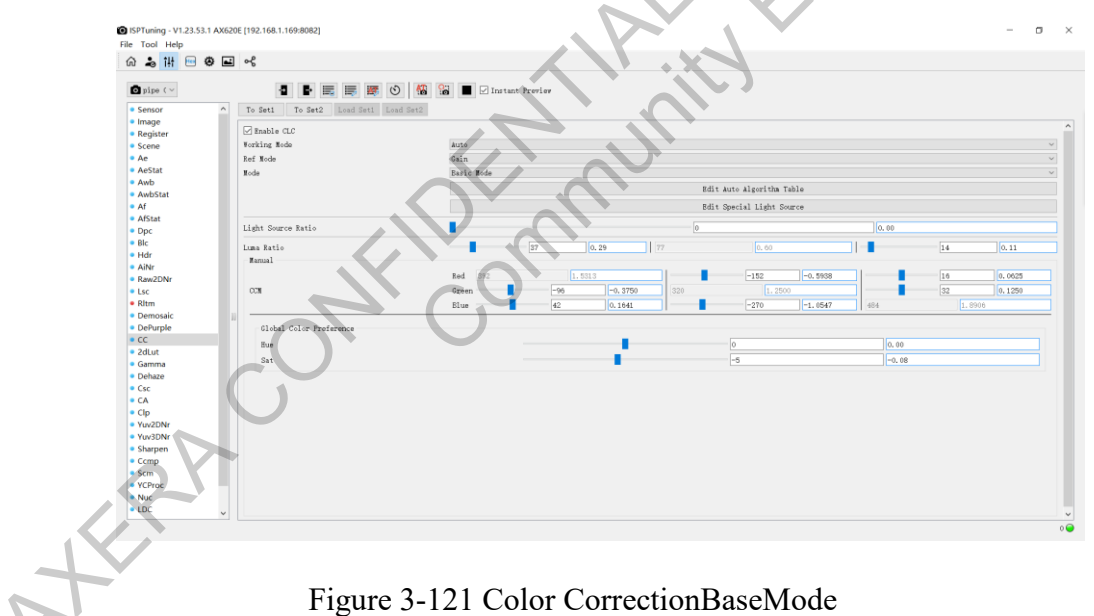

Advanced Mode: The advanced mode provides finer control over local color aspects such as hue and saturation based on different angles. The debugging process is relatively complex and is suitable for scenarios or applications with higher color restoration requirements.

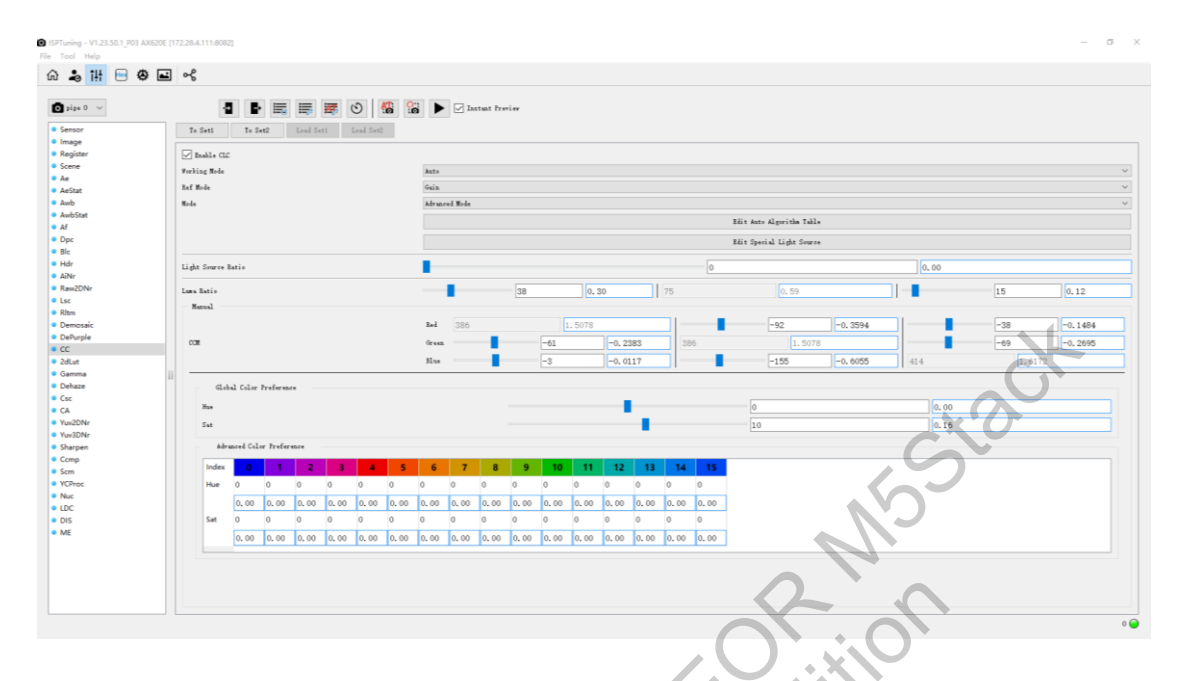

Figure 3-122 Color Correction Advanced Mode

- Light Source Ratio:
  - 0.0: auto\_mode0(color temp, lux/gain);
  - 1.0: auto\_mode1(light source);
  - $0 \sim 1.0$ : blending with automode0 and automode1;
- Luma Ratio: A parameter affecting the calculation of hue and saturation in both basic and advanced color adjustment settings. The default value is [0.3, 0.59, 0.11], with a range from 0.00 to 1.00. It is generally not recommended to adjust this parameter under normal circumstances.

# 3.15.4 Auto mode

#### **Parameter Description**

- ➢ Working Mode
  - Description: Switches between auto/manual mode
  - Parameter
    - Manual: In manual mode, parameters can be freely adjusted.

- Auto: In automatic mode, parameters are adjusted based on gain/luminance as reference values.
- ➢ Ref Mode
  - Choice of reference value type for the automatic strategy, which affects the meaning of Ref Val in the Auto Algorithm Table.
  - Parameter
    - Lux: In this mode, Ref Val in the Auto Algorithm Table is actually the Lux value. This parameter changes with the illuminance.
    - Gain: In this mode, Ref Val in the Auto Algorithm Table is actually the gain. This parameter changes with the gain.
- ➢ Ref Val
  - Displays the current numerical value of Ref Val.
- > Auto Algorithm Table:
  - Grouped according to CCT into several sets. Each set can be further divided into subgroups based on RefVal, and the ColorPreference and CCM matrix for each subgroup can be set individually.

| Clc Auto   | Table  | Editor Gro | uped int | o 6 sets acc | ording to       | temperature   | Currently displayed and modified set is Group0 –          |
|------------|--------|------------|----------|--------------|-----------------|---------------|-----------------------------------------------------------|
| lor Temper | rature | e Group Nu | ns 6     | Color        | Temper          | ature Group   | Index 0 v Import Expor                                    |
| f Value G  | roup M | luns 3 🗘   |          |              | Grout           | ned into sev  | eral sets according to refValue, and colorPreferenceTable |
| Color Temp | eratu  | re Group   |          |              | and co          | em matrix e   | in be configured separately                               |
| Color Temp | eratu  | re         |          | $\neg$       | =               |               | 2300                                                      |
|            |        | 0          | 1        | 2            | $\overline{\ }$ |               |                                                           |
| Ref Value  | 472    | 192 808    | 472      | 1079296      | satLa           | ble is used   | for naming only and cannot change saturation              |
| Sat. Label | 120    | 90         |          | 60           |                 |               |                                                           |
|            | _      |            | +        | 0            |                 |               | 1 2                                                       |
| Color Pret | ferenc | e Table E  |          | or Prefere   | nce Tab         | le Edit Color | Preference Table Edit Color Preference Table              |
|            |        |            |          |              |                 |               |                                                           |
| -CCM Group | p      |            |          | -            |                 |               |                                                           |
|            |        | 0          |          | 1            |                 | 2             | X'O                                                       |
| Red 0      | 95     | 0.3711     | 95       | 0.3711       | 95              | 0.3711        |                                                           |
| Red 1      | -123   | -0.4805    | -123     | -0.4805      | -123            | -0.4805       |                                                           |
|            | 107    | 0. 1000    | 107      | 0. 1000      | 107             | 0. 1000       |                                                           |
| Green 0    | -197   | -0.7695    | -197     | -0.7695      | -197            | -0.7695       |                                                           |
| Green 1    | 8      | 0.0313     | 8        | 0.0313       | 8               | 0.0313        |                                                           |
| Blue 0     | 14     | 0.0547     | 14       | 0.0547       | 14              | 0.0547        |                                                           |
| Blue 1     | -425   | -1.6602    | -425     | -1.6602      | -425            | -1.6602       |                                                           |
|            |        |            |          |              |                 |               |                                                           |
|            |        |            |          |              |                 |               |                                                           |
|            |        |            |          |              |                 |               |                                                           |
|            |        |            |          |              |                 |               |                                                           |
|            |        |            |          |              |                 |               |                                                           |
|            |        |            |          |              |                 |               |                                                           |
|            |        |            |          |              |                 |               |                                                           |

# Figure 3-123 Cle Auto Table

- > Special Light Source:
  - Up to 12 sets of special light sources can be added, supporting the configuration of corresponding Sat, Hue, and CCM matrix for each light source group.

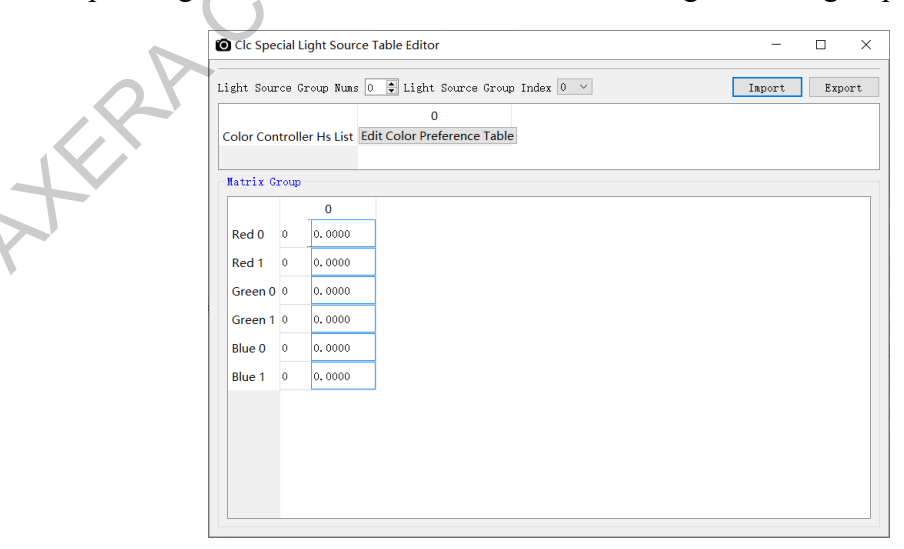

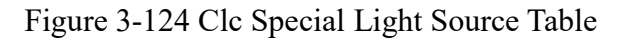

## 3.16 2dLut

#### 3.16.1 Introduction

2dLUT is a module used to correct color effects or color preferences.

## 3.16.2 Homepage

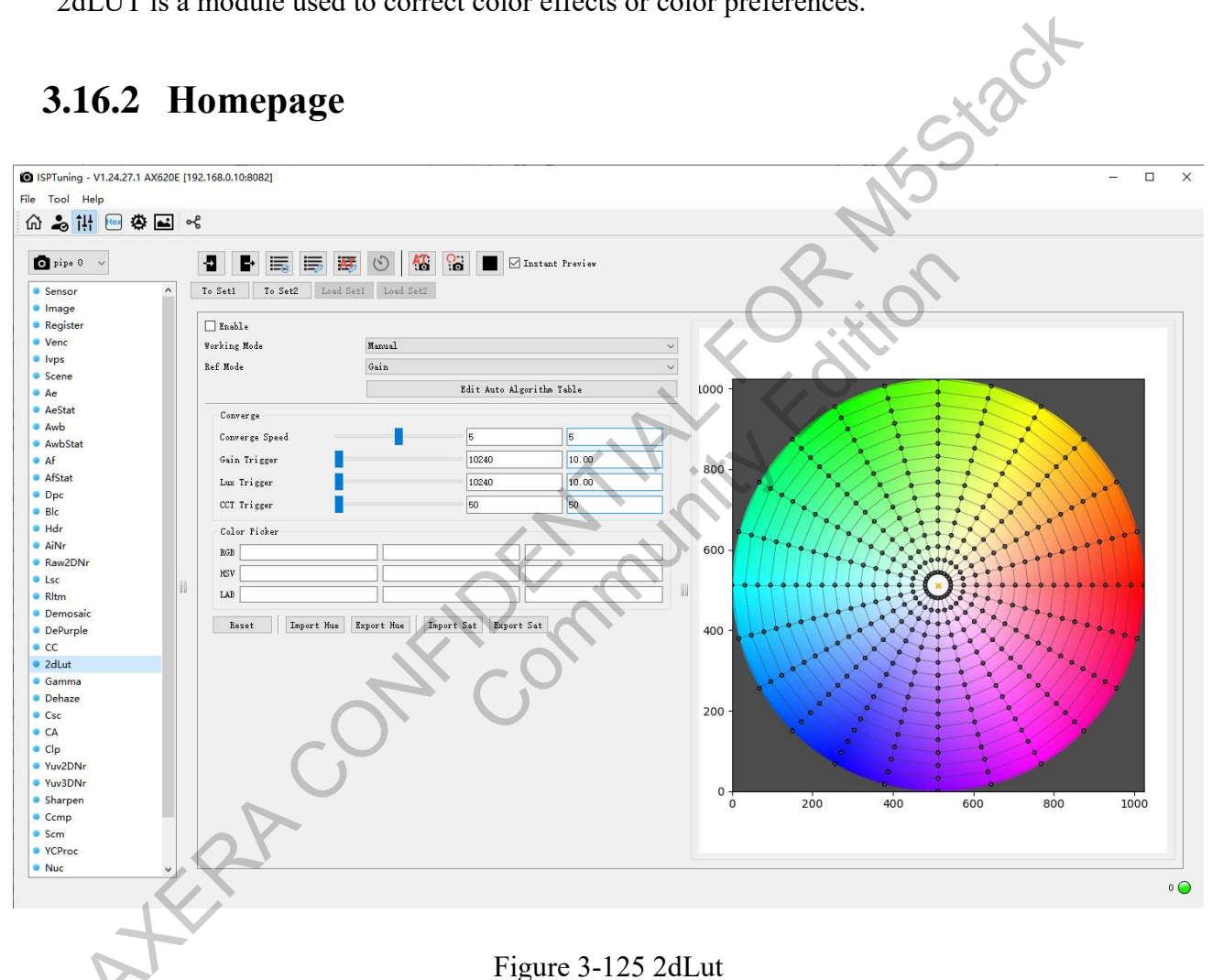

# 3.16.3 Parameter Description

In the Manual interface, you can adjust the corresponding hue and saturation by dragging points on the color palette on the right side. In the color palette, different angles represent different colors.

Extending from the center of the circle outward, the saturation increases from low to high. The Hue/Sat

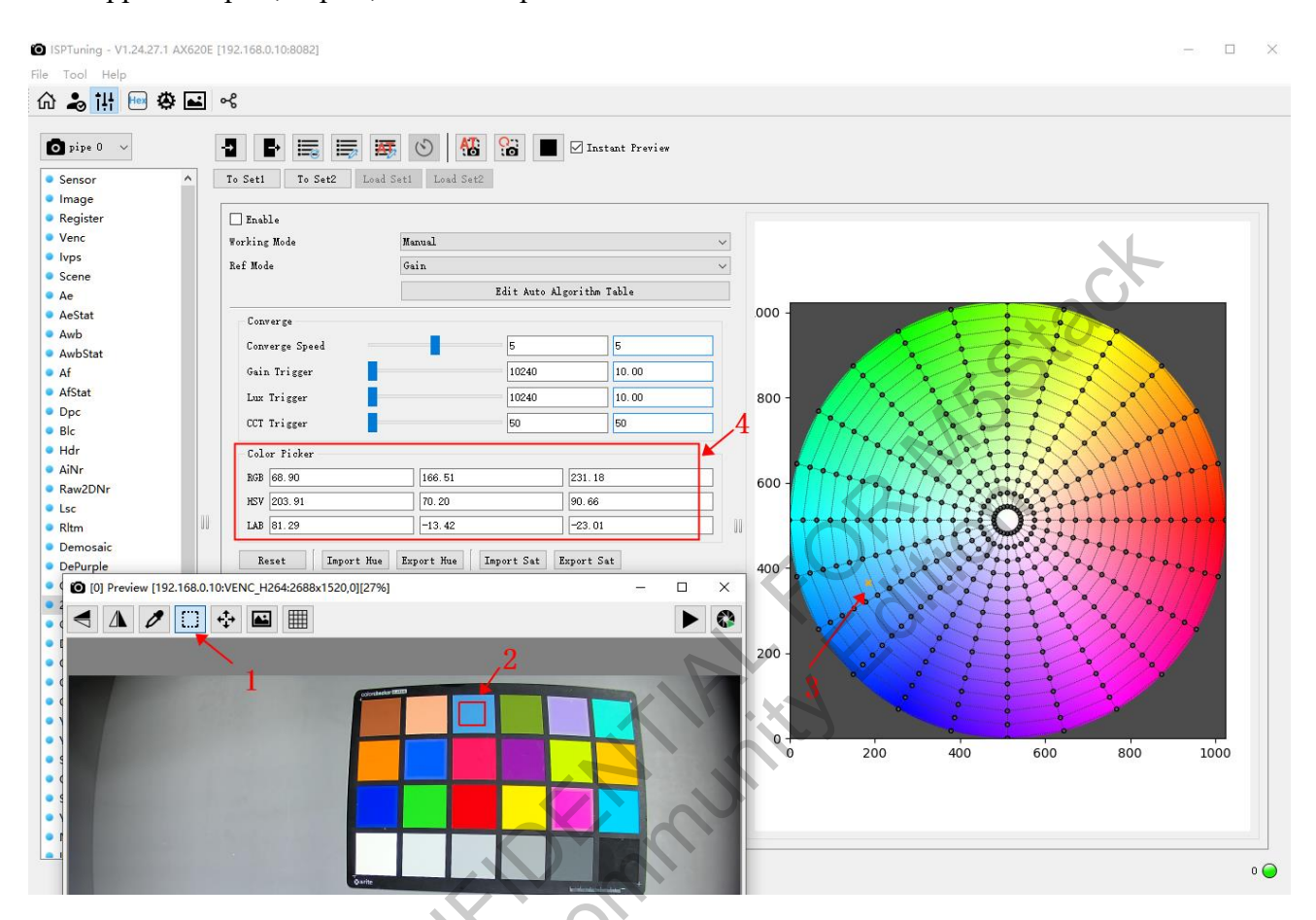

Lut supports import, export, and reset operations.

Figure 3-126 Color Picker Demo

| Parameter                    | Description                    | Range |
|------------------------------|--------------------------------|-------|
| Enable                       | Enable                         | \     |
| Working Mode                 | Manual/Auto                    | \     |
| Ref Mode                     | Lux/Gain                       | \     |
| Edit Auto Algorithm<br>Table | Configure auto parameter table | \     |

| Converge Speed | Unit: Number of frames. If the number of<br>frames less than the convergence threshold<br>is greater than the converge speed, then<br>convergence is considered complete. | 0~10  |
|----------------|----------------------------------------------------------------------------------------------------|-------|
| Gain Trigger   | Gain threshold: triggers convergence when<br>the gain difference between successive<br>frames exceeds this threshold.                                                     | Stack |
| Lux Trigger    | Lux threshold: triggers convergence when<br>the lux difference between successive<br>frames exceeds this threshold.                                                       |       |
| CCT Trigger    | CCT threshold: triggers convergence when<br>the CCT difference between successive<br>frames exceeds this threshold.                                                       |       |
| RGB            | Not adjustable, displays the RGB values of the selected area.                                                                                                    | \     |
| HSV            | Not adjustable, displays the HSV values of the selected area.                                                                                                    | \     |
| LAB            | Not adjustable, displays the LAB values of the selected area.                                                                                                    | \     |

# 3.16.4 Auto mode

÷

The automatic mode for 2D LUT is divided into two levels of triggers:

- First, based on Lux/Gain refVal, it can be divided into up to 12 groups.  $\triangleright$
- Within each group, it can be further divided into up to 16 sub-groups based on CCT, with each  $\triangleright$

sub-group having its own Hue Table and Sat Table set individually.

Linear interpolation is performed between groups.

| _                                                    |                               |                               |                               |                               |                               |                               |                               |                               |                               |                               |                                |                                |                                |                                |                                |                                |
|------------------------------------------------------|-------------------------------|-------------------------------|-------------------------------|-------------------------------|-------------------------------|-------------------------------|-------------------------------|-------------------------------|-------------------------------|-------------------------------|--------------------------------|--------------------------------|--------------------------------|--------------------------------|--------------------------------|--------------------------------|
| ef List Nums 1                                       | 😫 Ref Val                     | ie Group Nums                 | Index 0 🗸                     |                               |                               |                               |                               |                               |                               |                               |                                |                                |                                |                                | I                              | mport                          |
|                                                      | 0                             | 1                             | 2                             | 3                             | 4                             | 5                             | 6                             | 7                             | 8                             | 9                             | 10                             | 11                             |                                |                                |                                |                                |
| Ref Start Val                                        | 1024                          | 1024                          | 1024                          | 1024                          | 1024                          | 1024                          | 1024                          | 1024                          | 1024                          | 1024                          | 1024                           | 1024                           |                                |                                |                                |                                |
| Red End Val                                          | 2048                          | 0                             | 0                             | 0                             | 0                             | 0                             | 0                             | 0                             | 0                             | 0                             | 0                              | 0                              |                                |                                |                                |                                |
|                                                      |                               |                               |                               |                               |                               |                               |                               |                               |                               |                               |                                |                                |                                |                                |                                |                                |
|                                                      |                               |                               |                               |                               |                               |                               |                               |                               |                               |                               |                                |                                |                                |                                |                                |                                |
|                                                      |                               |                               |                               |                               |                               |                               |                               |                               |                               |                               |                                |                                |                                |                                | -7-                            |                                |
|                                                      |                               |                               |                               |                               |                               |                               |                               |                               |                               |                               |                                |                                |                                |                                | 7                              |                                |
| CT List Nums 1                                       |                               |                               |                               |                               |                               |                               |                               |                               |                               |                               |                                |                                |                                |                                | 3                              |                                |
| CT List Nums 1                                       | 0                             | 1                             | 2                             | 3                             | 4                             | 5                             | 6                             | 7                             | 8                             | 9                             | 10                             | 11                             | 12                             | 13                             | 14                             | 15                             |
| CT List Nums 1<br>CCT Start                          | 0                             | 1                             | 2                             | 3                             | 4                             | 5                             | 6                             | 7                             | 8                             | 9                             | 10                             | 11                             | 12                             | 13                             | 14                             | 15                             |
| CT List Nums 1<br>CCT Start<br>CCT End               | 0<br>5000<br>6000             | 1<br>5000<br>6000             | 2<br>5000<br>6000             | 3<br>5000<br>6000             | 4<br>5000<br>6000             | 5<br>5000<br>6000             | 6<br>5000<br>6000             | 7<br>5000<br>6000             | 8<br>5000<br>6000             | 9<br>5000<br>6000             | 10<br>5000<br>6000             | 11<br>5000<br>6000             | 12<br>5000<br>6000             | 13<br>5000<br>6000             | 14<br>5000<br>6000             | 15<br>5000<br>6000             |
| CT List Nums []<br>CCT Start<br>CCT End<br>Hue Table | 0<br>5000<br>6000<br>Edit Hue | 1<br>5000<br>6000<br>Edit Hue | 2<br>5000<br>6000<br>Edit Hue | 3<br>5000<br>6000<br>Edit Hue | 4<br>5000<br>6000<br>Edit Hue | 5<br>5000<br>6000<br>Edit Hue | 6<br>5000<br>6000<br>Edit Hue | 7<br>5000<br>6000<br>Edit Hue | 8<br>5000<br>6000<br>Edit Hue | 9<br>5000<br>6000<br>Edit Hue | 10<br>5000<br>6000<br>Edit Hue | 11<br>5000<br>6000<br>Edit Hue | 12<br>5000<br>6000<br>Edit Hue | 13<br>5000<br>6000<br>Edit Hue | 14<br>5000<br>6000<br>Edit Hue | 15<br>5000<br>6000<br>Edit Hue |

Figure 3-127 CBLut Auto Table

# **3.17 Gamma**

#### 3.17.1 Introduction

The gamma curve is a type of tone curve. When the gamma value is equal to 1, the curve forms a straight line at a 45° angle to the coordinate axis, indicating that the input and output luminance are the same. Gamma values higher than 1 will increase the output luminance, while gamma values lower than 1 will decrease the output luminance.

The Gamma module maps the RGB channels separately in the Linear RGB domain, transforming the image into the sRGB domain. In the gamma mapping process, all three RGB channels share the same mapping curve.

# 3.17.2 Interface

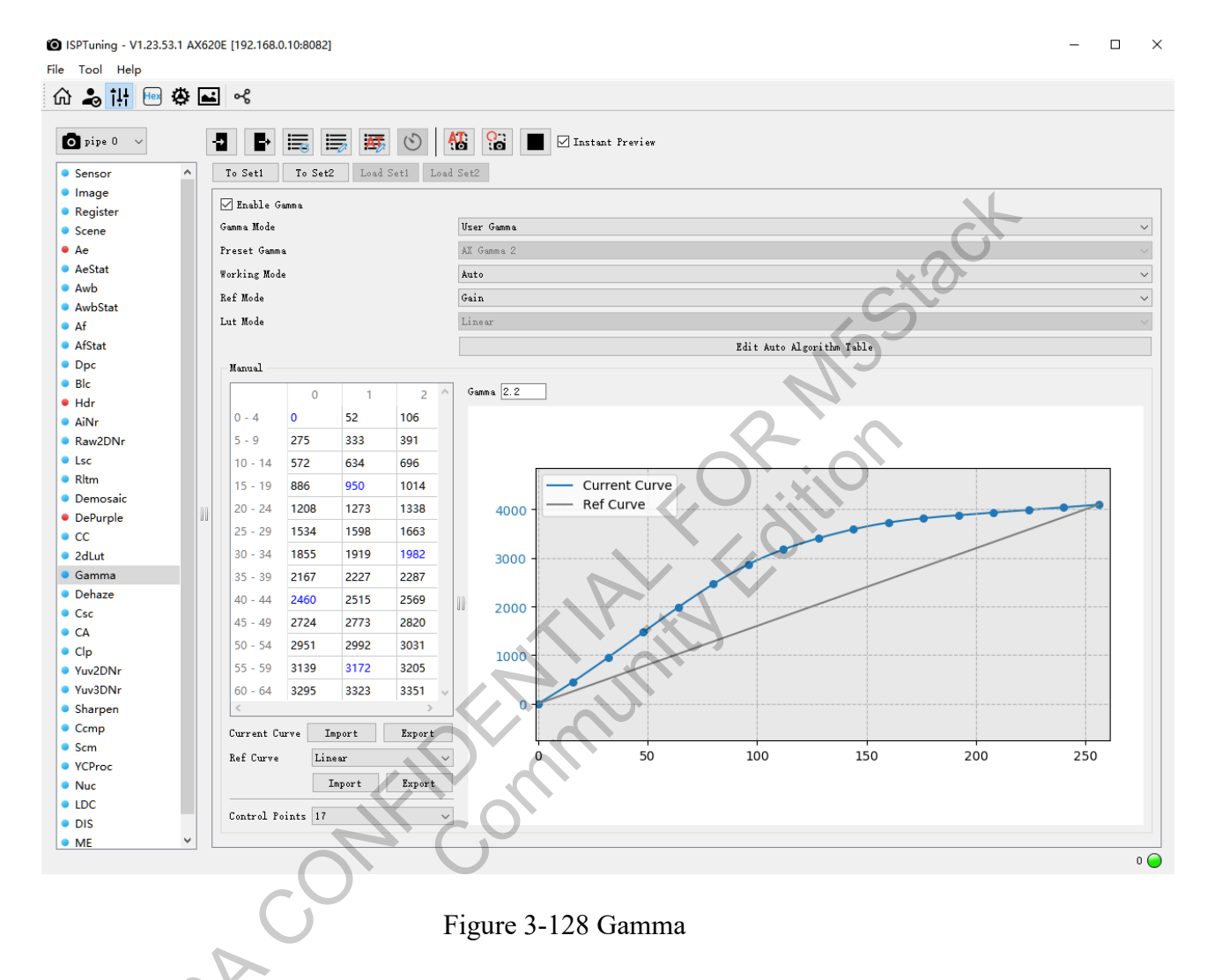

# 3.17.3 Parameter

| Parameter         |              | Description                                                 |
|-------------------|--------------|-------------------------------------------------------------|
| Gamma Mode        | User Gamma   | Customized Gamma                                            |
|                   |              | Preset Gamma refers to a set of predefined gamma curves     |
|                   |              | that you can choose from. There are typically seven options |
|                   |              | available for selection. SDR gamma2 and HDR gamma1          |
|                   | Preset Gamma | are often recommended choices.                              |
| Work Mode         | Manual/Auto  | Manual/Automatic mode                                       |
| Ref Mode Gain/Lux |              | Gain/Lux as reference values                                |

|                 |                  | The spacing between the sampling points on the X-axis of      |  |  |  |  |
|-----------------|------------------|---------------------------------------------------------------|--|--|--|--|
| Lut Mada        | Linear           | the gamma curve remains uniform                               |  |  |  |  |
| Lut Widde       |                  | The spacing between the sampling points on the X-axis of      |  |  |  |  |
|                 | Exponential      | the gamma curve increases exponentially                       |  |  |  |  |
| Edit Auto       |                  | fithe automatic generation and figure tion table              |  |  |  |  |
| Algorithm Table | Allows editing c | Allows editing of the automatic parameter configuration table |  |  |  |  |

The Gamma parameter allows for custom gamma mapping, where the output values are typically in the u8 range. The gamma value corresponds to the shape of the gamma curve.

$$y = x^{\frac{1}{gamma \ value}}$$

For example, a gamma value of 2.2 corresponds to a specific curve shape:  $y = x^{\frac{1}{2.2}}$ 

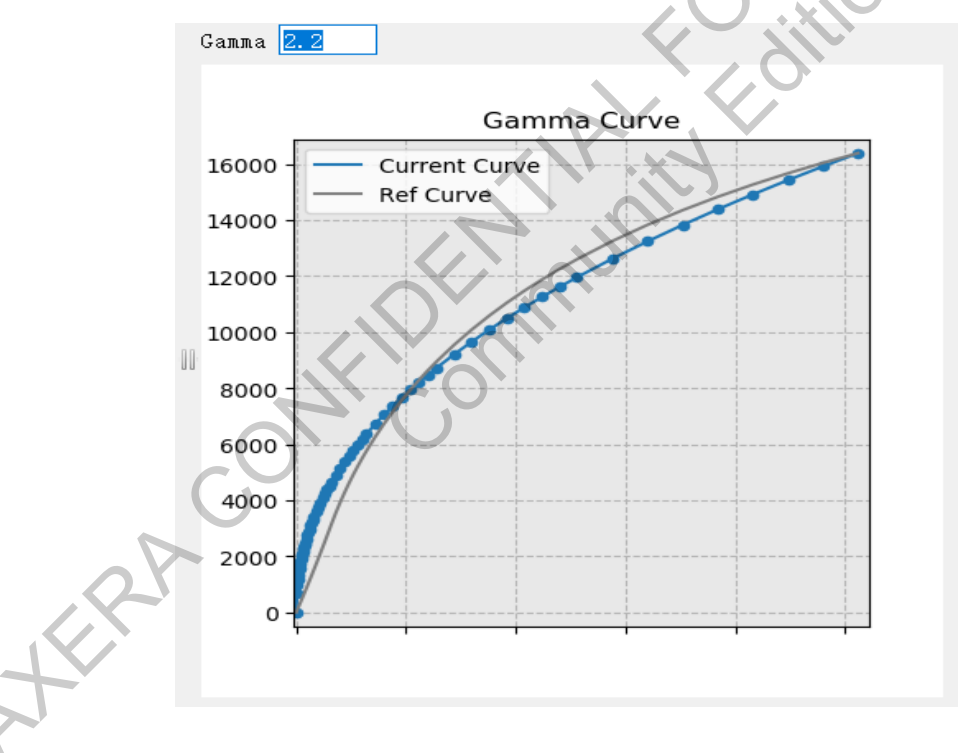

Figure 3-129 Gamma Curve

- Allows you manually modify the gamma table point by point.
- > The Current Curve feature enables you to import and export the current gamma settings.
- RefCurve: Provides preset reference gamma curves, displayed in gray on the coordinate graph on the right side, and supports exporting.

## 3.17.4 Auto mode

- ➢ Working Mode
  - Description: Switches between auto/manual mode
  - Parameter
    - Manual: In manual mode, parameters can be freely adjusted.
    - Auto: In automatic mode, parameters based on gain/luminance Lux serve as reference value Ref Val to select appropriate parameters.
- ➢ Ref Mode
  - For automatic mode, parameters based on gain/luminance Lux serve as reference value Ref Val to select appropriate parameters. Mode 0 is Lux, and mode 1 is Gain.
- Auto Algorithm Table
  - Can set three groups of gamma according to refVal

| 🙆 Gamma Auto    | Table Editor   |                |                |   | _      |      | $\times$ |
|-----------------|----------------|----------------|----------------|---|--------|------|----------|
|                 | 2              |                |                | [ | Import | Expo | rt       |
|                 | 0              | 1              | 2              |   |        |      |          |
| Ref Value Start | 1024           | 10240          | 102400         |   |        |      |          |
| Ref Value End   | 2048           | 15360          | 204800         |   |        |      |          |
| Gamma Lut       | Edit Gamma Lut | Edit Gamma Lut | Edit Gamma Lut |   |        |      |          |
| ter             |                |                |                |   |        |      |          |

Figure 3-130 Gamma AutoTable

## 3.18 Dehaze

## 3.18.1 Introduction

The Dehaze module is primarily designed for haze removal in scenes affected by fog or haze. It helps

adjust the contrast and clarity of the image by reducing the haze, thereby enhancing visibility and improving overall image quality.

## 3.18.2 Interface

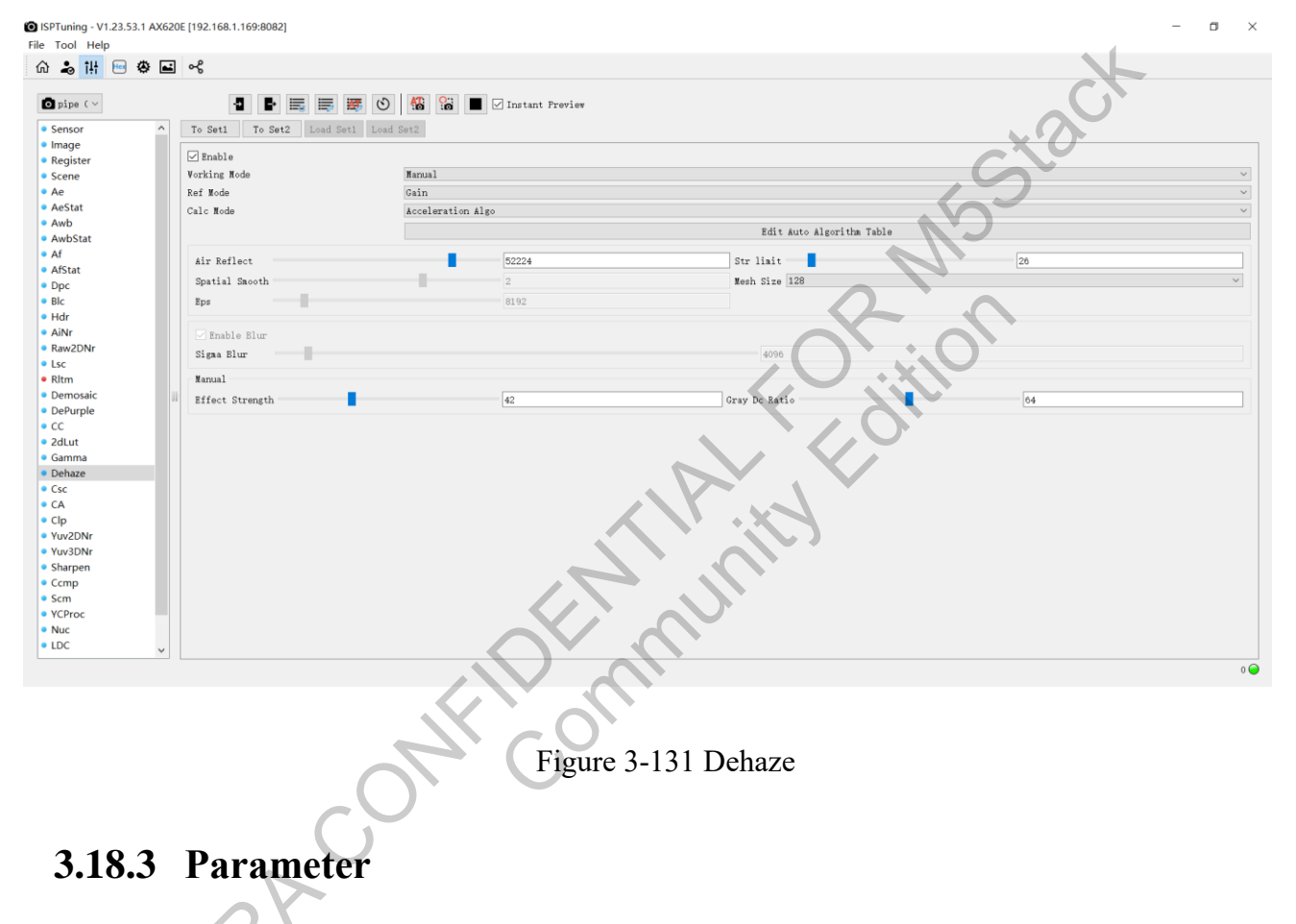

#### 3.18.3 **Parameter**

| Parameter    | Description                                                          | Range   |
|--------------|----------------------------------------------------------------------|---------|
| Enable       | able Module switch, check to turn on                                 |         |
| Working Mode | Working Mode Choose between manual and automatic modes               |         |
| Ref Mode     | Ref Mode         Select whether to use gain or lux for interpolation |         |
| Cala Mada    | Choose between normal mode (traditional Algo) and                    |         |
| Calc Widde   | accelerated mode (accelerational Algo) for dehazing                  | 0.1     |
|              | Parameter for estimating atmospheric concentration. A                |         |
| Air Reflect  | higher value detects denser haze, resulting in stronger              |         |
|              | dehazing                                                             | 0~65280 |
| Str Limit    |                                                                      |         |
|              | Dehazing strength limit. Used in conjunction with Air                | 1~256   |

| Parameter       | Description                                                | Range        |
|-----------------|------------------------------------------------------------|--------------|
|                 | Reflect, where a higher Str Limit imposes a stronger limit |              |
|                 | on dehazing strength, while a lower value imposes a weaker |              |
|                 | limit                                                      |              |
| Spatial Smooth  | Strength of contrast smoothing after haze removal          | 0~3          |
| Mesh size       | Size of the statistical mesh used for calculations         | 16,32,64,128 |
| Eps             | Generally left unadjusted, 8192 by default                 | 1~65535      |
| Enable Blur     | Enable motion compensation for regions affected by         |              |
|                 | motion                                                     | 0.1          |
| Sigma Blur      | Strength of blur applied to motion regions, improving the  |              |
|                 | appearance of motion halos                                 | 1~65535      |
| Effect Strength | Dehazing strength value                                    | 0~128        |
| Gary DC Ratio   | Recommended default value is 64                            | 0~128        |
| 3.18.4 Debug    | gging Method                                               |              |

## 3.18.4 Debugging Method

If the CPU loading is high, it is advisable to use the accelerated mode. In this case, adjust the following parameters: Air Reflect, Str Limit, Effect Strength, and Gary DC Ratio. Air Reflect can be set to around 90% of its maximum value. Str Limit adjustment primarily involves observing the highlights; if they appear too bright, increase the intensity, and vice versa. Effect Strength is used to adjust the dehazing strength, where larger values result in stronger dehazing. Keep Gary DC Ratio at its default value.

If using the traditional mode, set the mesh size to 32 for optimal dehazing performance. If halos appear, reduce Spatial Smooth. If there are moving objects causing significant changes in the dehazing effect, enable Blur and increase Sigma Blur to reduce the image changes caused by motion.

## 3.19 Csc

#### 3.19.1 Introduction

Color Space Convert, a module for converting from the RGB domain to the YUV domain; CSC

matrix parameter debugging. This module processes before Ycrt and handles luminance and chroma ranges, recommended to be processed in the YCRT module.

## 3.19.2 Interface

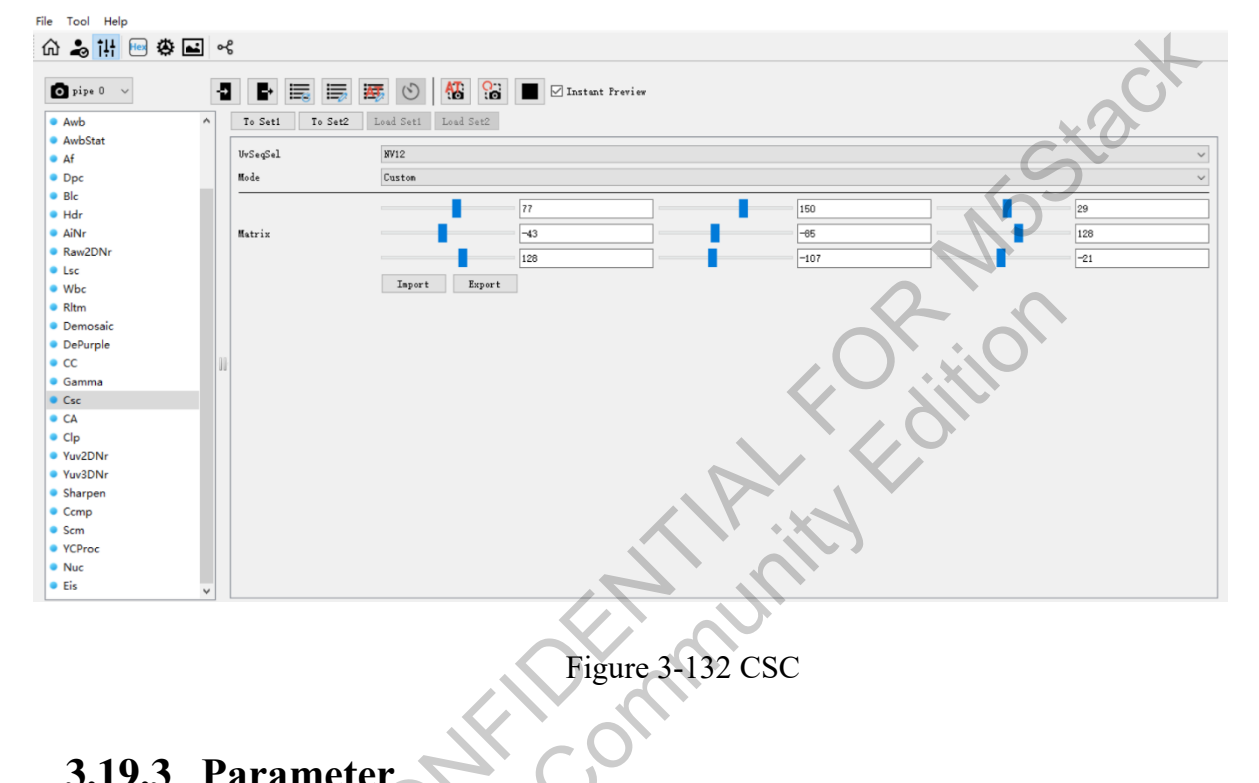

# 3.19.3 Parameter

| Parameter | ~         | Description                                         |
|-----------|-----------|-----------------------------------------------------|
| UvSeqSel  | NV12/NV21 | YUV storing format                                  |
| PL        | Custom    | User-defined                                        |
|           | BT601     | Convert RGB to YUV according to the BT601 standard  |
| Mode      | BT709     | Convert RGB to YUV according to the BT709 standard  |
|           | BT2020    | Convert RGB to YUV according to the BT2020 standard |

The information contained in this Documentation may be privileged and confidential. If the reader of this information is not intended recipient, you are on notice that any distribution of this information, in any form, is strictly prohibited.

# 3.20 Color Adjust

### 3.20.1 Introduction

This module is used for color adjustment in the YUV domain; it allows for the adjustment of preferred colors through saturation and hue modification.

## 3.20.2 Interface

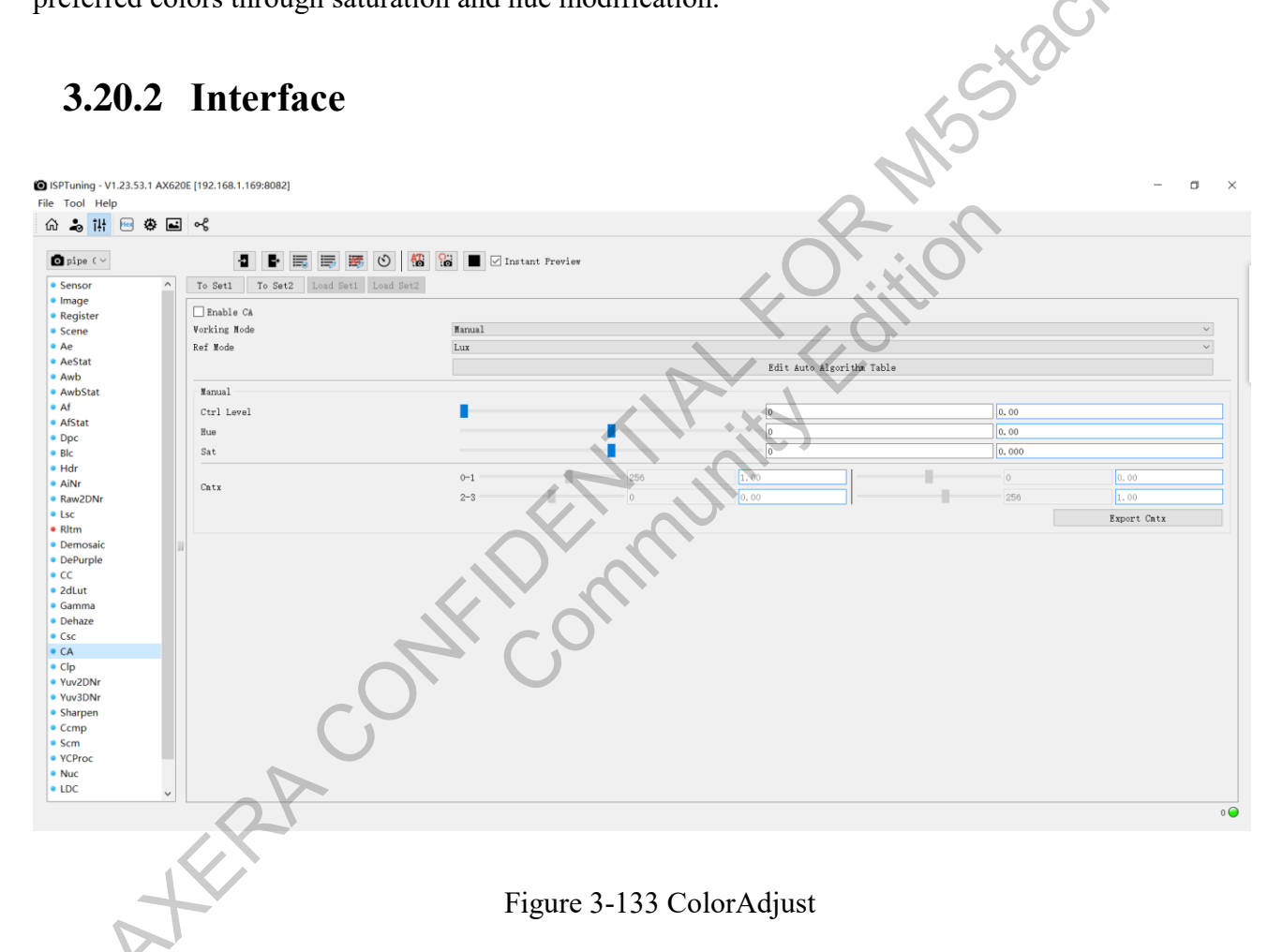

## 3.20.3 Parameter

| Parameter    | Description | Range |
|--------------|-------------|-------|
| Enable CA    | Enable CA   | 0 1   |
| Working Mode | Manual/Auto | /     |
| Ref Mode     | Gain/Lux    | /     |

| Parameter                    | Description                                     | Range    |
|------------------------------|-------------------------------------------------|----------|
| Edit Auto Algorithm<br>Table | Automatic clgorithm configuration table         | /        |
|                              | Adjust the intensity level of color; the higher |          |
|                              | the value, the greater the color impact. A      |          |
|                              | value of 0 turns off the adjustment, generating |          |
|                              | a cmtx through hue and saturation               | V        |
|                              | adjustments, where the cmtx defaults to the     | G        |
|                              | identity matrix. A value of 256 represents the  | XO       |
|                              | maximum variation in the cmtx matrix when       | S        |
| Ctrl Level                   | adjusting hue and saturation.                   | 0~256    |
| Hue                          | Hue shift                                       | -480~480 |
|                              | Saturation adjustment, the higher the value,    | $\sim$   |
| Sat                          | the greater the saturation; conversely, the     |          |
|                              | lower the value, the less the saturation.       | -800~800 |
| Curretur                     | The color matrix generated for adjusting hue    |          |
| Cmix                         | and saturation.                                 | /        |

Debugging Suggestions: When the cmtx is an identity matrix, the CA module does not adjust the color. This module can significantly affect the overall color of the image, so parameter adjustments It hur should be made cautiously.

# 3.21 Yuv3DNr

## 3.21.1 Introduction

Yuv3DNr performs spatio-temporal denoising in the YUV domain, using motion or still region luminance and chrominance noise reduction based on motion masks generated by motion detection or external masks. If LCE (including Sharpen) is placed before Y3DNR, the processing flowchart of Yuv3Dnr is as shown in the figure below.

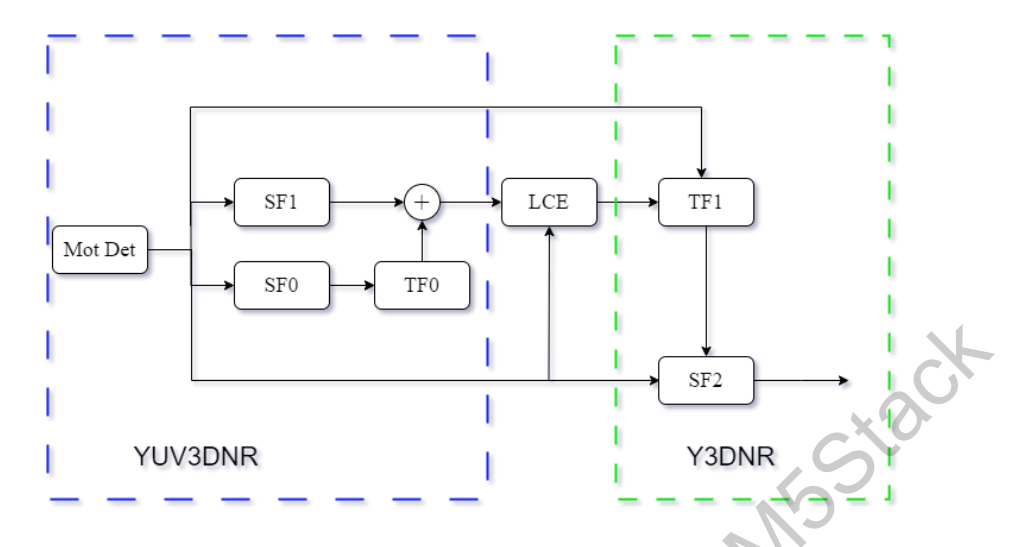

Figure 3-134 Yuv3Dnr Handling Process

Above is the Yuv3Dnr denoising process.

- 1. SF0: Suitable for low-frequency noise reduction.
- 2. SF1: Suitable for high-frequency noise reduction.
- 3. TF0: Perform temporal filtering on the SF0 result using the reference frame.
- 4. Combination: Upsample the SF0 result, add it to the SF1 result, and send it to LCE for sharpening. After sharpening, continue to perform TF1 using the reference frame.
- 5. SF2: Perform final denoising and output.
- ! Note: The LCE module mainly includes the following components: Yuv2dnr, Sharpen, 2dLut, CCMP, and Clp modules.

# 3.21.2 Interface

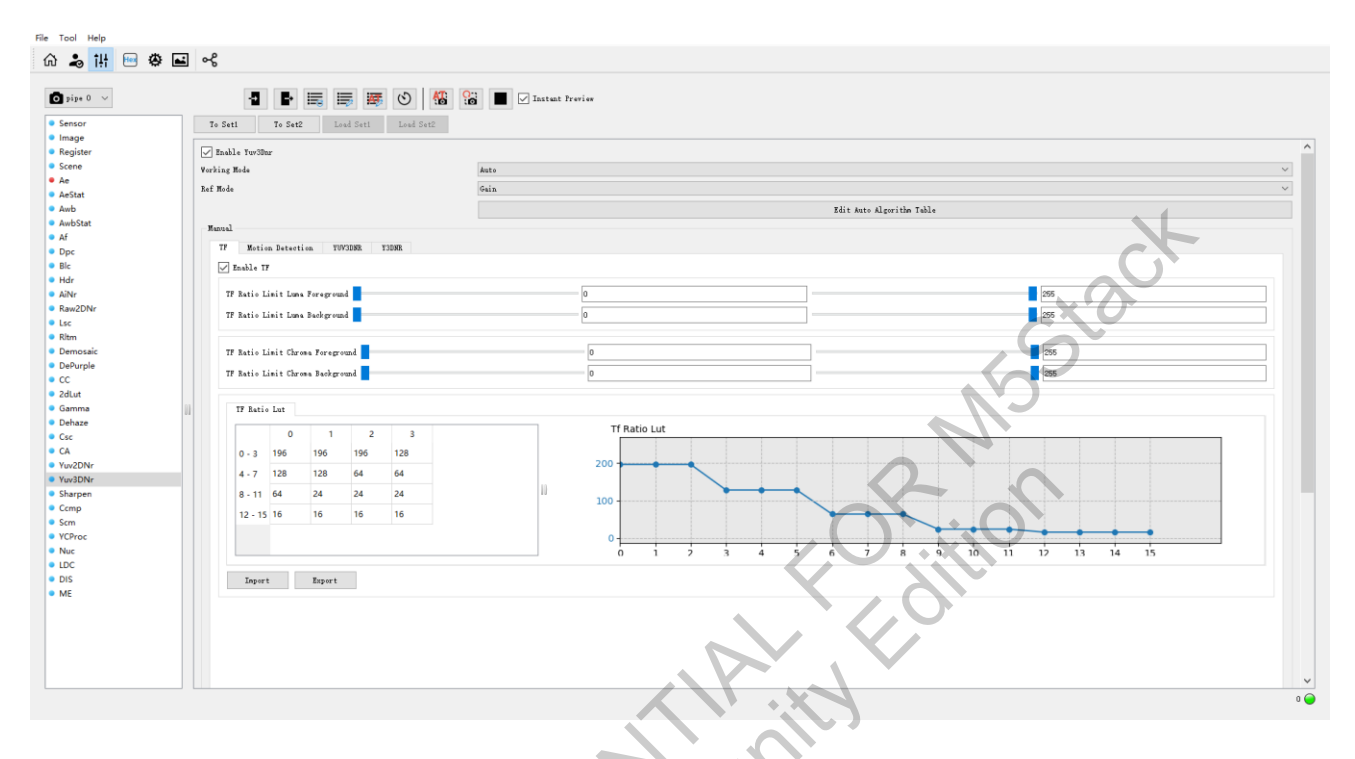

Figure 3-135 Yuv3Dnr\_TF

## 3.21.3 Parameter

1. TF Parameter Description

| Parameter    |                                  | Range                                   |       |  |  |
|--------------|----------------------------------|-----------------------------------------|-------|--|--|
| Working Mode | Manual/Auto                      | /                                       |       |  |  |
|              | This value determines the        | pasis for Ref Val in the Auto Algorithm |       |  |  |
|              | Table.                           |                                         |       |  |  |
| Ref Mode     | When Ref Val is Lux, curre       |                                         |       |  |  |
|              | illuminance.                     |                                         |       |  |  |
|              | When Ref Val is gain, curr       | /                                       |       |  |  |
| Edit Auto    |                                  |                                         |       |  |  |
| Algorithm    | Allows editing of the autor      |                                         |       |  |  |
| Table        |                                  |                                         |       |  |  |
| Enable TF    | Temporal denoising enable switch |                                         |       |  |  |
|              |                                  | TF Ratio Limit Luma Foreground[0] [1]   | 0~255 |  |  |

| TF Ratio Limit<br>Luma<br>Foreground | Temporal ratio limit for foreground luminance                         | Affects the TFRatio calculation result<br>for the foreground, impacting the<br>temporal intensity for the foreground. | 0~255 |  |  |  |  |
|--------------------------------------|-----------------------------------------------------------------------|----------------------------------------------------------------------------------------------------|-------|--|--|--|--|
|                                      |                                                                       | TF Ratio Limit Luma Background[0]                                                                                     | 0~255 |  |  |  |  |
| TF Ratio Limit                       |                                                                       | [1]                                                                                                    |       |  |  |  |  |
| Luma<br>Background                   | Temporal ratio limit for<br>background luminance                      | Affects the TFRatio calculation result<br>for the background, impacting the<br>temporal intensity for the background. | 0~255 |  |  |  |  |
|                                      | Represents the mixing ratio                                           | b between the current frame and the                                                                                   |       |  |  |  |  |
|                                      | reference frame. A larger v                                           |                                                                                                    |       |  |  |  |  |
| TE Ratio Lut                         | frame, resulting in weaker                                            |                                                                                                    |       |  |  |  |  |
|                                      | represents the accumulated calculation value of the current frame     |                                                                                                    |       |  |  |  |  |
|                                      | status. A larger value indicates a higher likelihood of being a still |                                                                                                    |       |  |  |  |  |
|                                      | region.                                                               | XON                                                                                                    | 0~255 |  |  |  |  |

#### 2. Motion Detection Parameter Description

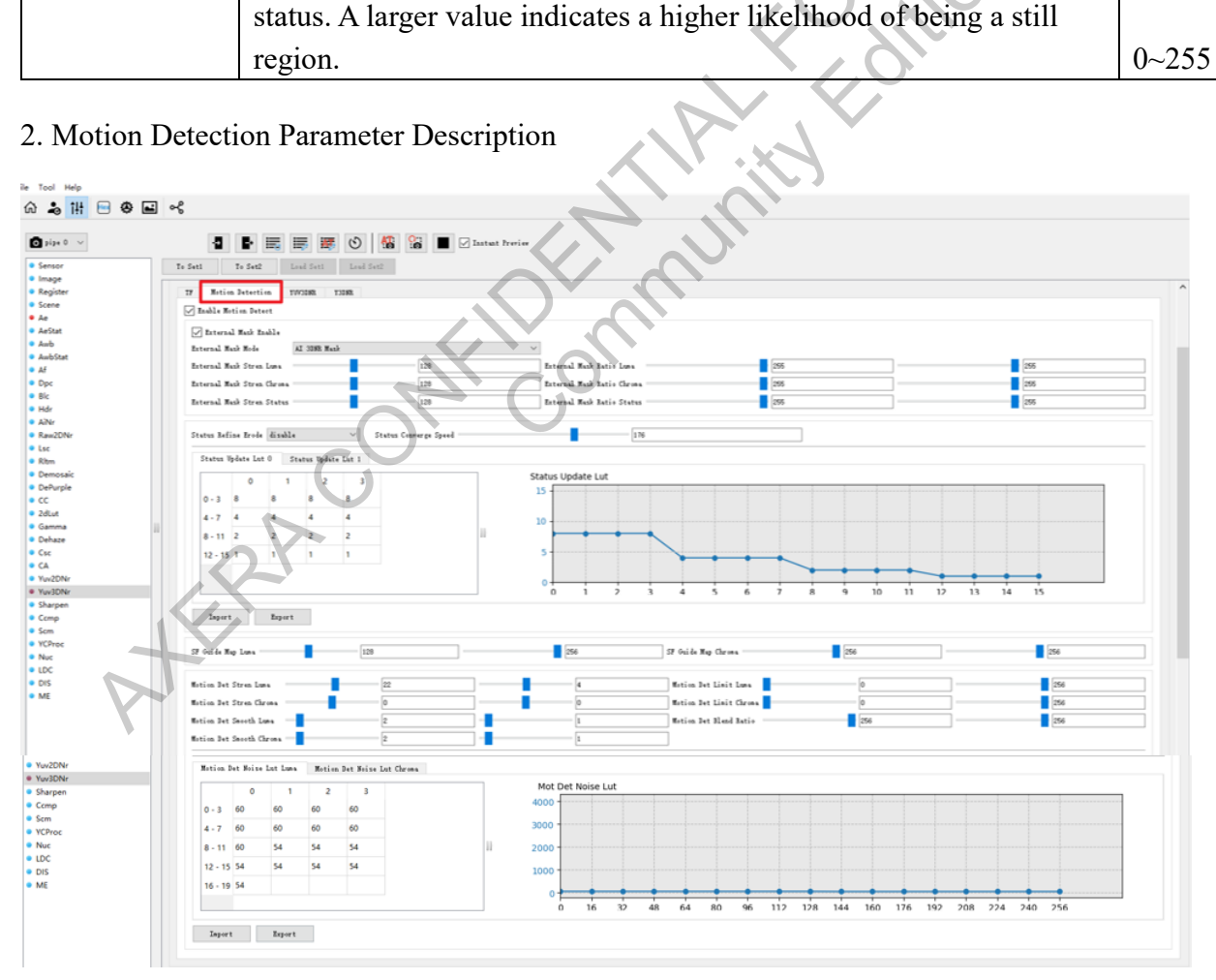

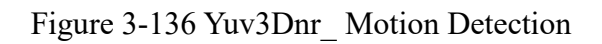
| Motion Detection     |                                                                 |                                      |       |  |
|----------------------|-----------------------------------------------------------------|--------------------------------------|-------|--|
| Enable Motion Detect | Motion detection switc                                          | Motion detection switch              |       |  |
| External Mask        |                                                                 |                                      |       |  |
| Enable               | External mask switch                                            |                                      | 01    |  |
| External Mask Mode   | AI 3DNR Mask/ HDR                                               | Mask                                 | /     |  |
| External Mask Stren  |                                                                 |                                      |       |  |
| Luma                 | External Y-domain mot                                           | tion mask strength                   | 0~255 |  |
|                      |                                                                 | The fusion ratio between the         |       |  |
| External Mark Datio  |                                                                 | external Y-domain motion mask and    |       |  |
| Lyma                 |                                                                 | the YUV3D motion mask. A larger      |       |  |
| Luilla               | External Mask Ratio                                             | value indicates a higher proportion  |       |  |
|                      | Luma[0][1]                                                      | of the External Mask.                | 0~256 |  |
| External Mask Stren  |                                                                 | 0- 0                                 |       |  |
| Chroma               | External UV-domain m                                            | otion mask strength                  | 0~255 |  |
|                      |                                                                 | The fusion ratio between the         |       |  |
| External Mark Datio  |                                                                 | external UV-domain motion mask       |       |  |
| Chrome               |                                                                 | and the YUV3D motion mask. A         |       |  |
| Cirionia             | External Mask Ratio                                             | larger value indicates a higher      |       |  |
|                      | Chroma[0][1]                                                    | proportion of the External Mask.     | 0~256 |  |
| External Mask Stren  |                                                                 |                                      |       |  |
| Status               | External mask status strength                                   |                                      | 0~255 |  |
|                      |                                                                 | The fusion ratio between the         |       |  |
| External Mask Stron  | External Mask Patio                                             | external motion mask and the         |       |  |
| Status               | Statue[0] [1]                                                   | YUV3D motion mask. A larger          |       |  |
| Status               | Status[0] [1]                                                   | value indicates a higher proportion  |       |  |
|                      | $\mathbf{O}$                                                    | of the External Mask.                | 0~256 |  |
|                      |                                                                 | Disable erosion based on the status  |       |  |
|                      | disable                                                         | results of the previous frame.       | /     |  |
|                      |                                                                 | Perform a 3x3 erosion based on the   |       |  |
| Status Refine Frode  |                                                                 | status results of the previous frame |       |  |
| Status Kernie Erode  | erode 3x3                                                       | to expand the motion mask outward.   | /     |  |
| *                    |                                                                 | Perform a 5x5 erosion based on the   |       |  |
|                      |                                                                 | status results of the previous frame |       |  |
|                      | erode 5x5                                                       | to expand the motion mask outward.   | /     |  |
| Status Converge      | Controls the convergence speed of the transition area           |                                      |       |  |
| Speed                | between the current fra                                         | me and the previous frame's status.  | 0~255 |  |
|                      | A control table for the s                                       | score counter of the current pixel   |       |  |
| Status Update Lut 0  | status in motion detecti                                        | on. When the current pixel is        |       |  |
|                      | determined to be in a stationary state, it gets a score, with a |                                      | 0~15  |  |

|                     | maximum score of 15 i     |                                                     |       |
|---------------------|---------------------------|-----------------------------------------------------|-------|
|                     | state, where temporal e   |                                                     |       |
|                     | determine the confident   |                                                     |       |
|                     | motion state over conse   |                                                     |       |
|                     | result, the more likely i |                                                     |       |
|                     | of 16 frames. When the    | current frame is determined to be                   |       |
|                     | stationary, the status cu | mulative value increases by the                     | 1     |
|                     | corresponding value on    | the vertical axis. The horizontal axis              |       |
|                     | represents the current s  | tatus cumulative value.                             |       |
|                     | A control table for the s |                                                     |       |
|                     | status in motion detecti  | on. When the current pixel is                       |       |
|                     | determined to be in mo    | tion, it gets a penalty, subtracting the            |       |
|                     | value set in the table. T | his is used to look up the Status                   |       |
| Status Update Lut 1 | Update Lut 0 for furthe   | r counting based on the pixel's status              |       |
|                     | value. When the curren    | t frame is determined to be in motion,              |       |
|                     | the status cumulative va  | alue decreases by the corresponding                 |       |
|                     | value on the vertical ax  | is. The horizontal axis represents the              |       |
|                     | current status cumulativ  | ve value.                                           | 0~15  |
|                     |                           | The mixing ratio of the current                     |       |
|                     |                           | frame's MotionMask and the                          |       |
|                     |                           | previous frame's Status in the Y                    |       |
|                     |                           | domain.                                             |       |
|                     | Example:                  |                                                     |       |
|                     |                           | ➤ [256,256]: Use only the                           |       |
|                     | $\sim$                    | previous frame's status.                            |       |
|                     |                           | $\succ$ [0,0]: Use only the current                 |       |
|                     |                           | frame's motion mask.                                |       |
| SF Guide Map Luma   |                           | <ul><li>Setting other values will mix the</li></ul> |       |
|                     |                           | two.                                                |       |
| - Y                 |                           | Adjusting this parameter can be                     |       |
|                     |                           | done using: echo 2 >                                |       |
|                     |                           | /tmp/yuv3dnr_debug_mode_0. In                       |       |
|                     |                           | debug mode, this shows the state of                 |       |
|                     |                           | the spatial denoising effect range of               |       |
|                     |                           | the current image. Increasing or                    |       |
|                     | SF Guide Map              | decreasing this value will affect the               |       |
|                     | Luma[0][1]                | effective range of spatial denoising.               | 0~256 |
| SF Guide Map        | SF Guide Map              | The mixing ratio of the current                     |       |
| Chroma              | Chroma[0][1]              | frame's MotionMask and the                          | 0~256 |

|                  |                  | previous frame's Status in the UV                 |       |
|------------------|------------------|---------------------------------------------------|-------|
|                  |                  | domain.                                           |       |
|                  |                  | Its function is the same with that of             |       |
|                  |                  | Y-domain Guide Map.                               |       |
|                  |                  | The strength of motion detection for              |       |
|                  |                  | the foreground in the Y domain. The               |       |
|                  |                  | larger the value, the more pixels in              |       |
|                  |                  | the foreground are detected as                    |       |
|                  |                  | motion.                                           |       |
|                  |                  | Note: The distinction between                     |       |
|                  |                  | foreground and background is                      |       |
|                  |                  | based on the status scoring                       |       |
|                  |                  | results, with a value of 0                        |       |
|                  |                  | indicating pure motion and a                      |       |
|                  | Motion Det Stren | value of 16 indicating pure                       |       |
|                  | Luma[0]          | stillness.                                        | 0~255 |
|                  |                  | The strength of motion detection for              |       |
|                  |                  | the background in the Y domain.                   |       |
|                  |                  | The larger the value, the more pixels             |       |
|                  |                  | in the background are detected as                 |       |
| Motion Det Stren |                  | motion.                                           |       |
| Luma             |                  | Typically, the value of Motion                    |       |
|                  |                  | Det Stren Luma[0] is set higher,                  |       |
|                  |                  | and the value of Motion Det                       |       |
|                  | $\sim$           | Stren Luma[1] is set lower. This                  |       |
|                  |                  | ensures that foreground motion                    |       |
|                  |                  | is detected while preventing                      |       |
| .0.5             |                  | large raindrop noise in the                       |       |
|                  |                  | background.                                       |       |
|                  |                  | <ul><li>Adjusting this parameter can be</li></ul> |       |
|                  |                  | done using: echo 1 >                              |       |
|                  |                  | /tmp/yuv3dnr_debug_mode_0.                        |       |
|                  |                  | In debug mode, this shows the                     |       |
|                  |                  | current state of the motion mask                  |       |
|                  |                  | for the image. Increasing or                      |       |
|                  |                  | decreasing this value will affect                 |       |
|                  | Motion Det Stren | the effectiveness of the motion                   |       |
|                  | Luma[1]          | mask.                                             | 0~255 |

|                  |                  | The limit range for motion detection  |          |
|------------------|------------------|---------------------------------------|----------|
|                  |                  | results in the Y domain is            |          |
|                  |                  | recommended to be set from 0 to       |          |
|                  |                  | 256.                                  |          |
|                  |                  | > To allow some temporal noise in     |          |
|                  |                  | the stationary region with high       |          |
| Motion Det Limit |                  | gain, you can increase Motion         | 1        |
| Luma             |                  | Det Limit Luma[0]. Increasing         |          |
|                  |                  | limit[0] raises the minimum           |          |
|                  |                  | motion intensity, making it           |          |
|                  |                  | easier to classify background         |          |
|                  |                  | noise as a motion area, thereby       |          |
|                  | Motion Det Limit | reducing the temporal intensity       |          |
|                  | Luma[0][1]       | of the background.                    | 0~256    |
|                  |                  | The strength of motion detection for  |          |
|                  |                  | the foreground in the UV domain.      |          |
|                  |                  | The larger the value, the more pixels |          |
|                  |                  | in the foreground are detected as     |          |
|                  | Motion Det Stren | motion. The usage is the same with    |          |
| Motion Det Stren | Chroma[0]        | that of Motion Det Stren Luma.        | -255~255 |
| Chroma           |                  | The strength of motion detection for  |          |
|                  |                  | the background in the UV domain.      |          |
|                  |                  | The larger the value, the more pixels |          |
|                  |                  | in the background are detected as     |          |
|                  | Motion Det Stren | motion. The usage is the same with    |          |
|                  | Chroma[1]        | that of Motion Det Stren Luma.        | -255~255 |
| 0                |                  | The limit range for motion detection  |          |
| Motion Det Limit |                  | results in the UV domain is           |          |
| Chroma           | Motion Det Limit | recommended to be set from 0 to       |          |
|                  | Chroma[0] [1]    | 256.                                  | 0~256    |
| 2                |                  | The fusion ratio of the motion        |          |
|                  |                  | detection results between the Y and   |          |
|                  |                  | UV domains.                           |          |
|                  |                  | Examples:                             |          |
| Motion Det Blend |                  | [0, 0]: Use only the UV               |          |
| Katio            |                  | channel's mask.                       |          |
|                  |                  |                                       |          |
|                  | Motion Det Blend | [256, 256]: Use only the Y            |          |
|                  | Ratio[0][1]      | channel's mask.                       | 0~256    |

|                      |                                                                 | <ul><li>Setting other values will blend</li></ul> |        |
|----------------------|-----------------------------------------------------------------|---------------------------------------------------|--------|
|                      |                                                                 | the masks from both the Y and                     |        |
|                      |                                                                 | UV channels.                                      |        |
|                      |                                                                 | $\succ$ It is recommended to use the              |        |
|                      |                                                                 | motion detection mask of the Y                    |        |
|                      |                                                                 | channel.                                          |        |
|                      |                                                                 | The amplification factor for the                  |        |
| Motion Det Smooth    |                                                                 | motion mask of the                                |        |
| Luma                 | Motion Det Smooth                                               | foreground/background in the Y                    |        |
|                      | Luma[0][1]                                                      | channel.                                          |        |
|                      |                                                                 | The amplification factor for the                  |        |
| Motion Det Smooth    |                                                                 | motion mask of the                                |        |
| Chroma               | Motion Det Smooth                                               | foreground/background in the UV                   |        |
|                      | Chroma[0][1]                                                    | channel.                                          |        |
|                      | The motion detection c                                          | urve for the Y domain, where the                  |        |
|                      | horizontal axis represen                                        | nts luminance and the vertical axis               |        |
| Motion Det Noise Lut | represents the motion detection noise intensity. The larger the |                                                   |        |
| 0                    | value on the vertical axis, the more likely it is for the       |                                                   |        |
|                      | corresponding luminan                                           | ce to be detected as noise, resulting in          |        |
|                      | stronger temporal filter                                        | ing.                                              | 0~4095 |
|                      | The motion detection c                                          | urve for the UV domain, where the                 |        |
|                      | horizontal axis represen                                        | nts luminance and the vertical axis               |        |
| Motion Det Noise Lut | represents the motion d                                         | letection noise intensity. The larger the         |        |
| 1                    | value on the vertical ax                                        | is, the more likely it is for the                 |        |
|                      | corresponding luminan                                           | ce to be detected as noise, resulting in          |        |
|                      | stronger temporal filter                                        | ing.                                              | 0~4095 |
|                      |                                                                 | -                                                 | L      |
|                      |                                                                 |                                                   |        |
|                      |                                                                 |                                                   |        |
| t                    |                                                                 |                                                   |        |
| <b>P</b> '           |                                                                 |                                                   |        |
|                      |                                                                 |                                                   |        |

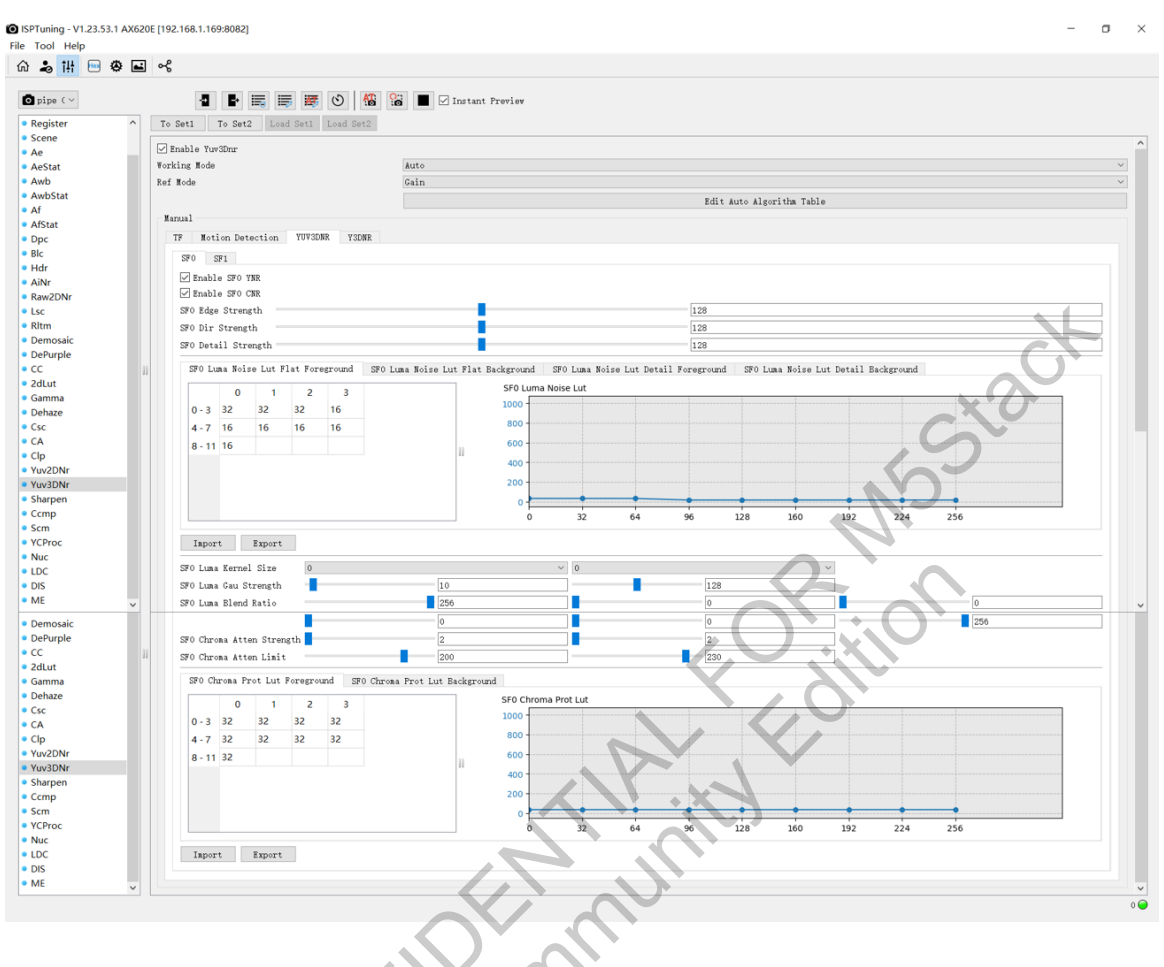

Figure 3-137 Yuv3Dnr\_SF0

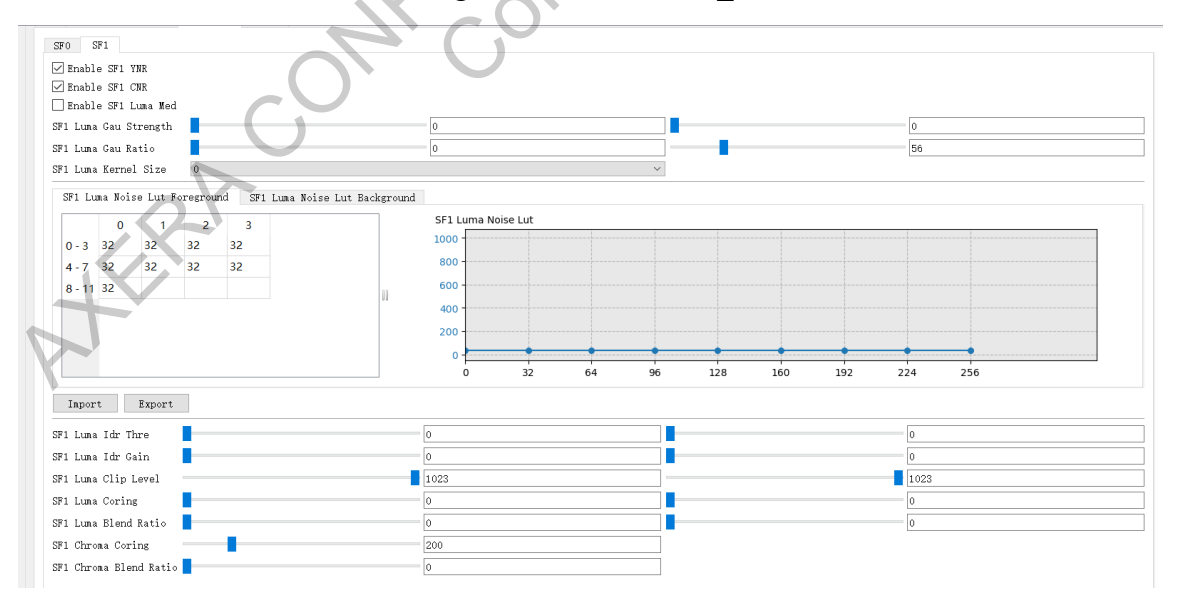

Figure 3-138 Yuv3Dnr\_ SF1

| YUV3DNR_SF0/SF1         |                                                             |                                            |        |  |
|-------------------------|-------------------------------------------------------------|--------------------------------------------|--------|--|
| Enable SF0 YNR          | SF0 YNR enable switch.                                      |                                            |        |  |
| Enable SF0 CNR          | SF0 CNR enable swit                                         | ch.                                        | 01     |  |
|                         | Weight for non-direct                                       | ional edges/directional edges/non-         |        |  |
|                         | directional texture det                                     | tails. Increasing this value increases the |        |  |
| SF0 Edge Strength       | weight for non-direction                                    | ional edge detection. The larger the       |        |  |
|                         | value, the more areas                                       | are detected as non-directional edges.     |        |  |
|                         | Recommended value:                                          | Recommended value: 128.                    |        |  |
|                         | Weight for non-direct                                       | ional edges/directional edges/non-         |        |  |
|                         | directional texture det                                     | tails. Increasing this value increases the |        |  |
| SF0 Dir Strength        | weight for directional                                      | edge detection. The larger the value,      |        |  |
|                         | the more areas are det                                      | tected as directional edges.               |        |  |
|                         | Recommended value:                                          | 128.                                       | 0~256  |  |
|                         | Weight for non-direct                                       | ional edges/directional edges/non-         |        |  |
|                         | directional texture det                                     | tails. Increasing this value increases the |        |  |
| SF0 Detail Strength     | weight for non-direction                                    | ional texture detail detection. The larger |        |  |
|                         | the value, the more ar                                      | reas are detected as non-directional       |        |  |
|                         | texture details. Recommended value: 128.                    |                                            |        |  |
| SEO Luma Noisa Lut      | Denoising strength for flat regions in the foreground. The  |                                            |        |  |
| SFU Luilla Noise Lui    | horizontal axis represents luminance, and the vertical axis |                                            |        |  |
| riat rolegiound         | represents denoising strength.                              |                                            |        |  |
| SEO Luma Noise Lut      | Denoising strength for flat regions in the background. The  |                                            |        |  |
| Flat Packground         | horizontal axis represents luminance, and the vertical axis |                                            |        |  |
| Flat Dackground         | represents denoising strength.                              |                                            |        |  |
| SEO Luma Noise Lut      | Denoising strength for textured regions in the foreground.  |                                            |        |  |
| Detail Foreground       | The horizontal axis represents luminance, and the vertical  |                                            |        |  |
| Detail Foreground       | axis represents denoising strength.                         |                                            |        |  |
| SEO Luma Noise Lut      | Denoising strength for textured regions in the background.  |                                            |        |  |
| Detail Background       | The horizontal axis represents luminance, and the vertical  |                                            |        |  |
|                         | axis represents denoising strength.                         |                                            | 0~1023 |  |
| SF0 Luma Kernel         | The size of the filter k                                    | cernel for the foreground/background.      |        |  |
| Size[0][1]              | The larger the value, t                                     | the stronger the denoising effect.         | 0123   |  |
|                         |                                                             | Gaussian filter denoising strength for     |        |  |
| SEO Luma Can Stranget   |                                                             | the foreground/background. The larger      |        |  |
| Si o Lunia Gau Stiength | SF0 Luma Gau                                                | the value, the stronger the Gaussian       |        |  |
|                         | Strength[0] [1]                                             | denoising effect.                          | 0~256  |  |
|                         | SF0 Luma Blend                                              | The ratio among edge-preserving            |        |  |
| SF0 Luma Blend Ratio    | Ratio[0]:                                                   | denoising, Gaussian denoising, and the     |        |  |
|                         | Foreground edge-                                            | original image blending in the             | 0~256  |  |

|     | preserving          | foreground should sum to 256. The      |       |
|-----|---------------------|----------------------------------------|-------|
|     | denoising strength  | larger the value, the greater the      |       |
|     |                     | proportion of edge-preserving          |       |
|     |                     | denoising in the final output.         |       |
|     |                     | The ratio among edge-preserving        |       |
|     |                     | denoising, Gaussian denoising, and the |       |
|     | SF0 Luma Blend      | original image blending in the         |       |
|     | Ratio[1]:           | foreground should sum to 256. The      |       |
|     | Foreground          | larger the value, the greater the      |       |
|     | Gaussian denoising  | proportion of Gaussian denoising in    |       |
|     | strength            | the final output.                      | 0~256 |
|     |                     | The ratio among edge-preserving        |       |
|     |                     | denoising, Gaussian denoising, and the |       |
|     |                     | original image blending in the         |       |
|     | SF0 Luma Blend      | foreground should sum to 256. The      |       |
|     | Ratio[2]:           | larger the value, the greater the      |       |
|     | Foreground original | proportion of the original image       |       |
|     | image (non-         | information in the final output,       |       |
|     | denoised)           | resulting in weaker denoising.         | 0~256 |
|     |                     | The ratio among edge-preserving        |       |
|     |                     | denoising, Gaussian denoising, and the |       |
|     | SF0 Luma Blend      | original image blending in the         |       |
|     | Ratio[3]:           | background should sum to 256. The      |       |
|     | Background edge-    | larger the value, the greater the      |       |
|     | preserving          | proportion of edge-preserving          |       |
| C   | denoising strength  | denoising in the final output.         | 0~256 |
| 6   | <i>,</i>            | The ratio among edge-preserving        |       |
| 0.5 |                     | denoising, Gaussian denoising, and the |       |
|     | SF0 Luma Blend      | original image blending in the         |       |
|     | Ratio[4]:           | background should sum to 256. The      |       |
|     | Background          | larger the value, the greater the      |       |
|     | Gaussian denoising  | proportion of Gaussian denoising in    |       |
|     | strength            | the final output.                      | 0~256 |
|     |                     | The ratio among edge-preserving        |       |
|     | SF0 Luma Blend      | denoising, Gaussian denoising, and the |       |
|     | Ratio[5]:           | original image blending in the         |       |
|     | Background original | background should sum to 256. The      |       |
|     | image (non-         | larger the value, the greater the      |       |
|     | denoised)           | proportion of the original image       | 0~256 |

|                        |                                                          | information in the final output,         |        |
|------------------------|----------------------------------------------------------|------------------------------------------|--------|
|                        |                                                          | resulting in weaker denoising.           |        |
|                        |                                                          | SF0 foreground/background chroma         |        |
| SF0 Chroma Atten       |                                                          | noise reduction strength. The larger     |        |
| Strength               | SF0 Chroma Atten                                         | the value, the stronger the chroma       |        |
|                        | Strength[0] [1]                                          | noise reduction.                         | 0~1023 |
|                        |                                                          | SF0 foreground/background chroma         |        |
| SF0 Chroma Atten       |                                                          | noise reduction limit strength. The      |        |
| Limit                  | SF0 Chroma Atten                                         | smaller the value, the stronger the      |        |
|                        | Limit[0] [1]                                             | chroma noise reduction.                  | 0~255  |
|                        | LUT for foreground c                                     | hroma noise reduction strength based     |        |
| SF0 Chroma Prot Lut    | on luminance. The ho                                     | rizontal axis represents luminance, and  |        |
| Foreground             | the vertical axis repre                                  | sents CNR strength. The larger the       |        |
|                        | value, the stronger the                                  | e chroma noise reduction.                | 0~1023 |
|                        | LUT for background                                       | chroma noise reduction strength based    |        |
| SF0 Chroma Prot Lut    | on luminance. The ho                                     | rizontal axis represents luminance, and  |        |
| Background             | the vertical axis repre                                  | sents CNR strength. The larger the       |        |
|                        | value, the stronger the chroma noise reduction.          |                                          |        |
| Enable SF1 YNR         | SF1 YNR enable switch.                                   |                                          | 01     |
| Enable SF1 CNR         | SF1 CNR enable switch.                                   |                                          | 01     |
|                        | Enable switch for SF1 LumaMed. It is not recommended to  |                                          |        |
| Enable SF1 Luma Med    | enable this under norr                                   | nal illumination as it can significantly |        |
|                        | damage details.                                          |                                          | 01     |
| SE1 Luma Cou Strongth  | SF1 Luma Gau                                             | Gaussian denoising strength for the      |        |
| SFT Lunia Gau Strength | Strength[0] [1]                                          | foreground/background in SF1             | 0~256  |
|                        | )                                                        | Fusion ratio between Gaussian            |        |
|                        |                                                          | denoising and edge-preserving            |        |
|                        | SE1 Luma Cou                                             | denoising for the                        |        |
| SF1 Luma Gau Ratio     | Detio[0] [1]                                             | foreground/background in SF1. The        |        |
|                        | Katioloj [1]                                             | larger the value, the stronger the       |        |
|                        |                                                          | Gaussian denoising effect, and the       |        |
|                        |                                                          | weaker the edge-preserving denoising.    | 0~256  |
|                        | The size of the edge-p                                   | preserving filter kernel in SF1. The     |        |
| SF1 Luma Kernel Size   | larger the value, the more it tends toward low-frequency |                                          |        |
|                        | edge-preserving deno                                     | -preserving denoising.                   |        |
| SF1 Luma Noise Lut     | This LUT determines                                      | the weight of edge-preserving            |        |
| Foreground/Backgroun   | denoising strength influenced by luminance for the       |                                          |        |
|                        | foreground and background. The effectiveness of this     |                                          |        |

|                      | parameter is dependent on the Luma Gau Ratio not being set to 255. |                                           |        |
|----------------------|--------------------------------------------------------------------|-------------------------------------------|--------|
|                      |                                                                    | Isolation point detection threshold for   |        |
|                      |                                                                    | foreground/background in SF1. If a        |        |
|                      |                                                                    | pixel value is greater than the           |        |
| SF1 Luma Idr Thre    |                                                                    | surrounding pixels and exceeds this       |        |
|                      |                                                                    | threshold, it is considered an isolation  |        |
|                      | SF1 Luma Idr                                                       | point. The larger the value, the fewer    |        |
|                      | Thre[0][1]                                                         | isolation points are detected.            | 0~1023 |
|                      |                                                                    | Isolation point suppression strength      |        |
|                      |                                                                    | for foreground/background. The            |        |
|                      |                                                                    | smaller the value, the stronger the       |        |
| SFI Luma Idr Gain    |                                                                    | noise reduction on isolation points.      |        |
|                      | SF1 Luma Idr                                                       | This is used for denoising isolated       |        |
|                      | Gain[0][1]                                                         | noise.                                    | 0~256  |
|                      |                                                                    | Uses the isolation point calculation      |        |
|                      |                                                                    | result to limit the strength of edge-     |        |
|                      | SF1 Luma Clip<br>Level[0][1]                                       | preserving denoising for                  |        |
| SF1 Luma Clip Level  |                                                                    | foreground/background. The smaller        |        |
| -                    |                                                                    | the value, the weaker the edge-           |        |
|                      |                                                                    | preserving denoising. The                 |        |
|                      |                                                                    | recommended value is 1023.                | 0~1023 |
|                      |                                                                    | Further noise suppression on the          |        |
|                      |                                                                    | overall foreground/background based       |        |
|                      | SF1 Luma                                                           | on previous denoising results. The        |        |
| SFI Luma Coring      | Coring[0][1]                                                       | larger the value, the blurrier the image. |        |
|                      |                                                                    | It is recommended to set this to 0 if     |        |
| 05                   |                                                                    | noise is not severe.                      | 0~1023 |
|                      |                                                                    | Fusion ratio between the Gaussian         |        |
|                      |                                                                    | denoising/edge-preserving denoising       |        |
|                      |                                                                    | result and the original image for         |        |
| SF1 Luma Blend Ratio |                                                                    | foreground/background. The smaller        |        |
|                      | SF1 Luma Blend                                                     | the value, the larger the proportion of   |        |
|                      | Ratio[0] [1]                                                       | SF1 denoising results, leading to         |        |
|                      | _                                                                  | stronger denoising. The larger the        |        |
|                      |                                                                    | value, the higher the proportion of       |        |
|                      |                                                                    | original image information, resulting     |        |
|                      |                                                                    | in weaker denoising.                      | 0~256  |

| SF1 Chroma Coring         | The suppression strength of the chroma noise reduction<br>result. The larger the value, the stronger the chroma noise |        |
|---------------------------|----------------------------------------------------------------------------------------------------|--------|
| _                         | reduction.                                                                                                    | 0~1023 |
| SF1 Chroma Blend<br>Ratio | The fusion ratio between the chroma noise reduction result                                                            |        |
|                           | and the original image. The larger the value, the weaker the                                                          |        |
|                           | chroma noise reduction.                                                                                               | 0~256  |

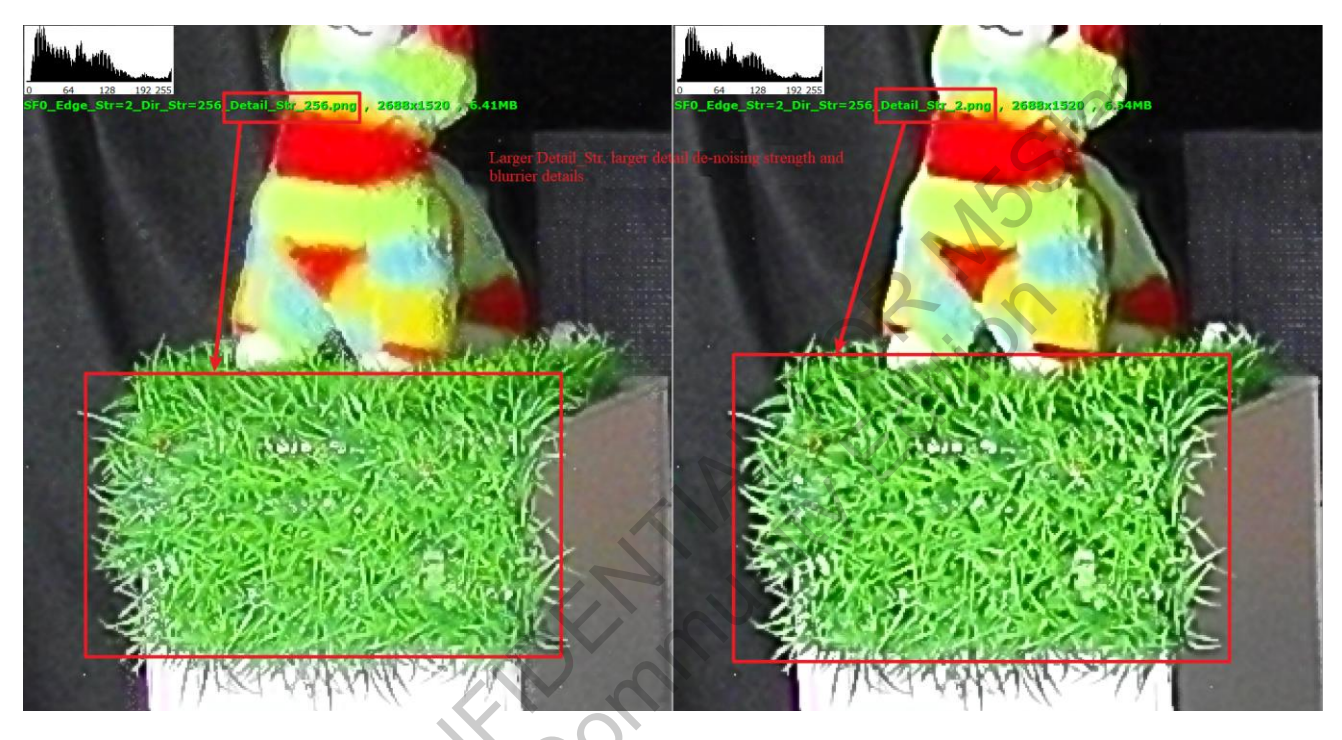

# Figure 3-139 Yuv3Dnr\_ SF0\_Detail\_Str Effect

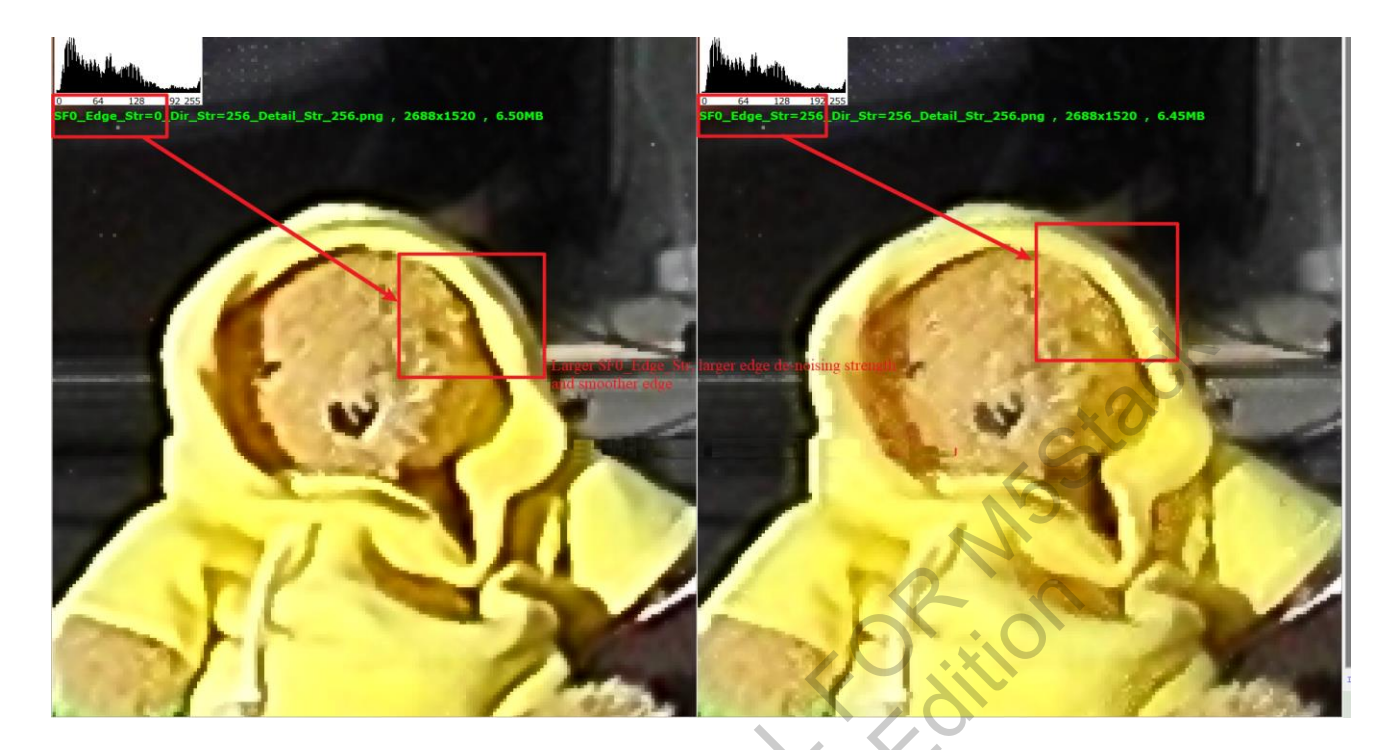

Figure 3-140 Yuv3Dnr\_SF0\_Edge\_Str Effect

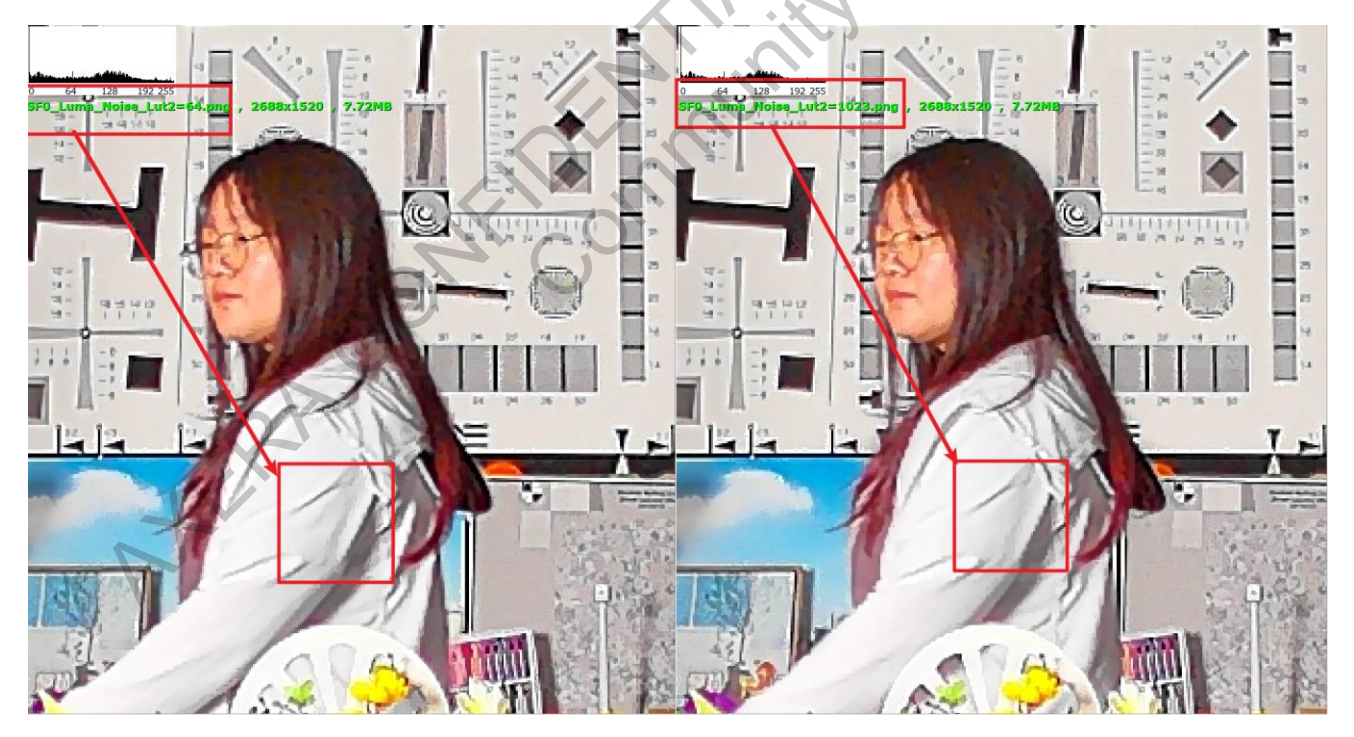

Figure 3-141 Yuv3Dnr\_SF0\_Luma\_Noise\_Lut Foreground De-noising Effect

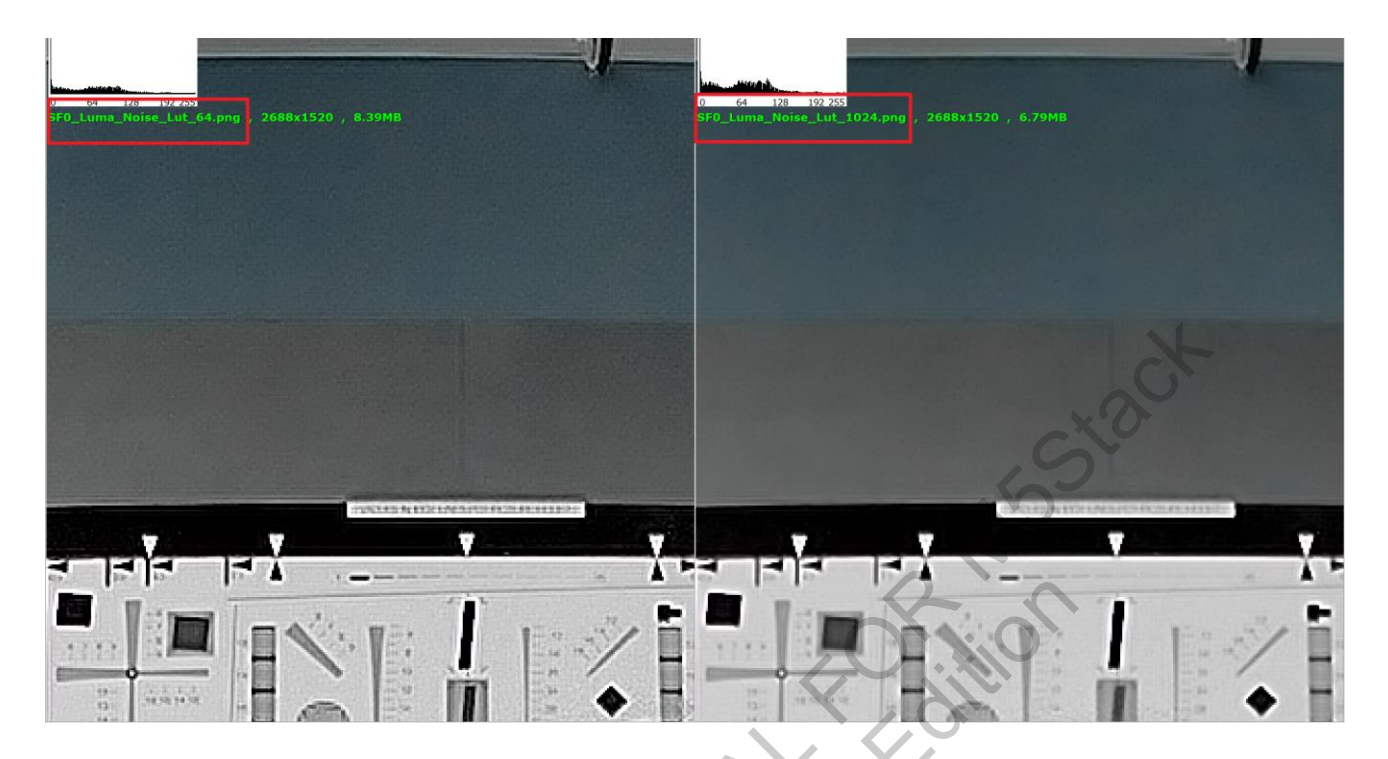

Figure 3-142 Yuv3Dnr\_SF0\_Luma\_Noise\_Lut Background De-noising Effect

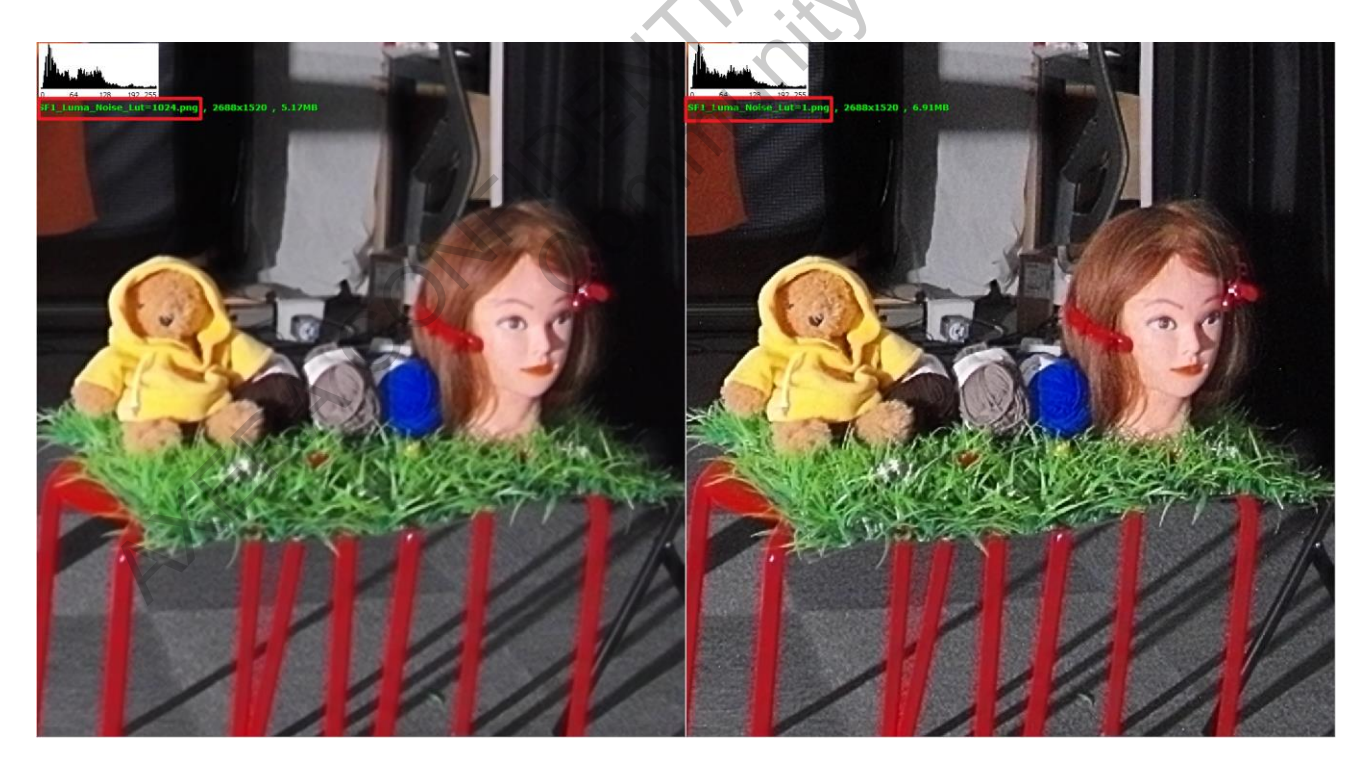

Figure 3-143 Yuv3Dnr\_ SF1\_Luma\_Noise\_Lut Background De-noising Effect

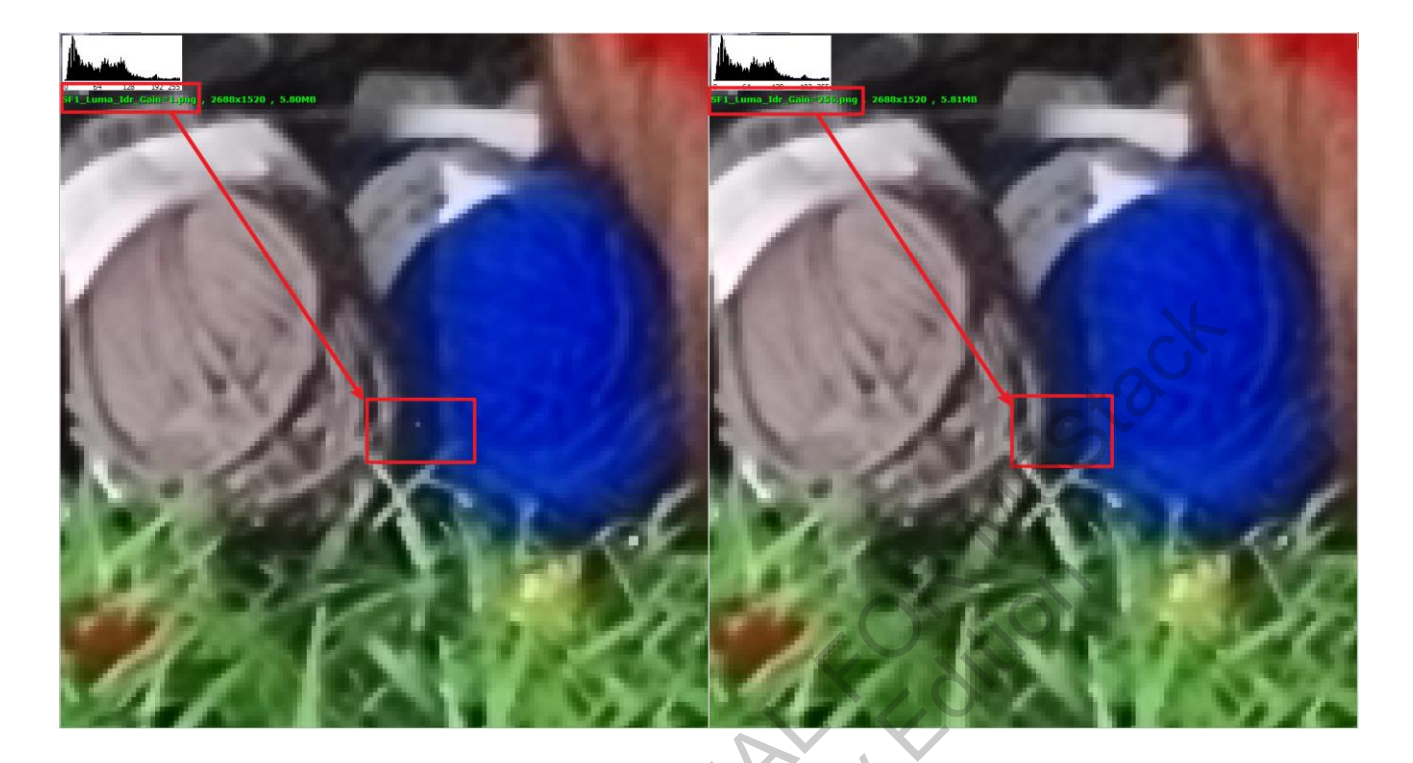

Figure 3-144 Yuv3Dnr\_SF1\_Luma\_Idr\_Gain Effect

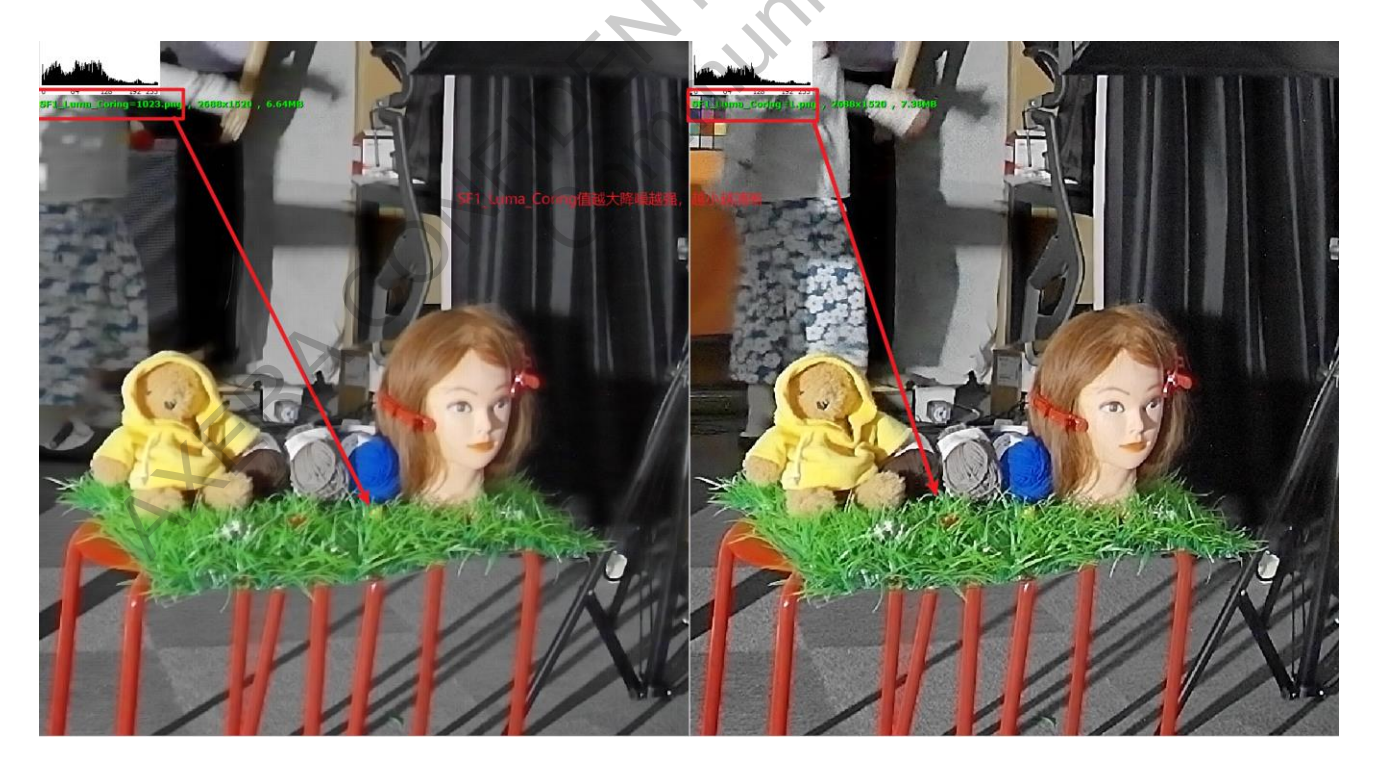

Figure 3-145 Yuv3Dnr\_ SF1\_Luma\_Coring Effect

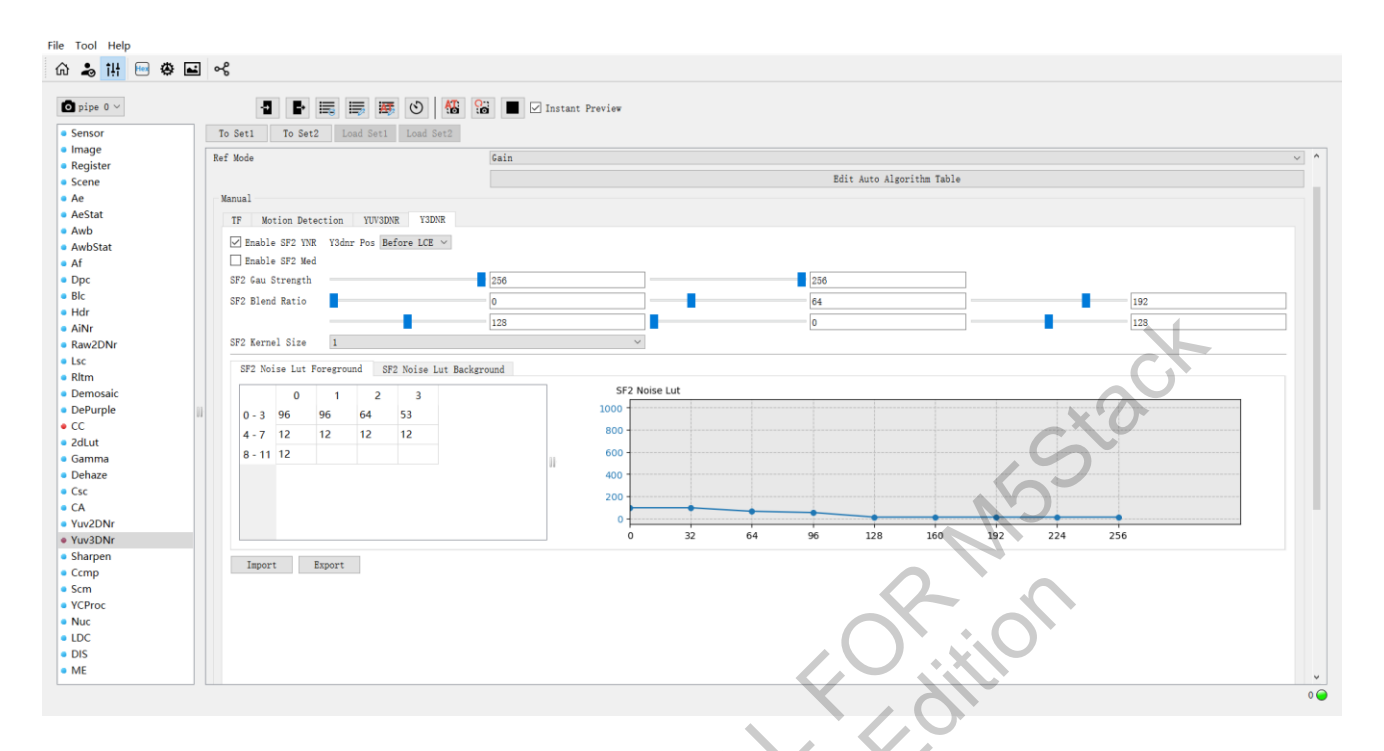

# Figure 3-146 Y3Dnr\_SF2

| Y3DNR_SF2        |                                                          |                                   |           |
|------------------|----------------------------------------------------------|-----------------------------------|-----------|
| Name             | Description                                              |                                   | Value     |
| Enable SF2 YNR   | Enable switch for SF2 den                                | oising                            | 01        |
|                  | The position of SF2 denois                               | ing in the pipeline:              |           |
| V2 day Dog       | Before LCE: SF2 denoising                                | g will be applied before          | Before    |
| i sulli ros      | sharpening.                                              |                                   | LCE/After |
|                  | After LCE: SF2 denoising                                 | will be applied after sharpening. | LCE       |
|                  | Enable switch for SF2 Mee                                | lian filtering (Med). Enabling    |           |
|                  | this feature results in strong                           | ger denoising and is              |           |
| Enable SF2 Med   | recommended for high-gain conditions. It is suggested to |                                   |           |
|                  | keep this off under normal illumination to prevent       |                                   |           |
|                  | excessive detail loss.                                   |                                   | 01        |
|                  |                                                          | Gaussian filter strength for SF2  |           |
| SF2 Gau Strength |                                                          | foreground/background. The        |           |
| SF2 Gad Strength |                                                          | larger the value, the stronger    |           |
|                  | SF2 Gau Strength[0][1]                                   | the Gaussian filtering.           | 0~256     |
|                  |                                                          | SF2 foreground edge-              |           |
| SF2 Blend Ratio  |                                                          | preserving denoising fusion       |           |
|                  | SF2 Blend Ratio[0]                                       | ratio.                            | 0~256     |
|                  |                                                          | SF2 foreground Gaussian           |           |
|                  | SF2 Blend Ratio[1]                                       | denoising fusion ratio.           | 0~256     |

|                                                                                     |                                                             | SF2 foreground original image     |        |
|-------------------------------------------------------------------------------------|-------------------------------------------------------------|-----------------------------------|--------|
|                                                                                     | SF2 Blend Ratio[2]                                          | information fusion ratio.         | 0~256  |
|                                                                                     |                                                             | SF2 background edge-              |        |
|                                                                                     |                                                             | preserving denoising fusion       |        |
|                                                                                     | SF2 Blend Ratio[0]                                          | ratio.                            | 0~256  |
|                                                                                     |                                                             | SF2 background Gaussian           |        |
|                                                                                     | SF2 Blend Ratio[1]                                          | denoising fusion ratio.           | 0~256  |
|                                                                                     |                                                             | SF2 background original           | L.     |
|                                                                                     | SF2 Blend Ratio[2]                                          | image information fusion ratio.   | 0~256  |
|                                                                                     | The size of the edge-preser                                 | rving denoising filter kernel for |        |
| SF2 Kernel Size                                                                     | SF2. The larger the value, the more it tends toward low-    |                                   |        |
|                                                                                     | frequency edge-preserving                                   | denoising.                        | 01     |
|                                                                                     | LUT for the weight of edge                                  | e-preserving denoising strength   |        |
| SE2 Noice Lut [0][1]                                                                | influenced by luminance for foreground/background. The      |                                   |        |
| SF2 Noise Lut [0][1]                                                                | horizontal axis represents luminance, and the vertical axis |                                   |        |
|                                                                                     | represents edge-preserving                                  | denoising strength.               | 0~1023 |
| 2.21 A. Dahugging Stong                                                             |                                                             |                                   |        |
| 5.21.4 Debugging Steps                                                              |                                                             |                                   |        |
| . Motion detection:                                                                 |                                                             |                                   |        |
| 1) In THSP mode motion detection primarily relies on the Motion Detection module in |                                                             |                                   |        |

# 3.21.4 Debugging Steps

- 1. Motion detection:
  - In TIISP mode, motion detection primarily relies on the Motion Detection module in 1) Yuv3Dnr. In this mode, there is no External Mask, so you need to disable External Mask Enable or set the values in External Mask Ratio Luma/Chroma/Status to 0, as shown below:

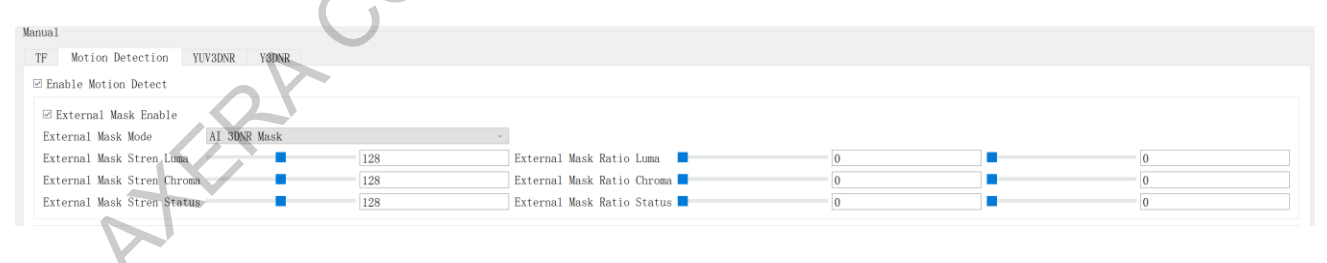

Figure 3-147 Yuv3Dnr\_ TIISP\_Motion Detection Configuration

2) Configure the Motion Detect score table. The recommended configuration is as follows:

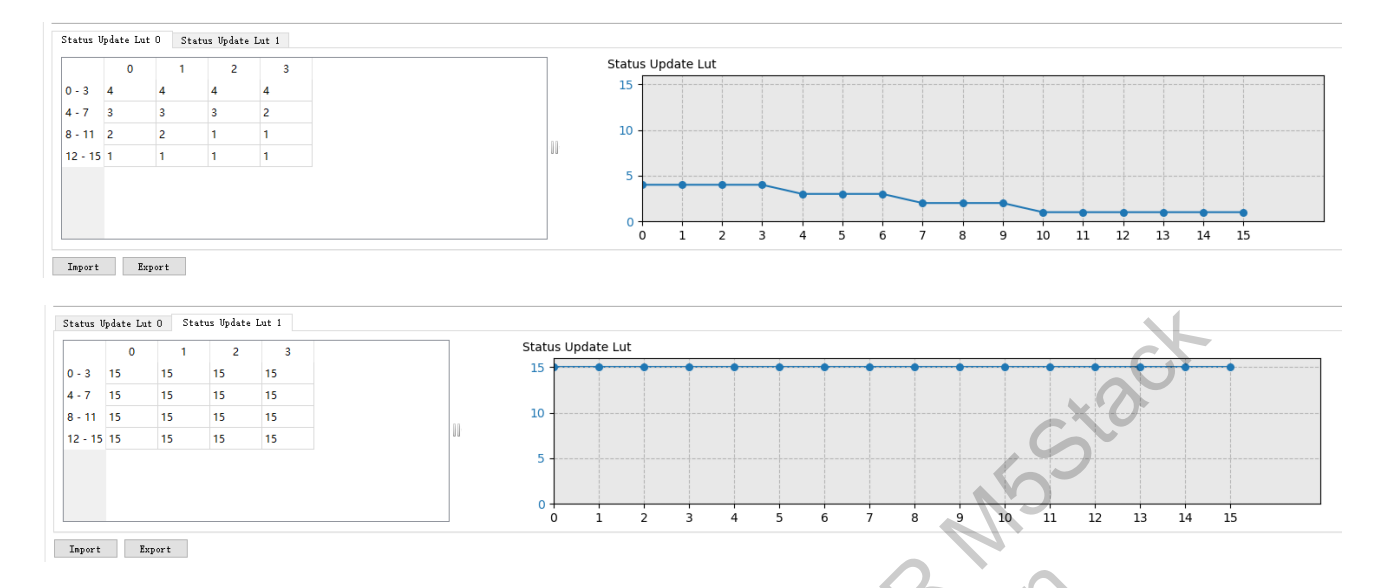

Figure 3-148 Yuv3Dnr\_ Motion Detection\_Status Update

- 3) Configure Motion Det parameter:
  - ▶ Using Y Channel Motion Detection Results: Set Motion Det Blend Ratio[0][1] to 256.
  - ▶ Using UV Channel Motion Detection Results: Set Motion Det Blend Ratio[0][1] to 0.
  - > Blending Y and UV Channel Motion Detection Results: Set to other values for blending.

| Motion Det Stren Luma    | 0 | 0 | Motion Det Limit Luma     | 0   | 256 |
|--------------------------|---|---|---------------------------|-----|-----|
| Motion Det Stren Chroma  | 0 | 0 | Motion Det Limit Chroma 🗖 | 0   | 256 |
| Motion Det Smooth Luma   | 2 | 1 | Motion Det Blend Ratio    | 256 | 256 |
| Motion Det Smooth Chroma | 2 | 1 |                           |     |     |

Figure 3-149 Yuv3Dnr\_ Motion Detection Configuration

It is recommended to use the Y channel for motion detection. The suggested configuration parameters are shown in the figure, where the parameters within the red box do not need further adjustment. Fine-tune Motion Det Stren Luma and Motion Det Smooth Luma according to the motion detection results.

4) Configure Mot Det Noise Lut

Motion Det Noise LUT Luma/Chroma: These tables are the motion detection curves for the Y and UV domains, respectively. The larger the value on the vertical axis, the more likely the corresponding luminance is judged as a stationary region. During debugging, it is suggested to first configure the Mot Det Blend Ratio to use only the Y mode and adjust the first curve. Then configure

it to use only the UV mode and adjust the second curve.

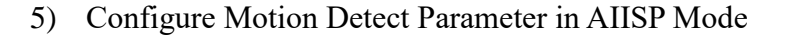

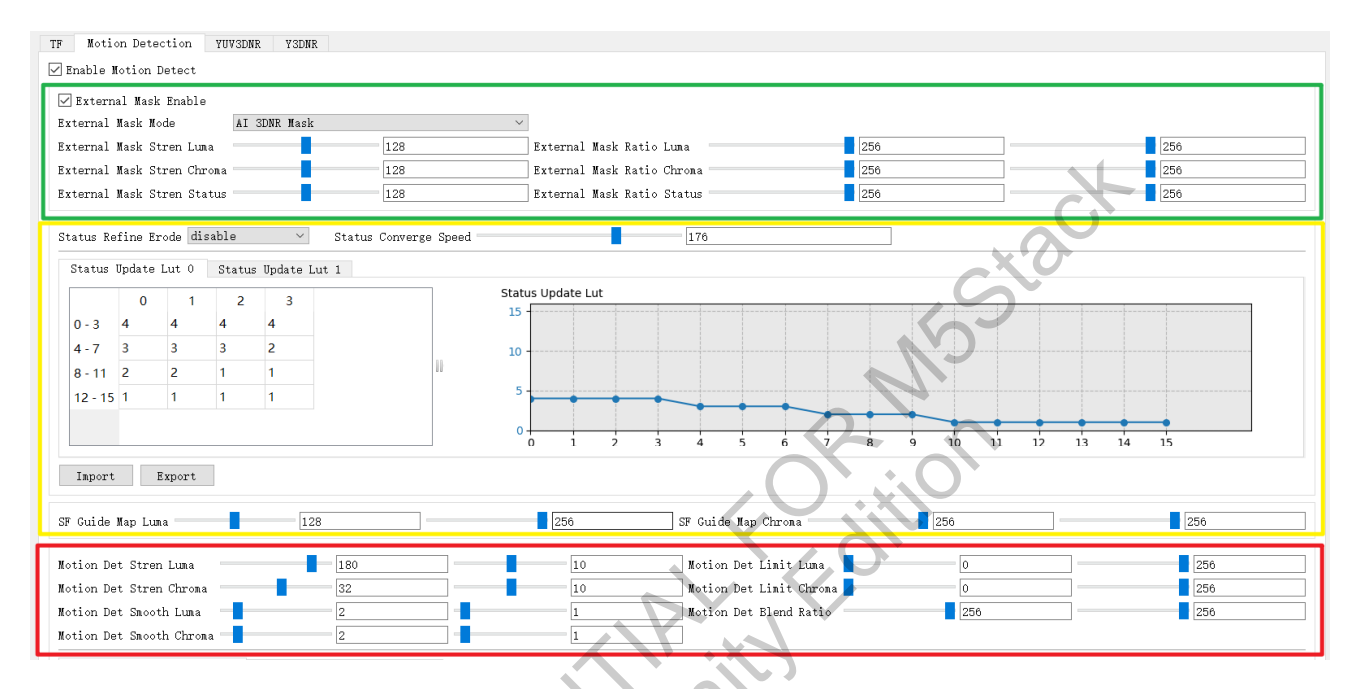

Figure 3-150 Yuv3Dnr\_ Motion Detection Configuration

In AIISP mode, the Motion Detect parameter configuration can refer to the figure above. The recommended configuration for External Mask Detect parameters is as shown in the green box, which mainly relies on the motion detection results provided by the model. Parameters in the Red Box: Mostly ineffective in this mode.

Parameters in the Yellow Box: Can be adjusted according to actual conditions.

- > Common image issues and debugging methods:
  - To addressing flickering noise in static areas, use a tool to read the luminance of the affected area. Increase the LUT table values for the corresponding luminance area. If noise persists, adjust the values in the Motion Det Noise LUT Chroma for the UV domain.
  - 2) To address increased ghosting when moving objects pass through dark areas, decrease the LUT values for dark areas until the ghosting is reduced and there is no significant flickering noise in the dark areas.

- 3) To address noticeable blockiness, where some areas have different denoising strength compared to surrounding areas, ensure the LUT table curve is smooth to minimize differences in motion detection across different luminance regions.
- 2. Adjusting temporal intensity:

In normal illumination, configure the TF Ratio Limit as shown in the figure below. Adjust the limit range from 0~255 to 16~255 or 32~255 to reduce temporal intensity and avoid ghosting.

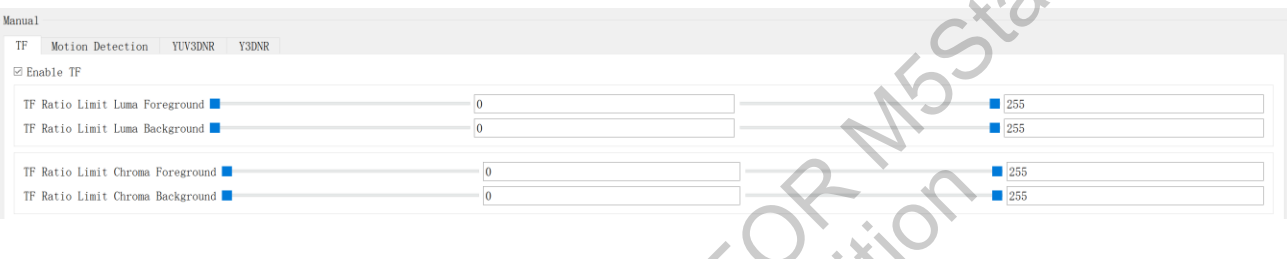

Figure 3-151 Yuv3Dnr\_TF

TF Ratio Lut can be configured as the following figure shows. The vertical axis represents the blending ratio between the current frame and the reference frame. Larger values indicate a higher proportion of the current frame, resulting in weaker temporal filtering. Horizontal axis represents the cumulative status score calculated from the Status Update LUT 0/1 tables. Larger values indicate a higher likelihood of being a static region. Horizontal axis (0-15) is from motion to static regions. The vertical axis of TF Ratio Lut is the blending ratio from motion to static regions, with larger values indicating a higher proportion of the current frame.

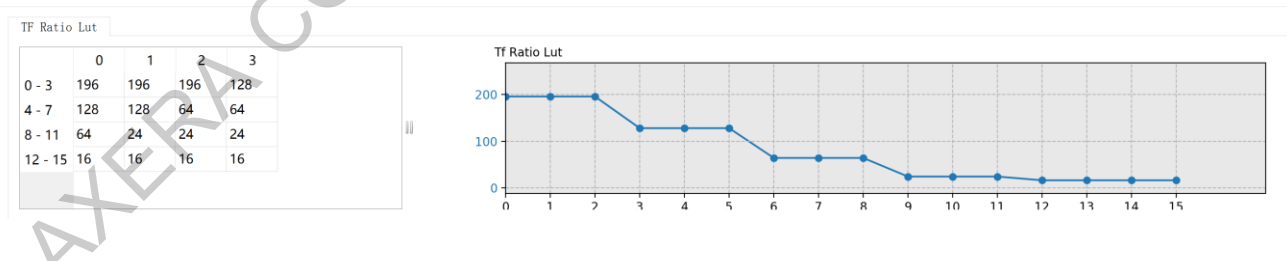

Figure 3-152 Yuv3Dnr\_TF\_Ratio\_Lut

3. Adjusting spatial denoising:

Yuv3Dnr comprises of Yuv3Dnr and Y3DNR, with Yuv3Dnr consisting of SF0 and SF1, and Y3DNR consisting of SF2. Y3DNR can adjust the position of Sharpen in the PipeLine.

 SF0+SF1+Sharpen+SF2: Recommended for retaining details while controlling noise after sharpening.

- SF0+SF1+SF2+Sharpen: Recommended for cleaner noise processing with less impact from sharpening, though it may result in some detail loss.
- SF0: Reduces low-to-mid frequency noise.
   SF1: Handles high-frequency noise.
   SF2: Similar to SF1 but applied after the second temporal filtering, while SF1 is applied before the second temporal filtering, and SF0 is applied before the first temporal filtering. Debugging sequence: SF0 → SF2 → SF1
- 4. Debugging mode of Yuv3Dnr:
  - 1) echo  $0 > /tmp/yuv3dnr_debug_mode_0$
  - 2) echo 1 > /tmp/yuv3dnr\_debug\_mode\_0
  - 3) echo 2 > /tmp/yuv3dnr\_debug\_mode\_0
  - 4) echo 3 > /tmp/yuv3dnr\_debug\_mode\_0

(Normal image output)

(Motion mask)

(SF Guide mask)

(TF Guide mask)

In the image of debugging mode, white is the mask area, black is the non-mask area, gray is the transition area, and colored areas has no specific meaning. You only need to pay attention to the black/white/gray areas.

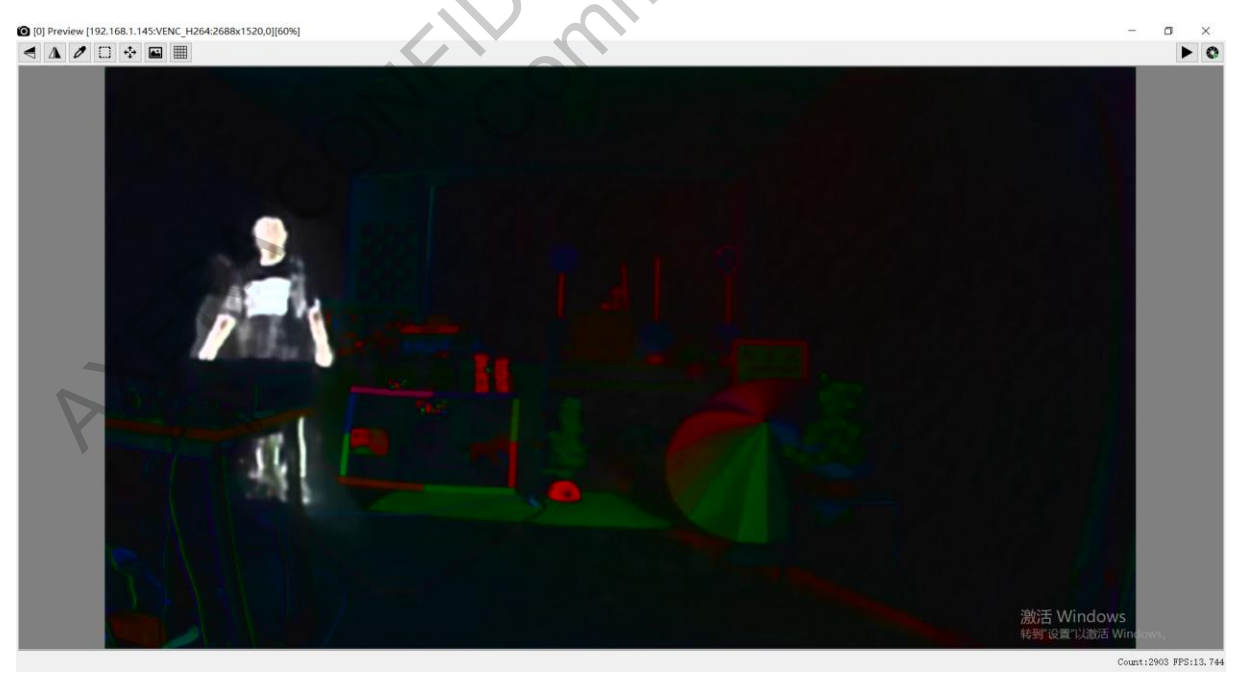

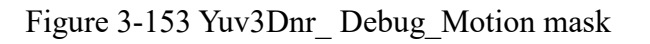

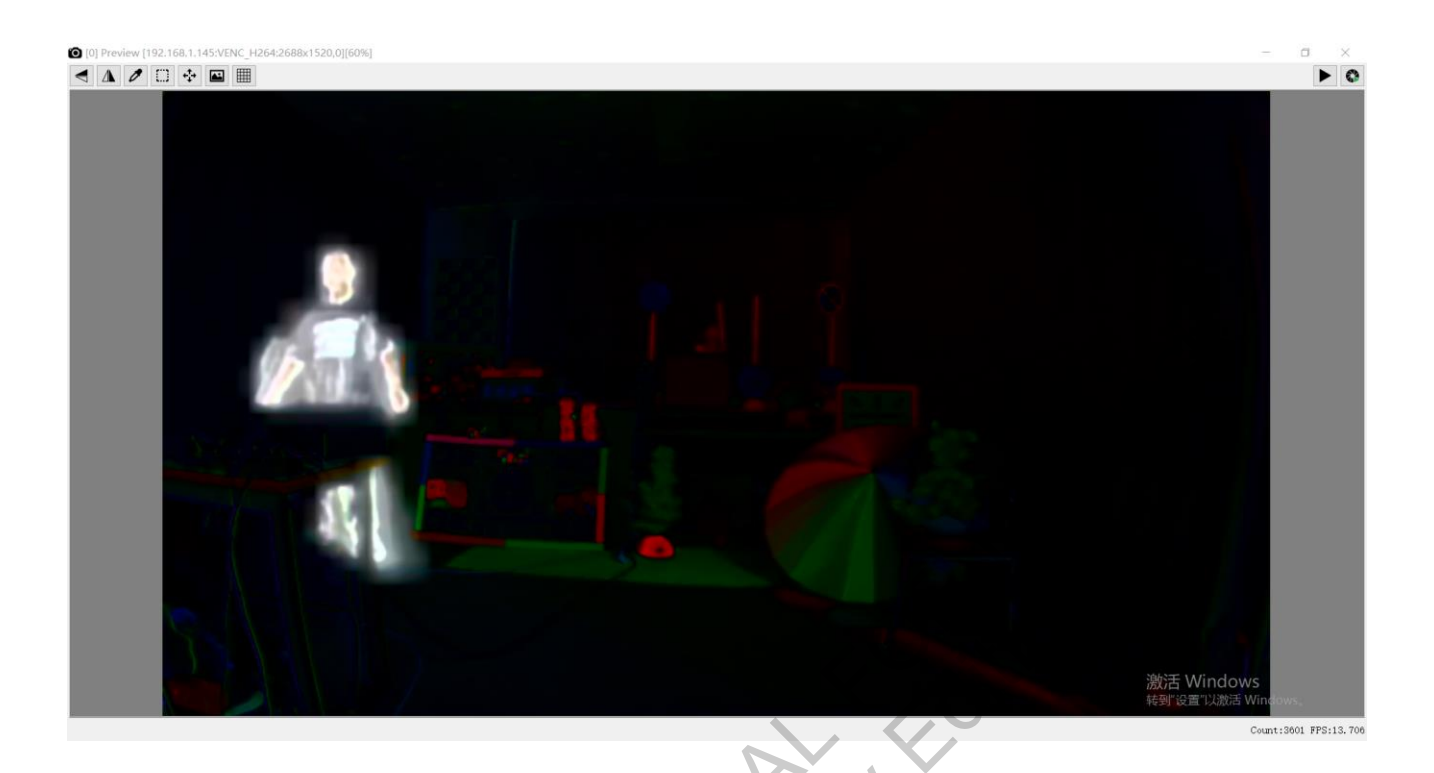

Figure 3-154 Yuv3Dnr\_Debug\_SF Guide mask

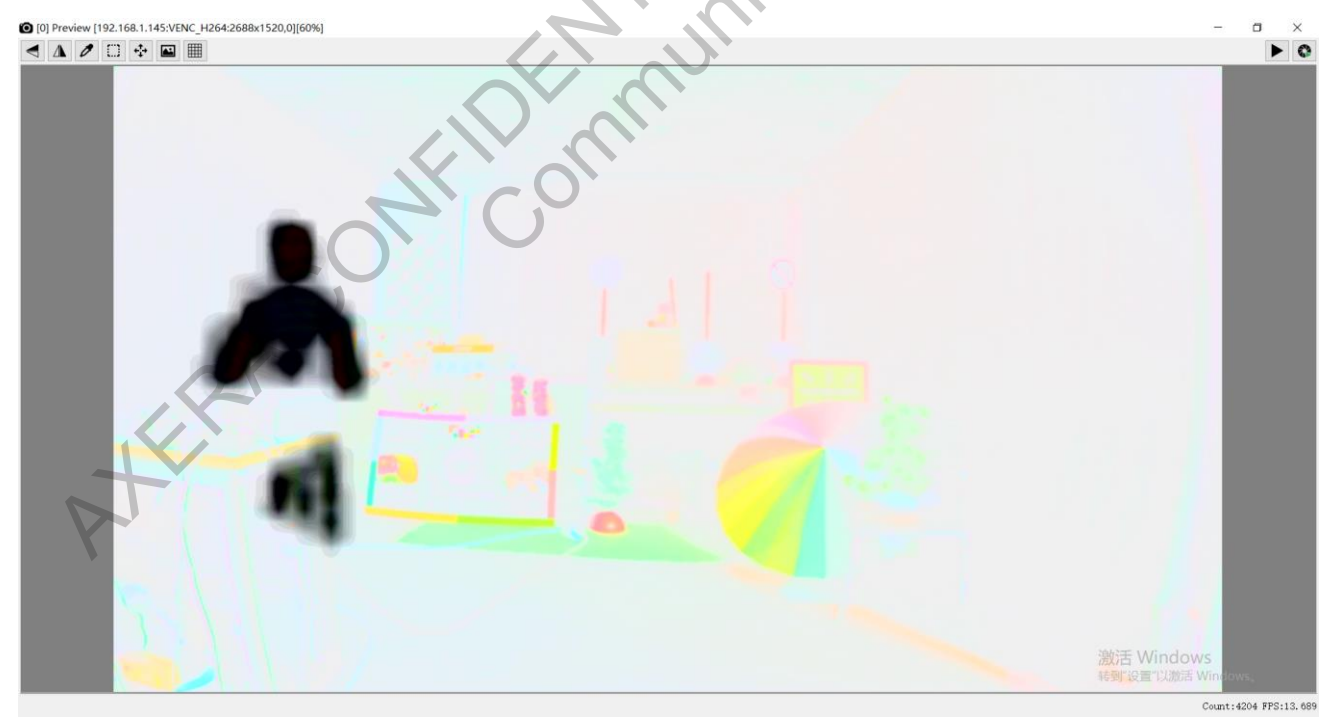

Figure 3-155 Yuv3Dnr\_Debug\_TF Guide mask

# 3.22 Yuv2DNr

# 3.22.1 Introduction

Yuv2DNr is used for the removal of luminance and chroma noise in the YUV domain.

### 3.22.2 Interface

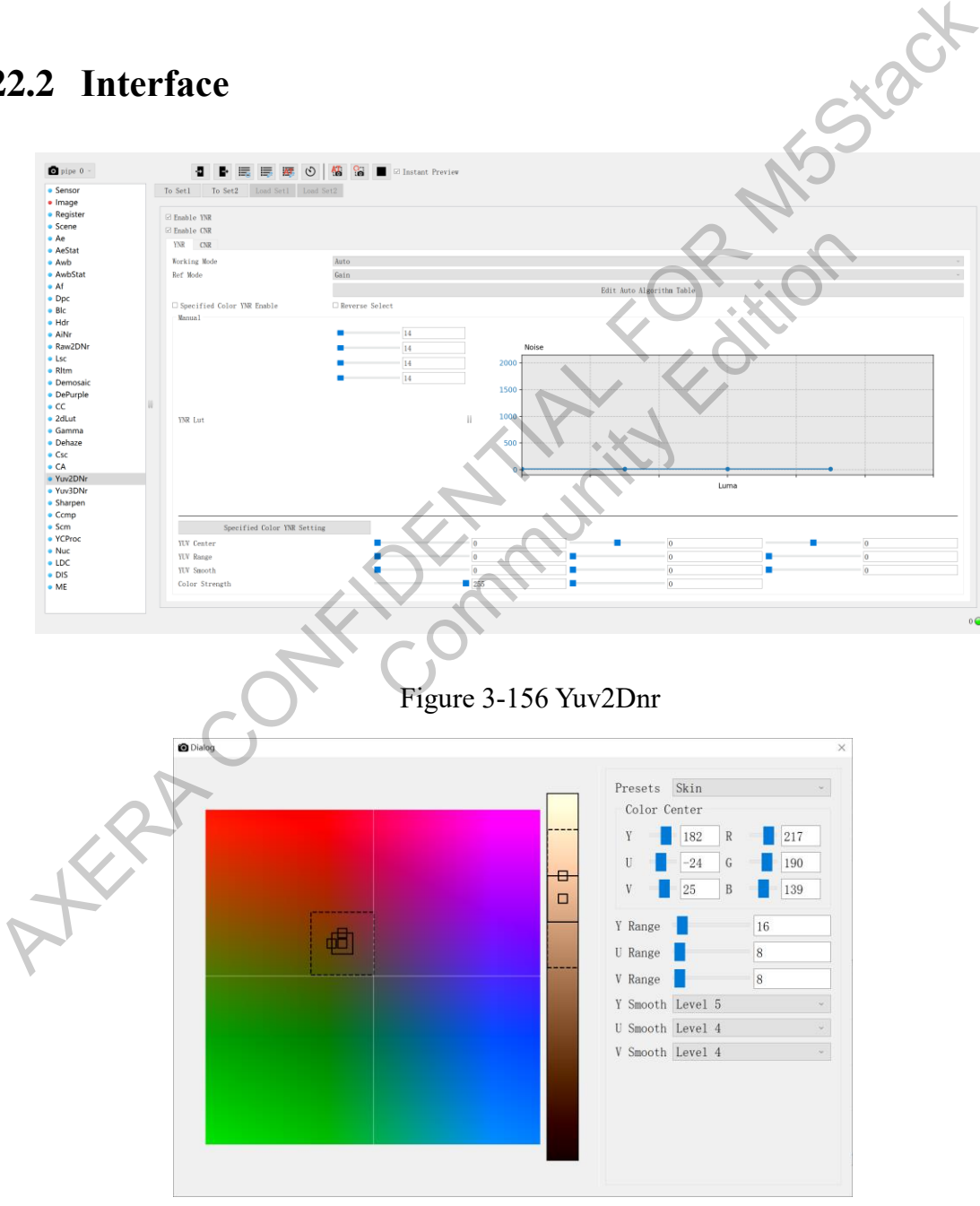

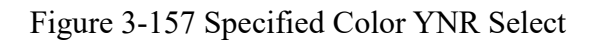

# 3.22.3 Parameter

| YUV_2DNR_YNR    |                                                                 |                                             |             |
|-----------------|-----------------------------------------------------------------|---------------------------------------------|-------------|
| Parameter       |                                                                 | Description                                 | Range       |
| Enable YNR      | Enable switch for luminance noise reduction                     |                                             | 01          |
| Enable CNR      | Enable switch for chrom                                         | ia noise reduction                          | 01          |
| Working Mode    | Manual/Auto                                                     | N                                           | Manual/Auto |
|                 | Selection of reference va                                       | lue type. This value determines the basis   |             |
| DefMada         | for Ref Val in the Auto A                                       | lgorithm Table.                             |             |
| Rel Mode        | When Ref Val is Lux, cu                                         |                                             |             |
|                 | When Ref Val is gain, cu                                        | rrent parameters change with gain.          | Lux/gain    |
| Edit Auto       |                                                                 |                                             |             |
| Algorithm Table |                                                                 |                                             |             |
| Algorithm Table | Allows editing of the aut                                       | omatic parameter configuration table        |             |
|                 | Enable switch for lumina                                        | ance noise reduction on specified colors.   |             |
| Specified Color | 0: off; 1: on.                                                  |                                             |             |
| YNR Enable      | If Specified Color YNR                                          | Enable is not turned on, all pixels use the |             |
|                 | YNR strength of Color S                                         | trength[0].                                 | 0 1         |
| Reverse Select  | Enable switch for applying luminance noise reduction to the     |                                             |             |
|                 | complementary color of                                          | the specified color. 0: off; 1: on.         | 01          |
|                 | LUT for YNR noise reduction strength. The larger the value, the |                                             |             |
| VNP Lut         | weaker the noise reduction                                      |                                             |             |
|                 | noise reduction. It is reco                                     |                                             |             |
|                 | the LUT table be the same                                       | ne or have small differences.               | 0~2047      |
|                 | Specifie                                                        | ed Color YNR Select                         |             |
|                 | Skin                                                            | Preset data for skin color                  | /           |
| 0               | Plants                                                          | Preset data for green plants                | /           |
|                 | License Plate(Blue)                                             | Preset data for blue license plates         | /           |
| Presets         | License Plate(Green)                                            | Preset data for green license plates.       | /           |
| Color Center    | The content volues of V/I                                       | VV for the gradified professed color        |             |
| Y/U/V           | The center values of 1/C                                        | 0~1023                                      |             |
| Y/U/V Range     | The radius values of Y/U                                        | J/V for the specified preferred color       | 0~511       |
|                 | The range for the smooth                                        | n transition zone of the preferred color    |             |
|                 | Y/U/V.                                                          |                                             |             |
| V/U/V Smooth    | If the pixel's Y/U/V valu                                       |                                             |             |
|                 | than the Y/U/V Range, it                                        |                                             |             |
|                 | smoothly to the non-pref                                        | erred color area.                           |             |
|                 | There are 8 levels of tran                                      | sition smoothness: Level 0 to Level 7.      | 0~7         |

|                | Color Strength[0]: YNR strength. It is recommended to set this value to 255 |             |
|----------------|-----------------------------------------------------------------------------|-------------|
| Color Strength | Color Strength[1]: CNR strength When preferred color noise                  |             |
|                | reduction is not used, it is recommended to set this value to 0.            | 0~255       |
|                | YUV 2DNR CNR                                                                |             |
| Working Mode   | Manual/Auto                                                                 | Manual/Auto |
|                | Selection of reference value type. This value affects the Ref Val in the    |             |
| DefMada        | Auto Algorithm Table.                                                       |             |
| Kel Mode       | Lux: Parameters change with illumination.                                   |             |
|                | Gain: Parameters change with gain.                                          | /           |
| Edit Auto      |                                                                             |             |
| Algorithm      | Allows editing of the automatic parameter configuration table               |             |
| Table          | $\sim$                                                                      | /           |
|                | Chroma noise reduction strength parameter. The larger the value, the        |             |
|                | stronger the chroma noise reduction; the smaller the value, the             |             |
| CNR Strength   | weaker the chroma noise reduction.                                          | 0~16        |
|                | LUT for chroma noise reduction based on different luminance levels.         |             |
|                | The horizontal axis represents the Luma value, and the vertical axis        |             |
|                | represents the chroma noise intensity. The larger the value, the            |             |
|                | weaker the chroma noise reduction; the smaller the value, the               |             |
| CNR Lut        | stronger the chroma noise reduction.                                        | 0~2047      |

# 3.22.4 Debugging Steps

YUV2DNR is divided into two parts: YNR and CNR, which can be adjusted separately.

- 1、YNR Tuning:
  - Adjusts YNR noise strength LUT. Horizontal axis is the luminance, and vertical axis is the noise intensity. Larger values result in weaker noise reduction, while smaller values result in stronger noise reduction. It is recommended to set similar or close values across the LUT to avoid uneven noise reduction transitions at different luminance levels.
  - 2) Special Color YNR Noise Reduction:
    - Enable Special Color YNR feature.
    - Set preferred colors in Special Color YNR Setting. Use preset data for skin tones, green plants, blue license plates, and green license plates as needed. Refer to Figure 3-120 for

blue license plates.

After setting the desired color, adjust the Color Strength parameter accordingly, as shown in Figure 3-121.

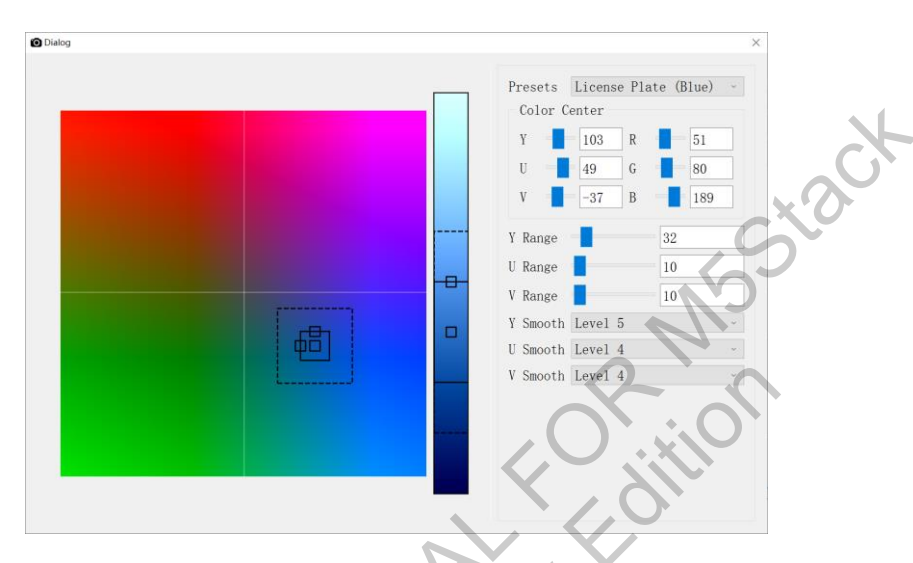

Figure 3-158 Specified Color YNR Select

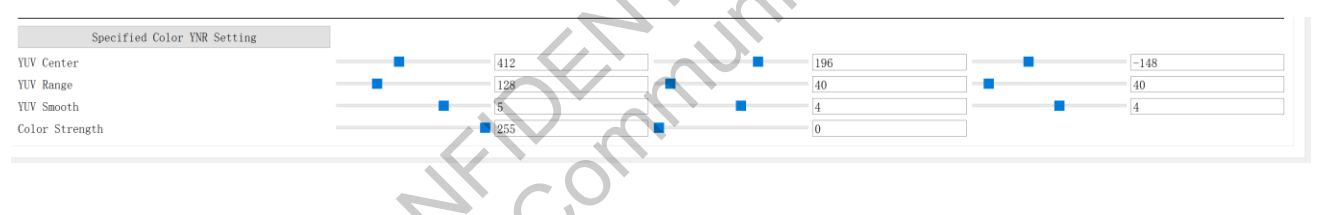

Figure 3-159 Specified Color YNR Select

- 2、CNR Tuning:
  - Adjusts CNR Strength and LUT. Horizontal axis is the luminance, and vertical axis is the noise intensity. Larger values result in weaker noise reduction, while smaller values result in stronger noise reduction. It is recommended to set similar or close values across the LUT to avoid uneven noise reduction transitions at different luminance levels.
  - It is recommended to set the CNR strength, targeted at high-frequency chroma noise, higher to effectively reduce chroma noise.

# 3.23 Sharpen

### 3.23.1 Introduction

The Sharpen module enhances image clarity by sharpening or smoothing edges. It allows for independent sharpening of directional edges and non-directional texture details. The module supports adjusting the sharpening strength based on pixel luminance and separately for motion and static regions. Additionally, it supports independent control of overshoot and undershoot for motion/static regions and coring based on noise intensity. By adjusting the areas and frequency bands to be enhanced, various clarity enhancement styles can be achieved.

### 3.23.2 Interface

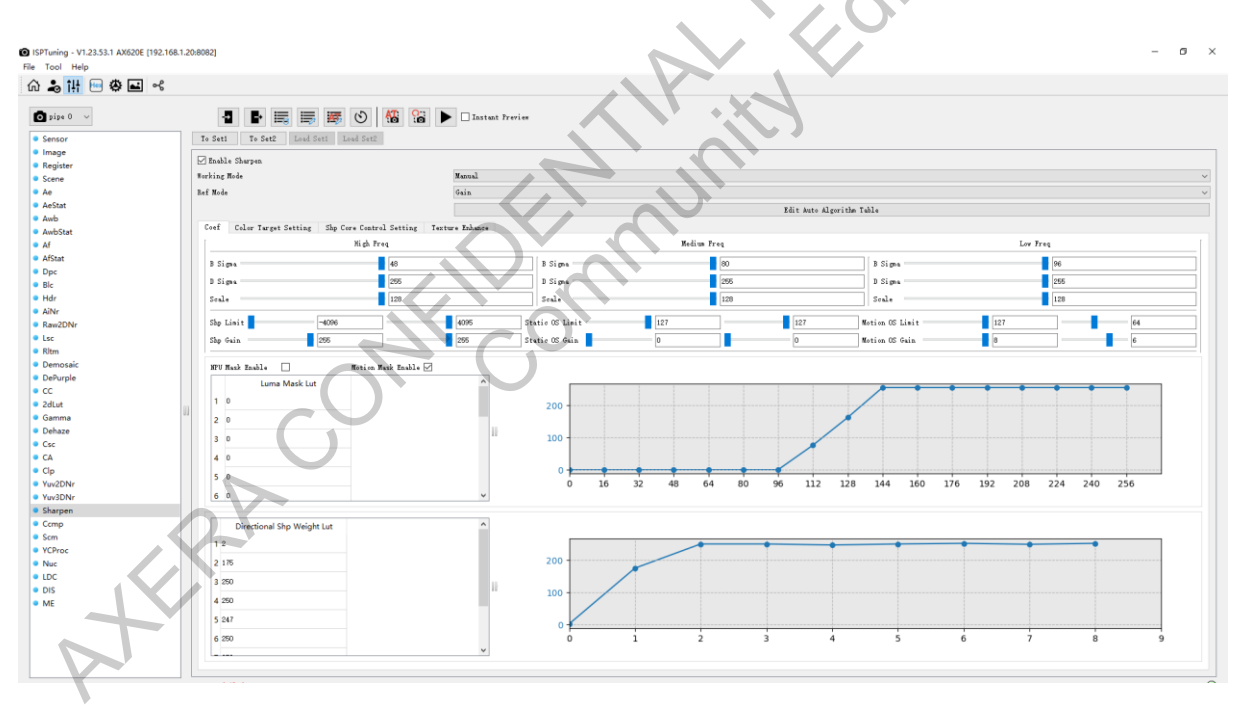

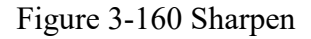

### 3.23.3 Parameter

| Parameter      | Description                      | Range |
|----------------|----------------------------------|-------|
| Enable Sharpen | Function switch, check to enable | 0.1   |

The information contained in this Documentation may be privileged and confidential. If the reader of this information is not intended recipient, you are on notice that any distribution of this information, in any form, is strictly prohibited.

| Working Mode    | Auto/manu                                     | al working mode selection                                        | Auto/Manual  |
|-----------------|-----------------------------------------------|------------------------------------------------------------------|--------------|
| Ref Mode        | Automate p                                    | Automate parameters based on Lux/Gain, distinguishing each level |              |
| Edit Auto       | Edit the au                                   | Edit the automatic algorithm parameter configuration             |              |
| Algorithm Table | table                                         | table                                                            |              |
|                 |                                               |                                                                  | High: 0~48   |
|                 |                                               | Represents a base frequency band. Setting it                     | Medium: 0~80 |
|                 | B Sigma                                       | to 0 means full pass.                                            | Low: 0~96    |
|                 |                                               | Represents a delta frequency band. A value                       |              |
|                 |                                               | of 1 indicates moving one sigma towards the                      |              |
| High/Medium/Low | D Sigma                                       | lower frequency band from the base band.                         |              |
| Freq            | 0                                             | Smaller Sigma: Sharper edges.□                                   |              |
| 1               |                                               | Larger Sigma: Softer edges.                                      | 0~255        |
|                 |                                               | Filter strength. The larger the value, the                       |              |
|                 |                                               | greater the weight of the corresponding                          |              |
|                 |                                               | frequency band. Default is 128 (100%)                            |              |
|                 | Scale                                         | strength).                                                       | 0~128        |
|                 | Sharpening                                    | intensity limits to restrict the maximum                         |              |
|                 | sharpening strength.                          |                                                                  |              |
| Shp Limit[0][1] | Shp Limit                                     | 0]: Black edge sharpening intensity limit.                       | [0]: -4096~0 |
|                 | Shp Limit                                     | 1]: White edge sharpening intensity limit.                       | [1]: 0~4095  |
|                 | The larger                                    | the value, the more pronounced the                               |              |
|                 | black/white                                   | edges.                                                           |              |
| Shp Gain[0][1]  | Shp Gain[0]: Black edge sharpening strength.□ |                                                                  | [0]: 16~255  |
|                 | Shp Gain[1]: White edge sharpening strength.  |                                                                  | [1]: 16~255  |
|                 | Overshoot                                     | limit for static regions. Larger values mean                     |              |
| Static          | stronger lin                                  | nits, resulting in weaker black/white edges.                     |              |
| OS_Limit[0][1]  | OS_Limit[                                     | 0]: Black edge limit value.                                      | [0]: 0~127   |
|                 | OS_Limit[                                     | 1]: White edge limit value.                                      | [1]: 0~127   |
|                 | Overshoot                                     | strength for static regions. Larger values                       |              |
| Static          | mean stron                                    | ger black/white edges.                                           |              |
| OS_Gain[0][1]   | OS_Gain[0                                     | ]: Black edge overshoot strength.                                | [0]: 0~8     |
|                 | OS_Gain[1                                     | ]: White edge overshoot strength.                                | [1]: 0~8     |
|                 | Overshoot                                     | limit for motion regions. Larger values mean                     |              |
| Motion          | stronger lin                                  | nits, resulting in weaker black/white edges.                     |              |
| OS_Limit[0][1]  | OS_Limit[                                     | 0]: Black edge limit value.                                      | [0]: 0~127   |
|                 | OS Limit                                      | 1]: White edge limit value.                                      | [1]: 0~127   |

|                                                          | Overshoot strength for motion regions. Larger values      |          |  |  |
|----------------------------------------------------------|-----------------------------------------------------------|----------|--|--|
| Motion                                                   | mean stronger black/white edges.                          |          |  |  |
| OS_Gain[0][1]                                            | OS_Gain[0]: Black edge overshoot strength.                | [0]: 0~8 |  |  |
|                                                          | OS_Gain[1]: White edge overshoot strength.                | [1]: 0~8 |  |  |
|                                                          |                                                           |          |  |  |
| Luma Mask Lut                                            | Adjust Mask LUT based on Luma to modify the               |          |  |  |
|                                                          | sharpening effect at different luminance levels.          | 0~255    |  |  |
| Derectional Shn                                          |                                                           | 2        |  |  |
|                                                          | Adjust directional sharpening weight based on Luma.       | . 7      |  |  |
| weight Lut                                               | The larger the value, the stronger the sharpening effect. | 0~255    |  |  |
| - D 1. 1 V                                               |                                                           |          |  |  |
| Recommended V                                            | alues for Bsigma and Dsigma:                              |          |  |  |
| High-frequency Bsign                                     | na: 8 ~ 16, Dsigma: 16 ± 4                                |          |  |  |
| Mid-frequency Bsigma: $24 \sim 36$ , Dsigma: $36 \pm 8$  |                                                           |          |  |  |
| Low-frequency Bsigma: $26 \sim 42$ , Dsigma: $52 \pm 12$ |                                                           |          |  |  |
|                                                          |                                                           |          |  |  |
| Parameter Adjustment Effect                              |                                                           |          |  |  |

### **Parameter Adjustment Effect**

Taking MF adjustment for example. In the left image, Bsigma is 28 and Dsigma is 32. This  $\geq$ configuration tends to sharpen smaller detail textures. In the right image, Bsigma is 40 and Dsigma is 32. This configuration tends to sharpen larger texture edges.

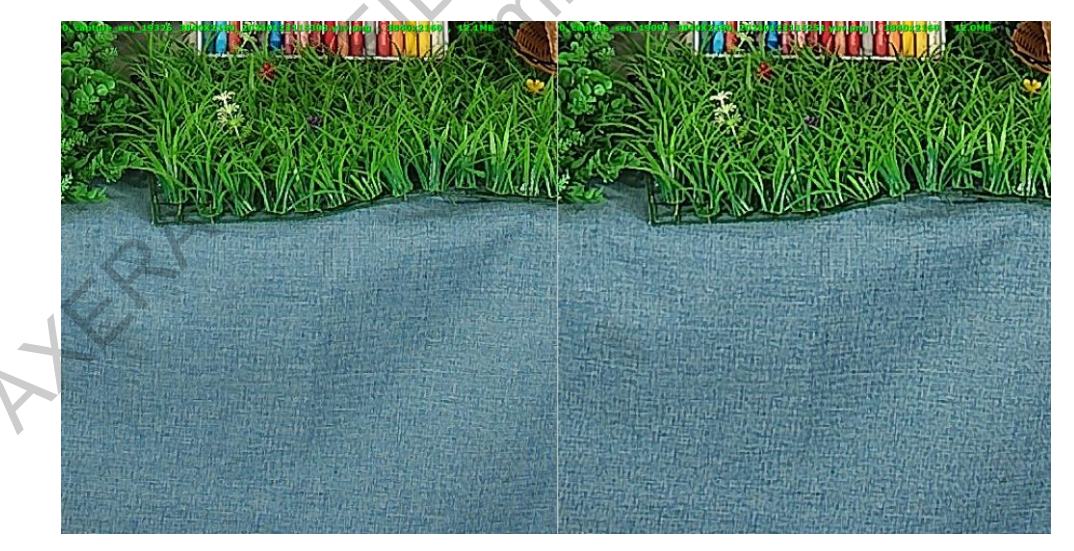

Figure 3-161 Bsigma\Dsigma Effect

Taking LF adjustment for example. In the left image, Shp Gain[0][1] is 20, 20; in the right image,  $\geq$ Shp Gain[0][1] is 120, 120. The strength of black and white edges is weaker compared to the right

image.

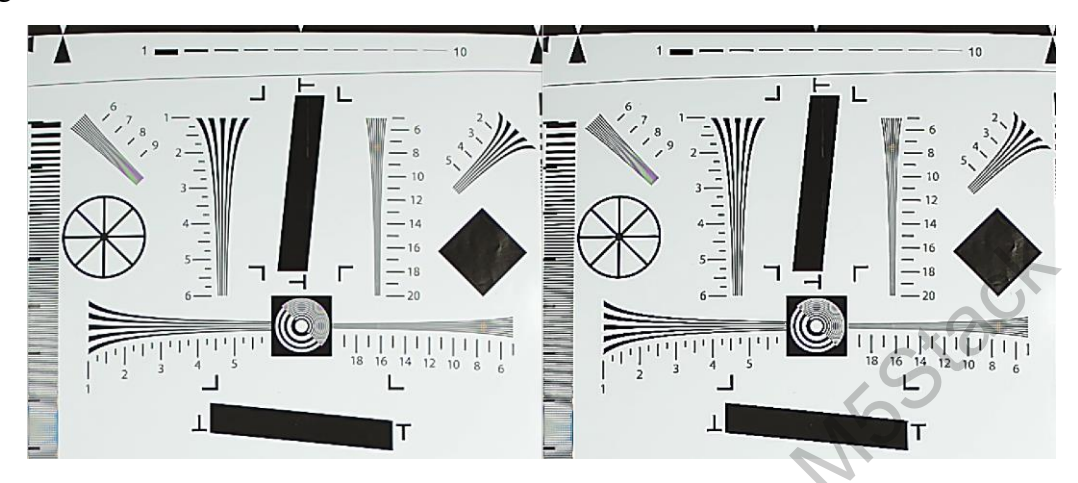

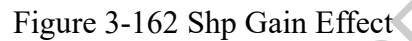

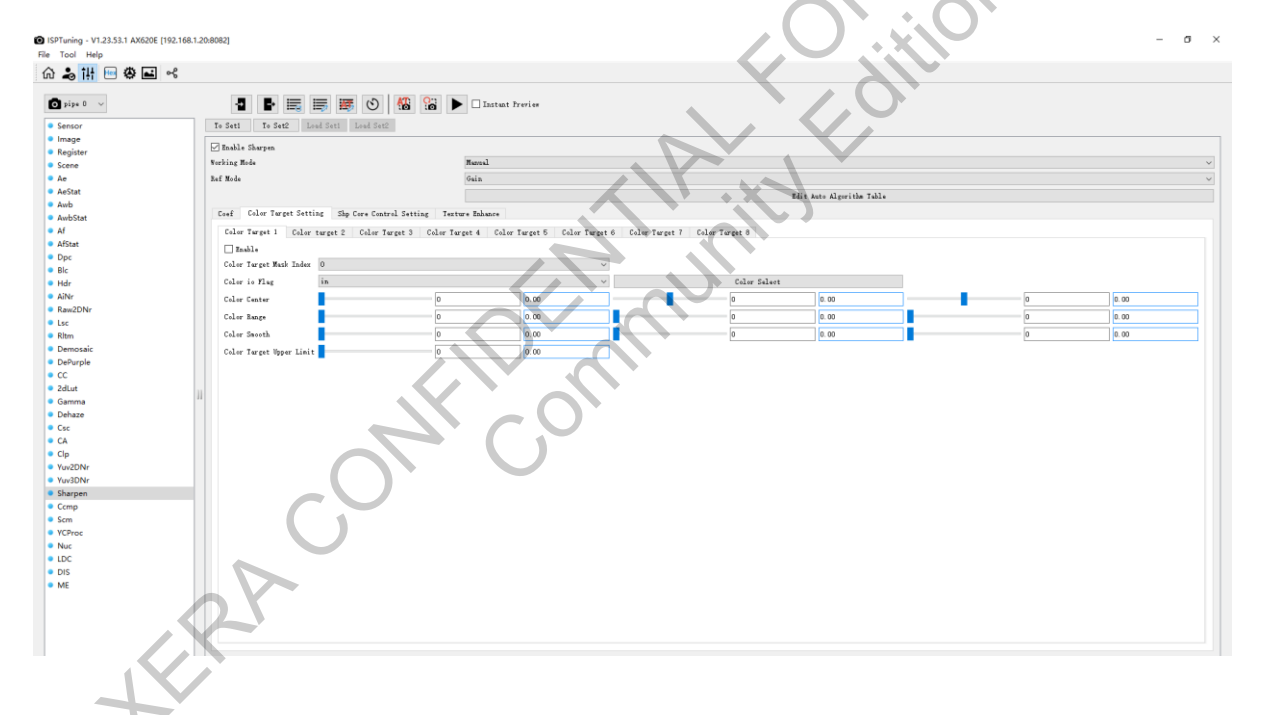

| Figure 3-163 Col | or Target Setting |
|------------------|-------------------|
|------------------|-------------------|

| Color Target Setting       |                                                                                                    |         |  |
|----------------------------|----------------------------------------------------------------------------------------------------|---------|--|
| Parameter                  | Description                                                                                                    | Range   |  |
| Enable                     | Switch to enable.                                                                                               | 0.1     |  |
| Color Target Mask<br>Index | Select the Color Mask index. Each index<br>corresponds to a specific color of interest to<br>be set separately. | 0/1/2/3 |  |
| Color io Flag              | In: Select this color.<br>Out: Invert the selection of this color.                                              | in/out  |  |

| Color Select       | Select the color range by framing it.           |        |            |       |
|--------------------|-------------------------------------------------|--------|------------|-------|
|                    | The center of the color to be sharpened         |        |            |       |
| Color Contor       | separately, such as skin tone or green plants.  |        |            |       |
| Color Center       | It is recommended to select this using the      |        |            |       |
|                    | framing tool rather than setting it manually.   | 0~1023 | 0~511      | 0~511 |
|                    | The effective color range. It is recommended    |        |            |       |
| Color Range        | to select this by using the framing tool rather |        | <b>S</b> 1 |       |
|                    | than setting it manually.                       | 0~511  | 0~511      | 0~511 |
|                    | The transition range. It is recommended to      |        | 2          |       |
| Color Smooth       | select this using the framing tool rather than  | .6     |            |       |
|                    | setting it manually.                            | 0~7    | 0~7        | 0~7   |
| Color Target Upper |                                                 |        |            |       |
| Limit              | The upper limit of the color value.             | 0~128  |            |       |

### **Parameter Adjustment Effect**

The effect of weakening the sharpening for skin tones and enhancing the sharpening for green plants is shown in the figure below.

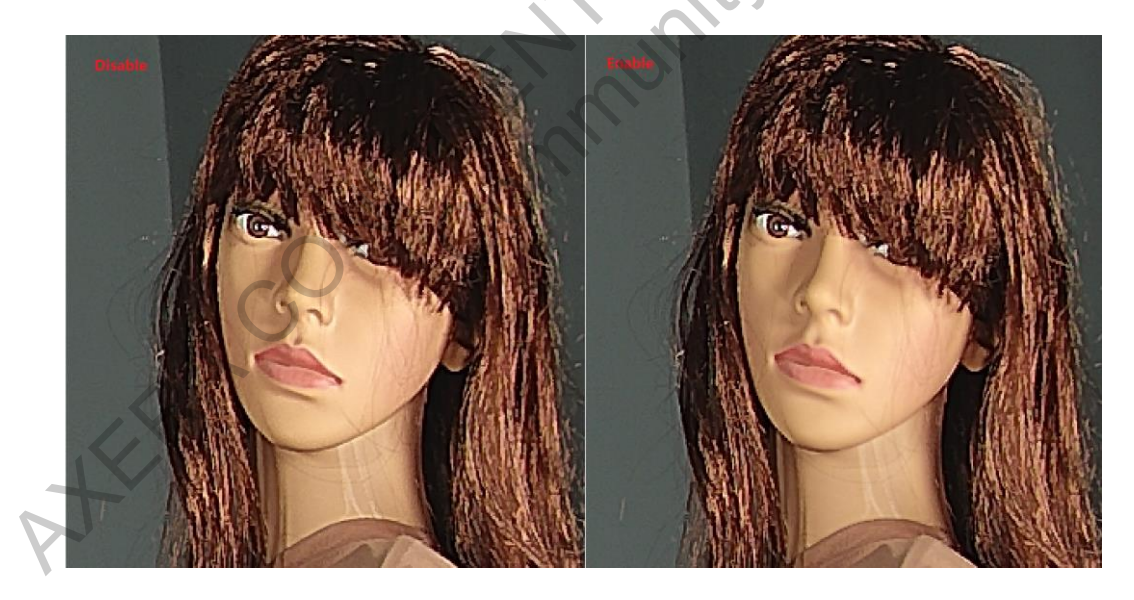

Figure 3-164 Sharpen \_Color Skin Tone Sharpening Effect

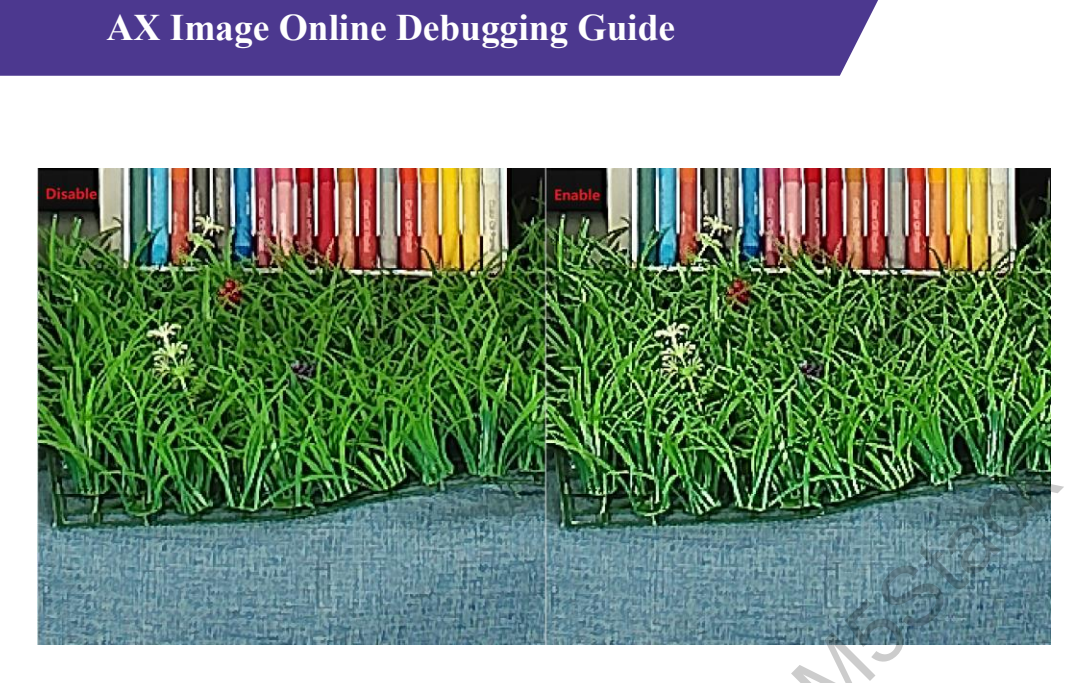

Figure 3-165 Sharpen \_Color Green Plant Sharpening Effect

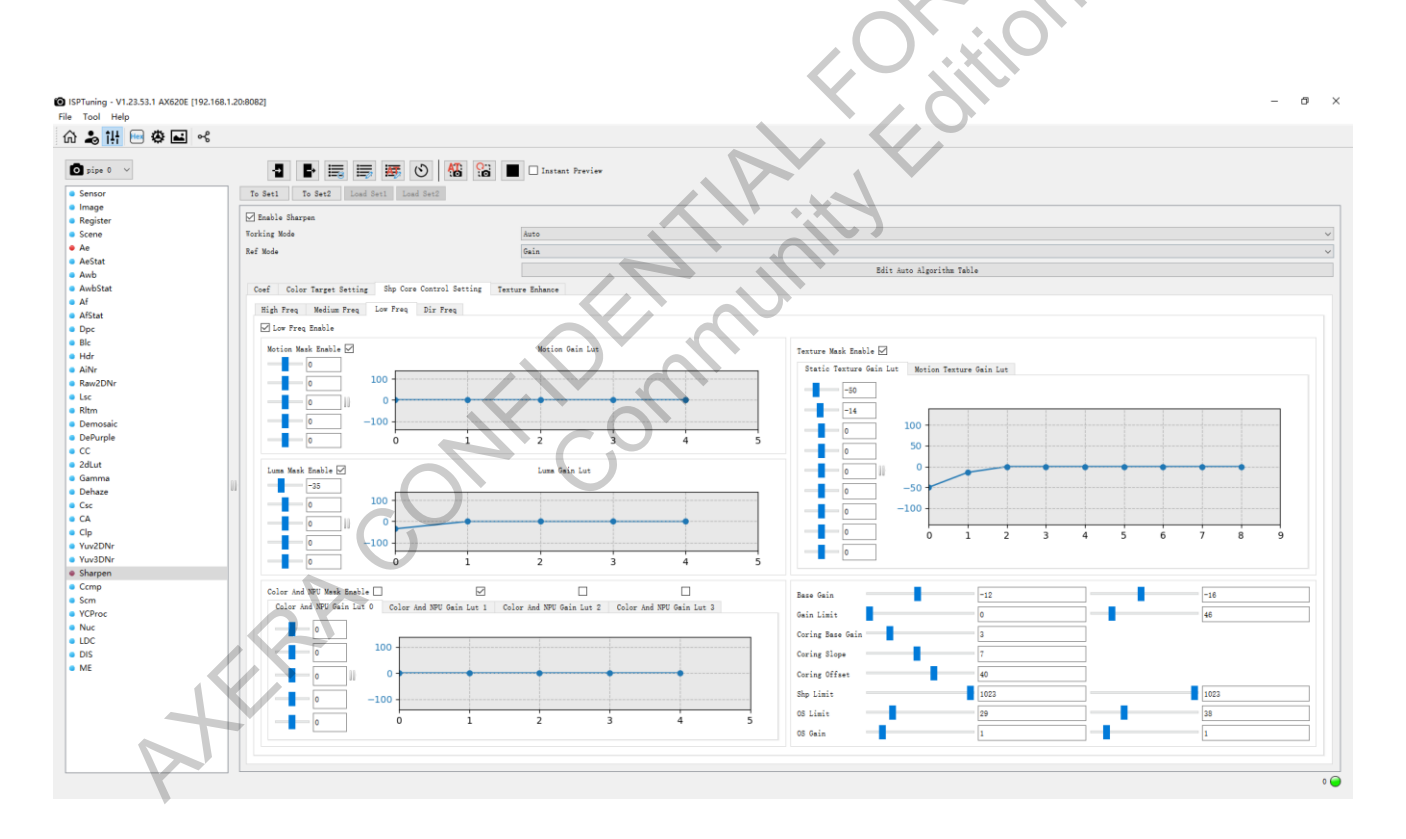

### Figure 3-166 Shp Core Control Setting

| Shp Core Control Setting |                        |       |  |
|--------------------------|------------------------|-------|--|
| Parameter                | Description            | Range |  |
| High/Medium/Low/Dir Freq | Switch to enable       |       |  |
| Enable                   | Switch to chable.      | 0.1   |  |
| Motion Mask Enable       | Toggle for motion mask | 0.1   |  |

|                           | Adjust sharpening strength based on        |              |
|---------------------------|--------------------------------------------|--------------|
| Motion Gain Lut           | motion. The larger the value, the stronger |              |
|                           | the sharpening effect.                     | [-128, -127] |
| Luma Mask Enable          | Toggle for brightness mask                 | 0.1          |
|                           | Adjust sharpening strength based on        |              |
| Luma Gain Lut             | brightness. The larger the value, the      |              |
|                           | stronger the sharpening effect.            | [-128, -127] |
|                           | Toggle for enabling texture region         | G            |
| Texture Mask Enable       | masking                                    | 0.1          |
|                           | Sharpening strength curve for static       | 2            |
| Static Texture Gain Lut   | texture regions. The larger the value, the |              |
|                           | stronger the sharpening effect.            | [-128, -127] |
|                           | Sharpening strength curve for motion       |              |
| Motion Texture Gain Lut   | texture regions. The larger the value, the | *            |
|                           | stronger the sharpening effect.            | [-128, -127] |
| Color And NPU Mask Enable | Toggle for enabling color mask.            | 0.1          |
|                           | Four index groups for adjusting            |              |
|                           | sharpening intensity based on color. The   |              |
| Color And NPU Gain Lut    | larger the value, the stronger the         |              |
|                           | sharpening effect.                         | [-128, -127] |
|                           | Base sharpening strength. The larger the   |              |
|                           | value, the stronger the sharpening effect. |              |
|                           | Example: A value of 0 represents a gain    |              |
|                           | of $2^0 = 1x$ Gain. $\Box$                 |              |
| Base Gain                 | The first value is for black edge          |              |
| 0                         | strength.□                                 |              |
|                           | The second value is for white edge         |              |
|                           | strength.                                  | [-256, 255]  |
|                           | Limits the sharpening intensity. The       |              |
|                           | larger the value, the stronger the         |              |
|                           | sharpening effect.                         |              |
| Gain Limit                | The first value is the lower limit for     |              |
|                           | sharpening intensity.                      |              |
|                           | The second value is the upper limit for    |              |
|                           | sharpening intensity.                      | [0, 255]     |
|                           | Used to limit high-frequency noise and     |              |
| Coming Dags Colin         | handle horizontal/vertical stripes or flat |              |
| Coring Base Gain          | region grid noise. Affects high-frequency  |              |
|                           | clarity; use with caution.                 | [0, 15]      |

|               | Affects edge detection. Smaller values          |           |
|---------------|-------------------------------------------------|-----------|
| Coring Slope  | detect more edges, while larger values          |           |
|               | detect fewer edges.                             | [0, 15]   |
|               | Compensation for edge detection                 |           |
| Coring Offset | judgment, used in conjunction with              |           |
|               | Coring Slope to adjust edge strength.           | [0, 63]   |
|               | Ensures a minimum global sharpening             |           |
|               | intensity. Larger values result in a higher     |           |
| Shp Limit     | minimum sharpening intensity. $\Box$            | × 7       |
|               | The first value is for black edge limit. $\Box$ |           |
|               | The second value is for white edge limit.       | [0, 1023] |
|               | Black and white edge limit for preventing       |           |
| OS Limit      | overshoot.                                      |           |
| OS Ellint     | The first value is for black edge limit.□       | •         |
|               | The second value is for white edge limit.       | [0, 127]  |
|               | Overshoot strength for black and white          |           |
|               | edges. Larger values result in stronger         |           |
|               | black and white edges.                          |           |
| OS Gain       | The first value is for black edge               |           |
|               | strength.                                       |           |
|               | The second value is for white edge              |           |
|               | strength.                                       | [0, 8]    |

> Before and after motion sharpening is enabled:

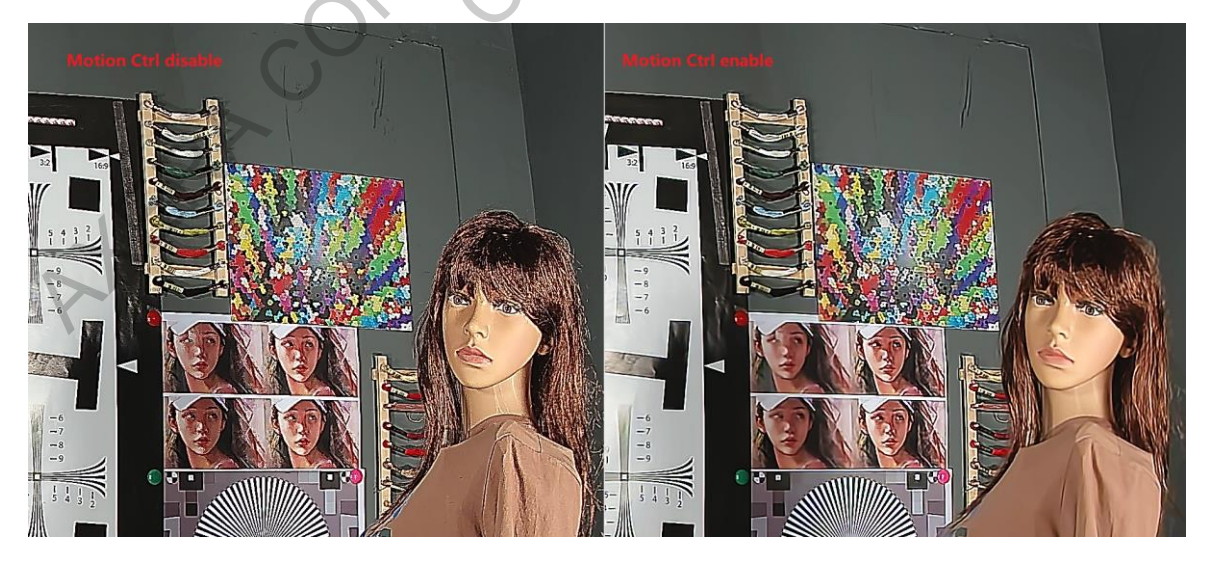

Figure 3-167 Motion Ctrl Effect

 ISPTuning - V1.23.53.1 AX620E [192.168.1.20:8082]
 File Tool Heln ଜ 🌲 🚻 🖻 🛎 🗟 🖸 pipe 0 🗸 🗸 📲 📑 🧱 🕥 🏰 🔛 🖂 Instant Preview To Set1 To Set2 Sensor
Image
Registe
Scene
Ae
AeStat
AwbSt
Af
AfStat
Dec Z Enable Sha Forking Mode Manual Ref 1 Edit Auto Algorithm Tabl || || || Dpc
Blc
Hdr
AiNr
Raw2D
Lsc
Rltm
Demositive
DePurp
CC
2dLut Motion Gain Lut ÷ ÷ 100 2dLut
Gammi
Dehaze
Csc
CA
Clp
Yuv2Df
Yuv2Df
Yuv3Di
Chunga ÷ or And NPU Gain Lut 2 Color And NPU Gain Lut 3 Texture Gain Lu ł ł ē

### Figure 3-168 Texture Enhance

| Texture Enhance              |                                              |             |  |
|------------------------------|----------------------------------------------|-------------|--|
| Parameter                    | Description                                  | Range       |  |
| Grain Noise Enable           | Enable switch. Recommended not to<br>enable. | 0.1         |  |
| Motion Mask Enable           |                                              | 0.1         |  |
| Luma Mask Enable             |                                              | 0.1         |  |
| Texture Mask Enable          |                                              | 0.1         |  |
| Color And NPU Mask Enable    |                                              | 0.1         |  |
| Grain Noise Base Gain        | Grain noise strength                         | [-256, 255] |  |
| Motion Gain Lut              | Motion-sharpening gain curve                 | [-128, 127] |  |
| Luma Gain Lut                | Brightness-sharpening gain curve             | [-128, 127] |  |
| Texture Gain Lut             | Texture-sharpening gain curve                | [-128, 127] |  |
| Color And NPU Gain Lut 0 - 3 | Color/NPU-sharpening curve                   | [-128, 127] |  |

Texture Enhance is used to add noise to the image. It is not recommended to enable this feature as it can degrade image quality.

### **Sharpen Debug**

- $\blacktriangleright$  echo CODE > /tmp/shp\_debug\_mode\_0
- Example: Use the command "echo 5 > /tmp/shp\_debug\_mode\_0" to enable the Sharpen Debug

feature. After inputting this command, click "write" in the Sharpen interface to display the Debug image.

| NORMAL = 0    | Close debugging and output a normal image                                                                  |
|---------------|----------------------------------------------------------------------------------------------------|
| GRAIN = 3     | Show grain noise                                                                                           |
| HF = 4        | Show details after all four sharpening cores with various gain/LUT/OS controls and overlays                |
| MOTION = 5    | Show the motion mask                                                                                       |
| LUMA = 6      | Show the luma mask                                                                                         |
| NOISEY = 7    | Show noise level                                                                                           |
| CLNP0 = 8     | Show color mask 0                                                                                          |
| CLNP1 = 9     | Show color mask 1                                                                                          |
| CLNP2 = 10    | Show color mask 2                                                                                          |
| CLNP3 = 11    | Show color mask 3                                                                                          |
| TEXTURE3 = 12 | Show texture information detected in the HF window                                                         |
| TEXTURE5 = 13 | Show texture information detected in the MF window                                                         |
| TEXTURE7 = 14 | Show texture information detected in the LF window                                                         |
| DIRCONF = 15  | Show edge information, which is also the blend coefficient with MF                                         |
| SGC3 = 24     | Show HF gain map,                                                                                          |
| At            | indicating which areas have gain suppressed or enhanced (e.g., dark areas, flat areas, color target areas) |
| SGC5 = 25     | Show MF gain map                                                                                           |
| SGD5 = 26     | Show DF gain map                                                                                           |
| SGC7 = 27     | Show LF gain map                                                                                           |
| HFC3 = 28     | HF detail map                                                                                              |

| HFC5 = 29 | MF detail map |
|-----------|---------------|
| HFD5 = 30 | DF detail map |
| HFC7 = 31 | LF detail map |

Do not rely solely on Debug mode to judge high, medium, directional, and low-frequency P sharpening. Use the actual image effect as the primary basis for tuning and Debug mode as an auxiliary reference to understand how changes affect the image.

### 3.23.4 Auto mode

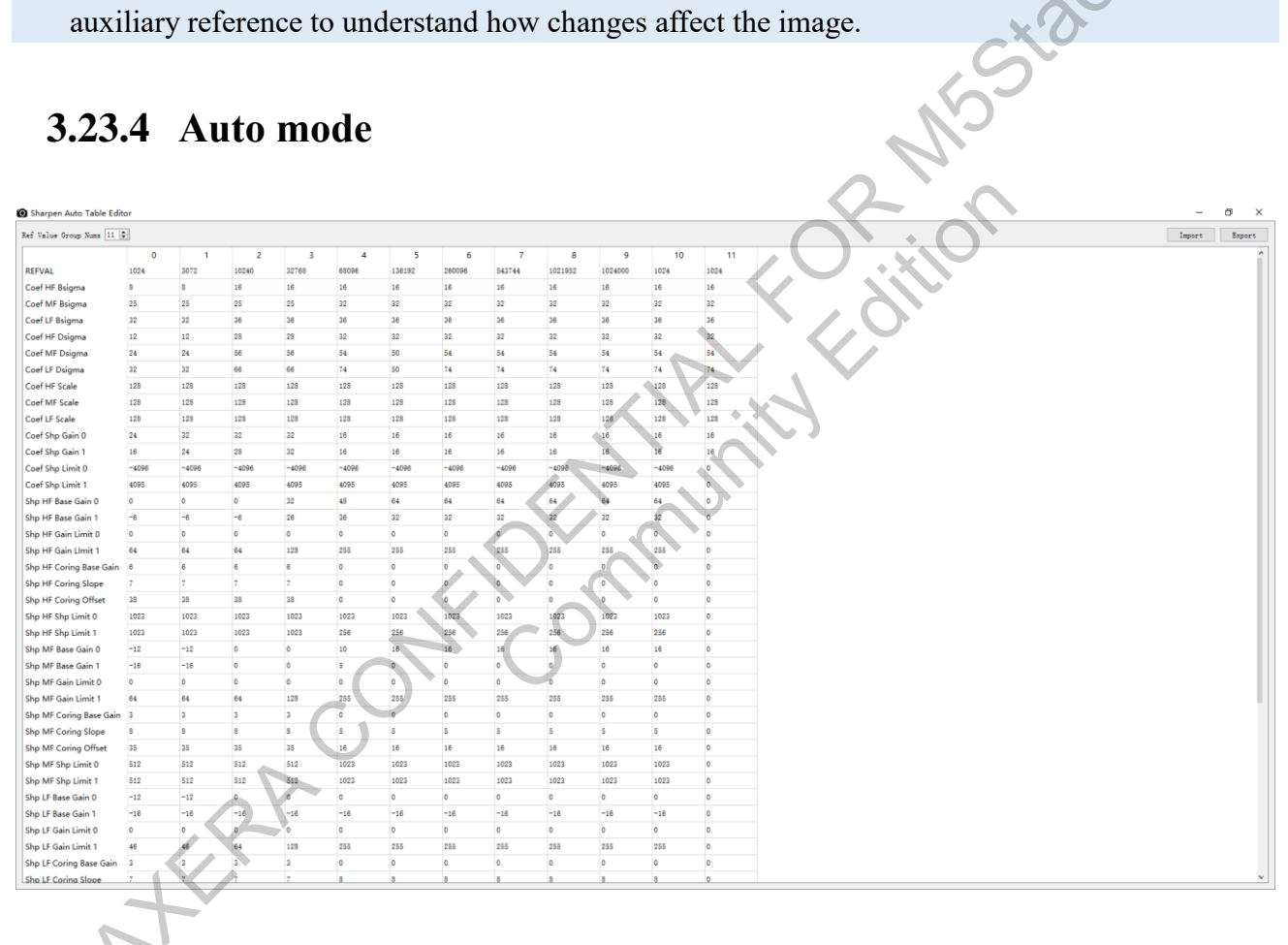

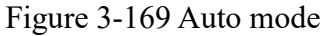

In Auto mode, all Sharpen parameters will be linked with gain/Lux. The strength of various Sharpen parameters will change accordingly with gain/Lux.

### **Debugging Steps** 3.23.5

### **Sharpen Tuning**
- Enable sharpening by turning on shp\_enable. Disable all masks: motion, texture, luma, and color.
- 2) Set static/motion overshoot gain and overshoot gain for each frequency band to 0.
- 3) Set global shp\_gain to 16 (1x gain), global shp\_limit to (-4096, 4095), base gain for each frequency band to 0, and gain limit for each frequency band to 255. (Note: Base gain is represented in logarithmic form; 0 means  $2^{0.0} = 1x$  gain, 32 means  $2^{1.0} = 2x$  gain, etc.)
- Adjust high, medium, and low-frequency b sigma and d sigma. Use the sharpen debug command to fine-tune the details filtered by each frequency band. Remember: the larger b sigma + d sigma, the coarser the detected edges.
- 5) Adjust the base gain to meet the sharpening requirements for each frequency band. Noise in the image might be significant at this stage; you can address this later.
  - a) Enable luma mask and set luma gain LUT if you need to adjust sharpening intensity for specific luminance regions.
  - b) Enable texture mask and set static texture gain LUT/motion texture gain LUT if different sharpening intensities are needed for different texture strength regions.
  - c) Set motion LUT to 0 initially. Adjust static texture gain LUT first, then adjust motion texture gain LUT. Ensure the motion LUT does not differ significantly from the static LUT.
  - d) Enable motion mask and set motion gain LUT if separate sharpening intensity for motion areas is needed.
  - e) Enable color and NPU mask and set corresponding LUTs for different colors and NPU mask regions.
- 6) Adjust gain limits for each frequency band to avoid overexposure or underexposure in image edges.
- 7) Adjust overshoot limits and gains for each frequency band to keep edge overshoot within acceptable limits.

you are on notice that any distribution of this information, in any form, is strictly prohibited.

 Adjust coring base gain, coring slope, and coring offset to reduce the sharpening effect on noise. Note: This adjustment may weaken the sharpening of weak textures. You can use texture gain LUT to compensate.

- 9) Adjust directional shp weight LUT to control the blend ratio between edge directional sharpening (dir freq) and uniform sharpening across high, medium, and low frequencies.
- 10) Adjust global shp gain and shp limit to increase or decrease the overall sharpening intensity and amplitude.
- 11) (Optional) Adjust shoot control for static and motion areas separately. Relax shoot limits for motion areas to enhance black and white edges and improve perceived sharpness.

#### **Detail Enhancement Tuning (Optional)**

Adjusts Grain Noise Base Gain to fine-tune the clarity and uniformity of image details and noise. It is generally not recommended to enable this feature. r Foll

#### **3.24 CCMP**

#### 3.24.1 Introduction

.: is desig CCMP (Chroma Compensation) module is designed to correct color effects or adjust color preferences in the image.

### 3.24.2 Interface

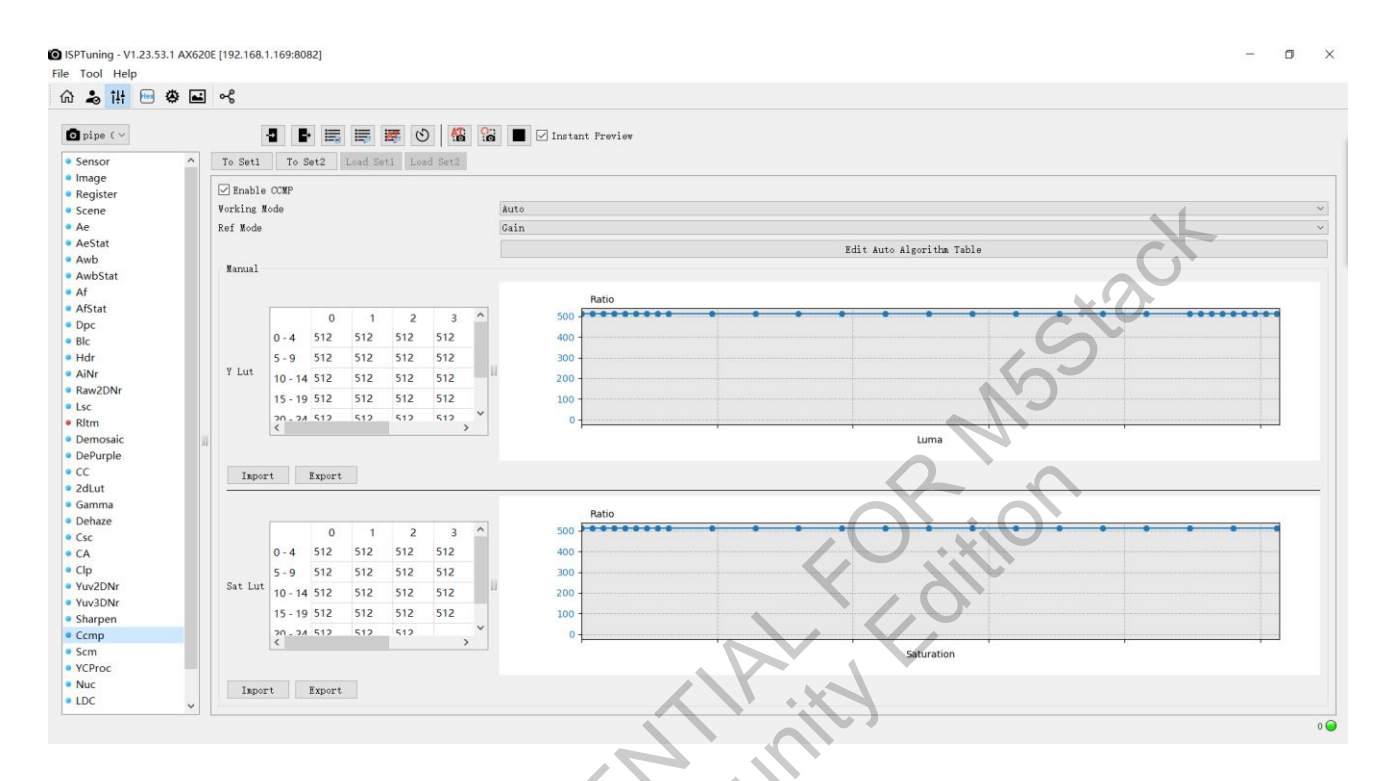

Figure 3-170 CCMP

# 3.24.3 Parameter

| Parameter                 | Description                                                                                           | Range |
|---------------------------|----------------------------------------------------------------------------------------------------|-------|
| Enable CCMP               | CCMP enable                                                                                           | /     |
| Working Mode              | Manual/Auto                                                                                           | /     |
| Ref Mode                  | Lux/Gain                                                                                              | /     |
| Edit Auto Algorithm Table | Automatic clgorithm configuration table                                                               | /     |
| Y Lut                     | Adjusts saturation based on brightness.Horizontal axis is luminance, and vertical axis is saturation. | 0~512 |
| Sat Lut                   | Adjusts saturation based on saturation.Both horizontal and vertical axises represent saturation.      | 0~512 |

Note: The horizontal axis intervals of Y Lut Ratio/Sat Lut Ratio are not evenly distributed. There is a higher density of control points in dark, bright, and low saturation areas, while other areas have a lower density of control points.

#### 3.24.4 Debugging Recommendation

This module allows for the reduction of saturation using either luminance or saturation  $\geq$ adjustments. The method chosen depends on the specific scenario or the yous preference. Value of 512 represents 1x, meaning no saturation reduction; while value of 0 represents complete saturation reduction to 0. To reduce color noise, use saturation  $\rightarrow$  saturation. To adjust the SR MSSt2 brightness and saturation style, use luma  $\rightarrow$  saturation.

#### 3.24.5 Auto mode

#### **Parameter Description**

- Working Mode
  - Description: Switches between auto/manual mode
  - Parameter
    - Manual: In manual mode, parameters can be freely adjusted.
    - Auto: In automatic mode, parameters are adjusted based on gain/luminance as reference values.
- Ref Mode  $\triangleright$ 
  - Choice of reference value type for the automatic strategy, which affects the meaning of Ref Val in the Auto Algorithm Table.
  - Parameter
    - Lux: In this mode, Ref Val in the Auto Algorithm Table is actually the Lux value. This parameter changes with the illuminance.
    - Gain: In this mode, Ref Val in the Auto Algorithm Table is actually the gain. This parameter changes with the gain.
- Ref Val  $\triangleright$ 
  - Displays the current numerical value of Ref Val.

| 0 1 2 3 4 5 6 7 8 9<br>ef Value 1024 2048 4096 8192 15384 32768 65536 131072 262144 524288<br>Lut Edit Y Lut Edit Y Lut Y Lut Y Lut Y Z Y Y Y Y Y Y Y Y Y Y Y Y Y Y Y Y Y                                                                                                    |   | 0            | 1            |              |              |              |              |              |              |              |              |               | Impor         |
|----------------------------------------------------------------------------------------------------|---|--------------|--------------|--------------|--------------|--------------|--------------|--------------|--------------|--------------|--------------|---------------|---------------|
| Lut Edit V Lut Edit V Lut Edit V Lut Edit V Lut Edit V Lut Edit V Lut Edit V Lut Edit V Lut Edit V Lut Edit V Lut Edit V Lut Edit V Lut Edit V Lut Edit Sat Lut Edit Sat Lut E |   | 24           | 2048         | 2 4096       | 3<br>8192    | 4<br>16384   | 5<br>32768   | 6            | 7<br>131072  | 8<br>262144  | 9<br>524288  | 10<br>1048576 | 11<br>2097152 |
| rt Lut Edit Sat Lut Edit Sat Lu |   | Edit Y Lut   | Edit Y Lut   | Edit Y Lut   | Edit Y Lut   | Edit Y Lut   | Edit Y Lut   | Edit Y Lut   | Edit Y Lut   | Edit Y Lut   | Edit Y Lut   | Edit Y Lut    | Edit Y Lut    |
| Figure 3-171 CCMP Auto Table                                                                                                    |   | Edit Sat Lut | Edit Sat Lut | Edit Sat Lut | Edit Sat Lut | Edit Sat Lut | Edit Sat Lut | Edit Sat Lut | Edit Sat Lut | Edit Sat Lut | Edit Sat Lut | Edit Sat Lut  | Edit Sat Lut  |
| .25 SCM                                                                                                    | 5 | SC           | ĊM           |              |              | Figure       | 3-171        | CCMP         | Auto Ta      | ıble         | 10           | 50            | <u>C</u>      |

#### 3.25 SCM

#### 3.25.1 Introduction

SCM (Special Color Mapping) is used to correct color effects or adjust color preferences by replacing specific YUV colors with other colors. Colors within a defined range in the YUV space will be completely replaced by the target color. Colors near the boundary of the defined range will be partially modified based on a gradient attenuation. If you need to tune the SCM, use the Color Select ine the A tool in the Sharpen module to determine the YUV values and the range of colors that need to be modified.

The information contained in this Documentation may be privileged and confidential. If the reader of this information is not intended recipient, you are on notice that any distribution of this information, in any form, is strictly prohibited.

## 3.25.2 Interface

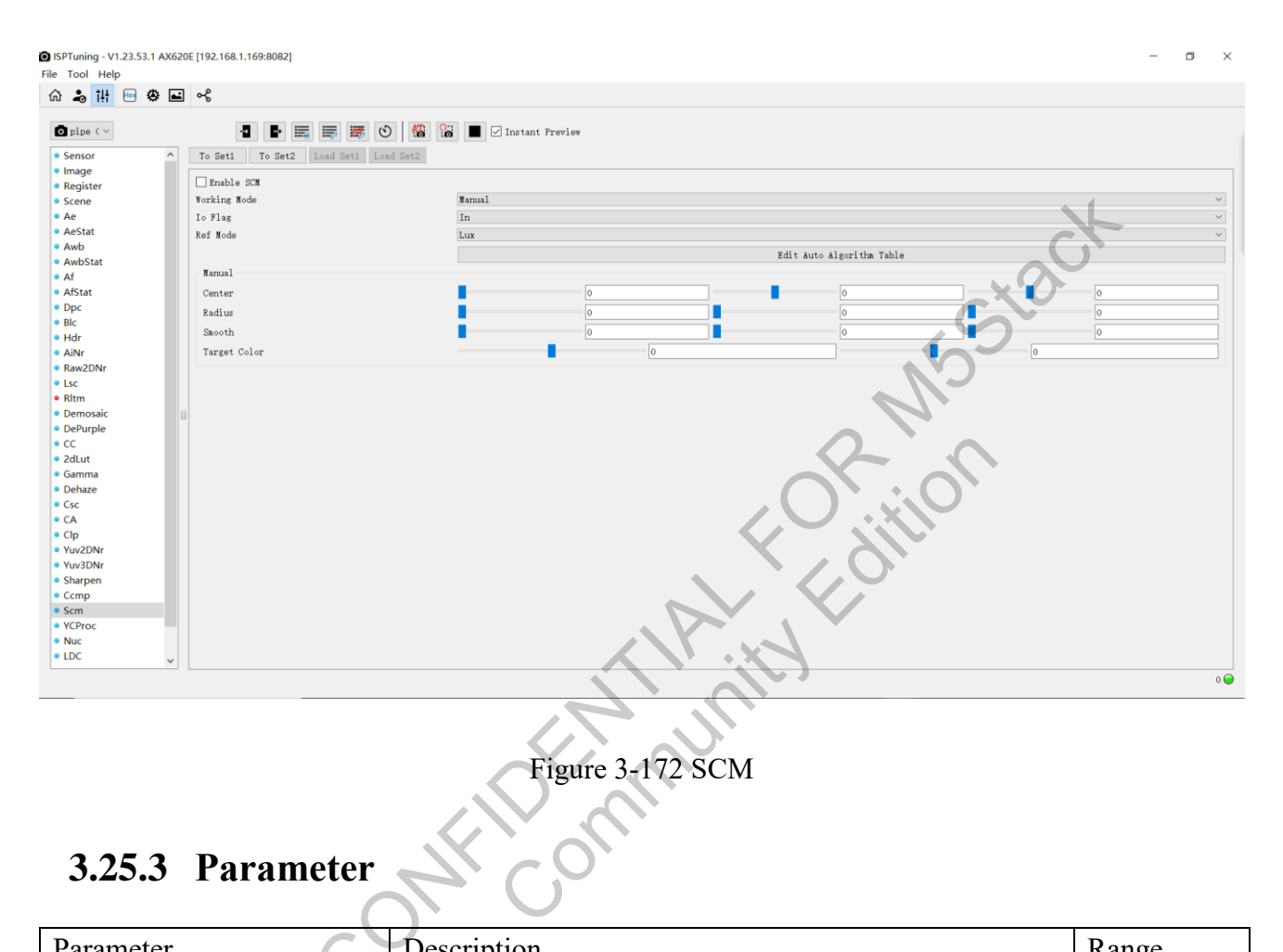

| Parameter                 | Description                                             | Range    |
|---------------------------|---------------------------------------------------------|----------|
| Enable SCM                | Toggle switch for the SCM feature                       | /        |
| Working Mode              | Manual/Auto                                             | /        |
| In Flag                   | In                                                      | /        |
| 10 Flag                   | Out: Inverted selection                                 | /        |
| Ref Mode                  | Lux/Gain                                                | /        |
| Edit Auto Algorithm Table | Configure auto parameter table                          | /        |
|                           | Center[0]: Grayscale value of the pixel to be replaced  | 0~1023   |
| Center                    | Center[1]: Color value of the pixel to be replaced      | -512~511 |
|                           | Center[2]: Color value of the pixel to be replaced      | -512~511 |
|                           | Radius[0]: Influence range of the grayscale value to be |          |
| Dadius                    | replaced                                                | 0~511    |
| Raulus                    | Radius[1]: Influence range of the color value to be     |          |
|                           | replaced                                                | 0~511    |

| Parameter                     | Description                                                                                                    | Range    |
|-------------------------------|----------------------------------------------------------------------------------------------------|----------|
|                               | Radius[2]: Influence range of the color value to be                                                                                                    |          |
|                               | replaced                                                                                                    | 0~511    |
| Parameter Smooth Target Color | Smooth[0]: Smoothing strength for the grayscale value                                                                                                    |          |
|                               | influence range                                                                                                    | 0~7      |
|                               | Smooth[1]: Smoothing strength for the color value                                                                                                    |          |
| Smooth                        | mooth Smooth[0]: Smoothing strength for the grayscale value<br>influence range<br>Smooth[1]: Smoothing strength for the color value<br>influence range<br>Smooth[2]: Smoothing strength for the color value<br>influence range | 0~7      |
| Smooth<br>Target Color        | Smooth[2]: Smoothing strength for the color value                                                                                                    | Y.       |
|                               | influence range                                                                                                    | 0~7      |
|                               | Target Color[0]: Target color (U value) for the replaced                                                                                                    |          |
| Target Color                  | pixel                                                                                                    | -512~511 |
| Target Color                  | Target Color[1]: Target color (V value) for the replaced                                                                                                    |          |
|                               | pixel                                                                                                    | -512~511 |

#### 3.25.4 Debugging Recommendation

Determine the desired UV values for the target color. For instance, if you want to convert the colors in dark, low-saturation areas to 0, set the target UV values to 0. Gradually increase the center YUV values until you effectively reduce the saturation in the dark, low-saturation regions to 0.

#### 3.25.5 Auto mode

#### **Parameter Description**

- Working Mode
  - Description: Switches between auto/manual mode
  - Parameter
    - Manual: In manual mode, parameters can be freely adjusted.
    - Auto: In automatic mode, parameters are adjusted based on gain/luminance as reference values.
- ➢ Ref Mode
  - Choice of reference value type for the automatic strategy, which affects the meaning of Ref

Val in the Auto Algorithm Table.

- Parameter
  - Lux: In this mode, Ref Val in the Auto Algorithm Table is actually the Lux value. This parameter changes with the illuminance.
  - Gain: In this mode, Ref Val in the Auto Algorithm Table is actually the gain. This parameter changes with the gain.

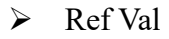

Displays the current numerical value of Ref Val.

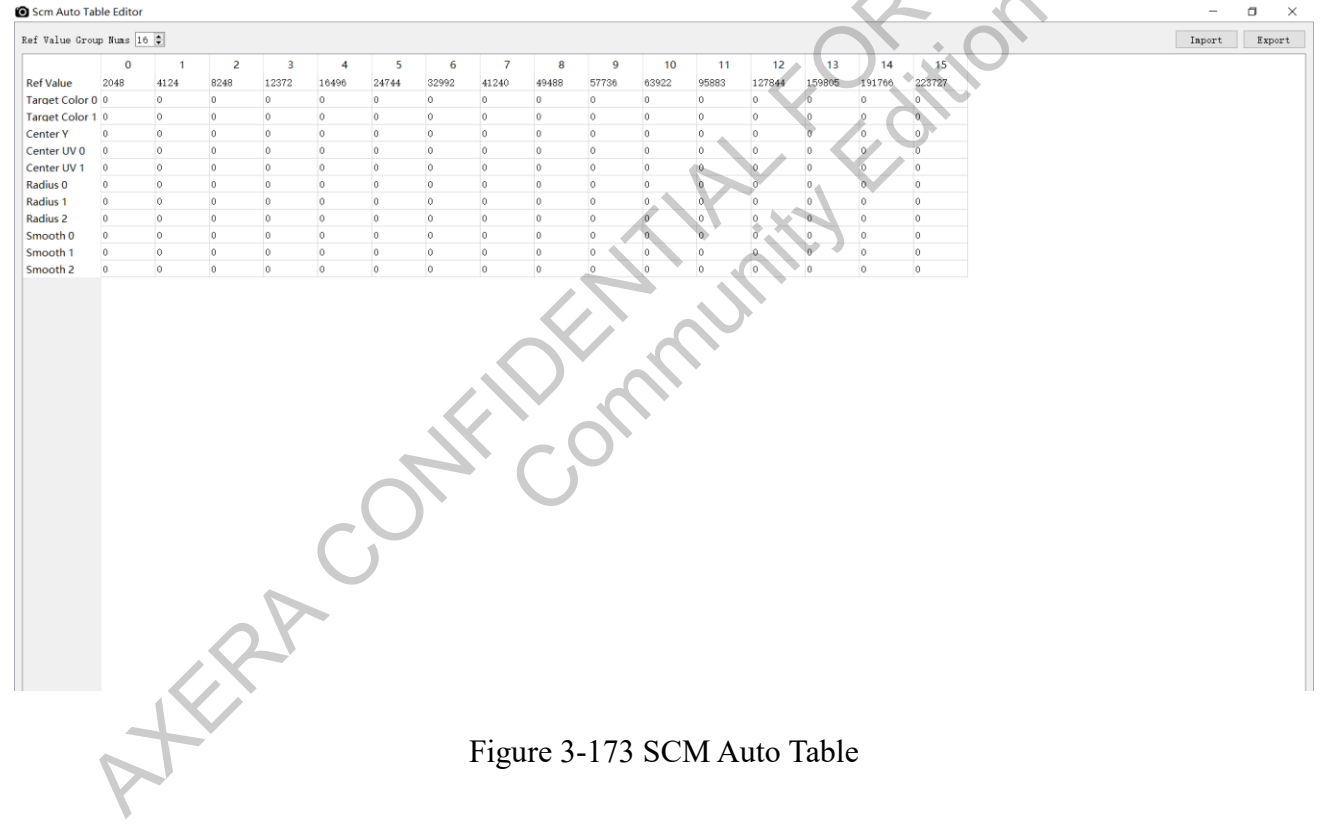

#### **3.26 YCProc**

#### 3.26.1 Introduction

The YCProc module includes two sub-modules: Ycrt and YC Proc.

- Ycrt Sub-module configures the output luminance and chroma data range in the YUV domain to adapt to the encoding format. Compared to the CSC module, Ycrt can preserve more information during early processing stages. If luminance and chroma data range processing (limit range) is needed, it is recommended to use the Ycrt module and set the CSC module to full range.
- YC Proc sub-module provides basic image adjustment functions including global adjustments of brightness, saturation, contrast, and hue.

#### O ISPTuning - V1.23.53.1 AX620E [192.168.1.169:8082] File Tool Help ଜ 🌲 🚻 🖂 🛎 😪 🖸 pipe ( ~ 📲 📑 🧱 🕲 🥵 😭 🖬 🗹 Instant Preview Sensor Image Register Scene Ae AeStat Awb AwbStat Af To Set1 To Set2 Load Set1 Load Set2 CONF CONT 🗹 Enable Ycrt Signal Range Mode Input Y Range 1023 Input UV Range 992 Output Y Range 1023 Output UV Range AfStat Arsta Dpc Blc Hdr AiNr Y Clip Level 1023 511 UV Clip Level Enable YC Pro AllNr Raw2DNr Lsc Rltm Demosaic DePurple CC CC Brightness 256 Contrast Saturation 4096 Hue 2dLut 2dLut Gamma Dehaze Csc CA Clp Yuv2DNr Yuv3DNr Sharpen Ccmp Scm Scm YCProc Nuc LDC Figure 3-174 YCProc

#### 3.26.2 Interface

3.26.3 Parameter

| Parameter         | Description | Range         |
|-------------------|-------------|---------------|
| Enable Ycrt       | YCRT enable | 0 1           |
|                   | full range  | 0 1<br>/<br>/ |
| Signal Range Mode | limit range | /             |
|                   | custom      | /             |

| Parameter       | Description                                          | Range        |
|-----------------|------------------------------------------------------|--------------|
| Input Y Range   | Input Y Range[0]: Input grayscale range              | 0~1023       |
|                 | Input Y Range[1]: Input grayscale range              | 0~1023       |
|                 | Input UV Range[0]: Input color value range           | 0~1023       |
| Input UV Range  | Input UV Range[1]: Input color value range           | 0~1023       |
| Output Y Range  | Output Y Range[0]: Output grayscale range            | 0~1023       |
|                 | Output Y Range[1]: Output grayscale range            | 0~1023       |
| Output UV Range | Output Y Range[0]: Output color value range          | 0~1023       |
| Output UV Range | Output Y Range[1]: Output color value range          | 0~1023       |
| V Clin I evel   | Y Clip Level[0]: Clipping level for grayscale values | 0~1023       |
|                 | Y Clip Level[1]: Clipping level for grayscale values | 0~1023       |
|                 | UV Clip Level[0]: Clipping level for color values    | -512~511     |
| UV Clip Level   | UV Clip Level[1]: Clipping level for color values    | -512~511     |
| Enable YC Proc  | YCRT enable                                          | 0 1          |
| Brightness      | Overall brightness adjustment in the YUV domain      | 0~4095       |
| Contrast        | Global contrast adjustment in the YUV domain         | -4096~4095   |
| Saturation      | Global saturation adjustment in the YUV domain       | 0~65535      |
| Hue             | Global hue adjustment in the YUV domain              | -32768~32767 |

Signal Range Mode:

- When "limit range" and "full range" are selected, the "input Y range", "input UV Range",
   "Output Y range", and "Output UV range" are in read-only state, displaying values corresponding to the selected mode.
- When "custom" is selected, the "input Y range", "input UV Range", "Output Y range", and "Output UV range" are in editable state, allowing users to define custom output numerical ranges.

#### 3.27 DIS

#### 3.27.1 Introduction

DIS (Digital Image Stabilization) involves calculating motion compensation vectors based on global movement to correct the position of the image, thereby eliminating or reducing the impact of random camera shakes on the image sequence, and achieving stable video images.

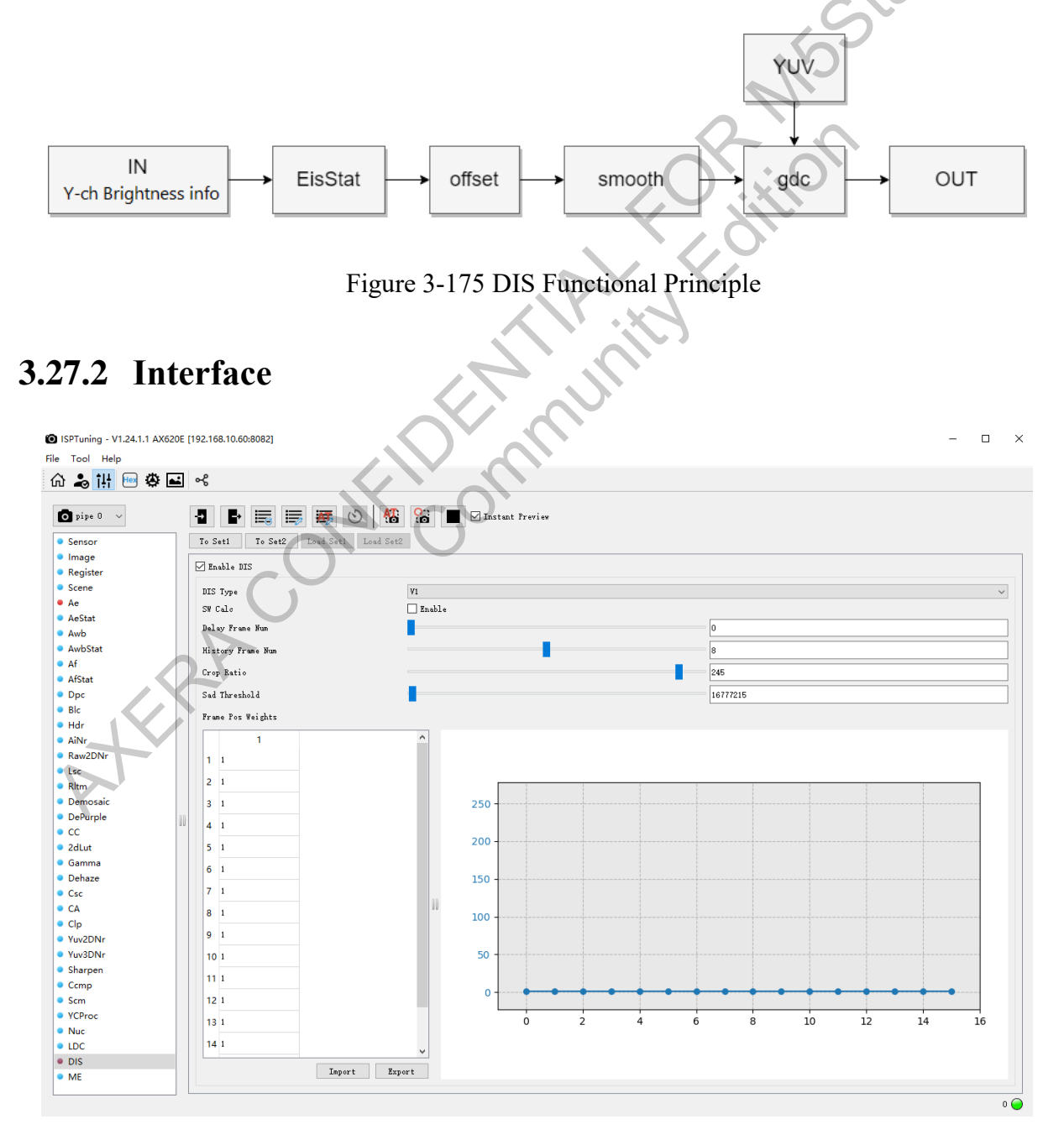

227 / 234

The information contained in this Documentation may be privileged and confidential. If the reader of this information is not intended recipient, you are on notice that any distribution of this information, in any form, is strictly prohibited.

#### 3.27.3 Parameter

| Parameter                                       | Description                                              | Range        |
|-------------------------------------------------|----------------------------------------------------------|--------------|
| Enable DIS                                      | DIS enable switch.                                       |              |
| DIS Type                                        | 0: DIS_TYPE_V1                                           | \            |
| SW Calc                                         | Software calibration enable switch                       | \            |
| Dolov Fromo Num                                 | Displays effect after a delay corresponding to the frame | X            |
| Delay Flame Num                                 | rate                                                     | 0~15         |
| History Frame Num                               | Number of historical frames involved in smoothing        | 1~16         |
| Crop Ratio                                      | Proportion of the image frame retained                   |              |
|                                                 | (crop_ratio/255.f)                                       | 127~255      |
| Sad Threshold                                   | Offset threshold                                         | 0~4294967295 |
|                                                 | Distribution of weight for historical frame positions; 0 |              |
| From Dog Woights                                | corresponds to the current (t) frame, 1 to t-1 frame 15  |              |
| Frame Fos weights                               | to t-15 frame, with a maximum configuration of weight    |              |
|                                                 | distribution across 16 historical frames.                | 0~255        |
| <b>3.27.4 Debuggi</b><br>1. Select DIS Type V1. | ng Steps                                                 |              |

#### 3.27.4 Debugging Steps

2. Do not enable the SW Calc switch; use the default setting.

3. Set Delay Frame Num to 0 for immediate effect; delay is recommended to be set to 0 for instant effect.

4. Set History Frame Num to 8 for smooth performance without obvious jelly effect; the higher the value, the more pronounced the jelly effect.

5. Set Crop Ratio to 205~245, retaining 80%~95% of the image frame; the smaller the value, the less of the image frame is retained.

6. Sad Threshold has no effect; maintain the default value.

7. It is recommended to use equal Frame Pos Weights, i.e., all set to 1, for smoother stabilization convergence.

#### 3.28 ME

#### 3.28.1 Introduction

The ME module primarily functions as a statistical feature developed for Electronic Image Stabilization (EIS).

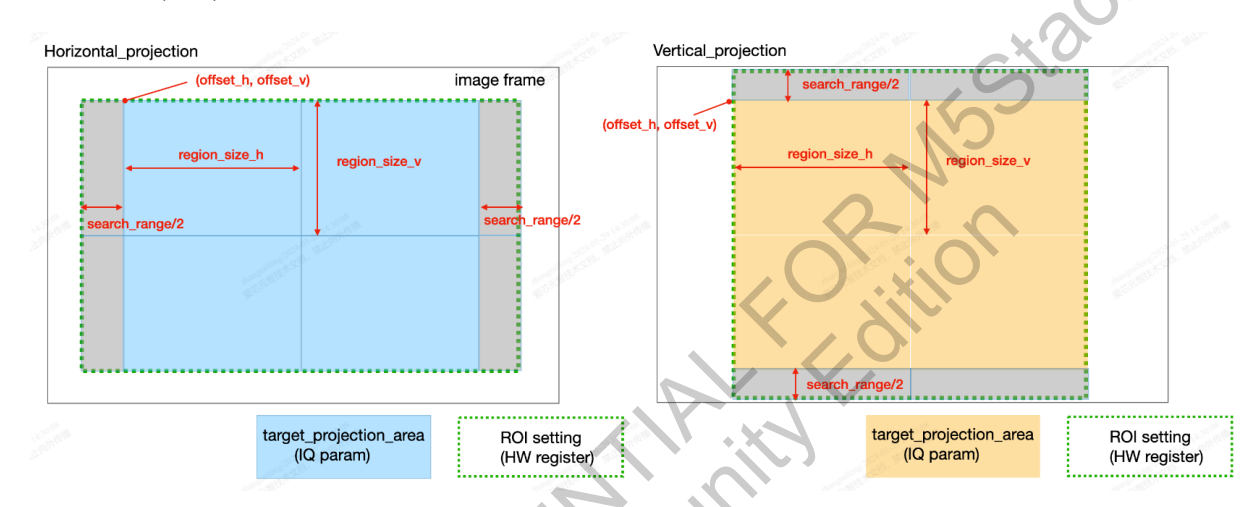

Figure 3-176 DIS Functional Principle

#### 3.28.2 Interface

| ISPTuning - V1.24.1.1 AX620E [192.1                                                                                                    | 168.10.60:8082]                                                                                                    |                                                                                                    |                                                                                               | – a ×                                                                        |
|----------------------------------------------------------------------------------------------------|----------------------------------------------------------------------------------------------------|----------------------------------------------------------------------------------------------------|-----------------------------------------------------------------------------------------------|------------------------------------------------------------------------------|
| File Tool Help<br>슈오래 문제 48 도미 e6                                                                                                    | p                                                                                                    |                                                                                                    |                                                                                               |                                                                              |
| File         Tool         Help           Ch         20         H         Image         20         Image         0         0         0         0         0         0         0         0         0         0         0         0         0         0         0         0         0         0         0         0         0         0         0         0         0         0         0         0         0         0         0         0         0         0         0         0         0         0         0         0         0         0         0         0         0         0         0         0         0         0         0         0         0         0         0         0         0         0         0         0         0         0         0         0         0         0         0         0         0         0         0         0         0         0         0         0         0         0         0         0         0         0         0         0         0         0         0         0         0         0         0         0         0         0         0         0 | 5<br>To Seti To Seti E E E E E E E<br>To Seti To Seti E E E E E E E E E E E E E E E E E E E                                                 | 3         4           24         22           104         112           144         192           184         222 | 1.1                                                                                           | Stack-                                                                       |
| 20lut     Camma     Dehaze     Gamma     CA     Gamma     CA     Ga     G     CA     Gp     Vux2DNr     Vux2DNr     Vux2DNr     Vux2DNr     Scm     Scm     Crmp     Scm     VCYroc     LDC     DIS     ME                                                                                                    | Ingurt Expurt<br>Scale Antio<br>Projection Shift Bit<br>Projection V Projection V<br>Rei Bagion Stor H<br>Rei Bagion Stor H<br>Search Range | <b>0</b><br>4<br>32                                                                                               | 200<br>0<br>2<br>2<br>3<br>3<br>3<br>3<br>3<br>3<br>3<br>3<br>3<br>3<br>3<br>3<br>3<br>3<br>3 | 2<br>2<br>3<br>30<br>80<br>80<br>80<br>80<br>80<br>80<br>80<br>80<br>80<br>8 |
| 3.28.3                                                                                                    | Parameter                                                                                                    |                                                                                                    | FMMUM                                                                                         | 0                                                                            |
| Pa                                                                                                    | rameter                                                                                                    |                                                                                                    | Description                                                                                   | Range                                                                        |

# 3.28.3 Parameter

| Parameter                                                                                                    | Description                                                     | Range     |
|----------------------------------------------------------------------------------------------------|-----------------------------------------------------------------|-----------|
| Enable ME                                                                                                    | Switch to enable.                                               | [0, 1]    |
| Enchlo ME Lut                                                                                                    | Brightens the Y channel of the image, making it                 |           |
|                                                                                                    | easier to determine motion                                      | [0, 1023] |
| Scala Patia                                                                                                    | Determines the scaling proportion; the smaller the              |           |
| Scale Ratio                                                                                                    | value, the smaller the image size                               | [0, 2]    |
| Scale Ratio       value, the smaller the image size         Prevents overflow in the horizontal/vertical direction, which can lead to inaccurate statistics after an overflow.         If 4096 × grid_num = 1, then shiftbit = 4 |                                                                 |           |
|                                                                                                    | which can lead to inaccurate statistics after an                |           |
|                                                                                                    | overflow.                                                       |           |
|                                                                                                    | If $4096 \times \text{grid}_\text{num} = 1$ , then shiftbit = 4 |           |
| Draination Shift Dit                                                                                                    | If $4096 \times \text{grid}_\text{num} = 2$ , then shiftbit = 2 |           |
| Fiojection Shift Bit                                                                                                    | If $4096 \times \text{grid}\_\text{num} = 1$ .                  |           |
|                                                                                                    | If scale_ratio > 0, we can subtract "scale_ratio" from          |           |
|                                                                                                    | the numbers above.                                              |           |
|                                                                                                    | For example, input=4096, grid_num=2, and                        |           |
|                                                                                                    | scale_ratio=2,                                                  | [0, 4]    |

|                     | then shiftbit = $2 - 2 = 0$                      |             |
|---------------------|--------------------------------------------------|-------------|
| Roi Offset H        |                                                  | [0, 4096]   |
| Roi Offset V        | The starting point coordinate of ROI             | [0, 2160]   |
| Poi Pagion Num H    | Number of horizontal grid cells in the ROI being |             |
| Koi Kegioli Nulli H | analyzed                                         | [1, 5]      |
| Roi Region Num V    | Number of vertical grid cells in the ROI being   |             |
| Koi Kegioli Nulli v | analyzed                                         | [1, 5]      |
| Roi Region Size H   | Width of each grid cell in the ROI               | [256, 4096] |
| Roi Region Size V   | Width of each grid cell in the ROI               | [256, 4096] |
| Sourch Dango        | Width of the search area, with the actual area   | -           |
| Search Kange        | analyzed being the ROI plus the search area.     | [0, 256]    |
| 3.28.4 Debugging    | Steps                                            |             |

#### 3.28.4 Debugging Steps

1. Keep Enable ME Lut in default linear mode.

2. If the image noise is significant, consider increasing the Scale Ratio to use smaller images for statistical analysis of pixel phase differences.

3. Under normal circumstances, using the default parameters is sufficient.

#### 3.29 Nuc

#### 3.29.1 Introduction

The NUC module performs nonlinear correction on images in the Raw domain to prevent "ghosting" in the output images due to varying light response rates of sensor elements. It is primarily used for thermal imaging sensors.

The NUC module consists of two parts:

- Module Mode 0: An NUC adaptive calibration program used to obtain appropriate NUC configurations for the sensor.
- Module Mode 1: Outputs an image with two-point linear correction and fixed pattern noise • correction (FPN integration).

#### 3.29.2 Interface

| e (~   | 1 🗗 📰 🐺 🕚                            | 🚳 😭 🕨 🗹 Instant Preview               |                           |  |
|--------|--------------------------------------|---------------------------------------|---------------------------|--|
| or ^   | To Set1 To Set2 Load Set1 Load       | Set2                                  |                           |  |
|        | Enable NUC                           |                                       |                           |  |
| er     | Module Mode                          | NUC                                   | 4                         |  |
|        | NUC Calibration                      |                                       |                           |  |
| t      | 🗌 Initialization Enable 🗌 Step Enhan | ce Enable                             |                           |  |
|        | NUC Proc Flag Coarse                 |                                       | ×                         |  |
| tat    | Nuc Effective Bits                   | 7                                     | Nuc Adjust Trend          |  |
|        | Fine Adjust Bit Wask                 | 15                                    | Coarse Adjust Bit Mask    |  |
|        | Fine Adjust Init Value               | 0                                     | Course Adjust Init Value  |  |
|        | Fine adjust Torrest With             | AFFOF                                 | Course salues Traces With |  |
|        | Fine adjust farget nigh              | 00000                                 |                           |  |
|        | Fine Adjust Target Lov               | 65535                                 | Coarse Adjust Target Low  |  |
| Nr     | Fine Adjust Step                     | 17                                    | Coarse Adjust Step        |  |
|        | Fine Adjust Max Value                | 17                                    | Coarse Adjust Max Value   |  |
| aic    | Fine Adjust Min Value                | 0                                     | Coarse Adjust Min Value   |  |
| ble    | Fine Adjust Max Frames               | 1                                     | Coarse Adjust Max Frames  |  |
|        | FPN Calibration                      |                                       |                           |  |
|        | FFN Enable                           |                                       |                           |  |
| a<br>P | Base Gain                            | 256 1.0000                            | FPN Gain 256 1.0000       |  |
|        |                                      |                                       |                           |  |
|        |                                      |                                       |                           |  |
|        |                                      |                                       |                           |  |
| Nr     |                                      |                                       |                           |  |
| n      |                                      |                                       |                           |  |
|        |                                      |                                       |                           |  |
|        |                                      |                                       |                           |  |
|        |                                      | · · · · · · · · · · · · · · · · · · · |                           |  |

Figure 3-177 Nuc

# 3.29.3 Parameter

| Parameter                      | Description                                  | Range   |
|--------------------------------|----------------------------------------------|---------|
| Enable NUC                     | NUC enable switch.                           | \       |
| Madula Mada                    | NUC mode                                     | \       |
| Module Mode                    | FPN mode                                     | \       |
| Initialization Enable          | Initialization enable switch                 | \       |
| Step Enhance Enable            | Step enhancement switch                      | \       |
| Nue Pres Flag                  | Coarse (coarse adjustment)                   | \       |
| Nuc Floc Flag                  | Fine (fine adjustment)                       | \       |
| Nuc Effective Bits             | NUC effective bit                            | 0~7     |
| Nuc Adjust Trend               | NUC adjustment tendency                      | 0~1     |
| Fine/Coarse Adjust Bit Mask    | Bit mask for fine/coarse adjustment          | 0~255   |
| Fine/Coarse Adjust Init Value  | Initial value for fine/coarse adjustment     | 0~255   |
| Fine/Coarse Adjust Target High | High target value for fine/coarse adjustment | 0~65535 |
| Fine/Coarse Adjust Target Low  | Low target value for fine/coarse adjustment  | 0~65535 |

#### AX Image Online Debugging Guide

| Fine /CoarseAdjust Step       | Adjustment step for fine/coarse tuning        | 0~255   |
|-------------------------------|-----------------------------------------------|---------|
| Fine/Coarse Adjust Max Value  | Maximum value for fine/coarse adjustment      | 0~255   |
| Fine/Coarse Adjust Min Value  | Minimum value for fine/coarse adjustment      | 0~255   |
| Fine /CoarseAdjust Max Frames | Maximum frame rate for fine/coarse adjustment | 0~65535 |
| FPN Enable                    | FPN enable switch.                            | 0~4095  |
| Base Gain                     | Basic gain                                    | 0~4095  |

 Note: NUC mode and FPN Calibration mode are mutually exclusive. When the NUC Proc Flag is set to Fine, interfaces related to Coarse cannot be set.

#### 3.29.4 Debugging Steps

#### NUC Debugging Steps

1. NUC correction requires setting the Nuc Proc Flag to determine coarse or fine adjustment, which correspond to different bit positions in the Sensor Nuc register. These bit positions can be set using the Fine/Coarse Adjust Bit Mask. During full range adjustment, any adjustment mode can be chosen, and the corresponding registers configured. For example, set all coarse adjustment-related registers according to full range and configure the c\_bit\_mask to 0xFF.

2. Configure the nuc\_flag register to align the NUC adjustment trend with the sensor. If a larger nuc value results in a larger output, set nuc\_adjust\_trend to 0; otherwise, set it to 1.

3. Adjust the step register to quickly converge the nuc value.

4. Adjust the nuc\_fcnt / nuc\_ccnt registers to set the target iteration frame number.

5. Before starting the sensor nuc value correction, set cfg\_lst\_frame to 1 for initialization. If necessary, enable step\_enhance\_enable to improve convergence accuracy.

## 3.30 CLP

#### 3.30.1 Introduction

The CLP (Color Palette) module is a color palette for thermal imaging sensors, providing you with specific palettes to colorize grayscale images output by thermal sensors.

## 3.30.2 Interface

| Hi 🗠 🌣 |   | ~{           |         |        |        |         |      |     |          |           |       |   |        |         |        |     |            |   |              |       |
|--------|---|--------------|---------|--------|--------|---------|------|-----|----------|-----------|-------|---|--------|---------|--------|-----|------------|---|--------------|-------|
| C ~    |   | -2           | 5       |        | 5      | $\odot$ | AT S |     | 🗹 Instan | t Preview | ٧     |   |        |         |        |     |            |   |              |       |
| r      | ^ | To Set1      | To Set: | 2 Loa  | d Set1 | Load S  | et2  |     |          |           |       |   |        |         |        |     |            |   |              |       |
| ter    |   | Enable CLP   |         |        |        |         |      |     |          |           |       |   |        |         |        |     |            |   |              |       |
|        |   | Propert Cala | n Pelot |        |        |         | hat  |     |          |           |       |   |        |         |        |     |            |   | 1            |       |
|        |   | V-Lue I      | r raie  | V-last |        |         | 100  |     |          |           |       |   |        |         |        |     |            |   |              |       |
| ¢      |   | I-Lut (      | J-Lut   | -Luc   |        |         |      |     |          |           |       |   |        |         |        |     |            |   |              |       |
| at     |   |              | 0       | 1      | 2      | 3       | 4    | 5   | ^        |           |       |   |        |         |        |     | -          |   | )            |       |
|        |   | 0 - 9        | 128     | 128    | 128    | 128     | 128  | 128 |          |           |       |   | _      |         | V-Lut  |     |            |   | <i>y</i>     |       |
|        |   | 10 - 19      | 128     | 128    | 128    | 128     | 128  | 128 | 1        |           | 250 - |   |        |         |        |     | <b>X /</b> |   |              |       |
|        |   | 20 - 29      | 128     | 128    | 128    | 128     | 128  | 128 |          |           |       |   |        |         |        |     |            |   |              |       |
|        |   | 30 - 39      | 128     | 128    | 128    | 128     | 128  | 128 |          |           | 200   |   |        |         |        |     |            |   |              |       |
|        |   | 40 - 49      | 128     | 128    | 128    | 128     | 128  | 128 |          |           | 200   |   |        |         |        |     |            |   |              |       |
|        |   | 50 - 59      | 128     | 128    | 128    | 128     | 128  | 128 |          |           |       |   |        |         |        |     |            |   |              |       |
| INF    |   | 60 - 69      | 128     | 128    | 128    | 128     | 128  | 128 |          |           | 150 - |   |        |         |        |     |            |   |              |       |
|        |   | 70 - 79      | 128     | 128    | 128    | 128     | 128  | 128 | 1        |           | • •   | • | • •    | <br>• • |        | • • | <br>• •    | • |              |       |
| aic    |   | 00.00        | 120     | 120    | 120    | 120     | 120  | 120 |          |           | 100   |   |        |         |        |     |            |   |              |       |
| ole    |   | 00 00        | 120     | 120    | 120    | 120     | 120  | 120 |          |           |       |   |        |         |        |     |            |   |              |       |
|        |   | 90 - 99      | 120     | 120    | 120    | 120     | 120  | 120 |          |           |       |   |        |         |        |     |            |   |              |       |
|        |   | 100 - 109    | 128     | 128    | 128    | 128     | 128  | 128 |          |           | 50    |   |        |         |        |     |            |   |              |       |
| 3      |   | 110 - 119    | 128     | 128    | 128    | 128     | 128  | 128 |          |           |       |   |        |         |        |     |            |   |              |       |
|        |   | 120 - 129    | 128     | 128    | 128    | 128     | 128  | 128 | 1        |           | 0     |   |        | <br>    |        |     |            |   |              |       |
|        |   | 130 - 139    | 128     | 128    | 128    | 128     | 128  | 128 | 1        |           | 0     |   | 50     | 100     | • •    | 150 | 200        |   | 250          |       |
|        |   | <            |         |        |        |         |      |     | •        |           |       |   |        |         | $\sim$ |     |            |   |              |       |
| Nr     |   | _            |         |        |        |         |      |     |          |           |       |   |        |         |        |     |            |   |              |       |
| Nr -   |   | Inport       | Exp     | port   |        |         |      |     |          |           |       |   |        |         |        |     |            | c | Control Poin | ts 17 |
| n      |   |              |         |        |        |         |      |     |          |           |       |   |        |         |        |     |            |   |              |       |
|        |   |              |         |        |        |         |      |     |          |           |       |   | $\sim$ | X       |        |     |            |   |              |       |
|        |   |              |         |        |        |         |      |     |          |           |       |   |        |         |        |     |            |   |              |       |

# Figure 3-178 CLP Interface

# 3.30.3 Parameter

| Parameter            | Description                                                                       | Range  |
|----------------------|-----------------------------------------------------------------------------------|--------|
| Enable CLP           | CLP enable switch.                                                                | 0 1    |
| Preset Color Palette | Preset color palette mode<br>(hot/cool/iet/turbo/parula/autump/winter/customized) | \<br>\ |
| Y/U/V-Lut            | Y/U/V 3-ch Lut                                                                    | 0~256  |

The CLP is primarily used in thermal imaging modes and does not need to be enabled in non-thermal imaging modes.